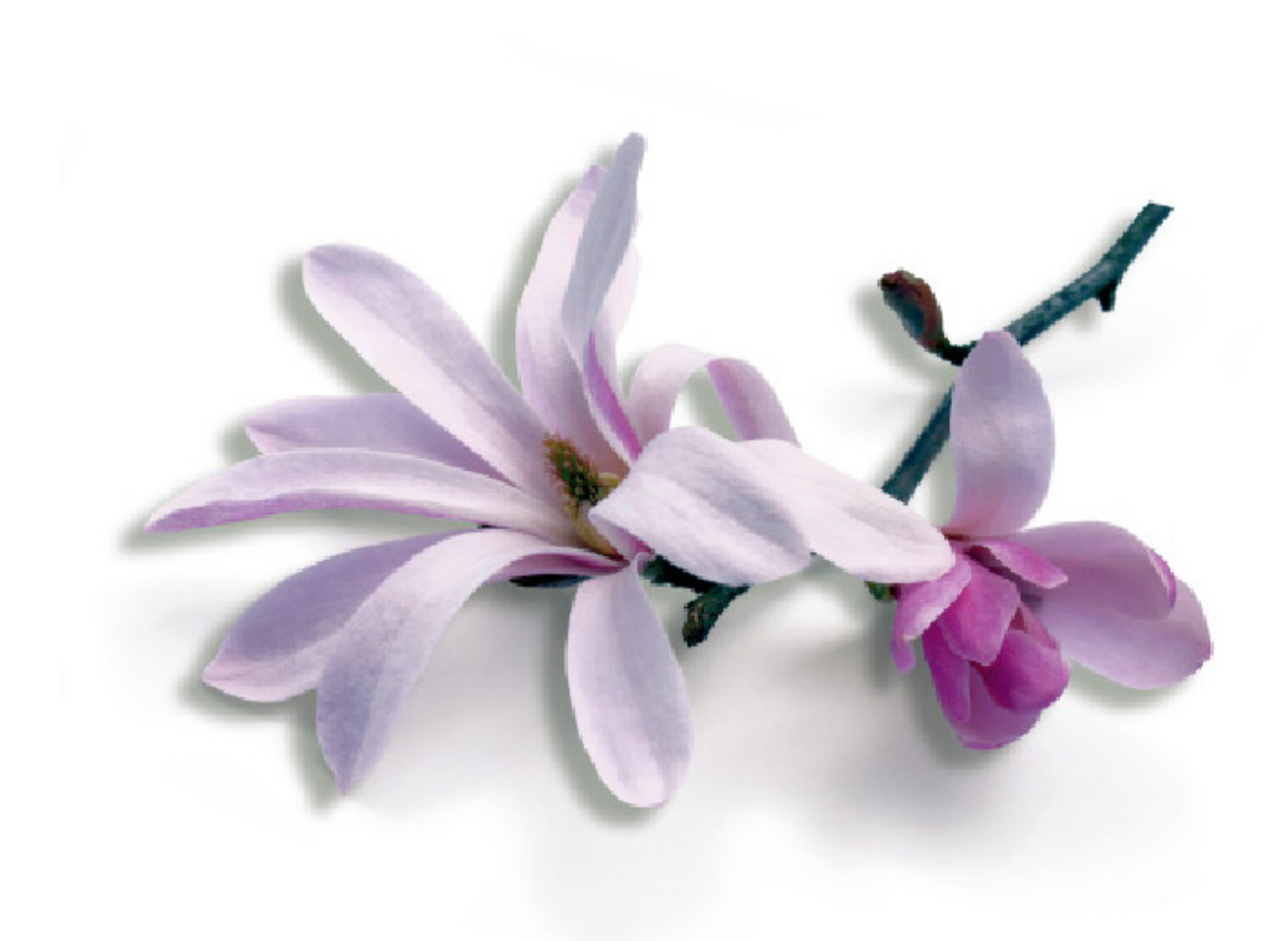

# by Harms Software Inc.

# Schulungsunterlagen "Management"

# Inhaltsverzeichnis

| Seite     | Thema                                                       |
|-----------|-------------------------------------------------------------|
| 2         | Kasse aufmachen                                             |
| 3         | Termin einpflegen                                           |
| 4 - 5     | Kunde suchen                                                |
| 6 – 10    | Termin bearbeiten                                           |
| 11 – 14   | Neuen Kunden eingeben / Daten anpassen<br>Rezept einpflegen |
| 15        | Rezept ausdrucken                                           |
| 16 – 19   | Einkassieren / Rabatt / Reklamation                         |
| 20        | Mitten im Tag einen Kassiervorgang korrig.                  |
| 21 – 23   | Diverses                                                    |
| 24 – 26   | Symbole auf der linken Seite                                |
| 27 – 28.4 | Englische Meldungen übersetzen                              |
| 29 – 35   | Tagesabschluss + Listen                                     |
| 36 – 57   | Gutscheine                                                  |
| 58 – 61   | Mitarbeiter erfassen                                        |
| 62 - 69   | Dienstplan eingeben / kopieren, etc.                        |
| 70        | Budget / Goal                                               |
| 72 – 75   | Farbdefinitionen Service-Stufen                             |
| 76        | Neues Login für Mitarbeiter                                 |
| 77 – 85   | Inventar / Bestellung                                       |
| 86 – 94   | Bestellungen                                                |
| 95        | Service Produkte abscannen                                  |
| 96        | Produkte retournieren / verschieben                         |
| 97        | abgefüllte Oxi und Blondor bestellen                        |
| 98 - 99   | Anpassen der Minimum- /Maximumbestände                      |
| 100       | Andere Bestände im System als an Lager?                     |

# **KASSE AUFMACHEN**

#### MUSS JEDEN MORGEN GEMACHT WERDEN SONST KANN MAN NICHT DIE KUNDEN EINKASSIERN!!!!!

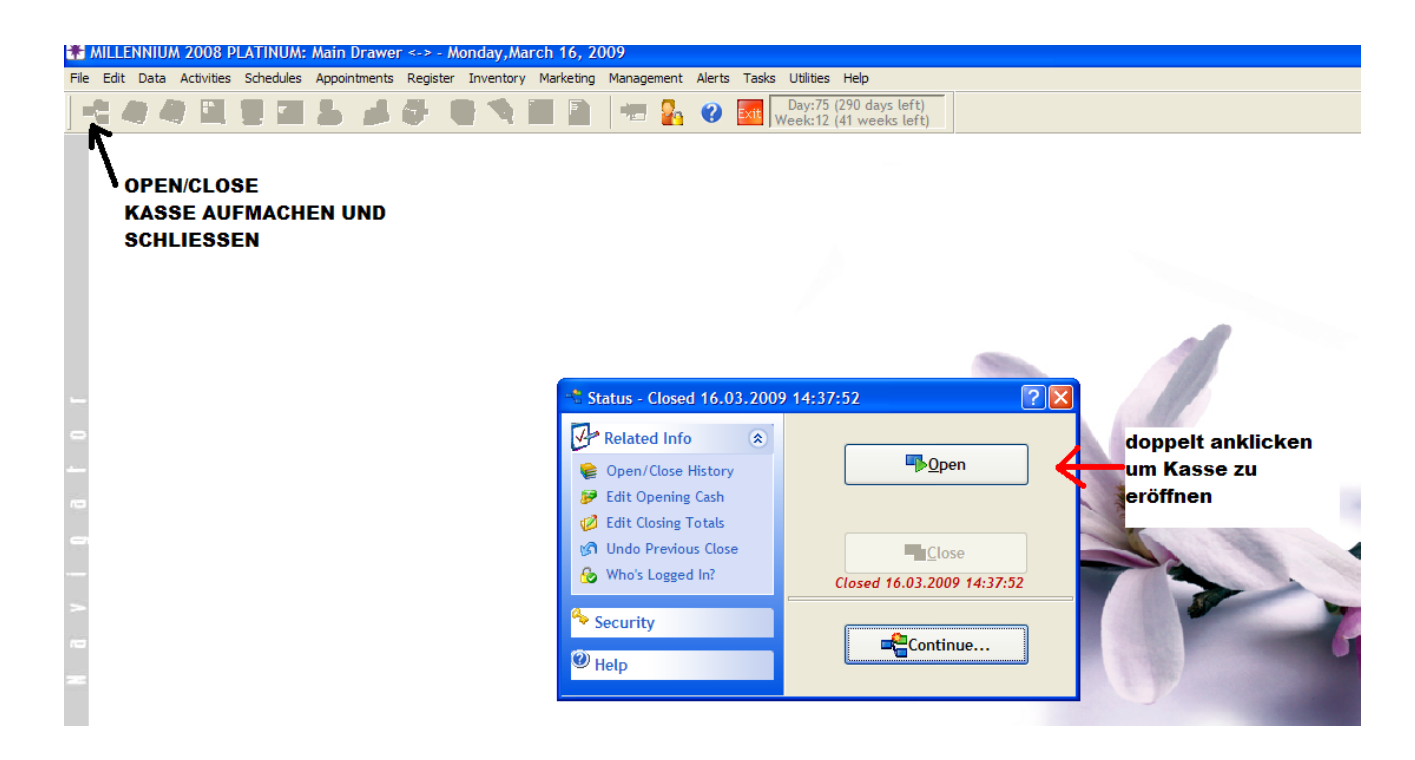

- Stock-Geld eingeben
- OK

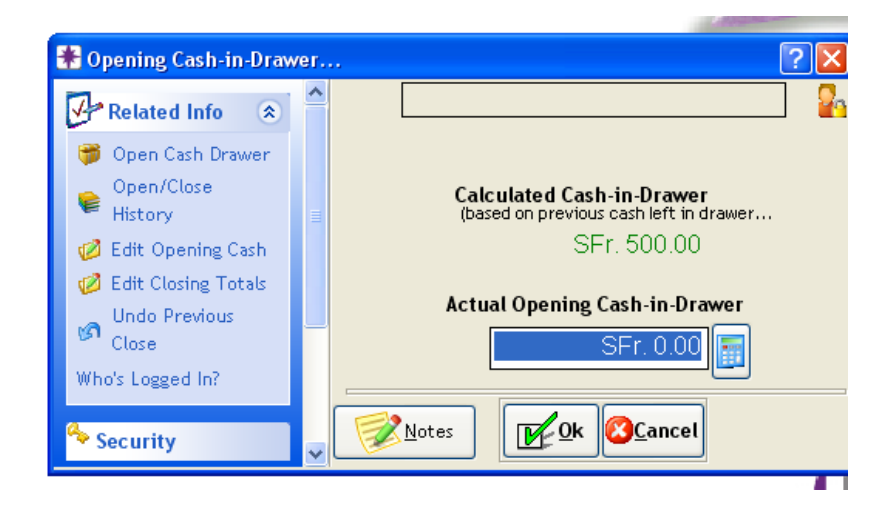

# Termin einpflegen

auf gewünschter Stylistin und Zeit doppelklicken / danach wie unten im Bild der Reihe nach noch diese Felder ausfüllen

| 1931 |                    |                               |        |              |               |              |         |                  |      |              |                       |           |              |         |        |            |
|------|--------------------|-------------------------------|--------|--------------|---------------|--------------|---------|------------------|------|--------------|-----------------------|-----------|--------------|---------|--------|------------|
| 194  | appointment 🤗      | Editor                        |        |              |               |              |         |                  |      |              |                       |           |              |         | ?      | ×          |
| 00   | -resize Dat        | e 20.05.2009                  | احا    | Vednesday    | Category      | ~            |         |                  | Во   | oked E       | 3y: <mark>da</mark> r | niela - 2 | 20.05.2      | 009 1   | 0:38:0 | 7          |
| 01   | Paving Client      | Meier.Dan                     | iel    | (2)          |               |              |         | Last             | Cha  | nged E       | 3y: <mark>da</mark> n | iela - 2  | 20.05.2      | 009 1   | 0:38:0 | 7          |
| 03   | SPG C              | M                             |        | U            |               | <b>20</b>    | disconn | ected            |      |              |                       |           |              |         |        |            |
| 04   |                    | Pestalozzistras               | se 86  |              | 1_₽           | alle novor k | (undo   |                  |      |              |                       |           |              |         |        |            |
| 10   |                    | Birr-lupfig,                  | 5      | 242          | - P           |              | Vunue   | 1                |      | 🗹 Pe         | rform                 | Cross     | Sell S       | Scan    |        |            |
| 11   | Prebooked          |                               |        |              |               |              |         |                  |      | Ini          | tial                  | Ga        | p            | Fin     | ish    |            |
| 13   | # In NS Client Na  | ame Employee                  | Туре   | Service      | Price         | Resource     | Gender  | Time             |      | Hr           | Min                   | Hr        | Min          | Hr      | Min    | ^          |
| 14   | 1 Meier, Dani      | iel HESS D.                   | SK     | CA15         | SFr. 50.18    |              |         | 12: 00           | ÷    |              | 45                    |           | 15           |         |        |            |
| 20   | 2 Meier, Dan       | iel HESS D.                   | SK     | WCF          | SFr. 83.64    |              |         | 13: 00           | ÷    |              | 45                    |           |              |         |        |            |
| 21   | 3 🛄 Meier, Dani    | iel HESS D.                   | SK     | (4)          | SFr. 0.00     |              |         | 13: 45           | -    |              |                       |           |              |         |        | Ξ          |
| 23   |                    |                               | (3)    |              |               |              |         |                  |      |              |                       |           |              |         |        |            |
| 24   |                    |                               | C      |              |               |              |         |                  |      |              |                       |           |              |         |        | ~          |
| 30   | 词 Insert Line      | Delete Line                   | Т      | otal         | SFr. 133.82   | Displa       | y note  | s when: [        | 🗸 cl | neckin       | g in [                | 🗹 ringi   | ing up.      |         |        |            |
| 31   | Do not Confir      | m 🗌 E-1                       | Mail   |              | Auto Confirn  | ı            |         |                  |      |              |                       |           |              |         |        | ^          |
| 33   | Contacted/Ve       | erified SN                    | IS     |              |               |              |         |                  |      | E            |                       |           |              |         |        | ~          |
| 34   | Len Message        |                               |        | ne Phone     | ۰<br>۲        |              |         | r                |      | ()           |                       |           |              |         |        | -          |
| 40   | 🛛 🕲 Timing 📝       | Prici <u>n</u> g 閵 P <u>h</u> | one    | <u>Print</u> | 0 min 17 se   | ecs          |         | <u>D</u> bl Book |      | <u>à</u> ave | <u>83C</u> a          | ncel      | <u>D</u> ela | ete 📲   | Reas   | cel<br>son |
| 41   | No Shows           |                               |        |              |               | Cancell      | ations  |                  |      |              |                       | _         |              | -       |        |            |
| 43   | Date Time          | Client                        | Еп     | qr           | Service 🔨     | Date         | Time    | Client           | 1    | Emp          | o I :                 | Service   | L R          | leason: | s I    | ~          |
| 44   | 26.03.2009.09:15 M | eier, Daniel                  | 0EZTA: | SE. WCF      | F:Waschen, Sc |              |         |                  |      |              |                       |           |              |         |        |            |
| 50   |                    |                               |        |              |               |              |         |                  |      |              |                       |           |              |         |        |            |
| 51   |                    |                               |        |              |               |              |         |                  |      |              |                       |           |              |         |        |            |
| 53   |                    |                               |        |              |               |              |         |                  |      |              |                       |           |              |         |        |            |
| 54   | L                  |                               |        |              | ×             |              |         |                  |      |              |                       |           |              |         |        |            |

# Wenn Kunde angekommen: Termin einchecken

→ auf Termin rechte Maustaste drücken / Check-in

# MILLENIUM KUNDEN SUCHEN

| SUCHMETODE                        | WAS SCHREIBT MAN | RESULTAT                                                                     |
|-----------------------------------|------------------|------------------------------------------------------------------------------|
| Volle Nachname                    | Müller           | Alle die Müller heissen                                                      |
| Teil Nachname                     | Müll             | Alle die mit Müller anfangen,<br>z.B. Müller, Müllemann,<br>Müllchen usw.    |
| Volle Vorname                     | ,Maria           | Alle die Maria heissen, z.B.<br>Maria Müller, Maria Schwarz,<br>usw.         |
| Teil Vorname                      | ,Mar             | Alle deren Vorname mit Mar…<br>anfängt, z.B. Maria, Marlen,<br>Marcelusw.    |
| Teil Nachname und Teil<br>Vorname | Müll,Ma          | Alle deren Namen so anfangen,<br>z.B. Müller Maria, Müllemann<br>Marcel,usw. |

danach richtigen Kunden anklicken (doppelt, oder 1x und dann O.K. oder Entertaste drucken).

#### **VARIANTE 1**

| Appoint<br>-resize<br>Paying Clie<br>SPG | DERYA I.<br>tment Editor<br>Date 10.12.2008<br>ent Müller               | Wednesday Ca |                          | NAU   | Last (    | Booked B<br>Changed B | A S.<br>y: - 10.1<br>y: - 10.1<br>form Cr | 12.2008 13<br>12.2008 13<br>12.2008 13 | 3:31:44<br>3:31:44<br>Scan | ?                     |
|------------------------------------------|-------------------------------------------------------------------------|--------------|--------------------------|-------|-----------|-----------------------|-------------------------------------------|----------------------------------------|----------------------------|-----------------------|
| Prebook                                  | ed                                                                      | (SIEHE KU    |                          |       |           | Initi                 | ial                                       | Gill                                   | Fini                       | sh                    |
|                                          |                                                                         |              | ISTE)                    |       |           |                       |                                           |                                        |                            |                       |
| Do not<br>Contac<br>Left Mo              | ine Delete Line<br>Confirm E<br>ted/Verified s<br>essage C<br>Pricing P | Total        | SFr. 0.00<br>uto Confirm | Notes | ı⊉bi Book | Save                  | SCanc                                     | el De                                  | lete                       | Canc<br><u>R</u> easo |

#### VARIANTE 2

| ● SF | HKENDI.G.                                                                                                    | DERY                           | AT.      | ARGTIME A    | SUZA         | INA N.   | NADJ   | AL.  | MARTII    | VA S. |       |        |        |             |
|------|----------------------------------------------------------------------------------------------------|--------------------------------|----------|--------------|--------------|----------|--------|------|-----------|-------|-------|--------|--------|-------------|
|      | Image: State of the state of the state |                                |          |              |              |          |        |      |           |       |       |        |        |             |
|      | Preb                                                                                                    | ooked                          |          |              |              |          |        |      | Pe<br>Ini | tial  | Cross | Sell S | Finish | 1           |
|      | # In NS                                                                                                    | Client Name                    | Employee | Type Service | Price        | Resource | Gender | Time | Hr        | Min   | Hr    | Min    | Hr M   | in <u>^</u> |
|      |                                                                                                    | + Lina Dala                    | ata Line | Total        | SEr 0.00     | Note     | S      |      |           |       |       |        |        | ~           |
|      | Do                                                                                                    | not Confirm<br>ntacted/Verifie | d SM     | lail 🗌<br>S  | Auto Confirm | n        |        |      |           |       |       |        |        | 2           |

| ELIF 👂      | SHKENDI.  | B. DERYAIT.             | ARGTIME A.               | SUZANA N.                                  | NADJA L.             | MARTINA S.      |       |          |
|-------------|-----------|-------------------------|--------------------------|--------------------------------------------|----------------------|-----------------|-------|----------|
| 0%          | 🗕 🤗 Ар    | pointment Editor        |                          |                                            |                      |                 |       | ?⊠       |
| <off></off> | -resiz    | 🤏 Quick Search          |                          |                                            |                      |                 | ? 🗙   |          |
|             | Payin     | Enter all or part of th | e first and last nan     | ne to search for                           | <b></b>              | Matching Result | 24    |          |
|             | <u>SC</u> | First Name              | Last Name                | Müller                                     | Basil Müller         | () -            | ~     |          |
|             |           |                         |                          |                                            | Jurij Müller         | ( ) -           |       |          |
|             |           | 1                       | 2                        |                                            | Roger Müller         | ( ) -           |       |          |
|             | Pre       | Enter the home.         | OR<br>work. or mobile ph | none number                                |                      | ( ) -           |       | n 时      |
|             |           | ,                       |                          |                                            |                      |                 |       |          |
|             |           | Area Code ( ) P         | hone -                   |                                            |                      |                 |       |          |
|             |           |                         | OR                       |                                            | _                    |                 | ~     |          |
|             |           | Scan bar co             | de / Membership c        | ard here                                   |                      |                 |       |          |
|             |           | 🚽 💵 Bar Code            |                          |                                            |                      |                 |       |          |
|             |           | 7                       | OR                       |                                            | - нс -               | B() - x         |       | <u> </u> |
|             |           | Gift Certificat         | e# Pkg/                  | /series #                                  | Q55                  | -()             |       |          |
|             |           |                         |                          |                                            | _                    |                 |       |          |
|             |           |                         | Email Address            |                                            |                      |                 | _     |          |
|             | (ЮТ       |                         |                          |                                            |                      | SPG☆"           |       | Cancel   |
|             |           |                         |                          |                                            |                      |                 |       | Reason   |
|             |           | <b>√</b> ⊊A             | dd New Client            | <mark>₩_0</mark> k <mark>(3)C</mark> ancel | <u><u>H</u>istor</u> | y 🎬Formulas 🪑   | Appts |          |
|             |           |                         |                          |                                            |                      |                 |       |          |
|             |           |                         |                          |                                            |                      |                 |       |          |
|             |           |                         |                          |                                            |                      |                 |       |          |

# TERMINE BEARBEITEN

#### RECHTE MAUSKLICK AUF TERMIN

| File Edit Da       | ta Activities | Schedules Appo     | intments R   | egister Inventory Marketing Manage   | ement A    | lerts Tasks I | Jtilities Help                 | Window               |
|--------------------|---------------|--------------------|--------------|--------------------------------------|------------|---------------|--------------------------------|----------------------|
| - 🗧 🥥              |               | 🖳 💽 🕹              | 💰 🖉          | 🕾   🗋 🖍 🔊 😸                          | 2          |               | ay:347 (19 da<br>ek:50 (3 weel | ys left)<br>ks left) |
| Appoint            | ment Book 1   | (Friday,Decer      | nber 12, 2   | 2008) <coiffina baden=""></coiffina> |            |               |                                |                      |
|                    | 12.12.2008    | Friday             | 1 OTO        | day 🕨 Hours 🔍 75% 🖌 🖶 Emp 🗟          | 6 10 E     | 🗸 🔍 Filter    | <none> 💌</none>                | Cat                  |
| <u>∐</u> ⊻<br>View | 2             | ELIF<br>Female     | REC          | HTE MAUSTASTE AUF                    | OTHE       | A SU.<br>F    | ZANA N.<br>emal                | NAD<br>Fer           |
| E                  | %             | 5%                 | TER          | MIN                                  |            |               | 0%                             | 0                    |
| <u>F</u> ind       | 1100          |                    |              | Add/Edit Appointment                 |            |               |                                |                      |
|                    | 1115          |                    |              | Confirm                              | E.         |               |                                |                      |
|                    | 1130          |                    | V            | Z Arrived                            | •          |               |                                |                      |
| Pena               | 1145          |                    | FARBE        | Check-In                             |            |               |                                |                      |
|                    | 1200          |                    |              | Ring-Up/Check-Out                    |            |               |                                |                      |
| Block              | 1215          |                    |              | Move ALT+M                           |            |               |                                |                      |
|                    | 1230          |                    | Loidi Set    | X No Show                            |            |               |                                |                      |
| Stand              | 1245          |                    | Heidi Sch    | 🔐 Running Late                       | •          |               |                                |                      |
| 573                | 1300          |                    | SCHDA        | Delete This Appointment              |            |               |                                |                      |
| Scan               | 1315          |                    | Schneider    | Cancel with Reason                   |            |               |                                |                      |
| <u>a</u> can       | 1345          |                    |              | Bring Appointment To Front           |            |               |                                |                      |
|                    | 1400          |                    |              | Client                               |            |               |                                |                      |
| Move               | 1415          |                    |              | Find Future Appts For This Client    |            |               |                                |                      |
| $\overline{\odot}$ | 1430          |                    |              | Service/Prices                       |            |               |                                |                      |
| Sche <u>d</u>      | 1445          |                    |              | Employee/Prices                      |            |               |                                |                      |
|                    | 1500          |                    |              | Go To Employee F7                    |            |               |                                |                      |
| Missed             | 1515          |                    |              | Tools                                | . <b>1</b> |               |                                |                      |
|                    | 1530          |                    |              | Block Time ALT+B                     |            |               |                                |                      |
| <b>1</b>           | 1545          |                    |              | Class Scheduler                      |            |               |                                |                      |
| Print              | 1600          |                    |              | Go To Date                           | · .        |               |                                |                      |
|                    | 1615          |                    |              | Print This Appointment grid          |            |               |                                |                      |
| <u>W</u> alkin     | 1630          |                    |              | Print This Work Ticket               |            |               |                                |                      |
| Cascade            | 0 Arrived     | 0 Checked-In       | 1 Late 0     | · 🕜 Help                             | ked        | 0% Internet   | 100% Preboo                    | k 12.12.             |
| 🐮 Start            | 000           | 🧿 <sup>»</sup> 💌 м | crosoft Exce | - FAX O Posteingang - Micros         | <u>به</u>  | Dokument1 - N | licrosof                       |                      |

# **TERMIN / MITTAGSPAUSE VERSCHIEBEN**

| Image: Second Second                                      |                | 19.05.2 | 009 💽 Tuesday 🕢 🕇   | 🔵 Today 🕨 Hou    | 1 Move drücken                |
|----------------------------------------------------------------------------------------------------|----------------|---------|---------------------|------------------|-------------------------------|
| Wew       %       225       145         0000       0000       0000       0000         0000       0000       0000       0000         0000       Radomi Zach       0000       0000         1000       Radomi Zach       0000       0000         1000       Radomi Zach       0000       0000         1000       Radomi Zach       0000       0000         1000       Radomi Zach       0000       0000         1000       Radomi Zach       0000       0000         1000       Radomi Zach       0000       0000         1000       Radomi Zach       0000       0000         1000       CA75 Meches Bis 75       0000       0000         1130       0000       0000       0000       0000         1145       0000       0000       0000       0000         1130       0000       0000       0000       0000         1131       0000       0000       0000       0000         1131       0000       0000       0000       0000         11315       0000       0000       0000       0000         11315       0000       0000 <th></th> <th>2</th> <th>HESS D.<br/>Female</th> <th>KIEGERL.<br/>Fema</th> <th></th>                                                                                                    |                | 2       | HESS D.<br>Female   | KIEGERL.<br>Fema |                               |
| 0000 anklicken   001 anklicken   0030 001   0030 001   0030 001   0030 001   0030 001   0030 001   0030 001   0030 001   0030 001   0030 001   0030 001   0030 001   0030 001   0030 001   0030 001   0030 001   0030 001   0030 001   0030 001   0030 001   0030 001   0030 001   0030 001   0030 001   0030 001   0030 001   0030 001   0030 001   0030 001   0030 001   0030 001   001 001   002 001   0030 001   0030 001   001 001   001 001   001 001   002 001   0030 001   0030 001   0030 001   0030 001   0030 001   001 001   002 001   0030 001   0030 001   0030 001   0030 001   0040 001   005 001 </td <td>View</td> <td>%</td> <td>22%</td> <td>14%</td> <td>2. zu verschiebenden Termin</td>                                                                                                    | View           | %       | 22%                 | 14%              | 2. zu verschiebenden Termin   |
| Bits   Bits                                                                                                    | View           | 0900    |                     |                  | anklickon                     |
| 930   931   932   933   9345   1000   1015   1030   1030   1030   1030   1030   1030   1030   1030   1030   1130   1130   1130   1130   1130   1130   1130   1130   1130   1130   1130   1200   1200   1200   1200   1200   1200   1200   1200   1200   1200   1200   1200   1200   1200   1200   1200   1200   1200   1200   1200   1200   1200   1200   1200   1200   1200   1200   1200   1200   1200   1200   1200   1200   1200   1200   1200   1200   1200   1200   1200   1200   1200   1200   1200   1200   1200   1200   1200   1200   1200   1200   1200   1200   1200   1200 <td></td> <td>0915</td> <td></td> <td></td> <td>alikiickeli</td>                                                                                                    |                | 0915    |                     |                  | alikiickeli                   |
| End 0945   1000 Radomil2ach   1015 A75 Meches Bie 75   1000 Radomil2ach   1000 Radomil2ach   1000 Radomil2ach   1100 A75 Meches Bie 75   1100 Folien (8k)   1115 Daniela H   1100 Call Sk Weches   1200 Daniela H   1200 Daniela H   1200 Daniela H   1200 Daniela H   1215 Call Sk Weches   1200 Daniela H   1215 Call Sk Weches   1200 Daniela H   1215 Call Sk Weches   1200 Daniela H   1215 Call Sk Weches   1200 Baniela H   1215 Call Sk Weches   1200 Baniela H   1215 Call Sk Weches   1200 Baniela H   1215 Call Sk Weches   1200 Baniela H   1215 Call Sk Weches   1216 Call Sk Weches   1215 Call Sk Weches   1216 Call Sk Weches   1215 Call Sk Weches   1216 Call Sk Weches   1215 Call Sk Weches   1216 Call Sk Weches   1215 Call Sk Weches   1216 Call Sk Weches   1217 Call Sk Weches   1218 Call Sk Weches   1219 Call Sk Weches   1219 Call Sk Weches   1219 Call Sk Weches   1219 <td></td> <td>0930</td> <td></td> <td></td> <td></td>                                                                                                    |                | 0930    |                     |                  |                               |
| <ul> <li>Interpretendent in the second second s</li></ul> | Find           | 0945    |                     |                  | 3. neuen Termin anklicken     |
| 1015   Pend   1020   1015   1016   1017   1018   1019   1115   1116   1117   1118   1118   1118   1118   1119   1118   1118   1119   1118   1119   1118   1118   1119   1118   1119   1119   1119   1119   1119   1119   1119   1119   1119   1119   1119   1119   1119   1119   1119   1119   1119   1119   1119   1119   1119   1119   1119   1119   1119   1119   1119   1119   1119   1119   1119   1119   1119   1119   1119   1119   1119   1119   1119   1119   1119   1119   1119   1119   1119   1119   1119   1119   1119   1119   1119   1119   1119   1119   1119   1119   1119                                                                                                    | -              | 1000    |                     |                  |                               |
| Pend 1030 Radomil Zach   Pend 1045 CA75. Meches Bis 75   1100 100   1100 1100   1100 1100   1100 1100   1100 1100   1100 1100   1100 1100   1110 1100   1110 1100   1110 1100   1110 1100   1110 1100   1110 1100   1110 1100   1110 1100   1110 1100   1110 1100   1110 1100   1110 1100   1110 1100   1110 1100   1110 1100   1110 1100   1110 1100   1110 1100   1110 1100   1110 1100   1110 1100   1110 1100   1110 1100   1110 1100   1110 1100   1110 1100   1110 1100   1110 1100   1110 1100   1110 1100   1110 1100   1110 1100   1110 1100   1110 1100   1110 1100   1110 1100   1110 1100   1110 1100   1110 1100   1110 1100   1110 1100   1110 1100  1                                                                                                    | TIME           | 1015    |                     |                  |                               |
| Pend 1045 CA75. Meches Bis 75   1100 CA75. Meches Bis 75   1110 1115   1111 1115   1112 Daniela H   1200 Daniela H   1215 CA15: Maches Follen (SK)   1216 CA15: Maches Follen (SK)   1217 CA15: Maches Follen (SK)   1218 CA15: Maches Follen (SK)   1219 CA15: Maches Follen (SK)   1230 Karl Zabert   1300 CA15: Maches Follen (SK)   1315 CA15: Maches Follen (SK)   1326 Cane Control (SK)   1330 Cane Control (SK)   1345 Cane Control (SK)   1345 Cane Control (SK)   1445 Cane Control (SK)   1445 Cane Control (SK)   1445 Cane Control (SK)   1445 Cane Control (SK)   1445 Cane Control (SK)   1445 Cane Control (SK)   1445 Cane Control (SK)   1445 Cane Control (SK)   1445 Cane Control (SK)   1545 Cane Control (SK)   1545 Cane Control (SK)   1545 Cane Control (SK)   1545 Cane Control (SK)   1545 Cane Control (SK)   1545 Cane Control (SK)   1545 Cane Control (SK)   1545 Cane Control (SK)   1545 Cane Control (SK)   1545 Cane Control (SK)   1545 Cane Control (SK)   1545 Cane Control (SK) <td><b>\$2</b></td> <td>1030</td> <td>Radomil Zach</td> <td></td> <td></td>                                                                                                    | <b>\$2</b>     | 1030    | Radomil Zach        |                  |                               |
| 1100       Follen (8k)         1115       Intervention         1130       Intervention         1130       Intervention         1145       Intervention         1200       Intervention         1215       Intervention         1230       KartZebert         Folien (8k)       Intervention         1245       H82-31Hare Bleichen         1300       Intervention         I315       Intervention         I316       Intervention         I317       Intervention         I318       Intervention         Sched       1530         1515       Intervention         1615       Intervention         1615       Intervention         1615       Intervention         1615       Intervention         1615       Intervention         1716       Intervention         Virtual       Intervention         1716       Intervention         Virtual       Intervention         17130       Intervention         1715       Intervention                                                                                                    | Pend           | 1045    | CA75: Meches Bis 75 |                  | ACHTUNCI Es müssen immer elle |
| Inits       Inits       Inits         1115       Inits       Inits         1115       Inits       Inits         1116       Inits       Inits         1115       Inits       Inits         1115       Inits       Inits                                                                                                    | -              | 1100    | Folien (SK)         |                  |                               |
| 1130       1145         1145       1200         1200       1215         1215       1200         1200       1200         1200       1200         1200       1200         1200       1200         1200       1200         1200       1200         1200       1200         1200       1200         1200       1200         1231       1200         1300       2-3 Zonen (SK)         1301       1200         1302       1200         1303       1200         1400       1200         1410       1200         1410       1200         1410       1200         1410       1200         1410       1200         1515       1300         1530       1200         1615       1200         1616       1200         1617       1200         1618       1200         1619       1200         1610       1200         1611       1200         1612       1200 <td< td=""><td></td><td>1115</td><td></td><td></td><td>Teile von einem Termin</td></td<>                                                                                                    |                | 1115    |                     |                  | Teile von einem Termin        |
| Block         1145         Image: Constraint of the sector of the sector                                                 |                | 1130    |                     |                  | verschoben werden!!           |
| 1200       Image: Constraint of the constraint of the constrai                                               | Block          | 1145    |                     |                  |                               |
| 1215         Ant5: Meches<br>Folien (S           1230         Kall Zebert           1300         H2-3: Haare Bleichen<br>2-3 Zonen (SK)           1315         Daniela Hi<br>WCF: Wass<br>Sehneiden, Foe           330         Anto: Meches<br>Folien (S           330         Anto: Meches<br>Collen (S           3315         Daniela Hi<br>WCF: Wass<br>Sehneiden, Foe           330         Anto: Meches<br>Collen (S           330         Anto: Meches<br>Collen (S           330         Anto: Meches<br>Collen (S           330         Anto: Meches<br>Collen (S           330         Anto: Meches<br>Collen (S           330         Anto: Meches<br>Collen (S           330         Anto: Meches<br>Collen (S           330         Anto: Meches<br>Sehneiden, Foe           1400         Anto: Meches<br>Collen (S           1445         Anto: Meches<br>Collen (S           1500         Anto: Meches<br>Collen (S           1530         Anto: Meches<br>Collen (S           1615         Anto: Meches<br>Collen (S           1616         Anto: Meches<br>Collen (S           1630         Anto: Meches<br>Collen (S           1700         Anto: Meches<br>Collen (S           1730         Anto: Meches<br>Collen (S                                                                                                    | _              | 1200    |                     | Daniela Hi       |                               |
| 1230       Kai Zaber         1240       Kai Zaber         1300       HB2-3: Haare Bleichen         2-3 Zonen (SK)       Daniela Hi         WOF: Wasc       Bthneiden, Foe         Scan       1345         1300       Folien (S         1300       Folien (S)         More       1445         1440       Folien (S         1445       Folien (S)         150       Folien (S)         1445       Folien (S)         150       Folien (S)         151       Folien (S)         150       Folien (S)         151       Folien (S)         153       Folien (S)         Sched       155         1616       Folien (S)         1630       Folien (S)         Missed       1630         1700       Folien (S)         1715       Folien (S)         1720       COFF>                                                                                                    |                | 1215    |                     | CA15: Meches     |                               |
| Stand         1245         Karl Zebert           1300         2-3 Zonen (SK)         Daniela Hi           WCF: Wasc         Schneiden, Foe           scan         1345         Schneiden, Foe           1400         Image: Schneiden, Foe         Image: Schneiden, Foe           1400         Image: Schneiden, Foe         Image: Schneiden, Foe           1400         Image: Schneiden, Foe         Image: Schneiden, Foe           1400         Image: Schneiden, Foe         Image: Schneiden, Foe           1400         Image: Schneiden, Foe         Image: Schneiden, Foe           1400         Image: Schneiden, Foe         Image: Schneiden, Foe           1400         Image: Schneiden, Foe         Image: Schneiden, Foe           1445         Image: Schneiden, Foe         Image: Schneiden, Foe           1500         Image: Schneiden, Foe         Image: Schneiden, Foe           1500         Image: Schneiden, Foe         Image: Schneiden, Foe           1500         Image: Schneiden, Foe         Image: Schneiden, Foe           1515         Image: Schneiden, Foe         Image: Schneiden, Foe           1530         Image: Schneiden, Foe         Image: Schneiden, Foe           1630         Image: Schneiden, Foe         Image: Schneiden, Foe                                                                                                    |                | 1230    |                     | Folien (S        |                               |
| 1300       2-3 Zonen (SK)       Daniela Hi         WCF: Wasc       Schneiden, Foe         Scan       1345       A         1400       A       A         1400       A       A         1500       A       A         1515       A       A         1500       A       A         1515       A       A         1610       A       A         1615       A       A         1616       A       A         1615       A       A         1616       A       A         1617       A       A         1618       A       A         1619       A       A         1610       A       A         1615       A       A         1616       A       A         1700       A       A         1715       A       A         1730       A       A         A       A       A         A       A       A         A       B       A         A       B       B       B         A                                                                                                    | S <u>t</u> and | 1245    | Karl Zebert         |                  |                               |
| 331       WCF: Wasc         330       Behneiden, Foe         Scan       1345         1400       I         1400       I         1400       I         1400       I         1400       I         1400       I         1400       I         1400       I         1400       I         1400       I         1400       I         1400       I         1400       I         1500       I         1515       I         1530       I         1610       I         1610       I         1610       I         1610       I         1610       I         1610       I         1610       I         1700       I         1715       I         1730       <                                                                                                    |                | 1300    | 2-3 Zonen (SK)      | Daniela H        |                               |
| 1330       Semelden, roe         Scan       1345         1400       Interferent roe         1400       Interferent roe         Move       1445         1545       Interferent roe         1610       Interferent roe         Scheg       1545         1615       Interferent roe         1616       Interferent roe         1617       Interferent roe         1618       Interferent roe         1619       Interferent roe         1610       Interferent roe         1615       Interferent roe         1616       Interferent roe         1617       Interferent roe         1700       Interferent roe         I1715       Interferent roe         1730 <off></off>                                                                                                    | 2              | 1315    |                     | WCF: Wasc        |                               |
| Scan       1345         1400       Interpretender         Move       1445         1445       Interpretender         1500       Interpretender         1615       Interpretender         1630       Interpretender         1615       Interpretender         1616       Interpretender         1617       Interpretender         1618       Interpretender         1619       Interpretender         1610       Interpretender         1615       Interpretender         1616       Interpretender         1617       Interpretender         1710       Interpretender         Yout       Interpretender         1730       Interpretender                                                                                                    |                | 1330    |                     | Schneiden, Foe   |                               |
| 1400       I         Move       1445         1445       I         1500       I         1515       I         1630       I         Scheg       1645         1615       I         1616       I         1617       I         1618       I         1619       I         1610       I         1615       I         1616       I         1617       I         1618       I         1619       I         1610       I         1617       I         1618       I         1619       I         1610       I         I       I         I       I         I       I         I       I         I       I         I       I         I       I         I       I         I       I         I       I         I       I         I       I         I       I         I       I </td <td><u>S</u>can</td> <td>1345</td> <td></td> <td></td> <td></td>                                                                                                    | <u>S</u> can   | 1345    |                     |                  |                               |
| Move       1445       Important         1445       Important         1500       Important         1515       Important         1515       Important         1513       Important         1630       Important         1615       Important         1615       Important         1615       Important         1630       Important         1630       Important         1630       Important         1630       Important         1630       Important         1630       Important         1630       Important         1630       Important         1630       Important         1630       Important         1730       Important         Print       1745                                                                                                    |                | 1400    |                     |                  |                               |
| Move       1445       Image: Second Second S                                                        | ê              |         |                     |                  |                               |
| 1600         1515         1530         1530         1530         1630         1600         1615         1616         1630         1615         1630         1615         1630         1615         1630         1630         1630         1630         1630         1630         1630         1630         1630         1630         1630         1645         1730 <off></off>                                                                                                    | M <u>o</u> ve  | 1445    |                     |                  |                               |
| Nissed       1615         1710                                                                                                    |                | 1500    |                     |                  |                               |
| 1530       Sched     1545       1600       1615       1630       Missed     1645       1700       1715       1730       Yint     1745                                                                                                    | $\odot$        | 1515    |                     |                  |                               |
| Scheg         1545           1600            1615            1630            1630            1630            1630            1630            1630            1630            1630            1630            1700            1715            1730         <                                                                                                    |                | 1530    |                     |                  |                               |
| 1600       1615       1630       1630       Missed       1645       1700       1715       1730       YOFF>                                                                                                    | Sche <u>d</u>  | 1545    |                     |                  |                               |
| 1615       1630       Missed       1645       1700       1715       1730       York       1745                                                                                                    |                | 1600    |                     |                  |                               |
| I630         I630           I645         I           1700         I           1715         I           I730         <           Print         I745                                                                                                    |                | 1615    |                     |                  |                               |
| Missed         1645           1700                                                                                                    |                | 1630    |                     |                  |                               |
| 1700           1715           1730           Print           1745                                                                                                    | Missed         | 1645    |                     |                  |                               |
| 1715           1730           Print           1745                                                                                                    |                | 1700    |                     |                  |                               |
| 1730         <0FF>           Print         1745                                                                                                    | <b>}</b>       | 1715    |                     |                  |                               |
| Print 1745                                                                                                    |                | 1730    | <off></off>         |                  |                               |
|                                                                                                    | Print          | 1745    |                     |                  |                               |

#### **ODER** – wenn der Termin auf einen anderen Tag um die selbe Zeit verschoben wird:

- → den Termin öffnen / ganz oben das Datum ändern / Save
   → so verschiebt es alle Services dieses Kunden

# KUNDE IST NICHT GEKOMMEN

| 👬 MILLENN          | IUM 2008      | PLATINUM       |                 |              |                                           |          |               |               |                                   |                      |         |               |
|--------------------|---------------|----------------|-----------------|--------------|-------------------------------------------|----------|---------------|---------------|-----------------------------------|----------------------|---------|---------------|
| File Edit Da       | ta Activities | Schedules App  | pintments Re    | gister II    | nventory Marketing                        | Manager  | nent /        | Alerts Tasks  | Utilities Help                    | Window Go            |         |               |
| 🛁 🥥                |               | 🖳 💽 😓          | i 💰 🏐           | F 🛞          | 🔦 🚮 🗋                                     |          | 2             |               | Day:347 (19 day<br>eek:50 (3 week | ys left)<br>cs left) |         |               |
| a Appoint          | ment Book     | 1 (Friday,Dece | mber 12, 2      | 008) <0      | oiffina Baden>                            |          |               |               |                                   |                      |         |               |
| F <b>I</b>         | 12.12.200     | 8 Friday       |                 | ay 🕨 Ho      | ours 🔍 75% 🔽 🕅                            | 🗞 Emp 🗟  | 10 E          | 🖌 🔍 Filter    | <none> 💌</none>                   | Cat 🔽 🕼              | X       |               |
| ∐⊠<br><u>V</u> iew | 2             | ELIF<br>Female | SHKEN<br>Fem    | DI.G. 👂<br>a | DERYA T.<br>Female                        | AR       | GTIME<br>Fema | A. SU         | IZANA N.<br>Femal                 | NADJA L.<br>Female   | MA      | RTINA<br>Fema |
|                    | %             | 5%             | 15%             | 6            | 0%                                        |          | 0%            |               | 0%                                | 0%                   |         | 0%            |
| Find               | 1100          |                |                 | Add/         | Edit Appointment                          |          | 1             |               |                                   |                      |         |               |
|                    | 1115          |                |                 | Confi        | irm                                       |          | •             |               |                                   |                      |         |               |
| Pend               | 1130          |                |                 | Arrive       | ed                                        |          | •             |               |                                   |                      |         |               |
| r <u>e</u> nu      | 1145          |                | FARBE /         | Chec         | k-In                                      |          |               |               |                                   |                      | _       |               |
|                    | 1200          |                |                 | Ring-        | Up/Check-Out                              | 100000   |               |               |                                   |                      | _       |               |
| Block              | 1215          |                |                 | Move         | i                                         | ALT+M    | •             |               |                                   |                      | _       |               |
|                    | 1230          |                | Loidi Coh       | X No Sh      | nw                                        |          |               | No Show       | Kund                              | le nicht             |         |               |
| Stand              | 1245          |                | Heidi Sch       | Runn         | ing Late                                  |          | + sau         | Undo No Show  | - Kund                            | men                  |         |               |
|                    | 1300          |                | SCHDA           | 👹 Delet      | e This Appointment                        |          |               |               | _ gekon                           | nängig m:            | chen    |               |
| 10                 | 1315          |                | Wasc            | Canc         | el with Reason                            |          | -             |               | wenn                              | check in             | lenen   |               |
| <u>S</u> can       | 1330          |                | Cinciden        | Bring        | p view<br>Appointment To Fron             | t :      |               |               | verge                             | ssen                 |         |               |
|                    | 1345          |                |                 | Client       | t                                         | <u></u>  |               |               | verge                             | 33011                | 100     | -TAC          |
| Move               | 1400          |                |                 | Find I       | Future Appts For This                     | Client   |               |               |                                   |                      | _       |               |
| 9                  | 1413          |                |                 | Servi        | ce/Prices                                 |          | -             |               |                                   |                      | _       |               |
| Sched              | 1445          |                |                 | Emplo        | oyee/Prices                               |          | -             |               |                                   |                      |         |               |
|                    | 1500          |                |                 | Go To        | o Employee                                | F7       |               |               |                                   |                      |         |               |
|                    | 1515          |                |                 | Tools        |                                           |          | •             |               |                                   |                      |         |               |
| Missed             | 1530          |                |                 | Block        | Time                                      | ALT+B    |               |               |                                   |                      |         |               |
| 2                  | 1545          |                |                 | Single       | Block Editor                              |          |               |               |                                   |                      |         |               |
| Print              | 1600          |                |                 | Class        | Scheduler                                 |          |               |               |                                   |                      |         |               |
| 0                  | 1615          |                |                 | Go To        | o Date                                    |          | •             |               |                                   |                      |         |               |
| Walkin             | 1630          |                |                 | Print        | This Appointment gric<br>This Work Ticket | l        | •             |               |                                   |                      |         |               |
| Cascade            | 0 Arrive      | d 0 Checked-In | 1 Late 0        | 🕜 Help       |                                           |          | ked           | 0% Internet   | 100% Preboo                       | k 12.12.2008         | 12:01   |               |
| 🐮 Start            | 6             | 9 0 ° 💌        | licrosoft Excel | - FAX        | O Posteingang                             | - Micros | W             | Termin bearbe | aiten                             | MILLENNIUM :         | 2008 PL |               |

# Wenn nur vergessen, Check-In zu machen:

Unbedingt No Show rückgängig machen (auf Termin rechte Maustaste / No Show / Undo No Show)!

Dieses "No Show" wird in der Kundenstatistik vermerkt. Wenn das dem Kunden mehrmals passiert, hat es mal Konsequenzen. Also unbedingt korrekt damit umgehen!

# <u>KUNDE HAT VERSPÄTUNG</u> – HAT ES TELEFONISCH GEMELDET – PROGRAMM SOLL KEIN "NO SHOW" ZEIGEN

| JM 2008    | B PLATINUM        |                      |                                                       | - 12     |               |                | the second second second second second second second second second second second second second second second s |                    |                                  |          |
|------------|-------------------|----------------------|-------------------------------------------------------|----------|---------------|----------------|----------------------------------------------------------------------------------------------------|--------------------|----------------------------------|----------|
| a Activiti | es Schedules Appo | ointments Regist     | er Inventory Marketing                                | Managem  | ent Ale       | erts Tasks I   | Utilities Help                                                                                                 | Window Go          |                                  |          |
| <b>a</b>   | 1 🖳 🖸 🧞           | 🥵 💱                  |                                                       |          | h (           |                | ek:50 (3 wee                                                                                                   | eks left)          |                                  |          |
| ient Boo   | k 1 (Friday,Dece  | mber 12, 2008        | 3) <coiffina baden=""></coiffina>                     |          |               |                |                                                                                                    |                    |                                  |          |
| 12.12.20   | 08 🔽 Friday       | ▲ 乙Today             | 🕨 Hours 🔍 75% 🔽 🖲                                     | 🛓 Emp 🔍  | 10 E 🕥        | 🖉 🔍 Filter     | <none> 🔽</none>                                                                                                | Cat 😽 🧭            | 1 🔀                              |          |
| 2          | ELIF<br>Female    | SHKENDI.G<br>Fema    | DERYAT.<br>Female                                     | ARG<br>F | TIME A<br>ema | SU<br>F        | ZANA N.<br><sup>F</sup> emal                                                                                   | NADJA L.<br>Female | MARTIN<br>Ferr                   | NA<br>na |
| %          | 5%                | 15%                  | 0%                                                    |          | 0%            |                | 0%                                                                                                    | 0%                 | 0%                               | 6        |
| 1100       |                   | 1                    | Add/Edit Appointment                                  |          | 1             |                |                                                                                                    |                    |                                  |          |
| 1115       |                   | 8                    | Confirm                                               | •        |               |                |                                                                                                    |                    |                                  |          |
| 1130       |                   | 3                    | Arrived                                               | •        |               |                |                                                                                                    |                    |                                  |          |
| 1145       |                   | Heidi Sch            | Check-In                                              |          |               |                |                                                                                                    |                    |                                  |          |
| 1200       |                   | PARDE                | Ring-Up/Check-Out                                     |          |               |                |                                                                                                    |                    |                                  |          |
| 1215       |                   | 3                    | Move                                                  | ALT+M ►  |               |                |                                                                                                    |                    |                                  |          |
| 1230       |                   | 2                    | Intelli-Move                                          |          |               |                | K.                                                                                                    | ada bat V          |                                  |          |
| 1245       |                   | Heidi Sch 🦊          | No Show                                               |          | ( Du          | noina Lata     | Rui                                                                                                    | nde nat ve         | erspatung                        |          |
| 1300       |                   | Heidi Sch            | Delete This Appointment                               |          | S Un          | do Runnino Lat | Pro                                                                                                    | gramm m            | acht kein                        |          |
| 1315       |                   | Wase 👹               | Cancel with Reason                                    |          | 1             |                |                                                                                                    | Snow)              |                                  |          |
| 1330       |                   | Schneider 🚒          | Group View                                            |          |               |                | - ru                                                                                                    | ckgangig           |                                  |          |
| 1345       |                   |                      | Bring Appointment To Front                            |          |               |                |                                                                                                    |                    | <offt< td=""><td>AC</td></offt<> | AC       |
| 1400       |                   |                      | Client                                                | •        |               |                |                                                                                                    |                    |                                  |          |
| 1415       |                   |                      | Find Future Appts For This (                          | Client   |               |                |                                                                                                    |                    |                                  |          |
| 1430       |                   |                      | Service/Prices                                        |          |               |                |                                                                                                    |                    |                                  |          |
| 1445       |                   | -                    | Employee/Prices                                       |          |               |                |                                                                                                    |                    |                                  |          |
| 1500       |                   |                      | Go To Employee                                        | F7       | 1             |                |                                                                                                    |                    |                                  |          |
| 1515       |                   | Sec. 1               | Tools                                                 | •        |               | j.             |                                                                                                    |                    |                                  |          |
| 1530       |                   |                      | Block Time                                            | ALT+B    |               |                |                                                                                                    |                    |                                  |          |
| 1545       |                   |                      | Single Block Editor                                   |          |               |                |                                                                                                    |                    |                                  |          |
| 1600       |                   | -                    | Class Scheduler                                       |          |               |                |                                                                                                    |                    |                                  |          |
| 1615       |                   |                      | Go To Date                                            | •        |               |                |                                                                                                    |                    |                                  |          |
| 1630       |                   |                      | Print This Appointment grid<br>Print This Work Ticket | ۲        |               |                |                                                                                                    |                    |                                  |          |
| 0 Arriv    | ed 0 Checked-In   | 0 Late 0 🕥           | Help                                                  |          | oked          | 0% Internet    | 100% Prebo                                                                                                    | ok 12.12.2008      | 12:03                            |          |
| e          | e 🖸 🔭 💌           | licrosoft Excel - F4 | W OPosteingang -                                      | Micros   |               | Termin bearbe  | iten                                                                                                    |                    | 2008 PL                          | ) (      |

# <u>TERMIN LÖSCHEN / KUNDE HAT ABGESAGT</u> <u>CANCEL</u>

| Cancell<br>Are you s<br>Heidi app<br>deletion. | ation Reasons<br>ure you want to cance<br>pointment?. Select a re                                             | <b>?</b> X<br>el Schellinger,<br>eason before | Termin lösc<br>CANCEL WI<br>wählen<br>- Grund wäh<br>- DELETE an | hen -<br>TH REASON<br>Ilen<br>Iklicken |
|------------------------------------------------|----------------------------------------------------------------------------------------------------|-----------------------------------------------|------------------------------------------------------------------|----------------------------------------|
| Reason                                         | ABGESAGT VOR ME<br>ABGESAGT VOR WE<br>BUCHUNGSFEHLER<br>MA KRANK<br>STYLING AKADEMIE<br>VERHINDERT<br>VERKEHR | HR ALS 24 STUND                               | EN A                                                             | <offtag></offtag>                      |

# Wenn man von dieser Kundin alle Services an diesem Tag gleichzeitig löschen möchte:

Auf Kunde doppelklicken / ganz rechts unten auf "Cancel Reason"

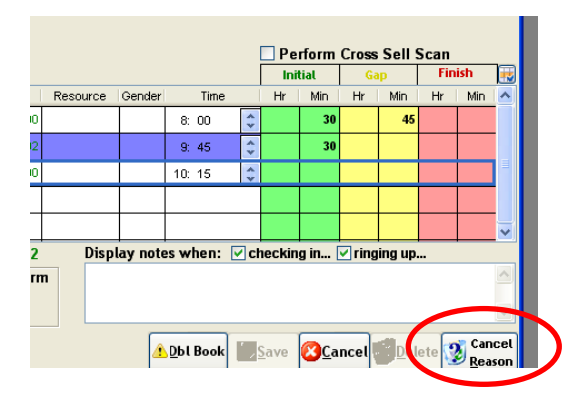

# NEUE KUNDEN EINGEBEN UND BESTEHENDE KUNDENDATEN ANPASSEN

#### FOLGENDE DATEN MÜSSEN IMMER EINGEGEBEN WERDEN!!!

- 1) VORNAME (First Name), NACHNAME (Surname)
- 2) TELEFONNUMMER UND ADRESSE
- 3) GESCHLECHT (Sex) MANN (male) FRAU (female)
- 4) REFERENDET BY wie wurde der Kunde auf uns aufmerksam AUSWÄHLEN
- 5) PRIMARY EMPLOYEE Stammstilistin
- 6) mit SAVE bestätigen

| 🟶 MILLENN                | IIUM 2008 PLATINUM           |                                                                                                    |
|--------------------------|------------------------------|----------------------------------------------------------------------------------------------------|
| File Edit Da             | ata Activities Schedules App | pointments Register Inventory Marketing Management Alerts Tasks Utilities Help Window Go                                                                                                    |
|                          |                              | ) 🚅 🚭 🗨 🐂 📓 🐙 🇞 🥝 🌆 Day:75 (290 days left)<br>Week:12 (41 weeks left)                                                                                                    |
| 🤮 Appoint                | ment Book 1 (Monday,Ma       | rch 16, 2009) <coiffina baden=""></coiffina>                                                                                                    |
| F <b>F</b> B             | 16.03.2009 Monday            | 4 乙Today → Hours 💐 75% 👽 💐 Emp 💐 10 E 🗸 💐 Filter <none> 🔽 Cat 💽 🕼 🔀</none>                                                                                                    |
| ∐ <mark>⊠</mark><br>⊻iew | ELIF<br>Female               | SHKENDI.G. DERYA T. ARGTIME A. SUZANA N. NADJA L. MARTINA S.<br>Fema Female Female Female Female Female                                                                                                    |
| <b>1</b>                 | % 0%                         | 🚼 Clients: <adding client="" new=""></adding>                                                                                                    |
| Find                     | 1200                         | Maintenance Account Formulas/Notes Docs & Media NET User Defined Listing                                                                                                    |
| -                        | 1215                         |                                                                                                    |
|                          | 1230                         | Related Info (*) Inactive Allow Points/Rewards No Mailings                                                                                                    |
| P <u>e</u> nd            | 1245                         | Client History                                                                                                    |
|                          | 1300                         | Mailing Labels                                                                                                    |
| Block                    | 1315                         | Appointments                                                                                                    |
|                          | 1330                         | Address 2                                                                                                    |
| Ha                       | 1345                         | Referral Types City State/Perion V Dostal Code                                                                                                    |
| Stand                    | 1400                         | As Referral Tree                                                                                                    |
| 573                      | 1415                         | Vier Defined Fields Home Phone ) - Business () - Ext.                                                                                                    |
| <u>S</u> can             | 1430                         | Cleant Reports Cell/Mobile ( ) - Fax ( ) -                                                                                                    |
| 9                        | 1445 <offtag></offtag>       | E-Mail Cards License                                                                                                    |
|                          | 1500                         | Search Notes Sex Male Female Birthday Sex O 🗘                                                                                                    |
| Move                     | 1515                         | Married Children Anniversary                                                                                                    |
| 0                        | 1530                         | Maintenance S Profession Primary Employee                                                                                                    |
| Sche <u>d</u>            | 1545                         |                                                                                                    |
|                          | 1600                         | Security Balance SFr. 0.00                                                                                                    |
| Missed                   | 1615                         | Provide the second second seco |
| D                        | 1630                         | History I abols & Prescriptions/                                                                                                    |
| 3                        | 1645                         |                                                                                                    |
| Print                    | 1700                         | ID: Unassign CB 447 Records Created: 16.03.2009 14:12:24 Changed:                                                                                                    |
|                          | 1715                         |                                                                                                    |
| Walkin                   | 1730                         |                                                                                                    |
| Cascade                  | 0 Arrived 0 Checked-In       | 0 Late 0 About to Check In 0 Pending 2% Booked 0% Internet 0% Prebook 16.03.2009 14:12                                                                                                    |
| 🐉 Start                  | 🛑 🖻 🖉 🖉 🐂                    | Posteingang - Micros 🗁 C: \Daten \Host\Eva U 🌸 MILLENNIUM 2008 PL 👜 KUNDENDATEN BEAR                                                                                                    |

# folgende Infos sind in dieser Maske

| s Register Inventory                                                       | Marketing Management                          | Alerts Tasks Utilities                                     | Help Window Go<br>(290 days left)<br>(41 weeks left)                                                                                                    |                                                                           |                   |
|----------------------------------------------------------------------------|-----------------------------------------------|------------------------------------------------------------|----------------------------------------------------------------------------------------------------|---------------------------------------------------------------------------|-------------------|
| Today → Hours<br>IKENDI.G.<br>Fema<br>Fema<br>lients: Sommer, René         | i% 🕑 🤻 Emp 🔍 10<br>RYA T. ARGTIM<br>nale Ferr | E V R Filter <non<br>REA. SUZANA<br/>REZEP</non<br>        | e> Cat Solution Cate Solution Cate Solution | MARTINA S.<br>Fema                                                        |                   |
| Total Points       0       Related Info       Client History               | Maintenance Accou                             | Int Formulas/Notes                                         | Docs & Media .NET<br>nts/Rewards □ No<br>□ Pr<br>erable Address ☑ Co                                                                                                    | User Defined Listing<br>o Mailings<br>rimary Resident<br>onfirm Appts 强 🎔 | Interests/Hobbies |
| Mailing Labels<br>Appointments<br>Professions<br>Referral Types            | First Name Ren<br>Address 1 Gro<br>Address 2  | ié Las<br>ssackerstrasse 5                                 | t Name Sommer                                                                                                    | Post So                                                                   | ort               |
| Referral Tree<br>User Defined Fields<br>Client Reports<br>Client Selection | City Opf<br>Home Phone (043                   | ikon<br>3) 811-2367<br>9) 404-4540<br>e.sommer@coiffina.ch | State/Region<br>Business (044)<br>Fax (043)                                                                                                    | Postal Code 8152 -<br>211-5555 Ext.<br>211-5533                           | ards              |
| Export Data<br>Search Notes<br>aintenance 😵                                | Sex<br>Sex<br>Man<br>Profession Man           | Male<br>Iarried Children<br>nager                          | Birt<br>Annive<br>Primary Emp                                                                                                    | thday 14.01.1965 💽<br>rsary                                               | Age 44            |
| elp                                                                        | Referred By ZEN                               | Hair Info                                                  | Skin/ <u>F</u> acial                                                                                                    | Balance                                                                   | SFr. 0.00         |
| ATSTORIE                                                                   | IS MAN View Mode                              | Labels Anal                                                | 41:49-5U<br>KUNDEN<br>EINGEBEI                                                                                                    | 22.10.2008 13<br>ANPA                                                     |                   |

# **KUNDENDATEN ANPASSEN**

- 1) EDIT anklicken (Doppelklick)
- 2) alle Felder können jetzt angepasst werden
- 3) mit SAVE bestätigen

| Femal       Femal       Femal       Femal       Femal         Clients; Sommer, Rend       Total Points       Maintenance       Account       Formulas/Notes       Docs & Media       NET       User Defined       Listing       Image: Client History         Mailing Labels       Appointments       Inactive       No Checks       Primary Resident       Image: Client History       Image: Client History       Mailing Labels       Address 1       Grossackerstrasse 5       Image: Client Reports       Image: Client Reports                                                                                                    | Femal       Femal       Femal       Femal       Femal         Clients: Sommer, Rend       Imactive       Formulas/Notes       Docs & Media       NET       User Defined       Listing       Imactive       No Mailings         P       Related Info       Imactive       Allow Points/Rewards       No Mailings       Imactive       No Checks       No Mailings         Mailing Labels       Appointments       Restricted!       Non-Deliverable Address       Confirm Appts       Imactive       Imactive         First Name       Referral Tree       Grossackerstrasse 5       Address 1       Grossackerstrasse 5       Imactive       Post Sort         Maintenance       Offikon       State/Region       Postal Code 8152       Ext.       Imactive       Imactive       <                                                                                                    | 16, 2009) <coiffina bad<br="">Today → Hours ₹7<br/>SHKENDI.G. ● DEF</coiffina>                                                                                                    | len><br>5% 🔽 🍕 Emp 🤤          | 10 E 🗸 🔍 Filt             | er <none></none>                  | > 💙 Cat              |                    | a 🔀                                              | VA S.         |                |  |  |
|----------------------------------------------------------------------------------------------------|----------------------------------------------------------------------------------------------------|----------------------------------------------------------------------------------------------------|-------------------------------|---------------------------|-----------------------------------|----------------------|--------------------|--------------------------------------------------|---------------|----------------|--|--|
| Internet: Sommer, Kene       Imactive       Account       Formulas/Notes       Docs & Media       .NET       User Defined       Listing       Imactive       Imactive       No Checks       Primary Resident         Imactive       No Checks       Primary Resident       Primary Resident       Imactive       Primary Resident         Imactive       No Checks       Primary Resident       Imactive       No Checks       Primary Resident         Address       Appointments       Professions       First Name Reme       Last Name       Sommer       Post Sort         Address       Grossackerstrasse 5       Address 1       Grossackerstrasse 5       Imactive       Imactive         V Lier Defined Fields       Cient Reports       Cient Reports       Imactive       Imactive       Imactive         Client Selection       Export Data       Sex       Maintenance       Imactive       Imactive       Imactive         Maintenance       Maintenance       Married       Children       Anniversary       Imactive       Imactive         Maintenance       Yes       Hair Info       Security       Balance       SFr. 0.00         Imactive       Hair Info       Security       Balance       SFr. 0.00       Security       Imactive       Membership                                                                                                    | Itents's Sommer, Kene       Itents's Sommer, Kene       Adiove Points         Imachine Points       Maintenance       Account       Formulas/Notes       Docs & Media       NET       User Defined       Listing       Itentive         Imactive       Allow Points/Rewards       No Mailings       Primary Resident       Imactive       Imactive       No Checks       Primary Resident         Address       Professions       Address 1       Grossackerstrasse 5       Ones and the second second s | Fema Fe                                                                                                    | male F                        | ema                       | Femal                             |                      | Female             | Ferr                                             | ia 📃          |                |  |  |
|                                                                                                    |                                                                                                    | Total Points 0                                                                                                    | Maintenance Acc               | count Formula             | is/Notes                          | Docs & Me            | dia .NE            | T User Defined                                   | Listing       |                |  |  |
| Image: Security       First Name       Eand       Last Name       Sommer       Post Sort         Image: Security       First Name       Eand       Last Name       Sommer       Post Sort         Image: Security       Image: Security       Imag                                                                                                    | Mailing Labels       Appointments         Appointments       Professions         Referral Types       Address 1         Grossackerstrasse 5       Address 2         Client Reports       City Opfikon         Client Reports       Cell/Mobile         Client Selection       E-Mail         Export Data       Sex         Security       First Name         Profession       Maintenance         Maintenance       Married         Children       Anniversary         Maintenance       Married         Children       Anniversary         Maintenance       Married         Children       Anniversary         Maintenance       Married         Children       Anniversary         Maintenance       Married         Children       Anniversary         Maintenance       Married         Children       Children         Manysis       Ealance         Str. 0.00       Married         Children       Anniversary         Married       Children         Married       Children         Married       Security         Balance       SFr. 0.00                                                                                                    | Related Info 🔹                                                                                                    | Q3<br>Inactive<br>Restricted! | ☑ AI<br>□ No<br>□ No      | low Point<br>Checks<br>on-Deliver | s/Reward<br>able Add | s                  | No Mailings<br>Primary Reside<br>Confirm Appts ( | nt<br>C       | erests/Hobbies |  |  |
| Address 1 Grossackerstrasse 5<br>Address 2<br>City Opfikon State/Region Postal Code 8152 -<br>Home Phone (043) 811-2367 Business (044) 211-5555 Ext.<br>Cell/Mobile (079) 404-4540 Fax (043) 211-5533<br>Cell/Mobile (079) 404-4540 Fax (043) 211-5533<br>E-Mail rene.sommer@coiffina.ch<br>E-Mail rene.sommer@coiffina.ch<br>Sex Male Female Birthday 14.01.1965 Age 44<br>Married Children Anniversary .<br>Profession Manager Primary Employee :<br>Profession Manager Primary Employee :<br>Referred By ZENTERKUND Balance SFr. 0.00<br>Help<br>D: 3 (2) 447 Records Fg Edit Mode Created: 12.09.2008 09:41:49-SUPER Changed: 22.10.2008 13:20:48-SUPER                                                                                                    | Address 1   Grossackerstrasse 5   Address 2   City Opfikon   State/Region   Vuser Defined Fields   Client Reports   Client Selection   Export Data   Search Notes     Maintenance   Maintenance   Security     Profession   Manager   Profession   Manager   Profession   Manager   Profession   Manager   Primary Employee   Help     Dis 3   City Opending   2/4 Records   Fig Edit Mode   Created: 12.09.2008 09:41:49-SUPER   Changed: 22.10.2008 13:20:48-SUPER     D Late   0 About to Check In                                                                                                    | Mailing Labels                                                                                                    | First Name                    | René                      | Last                              | Name S               | ommer              |                                                  | Post Sort     |                |  |  |
| Address 2   Weferral Tree   User Defined Fields   Client Reports   Client Selection   Export Data   Search Notes   Maintenance   Security   Help     Address 2   License   Balance   SFr. 0.00   Seturity   License   Maintenance   Export Data   Security   License   Balance   SFr. 0.00   Maintenance   Security   License   Maintenance   Security   License   Married   Children   Anniversary   Married   Children   Anniversary   Security   License   Security   License   Married   Children   Anniversary   Security   License   Security   License   Security   License   Married   Children   Anniversary   Security   License   Security   License   Security   License   Security   License   Security   Security   Security   Security   Security   Security   Security   Security   Security   Security   Security                                                                                                    | Address 2   Security   Help   D Late   0 Late   0 Late   0 About to Check In   0 Pending   2% Booked   0% Internet   0% Prebook   16.03.2009   13:30                                                                                                    | Appointments Professions                                                                                                    | Address 1                     | s 1 Grossackerstrasse 5   |                                   |                      |                    |                                                  |               |                |  |  |
| Referral Tree     User Defined Fields     Client Reports     Client Selection     Export Data     Search Notes        Maintenance     Security     Help              ID: 3 <b>Profession Manager Profession Manager Profession Manager Profession Manager Profession Manager Profession Manager Profession Manager Profession Manager Profession Manager Profession Manager Profession Manager Profession Manager Profession Profession Prof</b>                                                                                                    | Referral Tree     User Defined Fields     Client Reports     Client Selection     E-Mail     rene.sommer@coiffina.ch     E-Mail     rene.sommer@coiffina.ch      Search Notes     Maintenance     Security      Profession     Mainger     Primary Employee     Referred By     Entrol     Maintenance     Maintenance     Profession     Manger      Primary Employee     Primary Employee     Membership     Mistory      Maintenance     Profession     Manger     Primary Employee     Primary Employee     Profession     Manger     Primary Employee     Membership      Membership      Membership      Maintenance     Profession      Manager      Primary Employee      Maintenance      Maintenance             Profession      Manalysis      D Late     0 About to Check In     0 Pending                                                                                                    | lange state and the second second sec | Address 2                     |                           |                                   |                      |                    |                                                  |               | 053            |  |  |
| ✓ User Defined Fields       Home Phone       (043)       811-2367       Business       (044)       211-5555       Ext.         ✓ Client Selection       ✓ Client Selection       ✓ E-Mail       rene.sommer@coiffina.ch       ✓ Cards       Icense         ✓ Client Selection       ✓ E-Mail       rene.sommer@coiffina.ch       ✓ Cards       Icense         ✓ Search Notes       ✓ Maintenance       ✓       ✓       Age       44         ✓ Security       ✓       Profession       Manager       ✓       Primary Employee       ✓         ✓ Help       ✓       ✓       Hair Info       ✓       ✓       ✓       Membership         ✓       ✓       ✓       ✓       ✓       Analysis       ✓       ✓       ✓         Ø       Help       ✓       ✓       ✓       ✓       ✓       ✓       ✓         ID: 3       ④       447 Records       Fg Edit Mode       Created: 12.09.2008 09:41:49-SUPER       Changed: 22.10.2008 13:20:48-SUPER       ✓         ID: 3       ✓       ✓       ✓       ✓       ✓       ✓       ✓       ✓         ✓       ✓       ✓       ✓       ✓       ✓       ✓       ✓       ✓       ✓       ✓                                                                                                    | ✓ User Defined Fields       Home Phone       (043)       811-2367       Business       (044)       211-5555       Ext.         ✓ Client Reports       C Cell/Mobile       (079)       404-4540       Fax       (043)       211-5533         ✓ Client Selection       E-Mail       rene.sommer@coiffina.ch       Image: Cards       Image: Cards       Im                                                                                                    | 🎄 Referral Tree                                                                                                    | City C                        | Opfikon                   |                                   | State/Regi           | ion                | Postal Code                                      | 8152 -        |                |  |  |
| Client Reports         Client Selection         Export Data         Search Notes         Maintenance         Security         Help         Help         Leg         447 Records         Fat         Client Keports         Client Selection         Export Data         Search Notes         Maintenance         Profession         Manager         Primary Employee         Referred By ZENTERKUND         Help         Help         Entropy         Labels         Prescriptions/<br>Analysis         Labels         Prescriptions/<br>Analysis                                                                                                    | Client Reports   Client Selection   Export Data   Search Notes     Maintenance   Maintenance   Profession   Manager   Profession   Manager   Primary Employee   Referred By   ZENTERKUND   Balance   SFr. 0.00   Notes   Help   Ib: 3   (2)   447 Records   (2)   Edit Mode   Created: 12.09.2008 09:41:49-SUPER   Changed: 22.10.2008 13:20:48-SUPER     D Late   0 About to Check In   0 Pending   2% Booked   0% Internet   0% Prebook   16.03.2009   13:30                                                                                                    | 📝 User Defined Fields                                                                                                    | Home Phone (                  | 043) <mark>811-2</mark> 3 | 67                                | Business             | (044)              | 211-5555                                         | Ext.          |                |  |  |
| ✓ Client Selection                                                                                                    | Client Selection   Export Data   Search Notes     Maintenance     Maintenance     Profession   Maager   Profession   Maager   Primary Employee   Referred By   ZENTERKUND   Edit   Maintenance   Maintenance     Profession   Maager   Primary Employee   Referred By   ZENTERKUND   Edit   Maintenance   Maintenance   Profession   Maager   Primary Employee   Referred By   ZENTERKUND   Edit Mode   Created:   10: 3   (2)   447 Records   Eger Edit Mode   Created:   12.09.2008 09:41:49-SUPER   Changed:   22.10.2008 13:20:48-SUPER     Date   0 About to Check In   0 Pending   2% Booked   0% Internet   0% Prebook   16.03.2009   13:30                                                                                                    | Client Reports                                                                                                    | Cell/Mobile (                 | 079) 404-45               | 40                                | Fax                  | (043)              | 211-5533                                         |               |                |  |  |
| Sexport Data   Sex   Maintenance   Maintenance   Profession   Manager   Profession   Manager   Primary Employee   Referred By   ZENTERKUND   Edit Notes     Hair   Info   Skin/Eacial   Body/Medical   Membership     ID: 3   (A) <b>Manager Primary Employee Balance SFr. 0.00 Weindership Balance Body/Medical Membership Balance Balance Balance Balance Balance Balance Balance Balance Balance Balance Balance Balance Balance Balance Balance Balance Balance Balance Balance Balance Balance Balance Balance Balance Balance Balance</b> <p< th=""><th>Sex Male Female Birthday 14.01.1965   Search Notes     Maintenance     Profession   Manager   Profession   Manager   Primary Employee   Referred By   ZENTERKUND   Balance   SFr. 0.00     Notes   Hair   Info   Skin/Eacial   Body/Medical   Membership     In: 3   Q2   447 Records   Fg   Edit Mode   Created:   12.09.2008   0   Late   0   About to Check In   0   Pending   2% Booked   0% Internet   0% Prebook   16.03.2009   13:30</th><th>Y Client Selection</th><th>🗹 E-Mail 🕫</th><th>ene.sommer@c</th><th>coiffina.ch</th><th></th><th></th><th></th><th>Caro</th><th>is License</th></p<>                                                                                                    | Sex Male Female Birthday 14.01.1965   Search Notes     Maintenance     Profession   Manager   Profession   Manager   Primary Employee   Referred By   ZENTERKUND   Balance   SFr. 0.00     Notes   Hair   Info   Skin/Eacial   Body/Medical   Membership     In: 3   Q2   447 Records   Fg   Edit Mode   Created:   12.09.2008   0   Late   0   About to Check In   0   Pending   2% Booked   0% Internet   0% Prebook   16.03.2009   13:30                                                                                                    | Y Client Selection                                                                                                    | 🗹 E-Mail 🕫                    | ene.sommer@c              | coiffina.ch                       |                      |                    |                                                  | Caro          | is License     |  |  |
| Maintenance   Maintenance   Profession   Manager   Profession   Manager   Primary Employee   Balance   SFr. 0.00     Notes   Help     Married   Children   Anniversary   Profession   Manager   Profession   Manager   Profession   Manager   Primary Employee   Balance   SFr. 0.00     Notes   Hair Info   Notes   Membership     Body/Medical   Membership     ID: 3   447 Records   Edit Mode   Created:   12.09.2008 09:41:49-SUPER   Changed:   22.10.2008 13:20:48-SUPER                                                                                                    | Maintenance   Maintenance   Profession   Manager   Primary Employee   Referred By   ZENTERKUND   Balance   SFr. 0.00   Notes   Hair Info   Notes   Hair Info   Married   Children   Primary Employee   Primary Employee   Referred By   ZENTERKUND   Referred By   ZENTERKUND   Hair Info   Notes   Hair Info   Notes   Hair Info   Notes   Hair Info   Skin/Eacial   Solution   Prescriptions/   Analysis                 O Late   0 About to Check In   0 Pending   2% Booked   0% Prebook   16.03.2009   13:30                                                                                                    | Export Data                                                                                                    | Sex [                         | Male Fe                   | male                              |                      | Bi                 | irthday 14.01.19                                 | 65 🔽 Ag       | e 44 🗘         |  |  |
| Maintenance   Security   Help     Profession   Manager   Primary Employee   Balance   SFr. 0.00     Balance   Skin/Eacial   Body/Medical   Membership     ID: 3   447 Records   Edit Mode   Created: 12.09.2008 09:41:49-SUPER     Changed: 22.10.2008 13:20:48-SUPER                                                                                                    | Maintenance   Profession   Manager   Profession   Manager   Primary Employee   Referred By   ZENTERKUND   ZENTERKUND   Notes   Hair Info   Notes   Hair Info   Notes   Membership   ID: 3   447 Records   Fg   Edit Mode   Created: 12.09.2008 09:41:49-SUPER   Changed: 22.10.2008 13:20:48-SUPER                                                                                                    | Search Notes                                                                                                    |                               | Married                   | hildren                           |                      | Anniv              | versarv                                          | 17            |                |  |  |
| Security       Referred By       ZENTERKUND       Balance       SFr. 0.00         Image:       Image:       I                                                                                                    | Security       Referred By ZENTERKUND       Balance       SFr. 0.00         Image: Balance       SFr. 0.00       Skin/Eacial       Body/Medical       Membership         Image: Balance       Skin/Eacial       Body/Medical       Membership         Image: Balance       SFr. 0.00       Skin/Eacial       Body/Medical       Membership         Image: Balance       SFr. 0.00       Skin/Eacial       Solution       Solution                                                                                                    | Maintenance 🔹                                                                                                    | Profession                    | Manager                   | ~                                 | Pri                  | mary Fr            | nplovee                                          |               | ~              |  |  |
| Security       Keren ed by LLin Linton B       Batance       SFF. 0.00         Weilen ed by LLin Linton B       Mair Info       Skin/Eacial       Body/Medical       Membership         Weilen ed by LLin Linton B       Hair Info       Skin/Eacial       Body/Medical       Membership         Weilen ed by LLin Linton B       Membership       Skin/Eacial       Skin/Eacial       Membership         Weilen ed by LLin Linton B       Membership       Skin/Eacial       Skin/Eacial       Membership         Weilen ed by LLin Linton B       Membership       Skin/Eacial       Skin/Eacial       Membership         Weilen ed by Llin Linton B       Membership       Skin/Eacial       Skin/Eacial       Skin/Eacial       Membership         Weilen ed by Llin Linton B       Skin/Eacial       Skin/Eacial       Sk                                                                                                    | Security     Weiler ied by     Labels     Prescriptions/     Analysis     ID: 3     447 Records     Edit Mode   Created: 12.09.2008 09:41:49-SUPER   Changed: 22.10.2008 13:20:48-SUPER   D Late     0 Late     0 About to Check In     0 Pending     2% Booked     0% Internet     0% Prebook     16.03.2009     13:30                                                                                                    |                                                                                                    | Poforrod By 7                 |                           | ~                                 |                      |                    |                                                  |               | 05.000         |  |  |
| Weight       Notes       Hair Info       Skin/Eacial       Body/Medical       Membership         Weight       Weight <td< th=""><th>Weight       Weight       Weight</th><th>Security</th><th>Kelefted by</th><th></th><th></th><th></th><th></th><th>Dalar</th><th>ice</th><th>SFT. 0.00</th></td<> | Weight       Weight                                                                                                    | Security                                                                                                    | Kelefted by                   |                           |                                   |                      |                    | Dalar                                            | ice           | SFT. 0.00      |  |  |
| ID: 3       Address of the second second secon                                                                                                    | ID: 3 At Records   ID: 447 Records   ID: 447 R                                                                                                    | @ Help                                                                                                    | <b>Notes</b>                  | H <u>a</u> ir             | Info                              | Sk Sk                | tin/ <u>F</u> acia | al <u>B</u> ody/A                                | Nedical 💡     | Membership     |  |  |
| ID: 3         Analysis         Analysis           ID: 3         447 Records         P         Edit Mode         Created: 12.09.2008 09:41:49-SUPER         Changed: 22.10.2008 13:20:48-SUPER                                                                                                    | ID: 3       Q2       447 Records       Analysis       Analysis         ID: 3       Q2       447 Records       Analysis       Analysis         ID: 447 Records       Analysis       Analysis       Analysis       Analysis         ID: 3       Q2       447 Records       Analysis       Changed: 22.10.2008 13:20:48-SUPER         ID: 447 Records       Analysis       ID: 447 Records       ID: 447 Records       ID: 447 Records         ID: 447 Records       ID: 447 Records       ID: 447 Records       ID: 447 Records       ID: 448 - SUPER         ID: 448       ID: 447 Records       ID: 447 Records       ID: 447 Records       ID: 448 - SUPER         ID: 448       ID: 447 Records       ID: 447 Records       ID: 448 - SUPER       ID: 448 - SUPER         ID: 448       ID: 447 Records       ID: 448 - SUPER       ID: 448 - SUPER       ID: 448 - SUPER         ID: 448       ID: 447 Records       ID: 448 - SUPER       ID: 448 - SUPER       ID: 448 - SUPER         ID: 448       ID: 448 - SUPER       ID: 448 - SUPER       ID: 448 - SUPER       ID: 448 - SUPER         ID: 448       ID: 448 - SUPER       ID: 448 - SUPER       ID: 448 - SUPER       ID: 448 - SUPER         ID: 448       ID: 448 - SUPER       ID: 448 - SUPER       ID: 448 - SUPER                                                                                                    |                                                                                                    | History                       | Labels                    | Prescript                         | tions/               | ſ                  | Save OCa                                         | ancel         |                |  |  |
| TD: 3 [L2] 447 Records P-7 Edit Mode Created: 12.09.2008 09:41:49-SUPER Changed: 22.10.2008 13:20:48-SUPER                                                                                                    | ID: 3         Lei         447 Records         Prove Edit Mode         Created: 12.09.2008 09:41:49-S0PER         Changed: 22.10.2008 13:20:48-S0PER           0 Late         0 About to Check In         0 Pending         2% Booked         0% Internet         0% Prebook         16.03.2009         13:30                                                                                                    |                                                                                                    |                               |                           | Analy:                            |                      |                    |                                                  |               |                |  |  |
|                                                                                                    | 0 Late 0 About to Check In 0 Pending 2% Booked 0% Internet 0% Prebook 16.03.2009 13:30                                                                                                    | 10:3 [µ2] 447 Recor                                                                                                    | as Pro Eait Mode              | Created: 12.09            | .2008 09:41                       | 1:49-SUPER           | Cha                | ngea: 22.10.2008 1.                              | 5:20:48-50PEF |                |  |  |
|                                                                                                    | 0 Late 0 About to Check In 0 Pending 2% Booked 0% Internet 0% Prebook 16.03.2009 13:30                                                                                                    |                                                                                                    |                               |                           |                                   |                      |                    |                                                  |               |                |  |  |
|                                                                                                    | 0 Late 0 About to Check In 0 Pending 2% Booked 0% Internet 0% Prebook 16.03.2009 13:30                                                                                                    |                                                                                                    |                               |                           |                                   | 100                  |                    |                                                  |               |                |  |  |

# Rezepte einpflegen

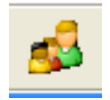

oben auf dieses Symbol klicken, danach vorgehen wie auf untenstehendem Bild

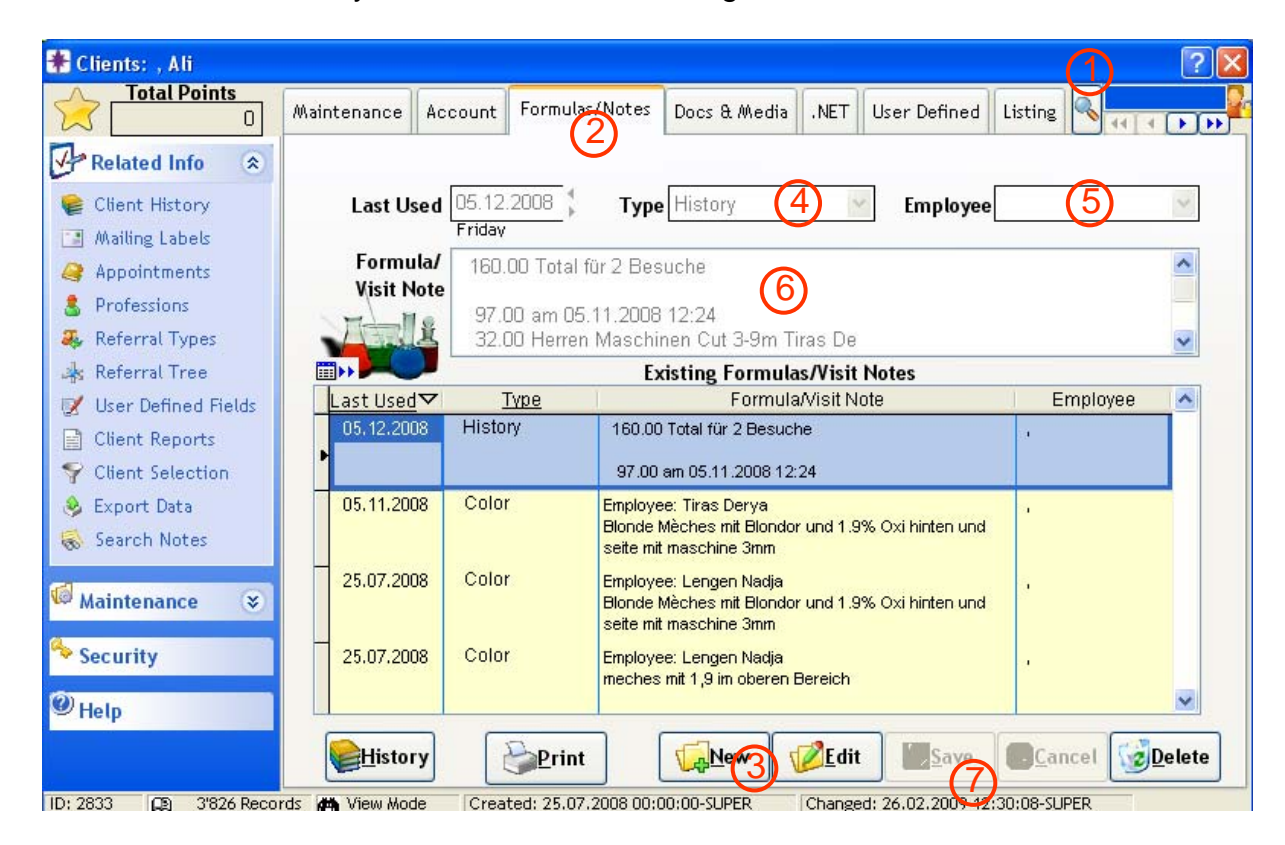

# oder

wenn Kunde im Reservierungsbuch steht: Bei Kunde rechte Maustaste drücken / Client / Show Formula Notes / Edit und Rezept schreiben / Save

# Rezepte ausdrucken

Sie können für den heutigen oder nächsten Tag gleich alle Rezepte der bereits gebuchten Kunden herauslassen. Dies geht folgendermassen:

oben auf dieses Symbol / den Report "AQ020 Client Work Tickets" anwählen / rechts oben UND unten das entsprechende Datum eintragen (von ...bis) ODER oben "Tomorrow" bzw. "Today" anwählen / Print

| Appointment Book                               | Diese Meldung immer mit NEIN beantworten                                                                          |
|------------------------------------------------|----------------------------------------------------------------------------------------------------|
| Do you want to update the status as 'Arrived'. | (wollen Sie den Status der Kundin auf "angekommen" ändern?)                                                       |
| Ja Nein                                        | Ansonsten wäre die Kundin zwar nicht unterstrichen, aber trotzdem irgendwo bereits als "angekommen" registriert.  |
|                                                | → Wenn Sie versehentlich auf "Ja" gedrückt haben:<br>Auf Kundin gehen / rechte Maustaste / Arrived / Undo Arrived |

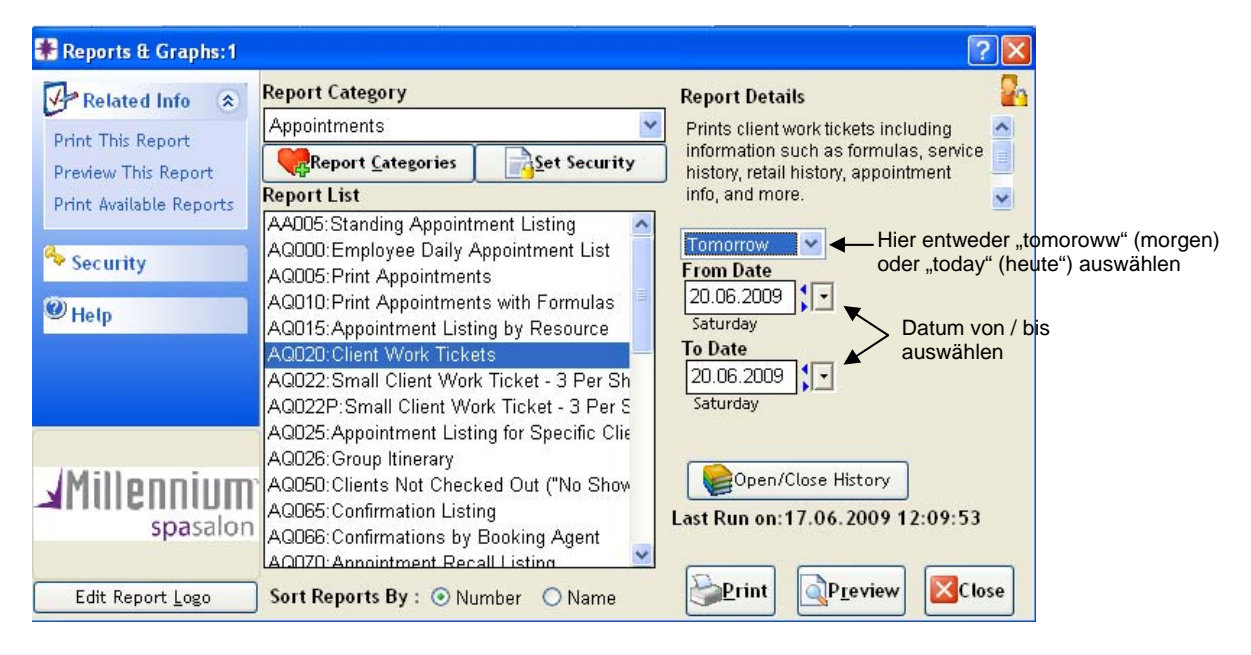

#### Wenn ein Kunde noch nachträglich angenommen wird:

Beim Kunden doppelklicken / Print / Large Work Ticket / OK / Print / und wieder die Meldung "Do you want to update the status as "Arrived" mit NEIN beantworten

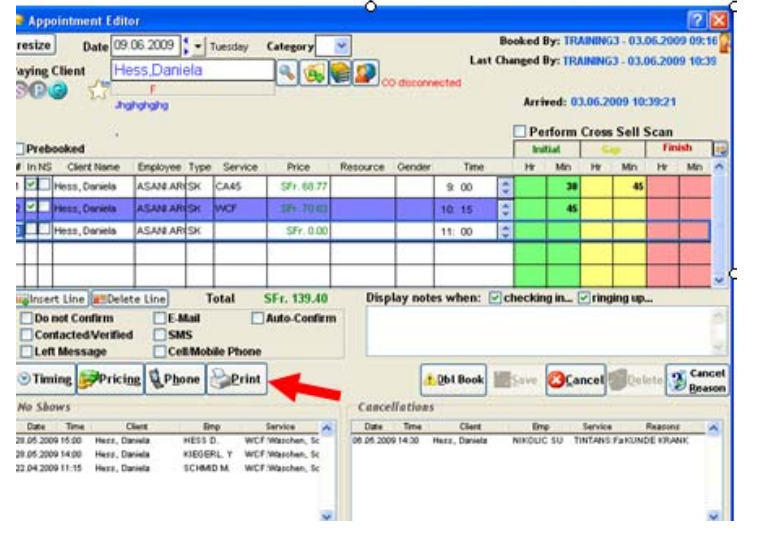

# **Einkassieren**

| 🖗 R                         | legister (1:) - H | less ,Daniela                  |         |                            |                                     |                         |               |                      |                                       | Z  |
|-----------------------------|-------------------|--------------------------------|---------|----------------------------|-------------------------------------|-------------------------|---------------|----------------------|---------------------------------------|----|
|                             |                   |                                |         | R                          | egister                             |                         |               |                      |                                       | 2  |
| Paying Client Hess, Daniela |                   |                                |         |                            |                                     |                         |               |                      |                                       |    |
| Ме                          | ]                 |                                |         | ၜဨၜႄႍႍႚၟႜႍ                 |                                     | <mark>M</mark> ail Orde | r             |                      |                                       |    |
| #                           | Client            | Employee                       | Туре    | Service                    | Product                             | Quantity                | Disc          | Unit Price           | Line Total                            | ~  |
| 1                           | Hess,Daniela      | KIEGERL, Y                     | SK      | Meches Bis 15 Folien       |                                     | 1.00                    |               | SFr. 46.47           | SFr. 46.47                            |    |
| 2                           | Hess,Daniela      | KIEGERL, Y                     | SK      | Waschen, Schneider         |                                     | 1.00                    |               | SFr. 78.07           | SFr. 78.07                            |    |
| 3                           | Hess,Daniela      | KIEGERL, Y                     | SK      |                            | 2                                   | 0.00                    |               | SFr. 0.00            | SFr. 0.00                             | =  |
|                             |                   |                                |         |                            |                                     | 3                       |               |                      |                                       |    |
|                             | Delete Line       | GUndo Disc.                    | 1       | Membership                 | SEr 0.00                            |                         |               | Pko Adjustments      | SEr 0.00                              | •  |
| <b>7</b> 69                 | Multi-line Disc 5 | SDiscount<br>rice 9<br>ies Pkg |         | B Cont Paymt<br>Pkg/series | SFr. 0.00<br>SFr. 0.00<br>SFr. 0.00 | 7.                      | <b>6</b> .9.4 | Subtotal Subtotal 11 | SFr. 124.54<br>SFr. 9.46<br>SFr. 0.00 |    |
| 1:                          | Hold              |                                | 0 On Ho | 4<br>Sale M                | loSale                              | oid 🗹                   | Touch         | Total Due            | SFr. 134.00                           | ;] |

- 1. Bei der Spalte "Service" kann noch ein weiterer Service hinzugefügt werden, oder der bestehende Service angepasst werden
- Wenn Sie ein Produkt verkaufen: in diese Spalte klicken (nur 1x klicken) / Produkt einscannen / Enter
   → wenn Sie Schmuck verkaufen, geben Sie in dieser Spalte die folgende

Artikelnummer ein: COACCESS +Preis (z.B. COACCESS<u>02</u> oder COACCESS<u>25</u>)

- **3.** Hier können Sie noch die Menge ändern
- **4.** Wenn alles stimmt, kommen Sie mit dem "Sale"-Button auf die Maske mit den Zahlungsarten.

Wenn der Kunde genau bezahlt, können Sie auf das Symbol klicken. Wenn der Kunde nicht genau bezahlt, können Sie auf das Wort klicken, und dann den

Betrag, welcher er Ihnen gibt, im markierten Feld eingeben.

Hat die Kundin eine volle **Treuekarte**?

→ scannen Sie normal das Produkt ein, welches sie sich ausgesucht hat / gehen Sie auf Sale / gehen Sie auf die Zahlungsart "Treuekarte" und geben Sie dort den Betrag ein, wie viel das Produkt kostet.

Falls die Kundin noch normal beim Coiffure war, können sie den restlichen Betrag normal via EC oder was auch immer einkassieren.

5. Falls der Kunde **auf einen** Service oder Produkt Rabatt hat: in diese Linie klicken und dann den Button "Discount" (rechts von der Nr.5) drücken.

| % Single Item Discount                                                                               | e<br><br>/F                                                                                                    |
|----------------------------------------------------------------------------------------------------|----------------------------------------------------------------------------------------------------|
| Line#ClientName EmployeeName Service Qty UnitPrice<br>2 Hess,Daniela Kiegerl,Yasmir WCF 1.00 78.0669 | s                                                                                                    |
| Discount Type                                                                                        | _                                                                                                    |
| Coupon                                                                                               | -                                                                                                    |
| ○ Special Price SFr. 0.0000 T ← Für Speze<br>dort in de                                              | al-Preise (z.B. Total 74.50). ACHTUNG: unbedingt zuerst auf das "T" drücken und<br>hintersten Spalte den Spezialpreis eingeben! (mit MWST) |
| Barcount Off                                                                                         |                                                                                                    |
| Percent on 10.00%                                                                                    | Für einen speziellen Rabatt von z.B. CHF 20.00                                                                                             |
| Add to discount list                                                                                 |                                                                                                    |
| Percent off                                                                                          | Für Rabatt in %                                                                                                    |
| RTDelete Line                                                                                        |                                                                                                    |
| Unit price after discount : SFr. 70.26                                                               | WICHTIG bei allen Varianten:                                                                                                    |
| Notes                                                                                                | - Man muss zuerst die entsprechende Position einkreisen                                                                                    |
|                                                                                                    | <ul> <li>Danach immer den Button "Add to discount list"</li> <li>drücken, damit der Discount im unteren Feld erscheint</li> </ul>          |
| <b>₽</b> Ω <b>k</b> <sup>†</sup> ⊗ <u>C</u> ancel                                                    | Als letztes OK drücken                                                                                                    |
|                                                                                                    |                                                                                                    |

Coupon: hier finden Sie alle Rabatte wie "Good Morning", "Zenter-Mitarbeiter", "Happy Hour", etc.

Falls der Kunde **auf mehrere** Services oder Produkte Rabatt hat: den Button "Multi-Line Disc" (links von der Nr. 5) drücken

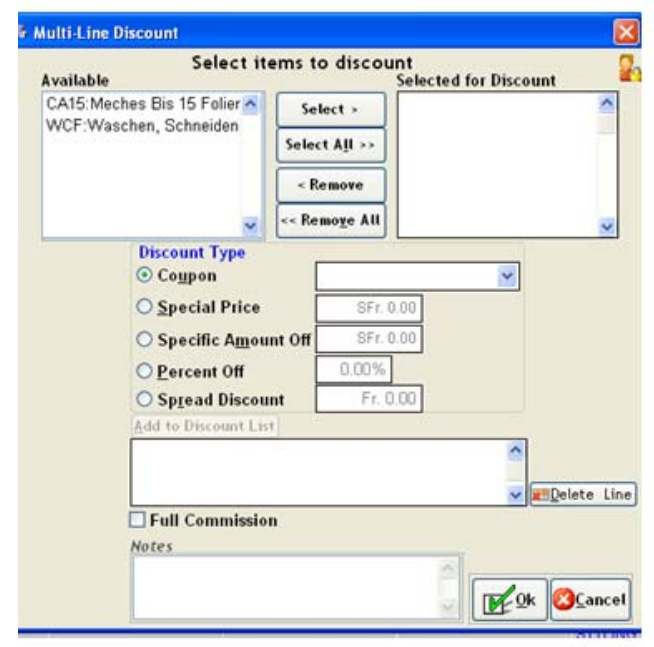

Im Feld "available" den Service anklicken, der Rabatt hat / auf Select klicken / nächsten Service mit Rabatt anklicken usw, bis alle mit Rabatt auf der rechten Seite stehen.

Danach weiter wie oben, wenn nur 1 Produkt oder Service Rabatt hat

6. Falls z.B. bei einem CA105 eine zweite Stylistin sehr viel geholfen hat, erhält sie von diesem Service 40% zugesprochen. Dies gibt man folgendermassen ein: Auf den Service klicken / unten auf "Split Line" klicken /

| 🗏 Split Line                                    |          |                                                                               |
|-------------------------------------------------|----------|-------------------------------------------------------------------------------|
| Waschen, Foenen<br>Total Qty Being Split 1.00 🗘 | 20       | Im Feld "Second Employee" kann die<br>Stylistin eingetragen werden, welche so |
| Default Split Type                              | Quantity | fleissig mitgeholfen hat und sich 40% verdient hat. Danach auf OK drücken.    |
| First Employee Second Employee 40 0%            | 0.60     |                                                                               |
| Full Commission Referral                        |          |                                                                               |
|                                                 |          |                                                                               |

Falls eine Stylistin bei einer Kundin "nur" gewaschen hat, und sich damit CHF 12.00 verdient hat, funktioniert dies folgendermassen:

→ beim WCF vom Stamm-Stylisten muss man via "Discount" über "Special-Price" CHF 12.00 abziehen (also anstatt z.B. 96.00 eintragen 84.00)

 $\rightarrow$  in einer neuen Linie die Stylistin anwählen, welche gewaschen hat / beim Service "Assistenz" eingeben. (dies ist mit CHF 12.00 hinterlegt)

7. Das Einkassieren der Kundin kann auch so weit wie möglich vorbereitet werden, und der Kassiervorgang kann "gehalten" werden, bis die Kundin an der Kasse steht. Dies geschieht mit dieser "Hold"-Taste. Wenn man die Kundin wieder zurückholen möchte, geht man auf das Kassensymbol und klickt danach unten das "Return" anklicken und die entsprechende Kundin auswählen.

| 🚳 R  | egister 1                     |                 |           |               |                |                              |                |                                                       |                                                    |     | × |
|------|-------------------------------|-----------------|-----------|---------------|----------------|------------------------------|----------------|-------------------------------------------------------|----------------------------------------------------|-----|---|
|      |                               | Register        |           |               |                | т                            | ransactio      | n Listing                                             |                                                    |     | 2 |
| Payi | ng Client<br>Male<br>emale    |                 |           |               | O disconnected | o 7.6<br>leceipt 🗌<br>ivoice | Gift Re        | ceipt Ticket #<br>Drawer<br>Created by<br>Last Change | Points<br>20090522****<br>1:<br>daniela<br>daniela |     | 2 |
| Me   | ]                             |                 |           | <b>©₽G☆</b>   |                | lail Orde                    | r              |                                                       |                                                    |     |   |
| #    | Client                        | Employee        | Туре      | Service       | Product        | Quantity                     | Disc           | Unit Price                                            | Line Total                                         |     |   |
|      |                               |                 |           |               |                |                              |                |                                                       |                                                    | 1   |   |
|      |                               |                 |           |               |                |                              |                |                                                       |                                                    | -   |   |
|      |                               |                 |           |               |                |                              |                |                                                       |                                                    | -   |   |
|      |                               |                 |           |               |                |                              |                |                                                       |                                                    | -   |   |
|      |                               |                 |           |               |                |                              |                |                                                       |                                                    | -   |   |
|      |                               |                 |           |               |                |                              |                |                                                       |                                                    | -   |   |
|      | Delete Line 🕺 💕               | Undo Disc.      |           | Membershin    | SEr 0.00       |                              |                | ka Adjustments                                        | SEr 0.00                                           | -   |   |
|      | Aulti-line Disc               | Discount        |           | Accnt Paym    | t SFr. 0.00    |                              |                | Subtotal                                              | SFr. 0.00                                          | -   |   |
|      | Emp. Pric                     | ce              |           | GGGift Certif | SFr. 0.00      | 7.6                          | <b>5</b> .0.00 | Tax                                                   | SFr. 0.00                                          |     |   |
|      | Use Pkg/series                | s Pkg           |           | Pkg/series    | SFr. 0.00      |                              | -              | Refunds                                               | SFr. 0.00                                          |     |   |
|      | <ul> <li>Split Lin</li> </ul> | e               |           |               |                |                              |                | Total Due                                             | SFr. 0.00                                          | -   |   |
|      | Hold R                        | let <u>u</u> rn | m 2s      | Sale 🗿        | NoSale         | id 📝                         | Touch          | Notes                                                 | Clos                                               | se  |   |
| 1:   | 0 Tra                         | ansactions      | 1 On Hold | 1 Checked Ir  | 1 Running Late | 0 Due to C                   | heck In        | 2 Not Checked Out                                     | 0 On Bre                                           | eak |   |

- 8. Das muss man anklicken, wenn man einen neuen Gutschein verkauft. Genaueres finden Sie auf einer anderen Seite
- 9. Employee-Preis = Mitarbeiter-Preis oder Modell-Preis Die Linie anklicken mit dem Service oder Produkt, das zum Mitarbeiter-Preis verkauft wird / auf "Emp.Price" klicken / die Meldung mit "Ja" bestätigen Auf der Linie erscheint nun ein rotes "E" beim Discount.

**10.** Delete Line = Linie löschen

Falls man eine ganze Linie löschen muss, kann man das mit diesem Button.  $\rightarrow$  zu löschende Linie anklicken / Button "delete line" anklicken / Meldung mit Ja bestätigen

#### **11.** Refunds = Reklamationen!

**Produkte:** auf Register / Kunde eingeben / dann auf Refunds / einen MA anwählen / Produkt einscannen (sobald man auf Enter drückt, zeigt es einem an, welcher MA der Kundin das letzte Mal das Produkt verkauft hat) / falls das Produkt wieder zurück in den Verkauf gestellt werden kann: bei "Resell" ein Häckchen machen / Bei "Notes" noch vermerken, weshalb das Produkt zurück genommen wurde / OK

|              | 0   |     |        | o PST            | No GS    | No GST |     |  |  |  |
|--------------|-----|-----|--------|------------------|----------|--------|-----|--|--|--|
| Products     | PST | GST | Resell | Date             | Notes    | Qty    | P   |  |  |  |
| 0 ML:Ke Bain | •   | •   |        | 03.06.2009 11:09 | Allergie | 1.00   | SFr |  |  |  |
|              | •   | •   |        | :                |          | 0.00   | S   |  |  |  |
|              |     |     |        |                  |          |        |     |  |  |  |
|              |     |     |        |                  |          |        |     |  |  |  |

#### Service:

Termin normal einpflegen (Type= Reklamation) und einchecken. Beim auschecken unten Refund anklicken, dann kommen Sie auf diese Maske:

|   | Service       | es and Produc  | ots              | Gift Ce  | Gift Certificates Pack |     |       | ckages/Series |        | Membe | arships   |                    |
|---|---------------|----------------|------------------|----------|------------------------|-----|-------|---------------|--------|-------|-----------|--------------------|
|   |               |                | Trans#           |          | 0                      |     |       | lo PST        | No GS  | т     |           |                    |
|   | Client        | Employee       | Services         | Products | PST                    | GST | Resel | l Date        | Notes  | Qty   | Price     | <b>Total Price</b> |
| 1 | Maars,Rob     | er 🖌 🖌         |                  |          |                        |     |       | ., 33         | 9<br>6 | 1.00  | SFr. 0.00 | SFr. 0.00          |
|   |               |                |                  |          |                        |     |       |               |        |       |           |                    |
|   |               |                |                  |          | -                      | -   |       |               |        |       |           | -                  |
| ł |               |                |                  |          | _                      | -   |       |               |        | -     | 0         | -                  |
|   |               |                |                  |          |                        |     |       |               |        |       |           |                    |
| Ī |               |                |                  |          |                        |     |       | 12            | 2      |       |           |                    |
| ł |               |                |                  |          |                        |     |       |               |        |       | 2         |                    |
|   |               | -              |                  |          |                        | -   |       |               |        | -     | S         | -                  |
|   |               |                |                  |          |                        |     |       |               |        |       |           |                    |
|   | Delete Line   |                |                  |          | _                      |     |       |               |        |       |           |                    |
|   | oct the clien | t and service/ | araduct to refun | d        |                        |     |       |               |        | Si    | ibtotal   | SFr. 0.00          |

Den Mitarbeiter auswählen, der beim letzten Besuch den "Fehler" gemacht hat / den Service eingeben, der nicht wie gewünscht geworden ist / OK drücken.

Sofern die Reklamation von der gleichen Preisstufe korrigiert wurde, ergibt der zu bezahlende Betrag nun 0. Nun auf Sale klicken / OK / fertig.

<u>Falls die Korrektur von einer Stylistin in einer höheren Preisstufe gemacht wurde:</u> auch auf Refund / alles eingeben / auf Sale / Zahlungsart Kulanz anklicken (also den Restbetrag über Kulanz abbuchen)

<u>Falls die Korrektur von einer Stylistin in einer tieferen Preisstufe gemacht wurde:</u> auch auf Refund / alles eingeben / auf Sale / Bei der Maske mit dem Wechselgeld auf "Cancel" / Zahlungsart Kulanz anklicken (also den Minusbetrag über Kulanz abbuchen)

# Mitten im Tag einen Kassiervorgang korrigieren

 Oben auf Register / Find Transaction

 Wednesday,May 27,

 Register Inventory Mar

 Image: Ring-Up

 Find Transaction...

 Find Transaction...

 Image: Prover Totals

 Open Cash Drawer

 Image: Prices ...

 Prices ...

 Cash Pay In or Out

 Image: Tanning Session

Bei "Find Transaction for" den Namen der Kundin eingeben / Enter

| 1 |                       |    |                       | ••••                                          |               |   |
|---|-----------------------|----|-----------------------|-----------------------------------------------|---------------|---|
| I | 🕈 Find Transaction    |    |                       |                                               |               | × |
|   |                       | 24 |                       |                                               |               |   |
|   | Options               |    | Ticket#▼              | Date/Time                                     | Client        | ^ |
|   | Find Transactions For |    | 200905273317          | 27.05.2009 11:23:05                           | Wacker,Eveli  |   |
|   | Wacker,Eveline        |    | 200905273316          | 27.05.2009 11:22:46                           | Wacker,Evelii |   |
|   | F                     |    | 200905273315          | 27.05.2009 11:13:42                           | Wacker,Evelii |   |
|   | OR                    | _  |                       |                                               |               |   |
| ł | Find by Ticket #      |    |                       |                                               |               |   |
| ł |                       |    |                       |                                               |               |   |
|   |                       |    |                       |                                               |               | ~ |
|   |                       |    | Select a<br>to edit/v | ticket and then click<br>riew the transaction | <i>ок</i><br> |   |

Auf der rechten Seite sicherstellen, dass die richtige Transaktion markiert ist / OK klicken

Nun kann etwas hinzugefügt oder gelöscht werden und danach auf Save / beim "Change Due" auf Cancel / das kleine "c" löschen / korrekte Zahlungsart wieder anwählen / bei "Change Due" auf OK

#### Falls Sie nur die Zahlungsart ändern möchten:

Gleich vorgehen bis Sie den richtigen Kunden ausgewählt haben / gleich bei "Change Due" auf Cancel / das kleine "c" löschen / korrekte Zahlungsart anwählen / bei "Change Due" auf OK

#### Unter dem Tag anschauen / kontrollieren, welche Kunden wie bezahlt haben

Oben auf das Wort "Register" / Drawer totals / Zahlungsart anwählen, dann sieht man rechts die Kunden und Beträge

# **Diverses**

oben rechts "Go" = dort kann man z.B. gleich 7 Woche nach vorne gehen F6 = heuteAlt  $\rightarrow$  = 1 Tag vor Alt  $\leftarrow$  = 1 Tag zurück Alt 2 = z.B. 2 Wochen vor

Stylistin doppelklicken = deren ganze Woche wird angezeigt

Ctrl. + S = zeigt alle Stylisten im Super-Service Ctrl. + T = zeigt alle Stylisten im Top-Service Ctrl. + D = zeigt alle Stylisten im Trend Service Ctrl. + B = zeigt alle Stylisten im Budget-Service Ctrl. + J = zeigt alle Stylisten im Junior-Service Ctrl. + R = zeigt alle Receptionistinnen Ctrl. + K = zeigt alle Kosmetikerinnen Ctrl. + A = zeigt wieder alle Stylisten

Kunde unterstrichen = er ist hier Kunde durchgestrichen = er ist einkassiert

= Neukunde = Kunde hat mehrere Services = Kunde ist nicht gekommen

> = Kunde, der in regelmässigem Rhythmus immer wieder für das Selbe kommt und so im Voraus eingetragen wurde

versehentlich einen Kunden eingecheckt und möchte dies wieder rückgängig machen: ve

| - | aut | l ermin doppelklicken | / die Hacken links hera | ausnehmen / Sav |
|---|-----|-----------------------|-------------------------|-----------------|
| 1 |     | Meches Bis            |                         |                 |

| 5      | a Appoi                                                                                                    | ntment Edito                     | r                |      |                |             |          |  |  |  |
|--------|----------------------------------------------------------------------------------------------------|----------------------------------|------------------|------|----------------|-------------|----------|--|--|--|
| C      | -resize                                                                                                    | Date 22.0                        | 16.2009          |      | <i>l</i> onday | Category    | ~        |  |  |  |
| 5      | Paying Cl                                                                                                    | lient Hul                        | per,Este<br>F    | r    |                | < <b>(</b>  | co       |  |  |  |
|        | Preboo                                                                                                    | Nied                             | errohrdorf,      |      | 5443           |             |          |  |  |  |
|        | # MNS                                                                                                    | Client Name                      | Employee         | Туре | Service        | Price       | Resource |  |  |  |
| L<br>2 | 1 🗹 🗆 н                                                                                                    | uber, Ester                      | LENGEN N/        | SK   | TINTANS        | SFr. 30.66  |          |  |  |  |
|        | 2 🗹 🗌 н                                                                                                    | uber, Ester                      | LENGEN N/        | sк   | CA45           | SFr. 46.46  |          |  |  |  |
| -      | з💶 н                                                                                                    | uber, Ester                      | LENGEN N/        | SK   | WCF            | SFr. 39.03  |          |  |  |  |
| ſ      | 4 <b>H</b>                                                                                                    | uber, Ester                      | LENGEN N/        | SK   |                | SFr. 0.00   |          |  |  |  |
| 6      |                                                                                                    |                                  |                  |      |                |             |          |  |  |  |
|        |                                                                                                    | Line MBDelet                     | e Line           | Т    | otal           | SFr. 116.17 | Disp     |  |  |  |
| 5      | Do not Confirm         E-Mail         Auto-Confirm           Contacted/Verified         SMS           Left Message         Cell/Mobile Phone |                                  |                  |      |                |             |          |  |  |  |
| 6      | <b>⊗</b> Timir                                                                                                    | ng <mark>F</mark> Prici <u>n</u> | g 📢 P <u>h</u> o | ne   | <u>Print</u>   | ]           |          |  |  |  |

#### Walk-in Kunde – Produkteverkauf

Auf Register / dann wie auf dem Foto auf Female (Frau) oder Male (Mann) klicken / Mitarbeiter auswählen / Typ = Walk-in / Produkt einscannen

| 🚳 R      | 🕏 Register (1:) - Walkin,Male |          |                   |         |  |  |  |  |  |
|----------|-------------------------------|----------|-------------------|---------|--|--|--|--|--|
|          | Register                      |          |                   |         |  |  |  |  |  |
| Payi     | Paying Client WalkIn,Male     |          |                   |         |  |  |  |  |  |
| Fe<br>Me | emale                         |          | ©₽©☆ <sup>™</sup> |         |  |  |  |  |  |
| #        | Client                        | Employee | Туре              | Service |  |  |  |  |  |
| 1        | Walkin,Male                   | ×        |                   |         |  |  |  |  |  |
|          |                               |          |                   |         |  |  |  |  |  |
|          |                               |          |                   |         |  |  |  |  |  |

#### Der selbe Kunde ist 2x im System erfasst und muss zusammengeführt werden

Data / Clients / Merge Dublicate / Meldung mit OK bestätigen / ins linke Feld den Kunden eingeben, den man weg-kopieren möchte (Kunde normal suchen, wie wenn man Termin macht) / rechts den Kunden eingeben, auf den man ihn kopieren möchte.

→ wenn man auf dem Bild ist, wo man den Kunden sucht, kann man oben bei "Show Additional Client Info" das Häckchen setzen, dann sieht man noch die detaillierteren Infos.

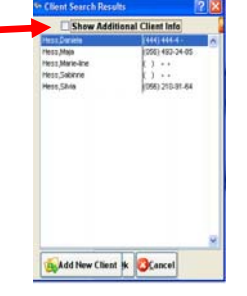

#### Kunde inaktiv setzen

| Obe         | en auf das Symbol für die K                                   | Kunden-Stammdaten klicken 🛃 /                  |
|-------------|---------------------------------------------------------------|------------------------------------------------|
| 🗱 Client    | te: Ali                                                       | 2 🗙                                            |
|             | Total Points Maintenance Assount Formular (Mater Des          |                                                |
|             |                                                               |                                                |
| - Rela      | ated Info Allow Points/Re                                     | ewards No Mailings                             |
| 🐘 Clier     | nt History Restricted! Non-Deliverable                        | e Address 🗹 Confirm Appts 强 🤎Interests/Hobbies |
| Mail        | ling Labels First Name Ali Last Nam                           | Post Sort                                      |
| A Prof      | Address 1 Wyde 15                                             |                                                |
| 🗸 Refe      | erral Types Address 2                                         |                                                |
| 🦛 Refe      | erral Tree City Birr-lupfig State                             | e/Region Postal Code 5242                      |
| 🛒 User      | r Defined Fields Home Phone ( ) Bus                           | iness ( ) Ext.                                 |
| Clier       | nt Reports Cell/Mobile (079) 209-88-73                        | Fax ( )                                        |
| - Expr      | ert Data                                                      | Ca <u>r</u> ds License                         |
| 🐞 Sear      | rch Notes Sex Male                                            | Birthday Age 🛛 🗯                               |
|             | Married Children                                              | Anniversary                                    |
| Maint Maint | tenance 😻 Profession 🔛                                        | Primary Employee                               |
| Secur       | rity Referred By                                              | Balance SFr. 0.00                              |
| Help.       | Notes Hair Info                                               | Skin/ <u>F</u> acial                           |
| Therp       |                                                               |                                                |
|             | Analysis                                                      |                                                |
| ID: 2833    | [29] 3'826 Records ## View Mode Created: 25.07.2008 00:00:00- | SUPER   Changed: 26.02.2009 12:30:08-SUPER     |
|             | Search                                                        | ? 🛛                                            |
|             | Enter all or part of the first and last name to search for    | Matching Result                                |
|             | First Name Last Name                                          | Anna Meier (056) 426-0948                      |
|             | Sounds Like                                                   | Benjamin Meier () -                            |
|             | OR                                                            | Brigitta Meier                                 |
|             | Enter the nome, work, or mobile phone number                  | Daniel Meier (056) 470-7679                    |
|             | Area Code ( ) Phone                                           | Denise Meier () -                              |
|             | OR                                                            | Eric Meier () -                                |
|             | Scan bar code / Membership card here                          |                                                |
|             | IIIIIBar Code                                                 |                                                |
|             | OR<br>Gift Certificate # Pkg/series #                         | Н( В() х                                       |
| 11          |                                                               | Email:                                         |
| 1           | OR                                                            | 02541                                          |
| h           |                                                               | 000-//                                         |
| 0           | (4)                                                           | TING T                                         |
|             | Add New Client                                                | Formulas Appts                                 |

- auf die Lupe klicken
   den Namen des Kunden eingeben
- 3) den richtigen Kunden markieren
- 4) OK
- 5) Auf Edit, um den Kunden zu bearbeiten6) bei "Inactive" das Häckchen machen
- 7) Save drücken

# Wichtigste Symbole auf der linken Seite

#### 

Eind

Hier kann man mit dem Kundennamen dessen nächste Termine finden. Wenn z.B. eine Kundin anruft und nicht mehr weiss, wann sie einen Termin hat.

#### Ø

Pend Dies ist die Warteliste. Falls alle gewünschten Termine der Kundin bereits ausgebucht sind, kann man sie auf die Warteliste nehmen – falls jemand absagt.

| Related Info   Employees   Services   Service Classes   Security   Help     Maintenance   Listing   (insert Line   Date/Time Range to Watch For   From   26.05.2009   Time Range to Watch For   From   26.05.2009   Insert Line   Date/Time Range to Watch For   From   Client Available on   Sturday   Thu   Fri   Saturday   Wed                                                                                                    | Pending Appointments                     |                                                                                                    |             | ? 🛛                                             |
|----------------------------------------------------------------------------------------------------|------------------------------------------|----------------------------------------------------------------------------------------------------|-------------|-------------------------------------------------|
| Employees   Services   Service Classes     * Security     * Help     Insert Line Delete Line     Date/Time Range to Watch For   From 26.05.2009   Tuesday   Saturday   Between 14: 00     Saturday   Between 14: 00     Tuesday   Saturday   Between 14: 00     Tue   Wed 6                                                                                                    | Related Info 🔹                           | Maintenance Listing                                                                                                    |             | 24                                              |
| Security       # Employee       Service       Resource       Init Hr       Init Min Gap HrGap Mir Fin Hr       Fin Mir         @ Help       1 ASANI ARG       2 WCF       3       45       45       46         Insert Line       Delete Line       0       0       0       0       0       0       0       0         Date/Time Range to Watch For       From 26.05.2009       66.06.2009       Image: Saturday       Saturday       Saturday       0       0       0       0       0       0       0       0       0       0       0       0       0       0       0       0       0       0       0       0       0       0       0       0       0       0       0       0       0       0       0       0       0       0       0       0       0       0       0       0       0       0       0       0       0       0       0       0       0       0       0       0       0       0       0       0       0       0       0       0       0       0       0       0       0       0       0       0       0       0       0       0       0       0       0 | Employees<br>Services<br>Service Classes | Booked By: Super User : :<br>Client Meier,Anna                                                                                    | Last Change | d By: Super User : :                            |
| <pre>     Help</pre>                                                                                                    | 🍫 Security                               | #         Employee         Service           1         ASANI ARG         2         VVCF         3                                 | Resource    | Init Hr Init Min Gap HrGap Mir Fin Hr Fin Min 🔨 |
| Insert Line Delete Line<br>Date/Time Range to Watch For<br>From 26.05.2009 1 Mone<br>Tuesday<br>Between 14: 00 5 And 17: 00 1<br>Client Available On<br>Sun Mon Tue Wed 6<br>Wed 6                                                                                                    | @ Help                                   | 2 ASANI ARGT                                                                                                    | *<br>       |                                                 |
| Client Available On<br>Sun Ø Mon Tue Ø Wed 6<br>Ø Thu Fri Ø Sat                                                                                                    |                                          | Insert Line Delete Line<br>Date/Time Range to Watch For<br>From 26.05.2009 (44)<br>Tuesday<br>Between 14: 00 (54)<br>Trind 17: 00 | 2009 V      |                                                 |
|                                                                                                    |                                          | Client Available On<br>Sun ♥ Mon Tue ♥ W<br>♥ Thu Fri ♥ Sat                                                                       | ed 6        | <u> </u>                                        |
| Check Pending Save Changes to This Record.                                                                                                    |                                          | * Check Pending                                                                                                    |             | Save Changes to This Record                     |

sobald in diesen Kriterien jemand absagt, erscheint automatisch eine Maske, wo es diese Kundin als Ersatz vorschlägt.

#### 

Dies ist zur Eingabe einer Mittagspause, etc. Es ist aber einfacher, die zu blockierende

Zeit zu markieren / rechte Maustaste / Blocktime / Grund eingeben / Speichern

Dies ist zur Eingabe von Kundinnen, die z.B. jeden Samstag um die selbe Zeit zur selben Mitarbeiterin kommen. Hiermit kann man diesen Termin gleich für einige Zeit im Voraus eintragen. Siehe Bild (Punkt 5: hier kann man entweder sagen, das System solle diesen Termin z.B. 30 mal eintragen, oder mit dem unteren Punkt, das System solle den Termin bis am 31.12. immer eintragen)

| 😽 Standing Appointments                  |                                                              |                                                                                                    |              |                  |                                                           |                                              | ?                         |
|------------------------------------------|--------------------------------------------------------------|----------------------------------------------------------------------------------------------------|--------------|------------------|-----------------------------------------------------------|----------------------------------------------|---------------------------|
| Related Info 🔹                           | Maintenance Li                                               | sting                                                                                                    | 44           | < > >>           |                                                           |                                              | 2                         |
| Employees<br>Services<br>Service Classes | Booked By: Daniel                                            | <mark>la Hess - 22.05.20</mark><br>nando ,Antonie<br>F                                                      | 009 12:01:32 | Last Change      | d By: Danie<br>t Confirm [                                | la Hess - 22.05.                             | 2009 12:01:32<br>Standing |
| A Security                               | # Employee                                                   | Service                                                                                                    | Resource     | Time<br>9: 15    | Init Hr Init Mi                                           | n Gap HrGap Mir F<br>5                       | in Hr Fin Min 🗻           |
| 🕑 Help                                   | ASANI ARGT                                                   |                                                                                                    |              | 10: 00 🗘         |                                                           |                                              |                           |
|                                          | Insert Line Delet Pattern Daily Weekly Recur every Sun Thu I | Monthly           Monthly           1          weeks of           Mon         Tue           Fri         Sat | on:<br>□Wet  | Range<br>Start I | of Recurrence<br>Date 22.05.:<br>Friday<br>End a<br>End b | 2009 J<br>fter 0<br>y 31.12.2005<br>Thursday | ocurrences                |
|                                          |                                                              | 14                                                                                                    |              |                  |                                                           | Save 8 Canc                                  | el                        |
|                                          |                                                              | shi                                                                                                    | << Booked    |                  |                                                           |                                              | <                         |
| ID: Unassign 💭 8 Records                 | Add New                                                      | <u> </u>                                                                                                    |              |                  |                                                           |                                              | <u>×</u>                  |

| 2                                                |               |             |       |               |             |           |          |                  |        |         |             |              |   |
|--------------------------------------------------|---------------|-------------|-------|---------------|-------------|-----------|----------|------------------|--------|---------|-------------|--------------|---|
| <u>S</u> can                                     | Mit dies      | er Funkt    | ion   | kann ma       | an den n    | ächst m   | nöglic   | hen <sup>-</sup> | Term   | in su   | chen        |              |   |
| 🧚 Se                                             | can for Openi | ng          |       |               |             |           |          |                  |        |         |             | ?            | × |
| Inse                                             | rt Package 🤨  | 🤤 隓 🖂 Bo    | ok ex | cact order sh | own below 🛛 | Prebook   |          |                  |        |         |             | <b>2</b> 4 ( |   |
| #                                                | Client Name   | Employee    | Туре  | Service       | Resource    | Must Come | Start Hr | Start Min        | Gap Hr | Gap Min | Finish Hr F | inish Min    | ^ |
| 1 A                                              | Abacic,Armir  | ASANI ARGT  | SK    | WCF           |             |           |          | 45               |        |         |             |              |   |
| 2 A                                              | Abacic,Armir  | ASANI ARGT  | SK    | CA45          |             |           |          | 30               |        | 45      |             |              |   |
| ЗA                                               | Abacic,Armir  | ASANI ARGT  | SK    | TINTANS       |             |           |          | 30               |        | 45      |             |              |   |
| ▶ 4 A                                            | Abacic,Armir  | ASANI ARGT  | SK    | $\bigcirc$    |             |           |          |                  |        |         |             |              |   |
|                                                  | (1)           | (2)         |       | <b>I</b>      |             |           |          |                  |        |         |             |              |   |
| T                                                | $\bigcirc$    |             |       |               |             |           |          |                  |        |         |             |              | ~ |
| -                                                | sert Line) 📰  | Delete Line | 6     | ₽G☆           |             |           |          |                  |        |         |             |              |   |
|                                                  | tions         | ·           | - 4   |               |             |           |          |                  |        |         |             |              |   |
|                                                  | мах           | imum wait b | etwe  | en services   |             | Use maski | ng (fre) | ast)             | A      | ppt Cat | egory       |              |   |
| Num of choices 5 😂 🗌 Honor Employee Column Order |               |             |       |               |             |           |          |                  |        |         |             |              |   |
| Date/Time Range for Client                       |               |             |       |               |             |           |          |                  |        |         |             |              |   |
| From 22.05.2009 30.05.2009 S                     |               |             |       |               |             |           |          |                  |        |         |             |              |   |
| Between 09:00 A and 13:30 A V Thu Fri Sat (5)    |               |             |       |               |             |           |          |                  |        |         |             |              |   |
|                                                  |               |             |       |               |             |           |          |                  |        |         |             |              |   |
| 12 mg                                            |               | Scan Lo     | 2     |               |             |           |          |                  |        | Open    | ings        |              |   |
|                                                  |               | · Bureau Lo | Б     |               |             |           |          |                  |        | op on   |             | 0.03         | • |

#### 🔒 M<u>o</u>ve

mit dieser Funktion kann man einen Termin, Blockzeit, etc verschieben:  $\rightarrow$  "Move" anklicken / zu verschiebenden Termin anklicken / neues Datum, Zeit, etc. anklicken. ACHTUNG: Man muss z.B. bei mehreren Services einer Kundin alle Services einzeln verschieben!!

# Englische Meldungen übersetzt

| Erbil Mecine Update Requested                                                                                                    | Bei diesem Kunden fehlt die<br>Telefonnummer in den<br>Stammdaten. Möchten sie<br>diese gleich hinzufügen?                                                                                                   |
|----------------------------------------------------------------------------------------------------|----------------------------------------------------------------------------------------------------|
| Client       Service       Weeks       Pre-Book?         Mecine,Erbil       WCF:Waschen, Schneit       5       Image: Client         Image: Client       WCF:Waschen, Schneit       5       Image: Client         Image: Client       WCF:Waschen, Schneit       5       Image: Client         Image: Client       WCF:Waschen, Schneit       5       Image: Client         Image: Client       Image: Client       Image: Client       Image: Client         Image: Client       Image: Client       Image: Client       Image: Client         Image: Client       Image: Client       Image: Client       Image: Client         Image: Client       Image: Client       Image: Client       Image: Client         Image: Client       Image: Client       Image: Client       Image: Client         Image: Client       Image: Client       Image: Client       Image: Client         Image: Client       Image: Client       Image: Client       Image: Client         Image: Client       Image: Client       Image: Client       Image: Client         Image: Client       Image: Client       Image: Client       Image: Client         Image: Client       Image: Client       Image: Client       Image: Client         Image: Client       Image:                                                                                                    | Dieser Service sollte alle 5<br>Wochen wiederholt werden.<br>Möchten Sie den Kunden<br>gleich wieder buchen?<br>→ so oft wie möglich den<br>Kunden gleich wieder<br>buchen!!!                                |
| Appointment Check IN  Do you want to check-in all services for this client?  Ja Nein                                                                                                    | Möchten Sie alle Services<br>von dieser Kundin<br>einchecken?                                                                                                    |
| Appointment Editor                                                                                                    | WCF ist bereits am xx um y-<br>Uhr bei Frau z gebucht.<br>Möchten Sie trotzdem<br>weitermachen?                                                                                                    |
| Products Previously Purchased     Products Previously Purchased     Products Purchased     Products Purchased     Products Purchased     Products Purchased     Products Purchased     Products Purchased     Products Purchased     Products Purchased     Products Purchased     Products Purchased     Products Purchased     Products Purchased     Product | Die Kundin hat vor 25<br>Wochen von SP das Energy<br>Shampoo gekauft. Dies reicht<br>normalerweise ca. 10<br>Wochen. Möchte sie gleich<br>wieder eins?<br>Wenn ja: die Spalte "Buy it"<br>(kaufen) ankreuzen |

| Appointment Editor       Image: Comparison of the appointment in the past.         You are booking the appointment in the past.       Do you want to continue         Ja       Nein                                                                                                    | Sie sind daran, in der<br>Vergangenheit zu buchen.<br>Möchten Sie weiterfahren?                        |
|----------------------------------------------------------------------------------------------------|----------------------------------------------------------------------------------------------------|
| Balance Due Client still owes you SFr. 179.00.                                                                                                    | Der Kunde schuldet Ihnen<br>noch SFr<br>(Sie haben vergessen, eine<br>Zahlungsart anzuwählen)          |
| Register       Image: Are you sure you want to apply employee price on line no. 1?       Image: Image: | Sind Sie sicher, dass Sie auf<br>diesen Service einen<br>Mitarbeiter-Preis geben<br>möchten?           |
| Delete line?                                                                                                    | Sind Sie sicher, dass Sie<br>diese Linie löschen möchten?                                              |
| Appointment Editor                                                                                                    | Dieser Mitarbeiter macht<br>normalerweise diesen Service<br>nicht. Möchten Sie trotzdem<br>fortfahren? |

# TAGESABSCHLUSS DETAIL-VERSION

- 1) Sind alle Kunden abgebucht? (Durchgestrichen oder "No Show" (rotes Kreuz)
- 2) Das Fenster des Reservierungsbuches schliessen
- 3) Oben links auf erstes Bild doppelklicken (Open/Close Status) und anschliessend auf "Close" klicken
- 4) Kasse zählen: Auf Zahlungsart "Bar" klicken und unten den Button "Count Cash drücken. Mit Hilfe von dieser Tabelle das Geld zählen (inklusiv Kassenstock)
- 5) Alle anderen Zahlungsarten mit Hilfe der "Kreditkarten Terminal Streifen" kontrollieren und die gezählte Summe in der Spalte "Actual" beim jeweiligen Zahlungsmittel eingeben
- 6) Wenn alles gemacht, muss auf der rechten Seite bei "Over/Short" 0.00 stehen
- 7) Im Feld "Cash Left in Drawer" rechts unten das Stockgeld eingeben
- 8) Mit "OK" den Tagesaschluss abschliessen

#### Sie müssen eine Zahlungsart anpassen?

- 1. falsche Zahlungsart anklicken
- 2. unten richtigen Kunden suchen und in Spalte "OK?" diesen Kunden anklicken
- 3. rechts auf "Edit Highlighted Ticket"
- 4. Save anklicken
- 5. im danach aufgehenden Fenster "Cancel" anklicken
- 6. bei der falschen Zahlungsart hinten noch das kleine "C" wegnehmen, sodass rechts wieder die gesamte Zahlungssumme steht
- 7. neue Zahlungsart wählen / OK / neuer Kassenbeleg wird gedruckt
- 8. nun müssen die beiden veränderten Zahlungsarten nochmals angepasst werden, bis rechts bei "Over/Short" wieder 0.00 steht.

#### Sie müssen bei einem Kunden noch etwas ändern / löschen / hinzufügen?

- 1. Bei der entsprechenden Zahlungsart den richtigen Kunden suchen und in Spalte "OK?" diesen Kunden anklicken
- 2. rechts auf "Edit Highlighted Ticket"
- 3. die Änderungen vornehmen
- 4. Save
- 5. das C bei der Zahlungsart wegnehmen, sodas unten rechts der nun korrekte Betrag erscheint
- 6. dann "normal" einkassieren (Zahlungsart anwählen / OK)

#### Tag geschlossen, und noch etwas vergessern zu ändern?

→ solange am nächsten Tag noch nicht "Open" gedrückt wurde, kann man den Tagesabschluss nochmals rückgängig machen:

 $\rightarrow$  ganz oben "Activities" / Undo Previous Close / Ja / OK / ganz oben wieder auf das erste Bild klicken (Open/Close Status)

## **TAGESABSCHLUSS - KURZVERSION**

- 1) Beträge eingeben Kontrolle mit Kreditkartenabrechnung
- 2) rechts muss 0,00 CHF stehen
- 3) eventuell die Zahlungsart anpassen
- 4) Stockgeld eingeben (was bleibt in der Kasse)
- 5)  $\rightarrow$  hat sich geändert, dieser Punkt fällt weg!!!
- 6) Mit O.K. bestätigen

| 008 P    | LATINUM:  | <-> - Monda  | ay,March | 16,2009   | )         |            |        |       |                                                        |
|----------|-----------|--------------|----------|-----------|-----------|------------|--------|-------|--------------------------------------------------------|
| tivities | Schedules | Appointments | Register | Inventory | Marketing | Management | Alerts | Tasks | Utilities Help                                         |
| <b>;</b> |           | 5.           | 95       |           |           |            | 2      | •     | Exit Day:75 (290 days left)<br>Week:12 (41 weeks left) |

| Payment Type   | Description         | Calculated     | Ac     | tual 🤳   | Difference  | ^ | <b>Ⅲ</b> ►►            |
|----------------|---------------------|----------------|--------|----------|-------------|---|------------------------|
|                | асн                 | SFr. 0.00      | SF     | Fr. 0.00 | SFr. 0.00   | Ξ |                        |
| <b>\$</b>      | Bar SFR             | SFr. 1'372.50  | SF     | Fr. 0.00 | 3Fr1'372.50 |   |                        |
| CAUS .         | Jelmoli Bonus Card  | SFr. 0.00      | SF     | Fr. 0.00 | SFr. 0.00   |   | Over/Short: 2          |
| 2142 (C) *1466 | American Express    | SFr. 0.00      | SF     | Fr. 0.00 | SFr. 0.00   | - | Fr1/646.50             |
| VISA           | Visa                | SFr. 0.00      | SF     | Fr. 0.00 | SFr. 0.00   | ~ | Notes                  |
| Hide Trar      | isactions           | I              |        |          |             |   | , <u> </u>             |
| Ticket#▼       | Date/Time           | Paying Clie    | ent 🛛  | Ame      | ount Ok?    | ~ |                        |
| OPENING CASH   | 16.03.2009 07:45:24 |                |        | SFr.     | 500.00 📃    |   | Weighted Licket        |
| 200903163487   | 16.03.2009 09:23:15 | Fehrmann, Be   | rnd    | SF       | r. 47.70 📃  |   |                        |
| 200903163488   | 16.03.2009 10:02:48 | Jochum, Martii | na     | SF       | r. 99.00 🔲  |   | Z Launch Register      |
| 200903163490   | 16.03.2009 11:22:30 | Schuhmacher    | , Irma | SFr.     | 119.00 📃    |   |                        |
| 200903163491   | 16.03.2009 12:06:11 | Roth, Rahel    |        | SFr.     | 133.80 📃    |   | Total Shown Checke     |
| 200903163492   | 16.03.2009 12:07:33 | Roth, Rahel    |        | SF       | r. 27.50 📃  |   | SFr. 1'372.50 SFr. 0.0 |
| 200903163493   | 16.03.2009 12:09:34 | Roth, Rahel    |        | SFr.     | 180.00 📃    |   | SFr. 1'372.5           |
| 200903163494   | 16.03.2009 12:13:03 | Quickkunde - F | Passa  | SF       | r. 20.50 📃  |   |                        |
| 200903163496   | 16.03.2009 13:13:36 | Eigenmann, S   | ylvie  | SF       | r. 59.00 📃  | - | Cash Left in Drawe     |
| 200903163497   | 16.03.2009 13:50:45 | Theiler, Erika |        | SF       | r. 76.00 🔲  |   |                        |
| 200002142408   | 16.03.2000.13-07-12 | Theiler Ernst  |        | QE.      | r 53 00     | ~ | SFr. 0.00              |
|                |                     |                | 7      |          |             |   |                        |

| vare Inc.                    | 🔒 Ale               | rts On  | 0 New Alerts T | riggered | 16.03.2009   | 14:36 |
|------------------------------|---------------------|---------|----------------|----------|--------------|-------|
| 🤨 🖉 📓 🦈 👫 MILLENNIUM 2008 PL | C:\Dokumente und Ei | Dokumen | t1 - Microsof  | 📲 Unbena | annt - Paint | DE    |

# Nach dem Millennium Tages-Abschluss sind folgende Listen zu erstellen:

<u> MR080 - Register - Register Summary (Tages-Abschluss)</u>

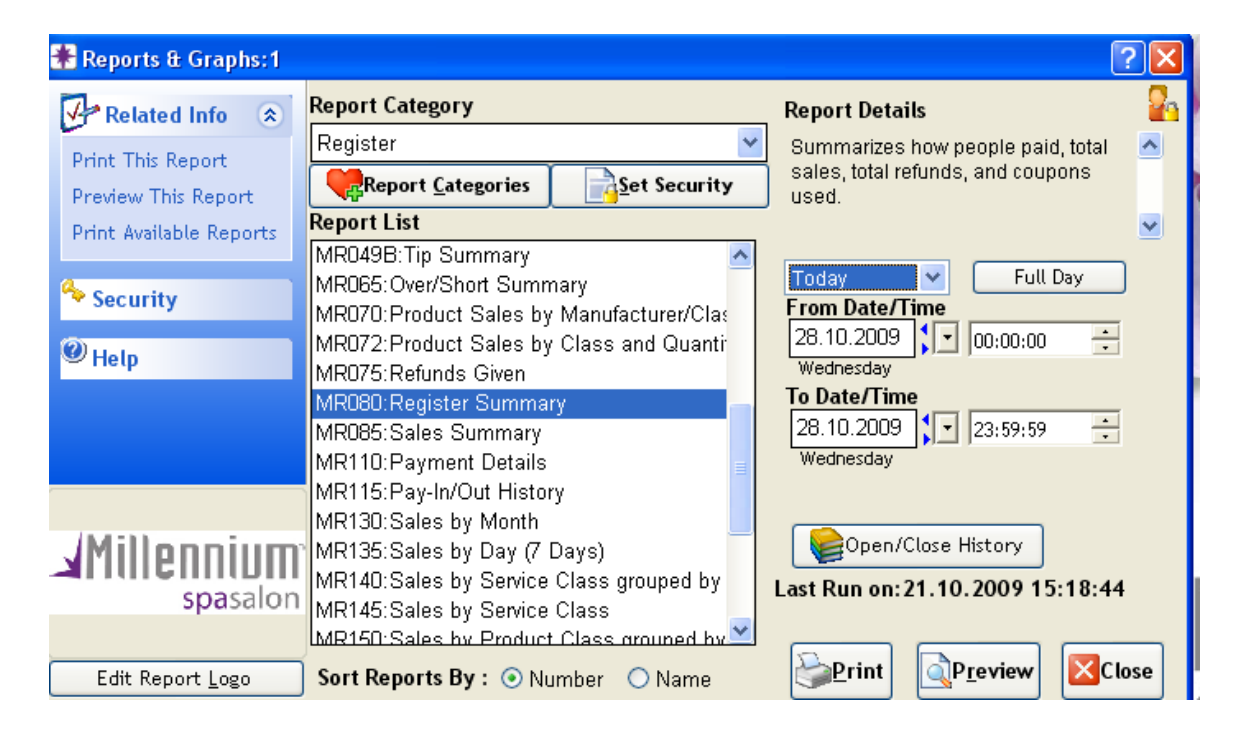

#### Beim Tagesabschluss:

- den Report MR080 auswählen
- Today und Full Day auswählen
- und "Print" drücken.

#### Beim Monatsabschluss:

Den Report auswählen / rechts anstatt Today "Last Month" (letzten Monat) oder "This Month (diesen Monat) auswählen / rechts davon auf "Full Day" klicken / und dann Print drücken

| <b>P</b> review      | Vorschau der<br>gewählten<br>Liste.<br>Diese kann dir                                            | ( <i>Preview</i> = <i>Vorschau am Bildschirm</i> )<br>rekt aus der Vorschau gedruckt werden! |  |  |
|----------------------|--------------------------------------------------------------------------------------------------|----------------------------------------------------------------------------------------------|--|--|
| <b><u>P</u>rint</b>  | Ausdrucken ( <i>Print = Drucken ohne Vorsch</i><br>Druckt die<br>gewünschte Liste<br>direkt aus. |                                                                                              |  |  |
| Ausdrucke/Verteiler: | 1x mit Untersc<br>1x im Salon (w                                                                 | hrift per Fax an Verwaltung<br>⁄ie bisher mit Figaro)                                        |  |  |

| 🏶 Reports & Graphs: 1    |                                         | ? 🛛                                  |
|--------------------------|-----------------------------------------|--------------------------------------|
| Related Info 🔿           | Report Category                         | Report Details 🛛 💡                   |
| Print This Report        | Register 💌                              | Analyzes service/retail sales by 🗾 📩 |
| Preview This Report      | Report <u>C</u> ategories               | employee.                            |
| Print Available Reports  | Report List                             | ✓                                    |
|                          | MR015:Client Sales Summary              |                                      |
| A Security               | MR020:Client Sales Summary Grouped by   | From Date                            |
| <b>a</b>                 | MR040.Employee Sales - Weekiy           | 26.07.2010                           |
| ♥ Hetp                   | MR042:Employee Service Sales /w Deducti | Monday                               |
|                          | MR043:Employee Sales - Detailed         | To Date                              |
|                          | MR044:Employee Service Summary          | 26.07.2010                           |
|                          | MR044B:Employee Retail Summary          | Monday                               |
|                          | MR046: Revenue Per Hour                 |                                      |
| JMillonnium <sup>,</sup> | MR047:Weekly Service Sales with Average | Open/Close History                   |
|                          | MR048:Weekly Retail Sales with Averages | Last Run on: 26.07.2010 14:58:39     |
| spasaion                 | MR049:Employee Tips                     |                                      |
|                          | LMR049B:Tin Summary                     |                                      |
| Edit Report <u>L</u> ogo | Sort Reports By : 💿 Number 🛛 Name       |                                      |
| Edit Report <u>L</u> ogo | Sort Reports By : • Number O Name       | PIeview Close                        |

MR041 - Register - Service / Retail Analysis

1. Den gewünschten Tag auswählen. (*Today = Heute*)

| a) Today = Heute                 | (Today=Heute)                       |
|----------------------------------|-------------------------------------|
| b) This Month = vom 1. bis Heute | (This Month = dieser Monat)         |
| resp. am 1. des neuen Monats     | (Previous Month = vorheriger Monat) |

Vorschau der (*Preview* = *Vorschau am Bildschirm*) 2. Preview gewählten Liste. Diese kann direkt aus der Vorschau gedruckt werden! Ausdrucken (*Print = Drucken ohne Vorschau*) Druckt die gewünschte Liste direkt aus. Ausdrucke/Verteiler: Today  $\rightarrow$  1x im Labor aufhängen → 1x im Labor aufhängen This Month Monatsabschluss: This Month resp. Previous Month ausdrucken und mit Monatsabschluss an VW

#### MR060 - Register - Gift Cerificattes Used (Benutzte Gutscheine)

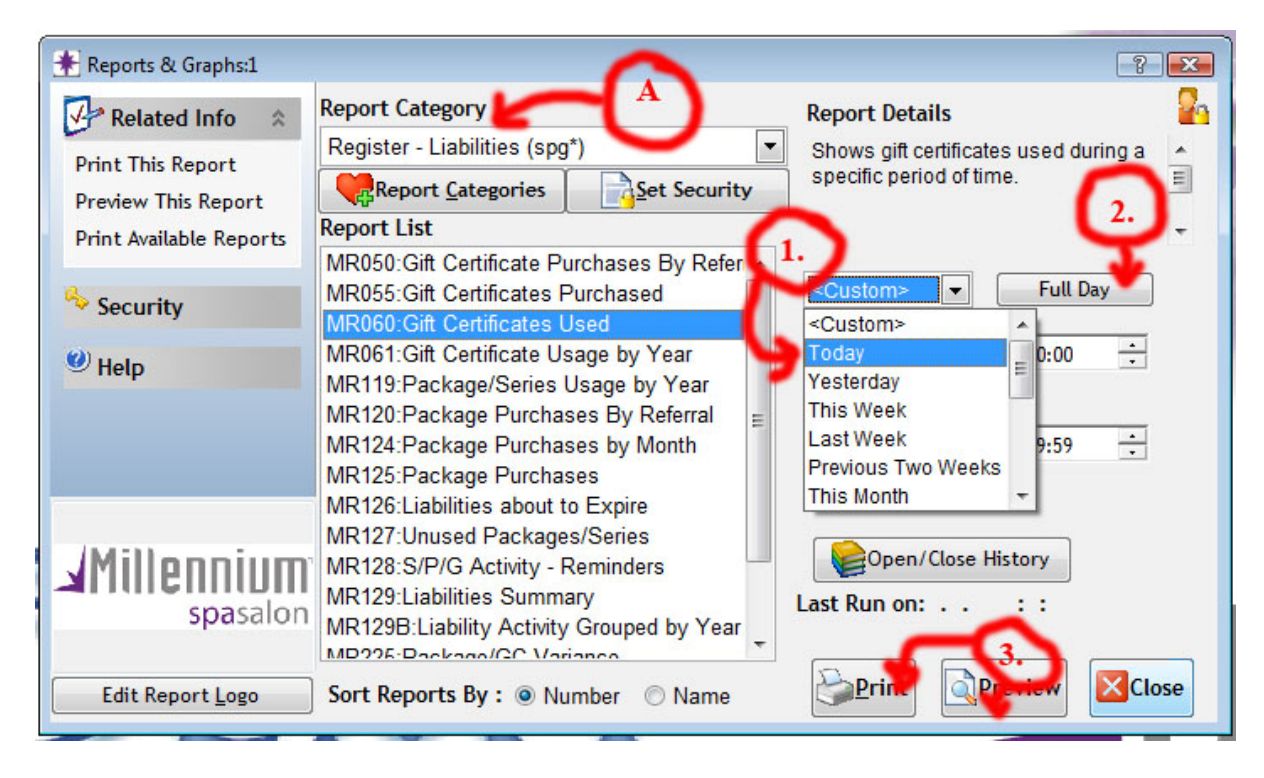

- A. Register Liabilities (spg\*) auswählen und Report MR060
- 1. Den gewünschten Tag auswählen. (Today = Heute)

| Ende Monat ist das:          | (This Month = dieser Monat)         |
|------------------------------|-------------------------------------|
| resp. am 1. des neuen Monats | (Previous Month = vorheriger Monat) |

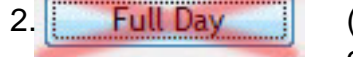

#### (Full Day = ganzer Tag)

ohne "Full-Day" wird **automatisch** der **Zeitraum** seit dem **letzten Tagesabschluss** eingeblendet! *Bei Auswertungen vom 1. bis zum X. immer "Full Day" drücken* 

| 3. Preview           | Vorschau der ( <b>Preview = Vorschau am Bildschirm</b> )<br>gewählten<br>Liste.<br>Diese kann direkt aus der Vorschau gedruckt werden! |
|----------------------|----------------------------------------------------------------------------------------------------|
| <b><u>P</u>rint</b>  | Ausdrucken ( <i>Print = Drucken ohne Vorschau</i> )<br>Druckt die<br>gewünschte Liste<br>direkt aus.                                   |
| Ausdrucke/Verteiler: | Den Ausdruck zusammen mit den eingelösten Gutscheinen in ein Couvert legen.                                                            |

# Listen-Muster:

#### MR080: Tages-Abschluss / Monats-Abschluss

| Æ080<br>Register Summ     | arv                                   | Coiffina Styl      | ing Academy                                |        | Millonniu            |
|---------------------------|---------------------------------------|--------------------|--------------------------------------------|--------|----------------------|
| From Thursday 3           | 0.04.2009 - 10:06:08 To Th            | ursday 30.04.2     | :009 - 15:17:05                            |        |                      |
| 0.04.2009                 |                                       |                    |                                            |        | spasal               |
| i<br>Insinains Carls in I |                                       | Er 600.00          | Cash Ta Baala                              |        | Er 709 20            |
| Seginning Cash in Dry     | Jrawer:                               | Fr 708 20          | Charles To Bank:                           |        | Fr. 0.00             |
| ash Laft in Drawa         | rwer.                                 | Fr 0.00            | Total Deposit To Bank:                     |        | Fr. 0.00             |
| ash Left in Diawe         |                                       | 0.00               | Total Deposit To Bank:                     |        | Fr. 798.20           |
| ayment Types              | Computed                              | Over/Short         | Sales Summary                              |        | F- 504 00            |
| ash                       | Fr. 0.00                              | Fr. 0.00           | Service Refunds                            | -      | Fr. 0.00             |
| (1                        | ncludes cash Pay-Ins/Outs)            |                    | House Charge                               |        | Fr. 0.00             |
| heck:                     | Fr. 0.00                              | Fr. 0.00           | Product Sales                              |        | Fr. 12.27            |
| Aaestro (EC)              | Fr. 155.00                            | Fr. 0.00           | Product Refunds                            |        | Fr. 0.00             |
| ostcard                   | Fr. 100.00                            | Fr. 0.00           | Tanning Sales                              |        | Fr. 0.00             |
|                           |                                       |                    | Tanning Refunds                            | -      | Fr. 0.00             |
|                           |                                       |                    | Membership Sales/Fees                      |        | Fr. 0.00             |
|                           |                                       |                    | Membership Refunds                         |        | Fr. 0.00             |
|                           |                                       |                    | TOTAL SALES                                |        | Fr. 514.07           |
|                           |                                       |                    | Membership Pkg. Sales                      |        | Fr. 0.00             |
|                           |                                       |                    | Serv. Pkg. Sales                           |        | Fr. 0.00             |
|                           |                                       |                    | Serv. Pkg. Sales Transferred In            |        | Fr. 0.00             |
|                           |                                       |                    | Serv. Pkg. Refunds                         | -      | Fr. 0.00             |
|                           |                                       |                    | Serv. Pkg. Transferred Out<br>Series Sales | -      | Fr. 0.00<br>Fr. 0.00 |
|                           |                                       |                    | Series Sales Transferred in                |        | Fr. 0.00             |
|                           |                                       |                    | Series Refunds                             | -      | Fr. 0.00             |
|                           |                                       |                    | Series Transferred Out                     | -      | Fr. 0.00             |
|                           |                                       |                    | Series/Serv. Pkg Tips                      |        | Fr. 0.00             |
|                           |                                       |                    | Ciff Codif, Spior                          | July   | Fr. 0.00             |
|                           |                                       |                    | Gift Certif, Sales Transferred in          |        | Fr. 0.00             |
|                           |                                       |                    | Gift Certif. Tips                          |        | Fr. 0.00             |
|                           |                                       |                    | Gift Certif. Tips (Trans In/Out)           |        | Fr. 0.00             |
|                           |                                       |                    | Gift Certif. Refunds                       | -      | Fr. 0.00             |
|                           |                                       |                    | Gift Certif. Transferred Out               | -      | Fr. 0.00             |
|                           |                                       |                    | TOTAL LIABILITIES                          |        | Fr. 0.00             |
|                           |                                       |                    | Tax Collected                              |        | Fr. 39.13            |
| Iolofo Lleago             | Er 0.00                               |                    | Fr. 0.00                                   | 7.6%   | Fr. 39.13            |
| Office Contribute Lingue  | Fr. 0.00                              |                    | (Includes Fr. 0.00 tax refund)             |        |                      |
| and Certificate Usage     | Fr. 0.00                              |                    | Emp. Service Charge                        |        | Fr. 0.00             |
| ervice Pkg Usage          | Fr. 0.00                              |                    | Cash Pay-ins                               |        | Fr 0.00              |
| eries Usage               | PT. 0.00                              |                    | Check Pay-Ins                              |        | Fr. 0.00             |
| ятстрв Used               | Fr. 0.00                              |                    | Cash Pay-outs                              | -      | Fr. 0.00             |
| ackage Tips Used          | Fr. 0.00                              |                    | Account Payments                           |        | Fr. 0.00             |
| Illent Account            | Fr. 0.00                              |                    | Drawer SUB-TOTAL(S)                        |        | Fr. 553.20           |
|                           |                                       |                    | GC/PKG Adjustment *                        | -      | Fr. 0.00             |
| weedish Rounding:         | Fr. 0.00                              | 100                | Drawer TOTAL(S)                            | _      | Fr. 553.20           |
|                           | Fr. 255.00                            | Fr. 0.00           | Non-Monetary Payments                      |        | Fr. 0.00             |
| C/PKG Adjustment *        | - Fr. 0.00                            |                    | Total Monetary Sales                       |        | Fr. 553.20           |
| Total:                    | Fr. 255.00 (inc.                      | Tax)               | Discount Given<br>Prices Raised            |        | Fr. 8.18             |
| otal monetary value of G  | C/Packages that were purchased and re | deemed within repo | rt date range.                             |        | 11.0.00              |
| , and of the              | and the second second second          | Coupon             | Summary                                    |        |                      |
|                           |                                       | 0.302 0.000        |                                            |        |                      |
| upon Code                 | Coupon Description                    |                    | # Received                                 | Discon | nted                 |

Fr. 0.00

Seite 1 von 1 © 2009 Harms Software Inc. (Millennium)

## **Listen-Muster:**

#### MR060: Gutschein-Liste

#### MR060

#### Coiffina Coiffure - Baden

Gift Certificates Used

From Thursday 30.04.2009 - 09:00:00 To Thursday 07.05.2009 - 21:00:00 07.05.2009

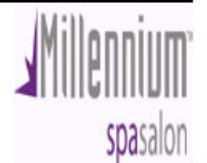

| Date       |     | Purchased By         | <b>Purchased For</b>    | Certificate # | Amount Used | Tip Used CertificateType        |
|------------|-----|----------------------|-------------------------|---------------|-------------|---------------------------------|
| 30.04.2009 | Thu | Regina Egloff        | Regina Egloff           | 7612777250538 | SFr. 131.40 | SFr. 0.00 Weihn. Gutschein 2008 |
|            | Thu | Sylvie Weidmann      | Sylvie Weidmann         | 7612777290558 | SFr. 84.00  | SFr. 0.00 Weihn. Gutschein 2007 |
|            | Thu | Silvia Schenker      | Silvia Schenker         | 7612777337574 | SFr. 0.00   | SFr. 0.00 C - Oster 2009        |
|            | Thu | Silvia Schenker      | Silvia Schenker         | 7612777337581 | SFr. 63.60  | SFr. 0.00 C - Oster 2009        |
|            | Thu | Silvia Schenker      | Silvia Schenker         | 7612777250385 | SFr. 26.40  | SFr. 0.00 * OffSite GC *        |
|            | Thu | Michael Huter        | Michael Huter           | 7612777290824 | SFr. 101.00 | SFr. 0.00 Weihn. Gutschein 2008 |
|            | Thu | Fritz Br÷nnimann     | Fritz Br÷nnimann        | 7612777250224 | SFr. 58.00  | SFr. 0.00 * OffSite GC *        |
|            | Thu | Schlatter Kathrina   | Schlatter Kathrina      | 7612777337178 | SFr. 15.00  | SFr. 0.00 C - Oster 2009        |
|            | Thu | Schlatter Kathrina   | Schlatter Kathrina      | 7612777337154 | SFr. 68.00  | SFr. 0.00 C - Oster 2009        |
|            | Thu | Nur Verkauf Quickkur | nde Nur Verkauf Quickku | nde 54245     | SFr. 50.00  | SFr. 0.00 B - 50-er             |
|            | Thu | Nur Verkauf Quickkur | nde Nur Verkauf Quickku | nde 54246     | SFr. 50.00  | SFr. 0.00 B - 50-er             |
|            |     |                      | Totals for 30.04.200    | 09:           | SFr. 647.40 | SFr. 0.00                       |
| 01.05.2009 | Fri | Martin Valser        | Martin Valser           | 7612777250736 | SFr. 53.00  | SFr. 0.00 Weihn. Gutschein 2008 |
|            |     | 3. <del></del>       | Totals for 01.05.200    | 09:           | SFr. 53.00  | SFr. 0.00                       |
| 02.05.2009 | Sat | Peter Steimer        | Peter Steimer           | 7612777290985 | SFr. 93.00  | SFr. 0.00 Weihn. Gutschein 2008 |
|            | Sat | Markus Hõni          | Markus Hõni             | 7612777290930 | SFr. 75.50  | SFr. 0.00 Weihn. Gutschein 2008 |
|            | Cat | Alls Minterlands     | NUL MOUTH AND AND AND A | 7840777000805 | CC- 84 00   | CE- 0.001Mailes, Cutashain 2000 |

#### MR041: Mitarbeiter - Umsätze

| MR041 Coiffina Coiffure - Baden Service/Retail Analysis From Tuesday 01.06.2010 To Wednesday 30.06.2010 |                    |                   |                  |                  |                | Millonnium             |                      |
|----------------------------------------------------------------------------------------------------|--------------------|-------------------|------------------|------------------|----------------|------------------------|----------------------|
|                                                                                                    |                    |                   |                  |                  |                |                        |                      |
| 26.07.2010                                                                                              |                    |                   |                  |                  |                |                        | spasalon             |
| Name                                                                                                    | Service<br>Tickets | Retail<br>Tickets | Service<br>Sales | R etail<br>Sales | Total<br>Sales | % Retail to<br>Service | % Retail to<br>Total |
| *Employee Sale*,                                                                                        | 17                 | 3                 | Fr. 56.69        | Fr. 84.69        | Fr. 141.38     | 149.39%                | 59.90%               |
| Asani, Argtime                                                                                          | 64                 | 23                | Fr. 4'748.32     | Fr. 1'606.86     | Fr. 6'355.19   | 33.84%                 | 25.28%               |
| Lengen, Nadja                                                                                           | 28                 | 2                 | Fr. 1'513.74     | Fr. 56.32        | Fr. 1'570.06   | 3.72%                  | 3.59%                |
| Oeztas-Yurdakul, Elif                                                                                   | 87                 | 22                | Fr. 7'029.06     | Fr. 983.92       | Fr. 8'012.99   | 14.00%                 | 12.28%               |
| Pulice, Anna                                                                                            | 29                 | 9                 | Fr. 874.27       | Fr. 233.92       | Fr. 1'108.19   | 26.76%                 | 21.11%               |
| Schmid, Martina                                                                                         | 32                 | 9                 | Fr. 1'612.42     | Fr. 267.17       | Fr. 1'879.59   | 16.57 %                | 14.21%               |
| Thaqi-Gashi, Shkendi                                                                                    | 64                 | 25                | Fr. 4'900.87     | Fr. 1'652.25     | Fr. 6'553.12   | 33.71%                 | 25.21%               |
| Uhlemann, Eva                                                                                           | 0                  | 12                | Fr. 0.00         | Fr. 482.83       | Fr. 482.83     | 0.00%                  | 100.00%              |
|                                                                                                    |                    |                   | Fr. 20'735.37    | Fr. 5'367.96     |                | 25.89%                 | 20.56%               |
# **GUTSCHEINE**

### VARIANTE 1

### Gutscheine, die nicht sofort benutzt werden sollen.

- z.B. Ostergutscheine, andere Gutscheine, die für 3. Person gekauft werden als Geschenk.

- in eine Transaktion abbuchen

### **GUTSCHEIN VERKAUFEN SCHRITT 1**

| 2008 PLA           | ATINUM     <e< th=""><th>va&gt;  </th><th>Tuesday,May</th><th>05, 2009   [2]</th><th>Coiffin</th><th>a Coiffure - Bade</th><th>n</th><th></th><th></th><th></th><th></th><th></th></e<> | va>      | Tuesday,May     | 05, 2009   [2]             | Coiffin    | a Coiffure - Bade  | n                                                                                                    |                                   |            |                   |                         |   |
|--------------------|----------------------------------------------------------------------------------------------------|----------|-----------------|----------------------------|------------|--------------------|----------------------------------------------------------------------------------------------------|-----------------------------------|------------|-------------------|-------------------------|---|
| activities S       | Schedules Appoi                                                                                                    | ntmen    | ts Recover In   | ventory Marketing          | g Manag    | ement Alerts Task  | s Utilities Help                                                                                              | Window Go                         |            |                   |                         |   |
|                    | 2 💿 🕹                                                                                                    | _        |                 | 🗑 🧟 🚮                      |            | 🔁 🍒 🕐              | Exit Day:125<br>Week:19 (3                                                                                    | (240 days left)<br>34 weeks left) |            |                   |                         |   |
| : Book 1 (         | (Tuesday,May                                                                                                    |          | , <b>L</b>      | na Coiffure - Ba           |            |                    |                                                                                                    |                                   |            |                   |                         |   |
| 05.05              | 5.2009 🖵 Tu                                                                                                    | esday    | ▲ 乙Toda         | y 🕨 Hours 🗟 50             | )% 🔽 🤅     | 🗞 Emp 🔍 10 E 🛩     | 🔍 Filter <non< th=""><th>e&gt; 🔽 Cat</th><th><b>~</b> 3</th><th>ी <u>M</u>e 🚖 🔀</th><th></th><th></th></non<> | e> 🔽 Cat                          | <b>~</b> 3 | ी <u>M</u> e 🚖 🔀  |                         |   |
| 🥖 🤇                | DEZTAS E. 👂                                                                                                    | G        | ASHI SHK.       | TIRAS D.                   | AS         | SANI ARGT          | NIKOLIC SU                                                                                                    | LENGEN NA                         | AD         | SCHMID M.         | SCHNUPPI                | U |
| 5                  | 48%                                                                                                    | <i>ब</i> | Perina          | Spenie Irmgard             | ** TDA     |                    | rema                                                                                                    | Fema                              |            | Femal             | Female                  |   |
| 0                  |                                                                                                    |          | register (1.) - | spenie, ir ingai a         | I INA      | INING VERSION      | Degister                                                                                                    |                                   |            |                   |                         |   |
| 0                  |                                                                                                    |          |                 |                            |            |                    | Register                                                                                                    | No 7 6                            |            |                   | Dointe                  |   |
| 0                  |                                                                                                    | Pay      | ing Client Sp   | enle,Irmgard               |            |                    | <b>2</b>                                                                                                    | Receipt                           | Gift Re    | Ceint Ticket #    | 20090505****<br>1:      |   |
| 5<br>0             |                                                                                                    | Ē        | emale Bahr      | hofstr.38                  |            | c                  | O disconnected                                                                                                | Invoice                           | Gint net   | Last Change       | eva<br>eva              |   |
| 5                  | spause                                                                                                    | Me       | Wetti           | ingen, 5430                |            | ତ®©∰               | ° 🗆                                                                                                    | Mail Order                        |            |                   | <b>F</b>                |   |
| 5 2                |                                                                                                    | #        | Client          | Employee                   | Туре       | Service            | Product                                                                                                    | Quantity [                        | Disc       | Unit Price        | Line Total              |   |
| 5                  | <u>ــــــــــــــــــــــــــــــــــــ</u>                                                                                                    | 1        | Spenle, Irmgard | OEZTAS E.                  | SK         | Waschen, Schneider |                                                                                                    | 1.00                              |            | SFr. 59.48        | SFr. 59.48              |   |
| 0                  |                                                                                                    | 2        | Spenle, Irmgard | OEZTAS E.                  | SK         |                    |                                                                                                    | 0.00                              |            | SFr. 0.00         | SFr. 0.00               |   |
|                    | ngard Spenle                                                                                                    |          |                 |                            |            |                    |                                                                                                    |                                   |            |                   | ≡                       |   |
| 0                  | .K. Waschen,                                                                                                    |          |                 |                            |            |                    |                                                                                                    | + +                               |            |                   |                         |   |
| 5                  |                                                                                                    |          |                 |                            |            |                    |                                                                                                    |                                   |            |                   |                         |   |
| 5                  |                                                                                                    |          | Delete Line     | DUndo Disc.                |            | Membership         | 0.00                                                                                                    |                                   | Р          | kg Adjustments    | SFr. 0.00               |   |
| 5 <b>L</b> i       | nda Brunner 💥                                                                                                    |          | Multi-line Disc | <b>%</b> Disc <u>o</u> unt |            | Accnt Pay          | a 3 0.00                                                                                                    |                                   |            | Subtotal          | SFr. 59.48              |   |
| 0 <b>1</b> 1N<br>5 | TANS: Farbe                                                                                                    |          | Emp.            | Price                      |            | GGift Certif       |                                                                                                    | 7.6                               | . 4.52     |                   | SFr. 4.52               |   |
| 0                  |                                                                                                    |          | Sp <u>l</u> it  | Line                       |            | P kg/series        | J 3F1. 0.00                                                                                                   |                                   |            | Total Due         | SFr. 0.00<br>SFr. 64.00 |   |
| 0 Li               | nda Brunner 🥊                                                                                                    |          | Hold            | 0                          | m 30 s     |                    | NeSala May                                                                                                    |                                   | ouch       | Natas             |                         |   |
| 5 <b>0</b> 00      | .K: waschen,                                                                                                    |          |                 |                            |            |                    |                                                                                                    |                                   | oucin      | notes             | Close                   |   |
| 5                  | <0FF>                                                                                                    | 1:       | <0FF>           | OTransactions              | 0 On Hol   | d 1 Checked Ir     | 0 Running Late                                                                                                | 0 Due to Che                      | eck In     | 2 Not Checked Out | t 0 On Break            |   |
| 5                  |                                                                                                    |          |                 |                            |            |                    |                                                                                                    |                                   |            |                   |                         |   |
| 0                  |                                                                                                    |          |                 |                            |            |                    |                                                                                                    |                                   |            |                   |                         |   |
| Arrived            | 1 Checked-In                                                                                                    | 0 Lat    | e 0 About to 0  | Check In 0 Pend            | ing 16%    | Booked 0% Inter    | net 0% Preboo                                                                                                 | ok 05.05.2009                     | 17:        | 22                |                         |   |
| 6                  | 🕒 👋 🕎 GL                                                                                                    | лтасн    | EINE VERKA      |                            | 4 2008 PL. |                    |                                                                                                    |                                   |            |                   |                         | 2 |

### 1) Kunde hat kein Termin und will nur Gutschein kaufen

- Kasse aufrufen
- Name von Kunden angeben (für wen ist der Gutschein oder "Quickpassant")
- MA auswählen, der diesen Gutschein verkauft
- auf Gift Certificate klicken (Nr.3)

### 2) Kunde hat Termin und will Gutschein kaufen

- Kunde in die Kasse mit "Check out" holen und eventuell anpassen
- auf Gift Certificate klicken (Nr.3)

### 3) Gift Certificates = Gutscheine anklicken

| ay                 | ◆ 乙Today ◆ Hours ३ 50% ▼         | 🔍 Emp 🔍 10 E 🛩 🔍    | Filter <none></none>  | Cat                | 🕼 <u>M</u> e 🌸 🔀 |           |   |
|--------------------|----------------------------------|---------------------|-----------------------|--------------------|------------------|-----------|---|
| GAS                | HI SHK. TIRAS D.                 | ASANI ARGT NIK      | OLIC SU               | LENGEN NAD         | SCHMID M.        | SCHNUPPI  | U |
| F                  | ⊁ Gift Certificates ** TRAININ   | G VERSION **        |                       |                    |                  |           |   |
| Reg                | Related Info 🔹                   | Maintenance Listing | g                     |                    |                  |           |   |
| ayin               | Multi-Gift Certificate<br>Wizard | Gift Certificate #  | ŧ                     | <                  | 11Cke1 905       | 05****    |   |
| Ma                 | Gift Certificate Types           | Purchased By        | Spenle,Irmga          | ard 🔍 🔨            | 5.               |           |   |
| Fem                | Templates                        | Purchased For       | Spenle,Irmga          | ard                | 2                |           |   |
| ٨e                 |                                  | Sold By             | OEZTAS E.             |                    | _                |           |   |
| #                  | Security                         | Certificate Type    |                       |                    | 3                |           |   |
| 1 S                | 🕑 Help                           |                     | SEC 0.00              | Value SEr          | 5                |           |   |
| 2 5                | 1                                | 4 <b>—</b> Price    | 011.0.00              |                    |                  |           |   |
| +                  | -                                | Valid From          | 05.05.2009<br>Tuesday | Expiration         |                  | <b></b> 6 |   |
| +                  |                                  | Pre-Paid Tip        | SFr. 0.00             | ]                  |                  |           |   |
|                    | 1                                | · · · ·             |                       |                    |                  |           |   |
| <mark>∦⊞</mark> De |                                  |                     |                       |                    |                  |           |   |
| Mu                 |                                  |                     |                       |                    |                  |           |   |
|                    |                                  |                     |                       | 7                  |                  |           |   |
|                    |                                  |                     |                       |                    |                  |           |   |
| ſ                  |                                  | How did the custome | er hear about         | this gift certific | ate?             |           |   |
|                    |                                  |                     | otes                  |                    | Cancel           | e         |   |
|                    |                                  |                     | - <u>-</u>            |                    |                  | ak        |   |
| <                  | ID: Unassign (QS) 0 Records      | Add New             |                       |                    |                  |           |   |
|                    |                                  |                     |                       |                    |                  |           |   |

### 1) Gutscheinnummer eingeben

- einscannen (Oster- Weihnachtsgutscheine)
- manuell eingeben (20-er, 50-er Gutscheine)
- Abonnements Abkürzung für Salon und Nummer von Abo (z.B.**ba10899**)

### 2) Wer verkauft diesen Gutschein

- Mitarbeiter auswählen, welcher den Gutschein verkauft hat

### 3) Gutscheintyp auswählen

- Typ auswählen (Oster-, Weihnachtsgutschein, 50-er, 20-er, Abonnement)

### 4) Preis eingeben (den der Kunde bezahlt)

20,- ; 50,- / 90,- / 270,-/ 280,- / 460,- etc. und Enter anklicken

## 5) Folgende Meldung erscheint"Möchten Sie den Wert (Value) von diesem Gutschein auf Sfr 90,- / 270,- usw. ändern?"

- bei Ostern/Weihnachtsgutscheinen oder Abonnement auf NEIN klicken

- bei 20-er und 50-er übernimmt das System den Preis/Wert automatisch

### 6) Ablaufdatum = Expiration

- Ablaufdatum eingeben bei Oster- und Weihnachtsgutscheinen

- sonst automatisch

7) Speichern = Save und weiter normal einkassieren

### VARIANTE 2

# Kunde hat einen Termin und möchte einen Gutschein kaufen und die Summe von heute gleich von diesem Gutschein abbuchen.

### ACHTUNG!!!

Bei dieser Variante muss der Gutschein in einem separaten Vorgang verbucht/verkauft werden!!!!!

### SCHRITT 1

<u>1) Kunden in die Kasse holen</u> – Check Out (rechte Maustaste auf Kunden) anklicken
 <u>2) Eventuell anpassen</u> - Age Maske, Produkt, usw..
 <u>3) Kunde auf Kassierbereit speichern</u> – Hold anklicken

| 109 📜 Tu              | iesday     | <ul> <li>Today</li> </ul> | Hours 🔍 50         | % 🗡     | 🍀 Emp 🔍 10 E 🗙      | Kilter <none< th=""><th>e&gt; 🎽 Cat</th><th>*</th><th>🕼 <u>M</u>e 🌸 🔀</th><th></th><th></th><th></th></none<> | e> 🎽 Cat                                                                                                | *        | 🕼 <u>M</u> e 🌸 🔀                            |                    |    |                   |
|-----------------------|------------|---------------------------|--------------------|---------|---------------------|----------------------------------------------------------------------------------------------------|----------------------------------------------------------------------------------------------------|----------|---------------------------------------------|--------------------|----|-------------------|
| TASE. 🏮<br>emal       | G          | ASHI SHK.<br>Fema         | TIRAS D.<br>Female | AS      | SANI ARGT I<br>Fema | NIKOLIC SU<br>Fema                                                                                            | LENGEN<br>Fema                                                                                          | NAD<br>a | SCHMID M.<br>Femal                          | SCHNUPPI<br>Female |    | UHLEMAN<br>Female |
| 8%                    | <b>6</b> F | Register (1:) - Sp        | enle,Irmgard       | ** TRA  | INING VERSION **    |                                                                                                    |                                                                                                    |          |                                             |                    | X  | 0%                |
|                       |            |                           |                    |         |                     | Register                                                                                                    |                                                                                                    |          |                                             |                    | 29 |                   |
|                       | Pay        | ing Client Spen           | le,Irmgard         |         |                     |                                                                                                    | No 7.6                                                                                                  |          | Ticket #                                    | Points             | ]  |                   |
|                       |            | Male<br>emale Bahnhof     | F<br>str.38        |         |                     | O disconnected                                                                                                | Receipt [<br>Invoice                                                                                    | Gift     | Receipt Drawer<br>Created by<br>Last Change | 1:<br>eva<br>eva   |    |                   |
| jspause               | Me         | Wettinge                  | n, 5430            |         | <b>©₽G☆</b>         | n 🗌                                                                                                    | Mail Orde                                                                                               | r        |                                             |                    | )  |                   |
|                       | #          | Client                    | Employee           | Туре    | Service             | Product                                                                                                    | Quantity                                                                                                | Disc     | Unit Price                                  | Line Total         |    |                   |
|                       | 1          | Spenle, Irmgard           | OEZTAS E.          | SK      | Waschen, Schneider  |                                                                                                    | 1.00                                                                                                    |          | SFr. 59.48                                  | SFr. 59.48         |    |                   |
|                       | 2          | Spenle,Irmgard            | OEZTAS E.          | SK      |                     |                                                                                                    | 0.00                                                                                                    |          | SFr. 0.00                                   | SFr. 0.00          |    |                   |
| r <u>d Spenle</u>     | <u> </u>   |                           |                    |         |                     |                                                                                                    |                                                                                                    |          |                                             | 3                  |    |                   |
| vascnen,              | -          |                           |                    |         |                     |                                                                                                    |                                                                                                    |          |                                             |                    |    |                   |
|                       | -          |                           |                    |         |                     |                                                                                                    |                                                                                                    |          |                                             |                    |    |                   |
|                       |            | Delete Line               | Undo Disc          |         | Momborship          |                                                                                                    |                                                                                                    |          | Die Adiustrumente                           | SEr 0.00           |    |                   |
| Brunner 💥             |            | Multi-line Disc           | Disc <u>o</u> unt  |         | Accnt Paym          | t SFr. 0.00                                                                                                   |                                                                                                    |          | Pkg Aujustments<br>Subtotal                 | SFr. 59.48         |    |                   |
| IS: Farbe             |            | Emp. Prie                 | ce                 |         | GGGift Certif       | SFr. 0.00                                                                                                    | 7.                                                                                                    | 6.4      | .52 Tax                                     | SFr. 4.52          |    |                   |
|                       |            | Use Pkg/serie             | s Pkg              |         | Pkg/series          | SFr. 0.00                                                                                                    |                                                                                                    |          | <u>R</u> efunds                             | SFr. 0.00          |    |                   |
|                       |            | • Sp <u>l</u> it Lin      | e                  |         |                     |                                                                                                    |                                                                                                    |          | Total Due                                   | SFr. 64.00         |    |                   |
| Brunner P<br>Naschen, |            |                           | 3                  | m 30 s  | Sale 🏼              | NoSale                                                                                                    | oid 🗹                                                                                                   | Touch    | <mark>∕⊘No<u>t</u>es</mark>                 | Close              |    |                   |
|                       | 1:         | 0 Tr                      | ansactions         | 0 On Ho | ld 1 Checked Ir     | 0 Running Late                                                                                                | 0 Due to 0                                                                                              | heck In  | 2 Not Checked Ou                            | it 0 On Break      |    |                   |
| DFF>                  |            | <off></off>               | <off></off>        |         | <off></off>         |                                                                                                    | <off:< th=""><th>&gt;</th><th><off></off></th><th><off></off></th><th></th><th><off></off></th></off:<> | >        | <off></off>                                 | <off></off>        |    | <off></off>       |
|                       |            |                           |                    |         |                     |                                                                                                    |                                                                                                    |          |                                             |                    |    |                   |

### 1)Gleichen Kunden in die Kasse holen

- Register (oder Bild) - Ring Up - Kunden Namen eingeben

### 2) Folgende Meldung NEIN anklicken

| 9 💽 🖤                                                | /ednesday 🖣 🔿 Toda                | ay 🕨 Hours 🔍 50%   | 🖌 👻 Emp 💐 10 E                         | 🖌 🍕 Filter <non< th=""><th>e&gt; 🚩 Cat 🛛 🚩</th><th>🕼 <u>M</u>e 🗋 🔀</th><th></th><th></th></non<> | e> 🚩 Cat 🛛 🚩                          | 🕼 <u>M</u> e 🗋 🔀                                |                                                |   |
|------------------------------------------------------|-----------------------------------|--------------------|----------------------------------------|--------------------------------------------------------------------------------------------------|---------------------------------------|-------------------------------------------------|------------------------------------------------|---|
| AS E.<br>nal                                         | GASHI SHK. 🏮<br>Fema              | TIRAS D.<br>Female | ASANI ARGT<br>Fema                     | NIKOLIC SU<br>Fema                                                                               | LENGEN NAD<br>Fema                    | SCHMID M.<br>Femal                              | UHLEMANN<br>Female                             |   |
| %                                                    | 🗳 Register (1:) -                 | Wehrli,Elian       |                                        |                                                                                                  |                                       |                                                 |                                                | × |
| F>                                                   |                                   | Register           |                                        |                                                                                                  | Transac                               | tion Listing                                    |                                                |   |
| /ehrli 🕌<br>ies Bis 45                               | Paying Client W<br>Male<br>Female | ehrli,Elian<br>F   |                                        | CO disconnected                                                                                  | No 7.6<br>Receipt 🔲 Gift F<br>Invoice | Ticket #<br>Drawer<br>Created by<br>Last Change | ✓ Points<br>20090506****<br>1:<br>eva<br>e eva | * |
|                                                      | Me                                |                    | ©₽©☆                                   | tm 🗌                                                                                             | Mail Order                            |                                                 | <b></b>                                        |   |
| ehrli 🥊<br>schen,<br>Foenen                          | # Client<br>1 Wehrli,Elian        | Activate Transacti | Sopriso<br>on?                         | Droduot                                                                                          | Quantitu Diag                         | Unit Drino                                      | SFr. 0.00                                      |   |
| lückiger<br>: Farbe                                  |                                   | Elian Wehrli       | has a transaction put ON H             | HOLD 06.05.2009 07:                                                                              | 08:31. Would you like                 | to activate the transac                         | tion?                                          |   |
|                                                      |                                   |                    |                                        |                                                                                                  |                                       |                                                 | ~                                              |   |
| lückig <b>er</b><br>aschen,<br><mark>, Foenen</mark> | Multi-line Disc                   | Discount           | <u>⊯M</u> embersh<br><u>■Accnt Pay</u> | ip SFr. 0.00<br>mt SFr. 0.00                                                                     |                                       | Pkg Adjustments<br>Subtotal                     | SFr. 0.00<br>SFr. 0.00                         |   |

"Frau Wehrli hat noch offene Transaktion auf Hold. Wollen Sie diese aktivieren?"

### 3) Insert today`s Appointment Meldung - Nein - anklicken

"Elian Wehrli hat einen Termin heute...wollen Sie diesen Termin aktivieren?"

| Register (1:) - Wehrli, Elian       Register         Register       Transaction Listing         Paying Client       Wehrli, Elian         Male       F         Co disconnected       Receipt         Invoice       Gift Receipt         Wehrli, Elian       Sold Sold Sold Sold Sold Sold Sold Sold                                                                                                    | GASHISH<br>Fema               | IK. 👂                                                                | TIRAS D.<br>Female                      | ASANI ARGT<br>Fema     | NIKOLIC<br>Fema                          | SU LEN                                                              | GEN NAD<br>Fema       | SCHMII<br>Fema                                | D M.<br>al                                 | UHLEMAN<br>Female                                                          | IN .     |
|----------------------------------------------------------------------------------------------------|-------------------------------|----------------------------------------------------------------------|-----------------------------------------|------------------------|------------------------------------------|---------------------------------------------------------------------|-----------------------|-----------------------------------------------|--------------------------------------------|----------------------------------------------------------------------------|----------|
| Transaction Listing         Paying Client       Wehrli, Elian       Points         Male       F       Co disconnected       Breceipt       Gift Receipt       Codisconnected         Memory       Co disconnected       Mail Order       Insert Today's Appointments?       Deadust       Counstitut       Nice       Linit Deise       Line Total         1       Wehrli, Elian       Insert Today's Appointments?       Deadust       Counstitut       Nice       Line Total         1       Wehrli, Elian       Insert Today's Appointments?       Deadust       Counstitut       Nice       Line Total         1       Wehrli, Elian       Insert Today's Appointments?       Deadust       Counstitut       Nice       Line Total         3a       Nein       Nein       Nein       Nice       SFr. 0.00       SFr. 0.00         Multi-line Disc       Membership       SFr. 0.00       SFr. 0.00       Subtotal       SFr. 0.00         Multi-line Disc       Pkg/series       SFr. 0.00       Total Due       SFr. 0.00         Image: Pkg/series       SFr. 0.00       Total Due       SFr. 0.00         Image: Pkg/series       SFr. 0.00       Total Due       SFr. 0.00         Image: Selit Line       1 on Hold                                                                                                    | 🚳 Register                    | (1:) - Wel                                                           | nrli,Elian                              |                        |                                          |                                                                     |                       |                                               |                                            |                                                                            |          |
| Paying Client       Wehrli, Elian       Points       Codisconnected       Receipt       Gift Receipt       Points       Codisconnected       Points       Codisconnected       Points       Codisconnected       Points       Codisconnected       Points       Codisconnected       Points       Codisconnected       Points       Codisconnected       Receipt       Gift Receipt       Codisconnected       Points       Codisconnected       Points       Codisconnected       Point                                                                                                    |                               |                                                                      | Register                                |                        |                                          |                                                                     | Transact              | ion Listing                                   |                                            |                                                                            |          |
| Me       Image: Service       Declust       Ownertity: Disc.       Line Total         1       Vehrli, Elian       Insert Today's Appointments?       00       SFr. 0.00         1       Wehrli, Elian       Insert Today's Appointments?       00       SFr. 0.00         1       Wehrli, Elian       Insert Today's Appointments?       00       SFr. 0.00         1       Wehrli, Elian       Insert Today's Appointment(s) scheduled todayinsert the appointments into the register?       Image: Comparison of the second of the second of the se                                                                                                    | Paying Clie<br>Male<br>Female | ent Wehrli                                                           | ,Elian                                  | Q                      | CO disconn                               | No 7.0                                                              | 6<br>ipt □GiftR<br>ce | eceipt                                        | cket #<br>rawer<br>reated by<br>ast Change | Points<br>20090506****<br>1:<br>eva<br>eva                                 |          |
| #       Client       Fundament       Tunce       Constitut       Disc       Line Total         1       Wehrli,Elian       Insert Today's Appointments?       00       SFr. 0.00         Image: Series       Image: Series       Image:                                                                                                    | Me                            |                                                                      |                                         | SP                     | ©,☆™                                     | 🗌 Mail (                                                            | Order                 |                                               |                                            |                                                                            |          |
| 1       Wehrli, Elian       Insert Today's Appointments?       .00       SFr. 0.00         Image: Second Second                                                                | # C                           | lient                                                                | Employee                                | Tupo Sopi              | ieo Dro                                  | duat Oua                                                            | ntity Diag            | Unit D                                        | ring                                       | Line Total                                                                 | <u> </u> |
| Image: Second Second |                               | .0411                                                                | 2 =                                     | ian Webrli bas annoir  | ntment(s) scheduled                      | today insert t                                                      |                       | s into the rea                                | ister?                                     |                                                                            |          |
| Image: Second second second |                               |                                                                      | ₽                                       | lian Wehrli has appoir | ntment(s) scheduled                      | todayinsert th                                                      | ne appointment        | s into the reg                                | ister?                                     |                                                                            | -        |
| Image: Second Subtral SFr. 0.00       Subtral SFr. 0.00         Image: Second Second Secon                                    |                               |                                                                      | _ ? ∎                                   | ian Wehrli has appoir  | ntment(s) scheduled                      | todayinsert th                                                      | ne appointment        | s into the reg                                | ister?                                     |                                                                            | -        |
| Image: Certification       SFr. 0.00         Image: Certification       SFr. 0.00         Image: Certification       SFr. 0.00         Image: Certification       SFr. 0.00         Image: Certification       SFr. 0.00         Image: Certification       SFr. 0.00         Image: Certification       SFr. 0.00         Image: Certification       SFr. 0.00         Image: Certification       SFr. 0.00         Image: Certification       SFr. 0.00         Image: Certification       Image: Certification         Image: Certification       Image: Certification         Image: Certification       Image: Certification         Image: Certification       Image: Certification         Image: Certification       Image: Certification         Image: Certification       Image: Certification         Image: Certification       Image: Certification         Image: Certification       Image: Certification         Image: Certification       Image: Certification         Image: Certification       Image: Certification         Image: Certification       Image: Certification         Image: Certification       Image: Certification         Image: Certification       Image: Certification         Image: Certification                                                                                                    | Pelete                        | Line                                                                 | Jndo Disc.                              | lian Wehrli has appoir | ntment(s) scheduled                      | Nein                                                                | ne appointment        | s into the reg<br>Pkg Adjus                   | ister?                                     | SFr. 0.00                                                                  | -        |
| Hold       1 m 38 s       Sale       Yoid       Touch       Notes         1:       0 Transactions       1 On Hold       0 Checked In       0 Running Late       0 Due to Check In       9 Not Checked Out       0 On Break                                                                                                    | Delete                        | Line Si<br>e Disc Si                                                 | J <u>ndo Disc.</u><br>Disc <u>o</u> unt | ian Wehrli has appoir  | ntment(s) scheduled                      | Nein<br>Nein<br>r. 0.00<br>r. 0.00                                  | ne appointment        | s into the reg<br>Pkg Adjus<br>S              | ister?                                     | SFr. 0.00<br>SFr. 0.00                                                     | -        |
| 1: 0 Transactions 1 On Hold 0 Checked In 0 Running Late 0 Due to Check In 9 Not Checked Out 0 On Break                                                                                                    | MDelete                       | Line Disc<br>Enje<br>Emp. Price<br>Pkg/series<br>Split Line          | Jndo Disc.<br>Discount                  | ian Wehrli has appoir  | bership SFr<br>Certif SFr<br>/series SFr | Nein<br>Nein<br>r. 0.00<br>r. 0.00<br>r. 0.00<br>r. 0.00<br>r. 0.00 | <b>7.6</b> . 0.0      | s into the reg<br>Pkg Adjus<br>S<br>D0        | ister?                                     | SFr. 0.00<br>SFr. 0.00<br>SFr. 0.00<br>SFr. 0.00<br>SFr. 0.00              | -        |
|                                                                                                    |                               | Line Disc Stress<br>Emp. Price<br>Pkg/series<br>Split Line<br>old RR | Jndo Disc.<br>Discount<br>e<br>Pkg<br>e | ian Wehrli has appoir  | ntment(s) scheduled                      | Nein<br>Nein<br>r. 0.00<br>r. 0.00<br>r. 0.00<br>r. 0.00            | 7.6 . 0.0             | Pkg Adjus<br>Pkg Adjus<br>S<br>D0<br>Ta<br>Ta | ister?                                     | SFr. 0.00<br>SFr. 0.00<br>SFr. 0.00<br>SFr. 0.00<br>SFr. 0.00<br>SFr. 0.00 | se       |

🛫 wednesday 🕻 🔁 i oday 🕨 Hours 🧐 50% 🕐 👒 tmp 👒 | 10 E 🎽 👒 Filter (<ivone> 🍸 Cat 🔄 😭 🕬 Me 🕷 🔼

### 4) Gutschein eingeben

### -Gift Certificates Feld in der Kasse anklicken = folgendes Bild erscheint

| ay           |            | day 🕨 Hours              | 🗟 50% 🕒    | 🖌 🔍 Emp 🔍 10 | E 🔽 🔍 F  | ilter <none></none>   | 🗸 🔽 🔁              | 🕼 <u>M</u> e 🌸 🔀 |           |         |
|--------------|------------|--------------------------|------------|--------------|----------|-----------------------|--------------------|------------------|-----------|---------|
| GAS          | HI SHK.    | TIRAS                    | D.         | ASANI ARGT   | NIKOI    | LIC SU                | LENGEN NAD         | SCHMID M.        | SCHNUF    | PI UI   |
| F            | 🚼 Gift (   | Certificates '           | ** TRAININ | G VERSION ** |          |                       |                    |                  | $\times$  |         |
| Reg          | Re Re      | lated Info               | ۲          | Maintenance  | Listing  |                       |                    |                  | 2         |         |
| aying        | 🎾 👾        | ulti-Gift Certi<br>izard | ficate     | Gift Cert    | ficate # |                       |                    | Ticke1 905       | 505****   |         |
| Ma           | Gift Ce    | rtificate Type           | s          | Purch        | ased By  | Spenle,Irmga          | ırd 🔍              | 5.               |           |         |
| Fem          | Templa     | tes                      |            | Purcha       | sed For  | Spenle,Irmga          | ırd 🔍              | <b>2</b>         |           |         |
| ٨e           |            |                          |            |              | Sold By  | OEZTAS E.             |                    | _                |           |         |
| #            | 🗢 Seci     | urity                    |            | Certifica    | te Type  |                       |                    | _3               |           |         |
| 1 Sp<br>2 Sp | 🕲 Help     | <b>,</b>                 |            | 4            | Price    | SFr. 0.00             | Value SF           |                  |           |         |
| -            |            |                          |            | Vali         | d From   | 05.05.2009<br>Tuesday | Expiration         |                  | <b></b> 6 |         |
|              |            |                          |            | Pre-P        | aid Tip  | SFr. 0.00             |                    |                  |           |         |
|              |            |                          |            |              |          |                       |                    |                  |           |         |
| <u>∦⊞</u> e  |            |                          |            |              |          |                       |                    |                  |           |         |
| <u>''M</u> u |            |                          |            |              |          |                       | 7                  |                  |           |         |
|              |            |                          |            |              |          |                       |                    |                  |           |         |
| C            |            |                          |            | How did the  | customer | hear about            | this gift costifie | cate?            | ~         |         |
|              |            |                          |            | <u>Print</u> | Not      | es                    | Save C             | <u>C</u> ancel   |           | e<br>ak |
| <            | ID: Unassi | gn 💭 O R                 | ecords 🦳   | Add New      |          |                       |                    |                  |           |         |
|              |            |                          |            |              |          |                       |                    |                  |           |         |

### 1) Gutscheinnummer eingeben

- einscannen (Oster- Weihnachtsgutscheine)

- manuell eingeben (20-er, 50-er Gutscheine)
- Abonnements Abkürzung für Salon und Nummer von Abo (z.B.ba10899)

### 2) Wer verkauft diesen Gutschein

- Mitarbeiter auswählen

### 3) Gutscheintyp auswählen

- Typ auswählen (20-er, 50,-er, Oster-, Weihnachtsgutschein, Abonnement)

### 4) Preis auswählen den der Kunde bezahlt

-20,- / 50,- / 90,- / 270,- / 280,- / 460,-CHF etc.

## 5) Folgende Meldung erscheint"Möchten Sie den Wert (Value) von diesem Gutschein auf Sfr 90,- / 270,- usw. ändern?"

- bei Ostern/Weihnachtsgutscheinen oder Abonnement auf NEIN klicken

- bei 20-er und 50-er übernimmt das System den Preis/Wert automatisch

### 6) Ablaufdatum = Expiration

- Ablaufdatum eingeben bei Öster- und Weihnachtsgutscheinen

- sonst automatisch

7) Speichern = Save und weiter normal einkassieren

#### - 41 -

### 1) Bei folgender Meldung - O.K. drucken

"Vergessen Sie nicht den Verkauf mit Sale-Symbol zu beenden."

-System erinnert daran, dass man die Transaktion mit Sale beenden soll.
- In der Kasse sieht man keine Leistung oder Produkt (wenn nur Gutschein gekauft wurde), nur rechts unten den Total Betrag zum Bezahlen und die Schrift bei Gift Certificate ist rot.

#### 2) Gutschein einkassieren - SALE

- auf Sale drucken und normal einkassieren
- die Gutscheinnummer erscheint auf dem Kassenbeleg

| y, May<br>• Tu | 05, 2009) <coiffi<br>Jesday 4 乙Toda</coiffi<br> | na Coiffure - Bad<br>ay 🕨 Hours 🗟 509 | en><br>% 🕶 🍕 Emp 🍕 10 E 🕯 | 🖌 💐 Filter <none< th=""><th>&gt; 🗸 Cat 🗸</th><th>ଏମି <u>M</u>e 🚖 🔀</th><th></th><th></th></none<> | > 🗸 Cat 🗸                             | ଏମି <u>M</u> e 🚖 🔀                              |                                            |   |
|----------------|-------------------------------------------------|---------------------------------------|---------------------------|---------------------------------------------------------------------------------------------------|---------------------------------------|-------------------------------------------------|--------------------------------------------|---|
| Ξ.             | GASHI SHK.<br>Fema                              | TIRAS D.<br>Female                    | ASANI ARGT p<br>Fema      | NIKOLIC SU<br>Fema                                                                                | LENGEN NAD<br>Fema                    | SCHMID M.<br>Femal                              | SCHNUPPI<br>Female                         | U |
|                | 🕼 Register (1:) -                               | Spenle,Irmgard                        |                           |                                                                                                   |                                       |                                                 |                                            |   |
|                |                                                 | Register                              |                           |                                                                                                   | Transact                              | ion Listing                                     |                                            |   |
|                | Paying Client Sp<br>Male<br>Female Bah          | penle,Irmgard<br>F<br>nhofstr.38      |                           | CO disconnected                                                                                   | No 7.6<br>Receipt 🔲 Gift R<br>Invoice | Ticket #<br>Drawer<br>Created by<br>Last Change | Points<br>20090505****<br>1:<br>eva<br>eva |   |
| se             | Me                                              | tingen, 5430                          | ©PC☆                      |                                                                                                   | Mail Order                            |                                                 |                                            |   |
|                | # Client                                        | Employee                              | Type Service              | Droduot                                                                                           | Quantity Diag                         | Unit Price                                      | Line Total                                 |   |
| nle<br>ien,    |                                                 |                                       | Don't forge               | et to finalize the sale u                                                                         | using the SALE button.                |                                                 |                                            |   |
|                |                                                 |                                       |                           |                                                                                                   |                                       |                                                 | ~                                          |   |
| - 77.6         | Belete Line                                     | Undo Disc.                            | Membershi                 | ip SFr. 0.00                                                                                      |                                       | Pkg Adjustments                                 | SFr. 0.00                                  |   |
| ier 👗<br>rbe   | Emp.                                            | Price                                 | Gift Certif               | nt SFr. 0.00                                                                                      | 74 01                                 | Subtotal                                        | SFr. 0.00                                  |   |
|                | Use Pkg/se                                      | eries Pkg                             | Pkg/series                | <b>2</b> <sup>-</sup> r. 0.00                                                                     | 7.0 . 0.1                             |                                                 | SFr. 0.00                                  |   |
| ier 🥊          | Hold                                            | Ret <u>u</u> rn 0 n                   | <u>146 s</u> ale          | <mark>}≁N</mark> oSale                                                                            | oid Touch                             |                                                 | Close                                      |   |
|                | 1:                                              | 0 Transactions 0                      | On Hold 1 Checked         | In 0 Running Late                                                                                 | 0 Due to Check In                     | 2 Not Checked Ou                                | t 0 On Break                               |   |
|                |                                                 |                                       |                           |                                                                                                   | <or></or>                             | <or></or>                                       | SULLA                                      |   |

### 1) Kunden in die Kasse holen

- Return Feld anklicken, um den Kunden, der auf Kassierbereit ist, in die Kasse zu holen

### 2) Richtige Kundin auswählen

## <u>3) Auf O.K. klicken</u> (oder doppelt auf Name klicken) - Kunde erscheint in der Kasse

| . v                   | /ednesday 🕻 🔁 Today 🕨 H | ours 🔍 50% 🔽 | 🔍 Emp 🔍 10 E | E 🔽 🤁 Filter <nor< th=""><th>ne&gt; 💙 Cat 🛛 👻</th><th>🕼 <u>M</u>e 🌸 🔀</th><th></th><th></th></nor<> | ne> 💙 Cat 🛛 👻    | 🕼 <u>M</u> e 🌸 🔀 |          |                      |
|-----------------------|-------------------------|--------------|--------------|----------------------------------------------------------------------------------------------------|------------------|------------------|----------|----------------------|
| E.                    | GASHI SHK. 🍺 TI         | IRAS D.      | ASANI ARGT   | NIKOLIC SU                                                                                          | LENGEN NAD       | SCHMID M.        | l        | JHLEMANN             |
|                       | rema r                  | Clients      | ON HOLD **   | TRAINING VERSIO                                                                                     | DN **            |                  | ? 🗙      | Female               |
|                       | er Register 1           | Last Nam     | e Search     |                                                                                                    | 💿 Date/Tir       | ne OName         | 2        |                      |
|                       |                         | Clien        | t Name       | Date / Time                                                                                         | Hold Ticket      | On hold By       | <u> </u> |                      |
| nrli 🕌<br>s Bis 45    | Paying Client           | WEHRLI, EL   | IAN 06.      | 05.2009 07:08:31                                                                                    | HOLD00000714     | Eva Uhlemann     |          | Points<br>90506****  |
|                       | Female                  | _            |              |                                                                                                    |                  |                  | - 1      |                      |
|                       | Me                      | 2 📃          |              |                                                                                                    |                  |                  |          | (HH)                 |
| nrli 🥊                | # Client E              | mpio         |              |                                                                                                    |                  |                  | -        | ne Total 🔥           |
| bhen,<br>Ioenen       |                         |              |              |                                                                                                    |                  |                  | -        |                      |
|                       |                         |              |              |                                                                                                    |                  |                  | 1        |                      |
|                       |                         |              |              |                                                                                                    |                  |                  |          |                      |
| ickiger<br>Farbe      |                         |              |              |                                                                                                    |                  |                  |          |                      |
|                       |                         |              |              |                                                                                                    |                  |                  | -        |                      |
|                       |                         |              |              |                                                                                                    |                  |                  | -        | <u> </u>             |
| ickia                 |                         |              |              |                                                                                                    |                  |                  |          | <u> </u>             |
| chen,                 | Dele 3 Line 100         | do Di        |              |                                                                                                    |                  |                  |          | Fr. 0.00             |
| oenen                 | sc Tour                 | scour        |              |                                                                                                    |                  |                  |          | Fr. 0.00             |
|                       |                         |              | _ 3          | 3                                                                                                   |                  |                  | ×.       | -r. 0.00             |
| use                   |                         |              |              |                                                                                                    | 3 <u>C</u> ancel |                  |          | -r. 0.00<br>Fr. 0.00 |
| abo<br>chen,<br>oenen | Hold Retu               |              | Sale         | NoSale                                                                                              | Void K Touch     | No <u>t</u> es   |          | Close                |

**GUTSCHEINE EINLÖSSEN** 

Gutschein, der im Millennium im eigenem Salon

verkauft worden ist

(d.h. nach der Umstellung)

### 1) Zahlungsart Gift Certificates wählen

- Sale anklicken und dann die Zahlungsart Gift Certificates auswählen <u>2) Programm bucht automatisch die Summe ab</u>

### 3) Kein Gutschein erscheint

-Wenn keine Gutscheinnummer automatisch erscheint, Gutschein noch mal einscannen (Nummmer 7)

3) O.K. drucken

4) Einkassieren (O.K. drucken)

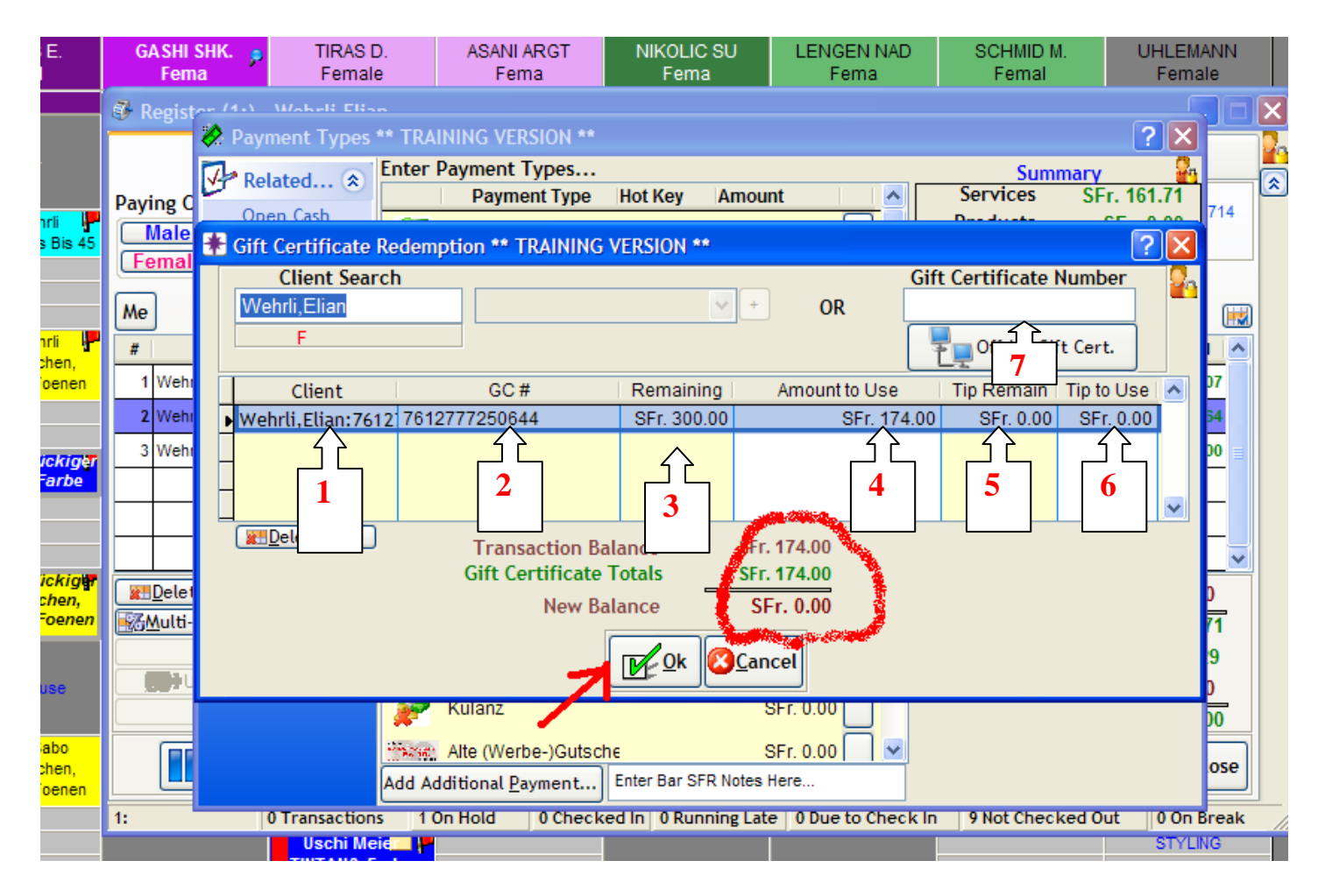

- 1) Kundenname
- 2) Gutscheinnummer
- 3) Restguthaben
- 4) Abbuchung
- 5) Trinkgeld Rest
- 6) Trinkgeld gegeben
- 7) Gutscheinnummer Gutschein suchen, wenn er nicht automatisch erscheint.

## "OFFSITE" GUTSCHEINE EINLÖSEN

Gutscheine die vor Umstellung oder in einem anderen Salon verkauft

worden sind

(Weihnachts-, Oster-, 50-er-Gutscheine und Abos)

### 1) Zahlungsart Gift Certificates wählen

- Sale anklicken und Gift Certificates auswählen

### 2) Meldung "No Gift Certificates found for this client" erscheint

- System meldet, "Es wurde kein Gutschein für diesen Kunden gefunden"

- es kann verschieden Gründe haben

- Gutschein wurde vor der Umstellung auf Millennium Kassensystem verkauft = in Figaro System.

- Gutschein wurde in einem anderen Salon verkauft

- Gutschein wurde von einem anderen Kunden gekauft und weiter geschenkt.

### 3) O.K. anklicken

|                                     |                            | -              | •                     |          | · · ·               |                |                         |      |                    |                 |                  |          |
|-------------------------------------|----------------------------|----------------|-----------------------|----------|---------------------|----------------|-------------------------|------|--------------------|-----------------|------------------|----------|
| ASHI SHK.<br>Fema                   | TIRAS E<br>Female          | ). p           | ASANI ARO<br>Fema     | GT       | NIKOLIC SU<br>Fema  | J              | LENGEN NAD<br>Fema      | C    | SCHMID M.<br>Femal | UH<br>F         | ILEMAN<br>Female | IN       |
| legister (4.)<br><mark>🗞 Pay</mark> | Motor Useb<br>ment Types ' | ** TRA         | NING VERSION          | DN **    |                     |                |                         |      |                    | ?               |                  |          |
| 1 an                                |                            | Enter I        | Payment Typ           | bes      |                     |                |                         |      | Sumn               | harv            | 2.               |          |
| ing C                               | lated ×                    |                | Payment               | Туре     | Hot Key A           | mount          |                         |      | Services           | SFr. 110.       | .59              |          |
|                                     | en Cash                    | 64             | Por SED               |          |                     | 00             | r 0 00                  |      | Products           | SFr. 0.         | 00               |          |
| Dra                                 | awer                       | 87             | Dai OFK               |          |                     | or             | 1. 0.00                 | Ac   | count Pav          | SEr. 0.         | .00              |          |
| emal                                |                            | William Street | Jelmoli Bonu          | is Card  | l                   | SF             | r. 0.00                 |      | Gift Certif        | SFr. 0.         | .00              |          |
|                                     |                            | Gan            | American Ex           | nress    |                     | SE             | r 0 00                  |      | Packages           | SFr. 0.         | 00               | <b>H</b> |
|                                     |                            | 0              | American Ex           | press    |                     |                |                         | 1    | okg Usage          | SFr. 0.         | 00               |          |
|                                     |                            | VISA           | Visa No.              | Gift Co  | rtificatos 2        |                |                         | Mer  | mberships          | SEr. 0.         | .00              |          |
| Meier                               |                            |                | Maatar                | onie de  | Terricates          | 7              |                         |      | Tanning            | SEr. 0.         | 00               | •        |
| Meier                               |                            | Mastertano     | Master                | λ.       |                     | - <b>F</b>     | Constitution of the set |      | Refunds            | SEr 0           | 00 53            |          |
| Meier                               |                            |                | Maestri 🥝             | <u> </u> | lo Gift Certificate | s tound        | for this client.        |      | Tax                | SFr. 8.         | 41 00            | • =      |
|                                     |                            | Tall and       | Postca                |          |                     | _              |                         |      | Total Due          | SFr. 119        | 0.00             | -        |
|                                     |                            |                | FUSICA                |          | ОК                  |                |                         | Tip  | s/Gratuity         | SFr. 0          | .00              | -        |
| <b> </b>                            |                            | 1 🔶 I          | Points/               |          | 3                   | 0.             | . 0.00                  |      | Payments           | SFr. 0          | .00              | -        |
|                                     |                            | 84             | 0.00                  |          | -                   |                |                         | Ba   | lance Due          | SFr. 119        | 0.00             | ~        |
| Delet                               |                            | 1              | Gift Certificat       | e 🗸      | /                   | SF             | r. 0.00                 |      |                    |                 | D                |          |
| <u>M</u> ulti-                      | ,                          | -              | Client Accou          | nt       |                     | SF             | r. 0.00                 |      | Auto               | o- <u>T</u> ip™ | 59               | ,        |
| 2.1                                 |                            | (all)          | Euro                  |          |                     | SF             | r. 0.00                 |      |                    |                 | <u>1</u>         |          |
|                                     |                            | 1              | Kulanz                |          |                     | SF             | r. 0.00                 |      |                    |                 | P                | ]        |
| (                                   |                            |                | Alto (Morbo )         | Cutech   |                     | 00             | r 0 00 🗍 💌              |      |                    |                 | Ē                | _        |
|                                     |                            | Add Ad         | ditional Dave         | ent      | Enter Bar SER N     | or<br>lotes He | re                      |      |                    |                 | 0                | se       |
|                                     |                            |                | iuruonat <u>P</u> aym | ent      | Entor bur of R h    | iorea ne       |                         |      |                    |                 |                  |          |
|                                     | 0 Transactions             | s 0 C          | n Hold 0              | Checke   | ed In   7 Runnin    | g Late         | 1 Due to Chec           | k In | 9 Not Check        | ed Out          | 0 On Bre         | eak      |
| <off></off>                         |                            |                | <off></off>           |          | <off></off>         |                |                         |      |                    |                 | <off></off>      |          |

### 1) Gutschein in eigenem Salon-System suchen.

Gutschein wurde verschenkt und die Gutscheinnummer ist nicht dieser Kundin zugeordnet.
immer den Gutschein zu erst hier einscannen um sicher zu gehen, dass diese

Gutscheinnummer wirklich nicht in unseren Salon PC vorhanden ist.

### 2) Wenn die Meldung "No Gift Certificates found" erscheint

- System meldet, dass kein Gutschein gefunden worden ist.
- Feld Offsite Gift Cert. anklicken

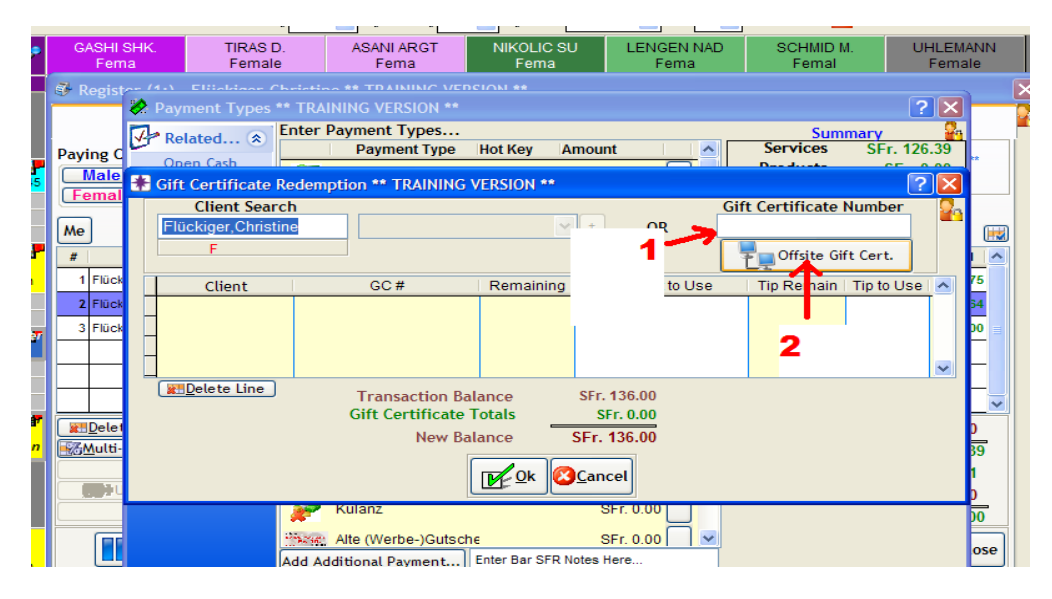

### 1) Gutschein im Feld "Gift Certificates" einscannen

oder manuell eingeben (20-er, 50-er, Abo9

### 2) "Search Central Office" anklicken

- "Such in Cenral Office" – Gutschein wird gesucht

| ren                                                                                                    | d   | remaie              |             | enia           | reilla              | rema        | remai              |            | reman          | e      |
|----------------------------------------------------------------------------------------------------|-----|---------------------|-------------|----------------|---------------------|-------------|--------------------|------------|----------------|--------|
| Ronist                                                                                                    |     |                     |             | IIMC VEDCION   |                     |             |                    |            |                |        |
| I C BIDI                                                                                                    | 8   |                     | TRAINING V  | ERSION **      |                     |             |                    | ?          | X              | _      |
|                                                                                                    | 174 |                     | nter Paymen | t Types        |                     |             | Sum                | narv       | Q <sub>n</sub> |        |
| ving (                                                                                                    | 1   | Kelaled ×           | Pay         | ment Type H    | ot Key Amount       | ~           | Services           | SFr. 32    | .53            |        |
| ying c                                                                                                    | _   | Onen Cash           |             |                |                     |             | Desiderate         |            | 00             | tik -  |
| emal                                                                                                    | *   | Gift Certificate Re |             | TRAINING VE    | RSION **            |             |                    | ?          | ×              |        |
| Cillui                                                                                                    | 1   | Client Search       | 1           |                |                     |             | Gift Certificate N | lumber     | 20             |        |
|                                                                                                    |     | Rulmann, Fabian     |             | ᡖ Global Gift  | Certificate Search. | ? 🔀         |                    |            | -              | (IIII) |
| <u> </u>                                                                                                    |     | M                   |             |                | Central Office      | <b>Q</b> _1 | <b>1</b>           |            |                | (HM)   |
|                                                                                                    |     |                     |             |                | centrationnee       |             | T Offsite Gif      | t Cert.    |                |        |
| 1 Rulm                                                                                                    |     | Client              | c           | Climate Manual | Dulmann Fahian      |             | Tip Remain         | Tip to Use | ~ 5            | 53     |
| 2 Ruim                                                                                                    |     |                     |             | Client Name    | Rumann, Fabian      |             |                    |            |                | 10     |
|                                                                                                    |     |                     |             |                | Check All Locat     | tions       |                    |            |                |        |
| _                                                                                                    | -   |                     |             | 1              |                     | I.S.I       |                    |            |                | _ =    |
|                                                                                                    | 1   |                     |             | Location       |                     |             |                    |            |                |        |
|                                                                                                    |     |                     |             |                |                     |             |                    | _          |                |        |
| -                                                                                                    |     | <u>Delete Line</u>  | Tr          | Gift Cert #    | ŧ                   |             | - 1                |            |                |        |
| _                                                                                                    |     |                     | Gif         |                |                     |             | S                  |            |                | ×      |
| Delet                                                                                                    |     |                     |             | Search         | h Central Office    | Close       |                    |            | )              | 0      |
| Multi-                                                                                                    |     |                     | 2_          |                |                     |             |                    |            |                | 3      |
|                                                                                                    |     |                     | -           | -              |                     |             |                    |            | 7              | 7      |
| (100)                                                                                                    |     |                     |             |                |                     |             |                    |            |                |        |
| Standing of the Standing of the Standing of th |     |                     | Kulanz      |                | SFr. 0              | 001         |                    |            |                | _      |
|                                                                                                    |     |                     |             |                | 011.0               |             |                    |            |                | 0      |

## **OFFSITE GUTSCHEINE ABBUCHEN**

### 1) Name und Vorname sind im Central Office unbekannt

### 2) Gutscheinnummer

### 3) Balance = Restguthaben

#### 4) Value to Use = Wert den man abbuchen möchte

- manuell in diesen Feld die Summe die man abbuchen möchte eingeben

### 5) "Amout Due" = Summe, die der Kunde noch zu zahlen hat

- hier erscheint die Summe die der Kunde bezahlen muss

### 6) O.K. anklicken

|               | Plan Und Telefon<br>Hr.Sommer Meches |                          |                            | Gottesitzung                |                                         |                                  |        |
|---------------|--------------------------------------|--------------------------|----------------------------|-----------------------------|-----------------------------------------|----------------------------------|--------|
| 🚱 Registre 🕖  | Ayment Types                         |                          |                            |                             |                                         | ?×-                              |        |
| Paying C      | Related 🔅 Enter Paym                 | ent Types<br>ayment Type | Hot Key Amou               | int 🔄 🔼                     | Sumn<br>Services                        | nary 🚰<br>SFr. 49.26             |        |
| Male<br>Femal | ift Certificate Redemption           |                          |                            | 6                           | ift Cortificato N                       | ? 🗙                              |        |
| 🔒 Global Gift | Certificate Search                   |                          |                            |                             |                                         | [                                | ? 🗙    |
|               | Central Office                       | Last Na                  | ıme⊽ First Nam             | Select line a<br>Location P | nd enter value <sup>.</sup><br>hone GC# | to use<br>Balance Value to U     | Jse' 🔨 |
| Client Name   | Schmid,Frank                         |                          | wn Clie Unknown Coi        | ffina - Gift Certifi        | 76127772                                | 4 <mark>r. 108.00 SFr. 0.</mark> | 00     |
| Location      | Check All Locations                  |                          | 1                          |                             | 2                                       |                                  |        |
| Gift Cert #   | 7612777249495                        | <                        | ш )                        |                             |                                         |                                  | >      |
| Searc         | h Central Office                     | e 💋 CI                   | nange Purch. For           |                             | Scancel Am                              | iount Due: SFr. 5                | 3.00   |
|               | Kula                                 | nz                       | <u>D</u> e Ok <u>Oc</u> ar | ncel 6                      |                                         |                                  | 5      |

## <u>Meldung</u> "Are you sure you want to pull in the higlighted gift certificate and value to your location?" erscheint.

- "Sind Sie sicher, dass Sie den Gutschein und den Wert in ihren Salon transferieren möchten?"

- JA anklicken

- weiter normal einkassieren (O.K. anklicken )

|     | Male<br>Femal | ift Certificate Red | emption<br>Cift Cortificato Nu                                                                | ? 🗙            |
|-----|---------------|---------------------|-----------------------------------------------------------------------------------------------|----------------|
|     | 🝓 Global Gift | Certificate Search  |                                                                                               |                |
|     |               | Central Office      | Select line and enter value to                                                                | use            |
|     |               | Pull Giff           | Certificate Value to Your Location?                                                           | to Use Tip Rem |
|     | Client Name   | Schmid,             |                                                                                               | r. 3.00 SFr. I |
|     | 2             | 🗹 Chec 🗳            | Are you sure you want to pull in the highlighted gift certificate and value to your location? |                |
|     | Location      |                     | Ja Nein                                                                                       |                |
| ,G> | Gift Cert #   | 7612777249490       |                                                                                               |                |
|     | Search        | h Central Office    | Close Change Purch. For Cancel Amo                                                            | unt Due: SFr.  |
|     |               |                     | <u>Dk</u> Qk                                                                                  | ţ              |

## **Gutschein Informationen abrufen**

### 1. Im Salon (lokal)

Register aufrufen (Kasse), Name des Kunden eingeben oder Kunden über die Lupe suchen:

| С R              | egister (1:Main I           | Drawer) - Kra               | iuchi,W   | erner                                                          |                      |          |      |                 | _                      |   | × |  |  |
|------------------|-----------------------------|-----------------------------|-----------|----------------------------------------------------------------|----------------------|----------|------|-----------------|------------------------|---|---|--|--|
|                  |                             | Register                    |           |                                                                | Transaction Listing  |          |      |                 |                        |   |   |  |  |
| <sup>)</sup> ayi | ng Client Kräud<br>Hirschen | chi,Werner<br>M<br>gasse 45 | - <b></b> | No Product Tax<br>No Service Tax<br>Co disconnected<br>Invoice |                      |          |      |                 |                        |   |   |  |  |
| Me               | Kirchdort                   | Ag, 5416                    |           | <b>₿₿₿₿</b>                                                    | 🕽 🕼 🎯 렀 🗂 Mail Order |          |      |                 |                        |   |   |  |  |
| #                | Client                      | Employee                    | Туре      | Service                                                        | Product              | Quantity | Disc | Unit Price      | Line Total             |   |   |  |  |
| 1                | Kräuchi,Werner              |                             |           |                                                                |                      | 1.00     |      | SFr. 0.00       | SFr. 0.00              |   |   |  |  |
|                  |                             |                             |           |                                                                |                      |          |      |                 |                        |   |   |  |  |
|                  |                             |                             |           |                                                                |                      |          |      |                 |                        |   |   |  |  |
|                  |                             |                             |           |                                                                |                      |          |      |                 |                        |   |   |  |  |
|                  |                             |                             |           |                                                                |                      |          |      |                 |                        |   |   |  |  |
|                  |                             |                             |           |                                                                |                      |          |      |                 |                        | ~ |   |  |  |
| 2                | Delete Line 🔵 🌾             | IU <u>n</u> do Disc.        |           | <u>∫ ∲M</u> embership                                          | SFr. 0.00            |          |      | Pkg Adjustments | SFr. 0.00              |   |   |  |  |
| 3                | ulti-line Disc              | Disc <u>o</u> unt           |           | Accnt Paym                                                     | SFr. 0.00            |          |      | Subtotal        | SFr. 0.00              |   |   |  |  |
|                  | Emp. Price                  |                             |           | Gift Certif                                                    | SFr. 0.00            |          |      | Tax             | SFr. 0.00              |   |   |  |  |
| _                | Split Lin                   | e Pkg                       |           | Pkg/series                                                     | 514 0.00             |          |      | Refunds         | SFr. 0.00<br>SFr. 0.00 | • |   |  |  |

Den Button "G" für Gutschein anklicken und die Gutschein Informationen erscheinen.

| 4  | Register ( | 1:Mai           | n Drawer) - K         | (räuchi,Werne     | er 👘              |                                                                     |                  |              |            |            |             |  |  |
|----|------------|-----------------|-----------------------|-------------------|-------------------|---------------------------------------------------------------------|------------------|--------------|------------|------------|-------------|--|--|
|    |            |                 | Registe               | er                |                   |                                                                     |                  | Transaction  | Listing    |            |             |  |  |
| Pa | ying Clien | t Krä<br>Hirsch | M<br>M<br>nengasse 45 | r 🔍               | 💽 🥞 🛺 🗸<br>to oo  | No Product Tax<br>No Service Tax<br>Receipt Gift Receipt<br>Invoice |                  |              |            |            |             |  |  |
| M  | e          | Kircho          | lorf Ag, 5416         | G                 | ₽©☆               | E                                                                   | ] Mail Ord       | er           |            |            |             |  |  |
| f  | Gift Cer   | tificat         | tes Balances          | Turo              | Coruino           | Drodust                                                             | Ouantita         | Dice         | Unit Driss | Lino 1     |             |  |  |
| Г  |            |                 |                       | Show              | / All (even if no | balance re                                                          | maining o        | or expired)  |            |            |             |  |  |
|    | Ticket#    | V               | Purch By              | Purch For         | Descri            | ption                                                               | Expiration       | ation Notes  |            |            |             |  |  |
| ŀ  | 20081117   | 0073            | Unknown Clie          | Kräuchi,Werne     | 7612777249747:    | Weihn. Guts                                                         | che Fr. 300.     | CFr. 164.00  | SFr. 0.00  | 31.12.2010 | VK: Ba : 17 |  |  |
| -  |            |                 |                       |                   |                   |                                                                     |                  |              |            |            |             |  |  |
| -  |            |                 |                       |                   |                   |                                                                     |                  |              |            |            |             |  |  |
|    |            |                 |                       |                   |                   |                                                                     |                  |              |            |            |             |  |  |
| -  |            |                 |                       |                   |                   |                                                                     |                  |              |            |            |             |  |  |
| -  |            |                 |                       |                   |                   |                                                                     |                  |              |            |            |             |  |  |
|    |            |                 |                       |                   |                   |                                                                     |                  |              |            |            | ~           |  |  |
| <  |            | 1111            |                       |                   |                   |                                                                     |                  |              |            | ,          | >           |  |  |
| 5  |            |                 |                       |                   |                   | SFr. 164.00                                                         |                  |              |            |            |             |  |  |
| 1  | Usage      | e Histo         | ory 🥔 Fut             | ure <u>A</u> ppts |                   |                                                                     | <u>Z</u> Expirat | tion/Purch I | or         |            | Close       |  |  |

Diese Art der Gutschein Informationssuche erfolgt nur im eigenen Salon

# 2. Gutschein Informationen über das Central Office suchen (alle Salons mit Millennium)

Wieder in der Kasse den Knopf "Retrieve Client Info from Central Office" anklicken

Im Feld "Client to search for" den Namen des Kunden angeben.

Häcklein setzen bei "Gift Certificates"

Schaltfläche "Retrieve Data" anklicken.

Im Reiter "Gift Certificates" erscheinen die Gutschein Informationen dieses Kunden auch von anderen Salons.

| INIUM 2008 S    | MALL BUSINESS EDITION  Main Drawer   <v< th=""><th>verner&gt;  Monday,March</th><th>23, 2009   [9] Verwaltu</th><th>ng</th><th></th></v<> | verner>  Monday,March     | 23, 2009   [9] Verwaltu               | ng                                                    |       |
|-----------------|----------------------------------------------------------------------------------------------------|---------------------------|---------------------------------------|-------------------------------------------------------|-------|
|                 |                                                                                                    |                           | ay:82 (283 days left)                 | luuw                                                  |       |
|                 |                                                                                                    | Wei                       | ek:13 (40 weeks left)                 |                                                       |       |
| <b>3</b>        | Central Office Client Information                                                                                                    |                           |                                       | ?×                                                    |       |
|                 | Client to Search for Rudolph,Ursina                                                                                                    | All Locations             | Retrieve Data                         | 🗆 Select All Data                                     |       |
| Pa              | Data to Return:<br>Address Phone (Hom<br>Gift Certificates Pkg/series<br>Appointments Membership                                          | e/Business/Mobile) [<br>s | Formulas/Visit Notes Account Balances | Transaction History Points/Value Show All Pkg History | -     |
|                 |                                                                                                    | Memberships and EFT I     | Billing                               |                                                       |       |
| _               | Address/Phone Formulas/Visit Notes Tra                                                                                                    | ansaction History Gift Ce | rtificates Pkg/series Ad              | counts Points Appts                                   |       |
|                 | Grey it                                                                                                    | ems indicate entries wit  | hin this location                     |                                                       |       |
|                 | Include No Remaining Value                                                                                                    | Cift Cod #                | Domoining Tip Loft                    | Everine                                               |       |
|                 | Coiffina Coiffure - Baden                                                                                                    | 7612777290718             | Fr 102 30 SEr 0.0                     |                                                       |       |
|                 | Coiffina Coiffure - Baden                                                                                                    | 761277729032              | Fr. 300.00 SFr. 0.0                   | 00 31.12.2009 00:0                                    | n c.  |
| 1:1             | <u></u> Tr                                                                                                    | ansfer Highlighted GC to  | this Location                         |                                                       | on    |
| rms Software li | IC.                                                                                                    | () Alerts On              | 0 New Alerts Trigger                  | red 23.03.2009 17:55                                  | INS 1 |
|                 | 🙆 🐣 🕅 Cutechain Informatio                                                                                                    |                           | ,                                     |                                                       | 3 M   |

# Anwenderfehler: Es wurde auf eine falsche Gutschein Nummer gebucht

Keine Sorge, das kann wie folgt relativ einfach korrigiert werden: (Auch nach dem Tagesabschluss).

In Millennium, Register und dann Ring-Up wählen.

Den Kunden wählen, bei welchem die falsche Gutschein Nummer verwendet wurde.

Auf History Button klicken, Dann Rechtsklick auf die Transaktionsnummer mit dem fälschlicherweise verwendeten Gutschein.

Einmal in dieser Transaktion bitte Save anklicken und Cancel auf Change due Fenster.

Klick auf den Gift certificate payment type, dann den Gutschein löschen welcher fälschlicherweise verwendet wurde.

Anschliessend den richtigen Gutschein auswählen und OK klicken.

Danach noch einmal OK.

Falls der Tagesabschluss bereits gemacht wurde:

Gleiches Vorgehen, aber zu Register gehen und Find Transaction auswählen.

Danach wie oben beschrieben vorgehen um den fälschlicherweise verwendeten Gutschein zu löschen und den richtigen auszuwählen.

15.4.09/WS

### Weihnachtsgutscheine in Kreditkartenformat

Zur Anleitung von Martin Schraner erhalten Sie von mir noch zusätzlich einige Tipps und Wiederholung in bildlicher Darstellung, die Ihnen im Verkauf helfen sollen.

Das Grundsätzliche des Verkaufs bleibt sich das Selbe:

- $\rightarrow$  Ein Kunde hat keinen Termin bei uns und möchte nur einen Gutschein kaufen:
  - o Kasse aufrufen
  - o Name von dem eingeben, für wen der Gutschein ist
  - o auf Gift Certificate klicken und alle notwendigen Felder ausfüllen
  - o auf Sale und den Gutschein verkaufen
- → Ein Kunde hatte einen Service bei uns und möchte noch einen Gutschein kaufen, aber den Service nicht an diesem Gutschein abziehen:
  - o Den Kunden auschecken + evtl. Anpassungen machen
  - o auf Gift Certificate klicken und alle notwendigen Felder ausfüllen
  - o auf Sale und den Gutschein verkaufen
- → Ein Kunde hatte einen Service bei uns, möchte einen Gutschein kaufen und den Service auch gleich auf dem Gutschein abziehen:
  - o Den Kunden auschecken und evtl. Anpassungen machen
  - o en Kunden auf kassierbereit speichern (Hold anklicken)
  - o Nochmals die Kasse aufrufen und den gleichen Kunden in die Kasse holen
  - Bei folgender Meldung unbedingt NEIN anklicken

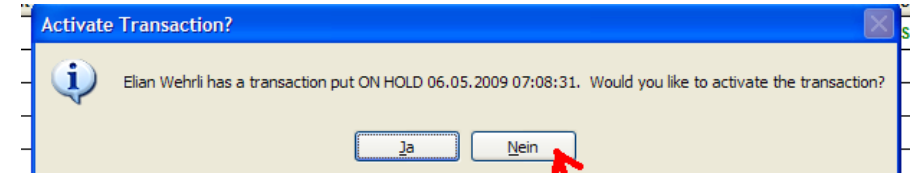

- o Bei folgender Meldung unbedingt NEIN anklicken
- o auf Gift Certificate klicken und alle notwendigen Felder ausfüllen
- o auf Sale und den Gutschein verkaufen
- danach hier mit RETURN die Kundin wieder zurückholen und den Service normal über den Gutschein bezahlen

|                | -9              |                            |       |                      |              |                                |             |                                                 |                                                     |    |
|----------------|-----------------|----------------------------|-------|----------------------|--------------|--------------------------------|-------------|-------------------------------------------------|-----------------------------------------------------|----|
|                |                 | Register                   |       |                      |              | т                              | ransac      | tion Listing                                    |                                                     |    |
| ayi<br>N<br>Fe | ng Client       |                            |       |                      | disconnected | No 7.6<br>Receipt [<br>Invoice | Gift I      | Ticket #<br>Drawer<br>Created by<br>Last Change | Points<br>20091021****<br>1:Kasse<br>dhess<br>dhess |    |
| /e             |                 |                            |       | <b>⊗₽G☆</b> ™        |              | Mail Orde                      | r           |                                                 |                                                     |    |
| #              | Client          | Employee                   | Туре  | Service              | Product      | Quantity                       | Disc        | Unit Price                                      | Line Total                                          | ~  |
| -              |                 |                            |       |                      |              |                                |             |                                                 |                                                     | -  |
|                |                 |                            |       | -                    |              |                                |             | 6                                               |                                                     |    |
|                |                 |                            |       |                      |              |                                |             |                                                 |                                                     |    |
|                |                 |                            |       |                      |              |                                |             |                                                 |                                                     |    |
|                |                 |                            |       |                      |              |                                |             |                                                 |                                                     |    |
|                |                 |                            |       |                      |              |                                |             |                                                 |                                                     | Y  |
|                | Qelete Line 🛛 🖠 | <b>ព</b> Undo Disc.        |       | <u> ∲M</u> embership | Fr. 0.00     |                                |             | Pkg Adjustments                                 | Fr. 0.00                                            |    |
| <u>. 1</u> V   | ulti-line Disc  | <b>S</b> Disc <u>o</u> unt |       | Accnt Paymt          | Fr. 0.00     |                                |             | Subtotal                                        | Fr. 0.00                                            | _  |
|                | E. Pr           | ice                        |       | Gift Certif          | Fr. 0.00     | 7.                             | <b>6</b> .0 | .00 Tax                                         | Fr. 0.00                                            |    |
|                | Solit           | es PKg                     |       | PKg/series           | Fr. 0.00     |                                |             | Refunds                                         | Fr. 0.00                                            | -  |
| _              |                 |                            |       |                      |              |                                |             | Total Due                                       | Fr. 0.00                                            | _  |
|                | Hold 💦          | Ret <u>u</u> rn            | m 4 s | Sale Stale           | loSale       | oid 🛃                          | Touch       | Notes                                           | Cla                                                 | se |

Dies war mal eine kleine Zusammenfassung ihrer täglichen Abläufe. Nun zu den Ergänzungen und Tipps:

## Ein Kunde möchte auf 1 Karte den Wert von 1,2 oder 3 Gutscheinen aufgeladen haben

Bei den neuen Weihnachtsgutscheinen hat man die Möglichkeit, auf eine Karte maximal den Wert von 3 Gutscheinen auf 1 Karte zu laden. Man kann also folgende Werte eingeben:

für 1 Gutschein: Price 270.00 Value 300.00 für 2 Gutscheine: Price 540.00 Value 600.00 für 3 Gutscheine: Price 810.00 Value 900.00

Coiffina hat aber eine Obergrenze von CHF 900.00 festgesetzt, da der Kunde bei Verlust der Karte selber haftet, und das sehr schmerzhaft wäre.

| 🗚 Gift Certificates        |                                           | ×                     |
|----------------------------|-------------------------------------------|-----------------------|
| Related Info 🔹             | Maintenance Listing                       |                       |
| Multi-Gift Certificate     | Gift Certificate # 1277709109178804       | Ticket # 20091021**** |
| Gift Certificate Types     | Purchased By Meier,Anna                   |                       |
| Templates                  | Purchased For Meier,Anna                  |                       |
| A Constitu                 | Sold By HESS                              |                       |
| * Security                 | Certificate Type C - Weihnacht 2009       |                       |
| <b>Ø</b> Help              | Price Fr. 540.00 Value                    | Fr. 600.00            |
|                            | Valid From 21.10.2009 Exp                 | iration 30.11.2011 🖵  |
|                            | Wednesday<br>Pro Paid Tip Fr. 0.00        | Wednesday             |
|                            |                                           |                       |
|                            |                                           |                       |
|                            |                                           |                       |
|                            |                                           |                       |
|                            | How did the customer hear about this gift | certificate? 🖸 👻      |
|                            | Print Notes                               | ive <u>ØC</u> ancel   |
| ID: Unassign 😰 0 Records 🏳 | Add New                                   |                       |

### Ein Kunde möchte mehr als 1 Gutschein kaufen

nochmals zur Erinnerung:

- o geben Sie den ersten Gutschein normal ein und klicken Sie auf Save
- o danach klicken Sie unten wie im Bild gleich auf NEW
- o Sie können nun den nächsten Gutschein eingeben und der Kunde steht bereits im Fenster

| Related Info 🔹         | Maintenance Listing                                      | Search           |
|------------------------|----------------------------------------------------------|------------------|
| Multi-Gift Certificate | Gift Certificate # 8134812 Ticket # 20091                | 021****          |
| Gift Certificate Types | Purchased By Meier, Anna 🔍 🛒                             |                  |
| Templates              | Purchased For Meier, Anna 🔍 💓                            |                  |
| A                      | Sold By HESS                                             |                  |
| ✓ Security             | Certificate Type C - Weihnacht 2009 😪                    |                  |
| ❷ Help                 | Price Fr. 540.00 Value Fr. 600.00                        |                  |
|                        | Valid From 21.10.2009<br>Wednesday Expiration 30.11.2011 |                  |
|                        | Pre-Paid Tip Fr. 0.00                                    |                  |
| ID: 4 Records the      | How did the customer hear about this gift certificate?   | e <u>SU</u> ndel |

### Trinkgeld kann auch über den Gutschein abgebucht werden

Hat ein Kunde kein Kleingeld dabei und möchte das Trinkgeld gerne auch über den Gutschein bezahlen, ist dies kein Problem. Das geht folgendermassen:

- Checken Sie den Kunden aus und machen Sie alle evtl. Änderungen
- o gehen Sie auf Sale und wählen Sie den Gutschein aus
- Nun gibt es Ihnen bei "Amount to Use" den Betrag an, wie viel der Service gekostet hat. In meinem Beispiel CHF 66.00. Dort können Sie nun noch das Trinkgeld dazuzählen und den Betrag anpassen. Z.B. mein Kunde möchte CHF 4.00 Trinkgeld geben. Somit passe ich den Betrag auf CHF 70.00 an und gehe auf OK.

| 🗞 Payment Types                                                                                                    |                                    |            |               |                | ? 🗙          |  |  |  |  |  |  |
|----------------------------------------------------------------------------------------------------|------------------------------------|------------|---------------|----------------|--------------|--|--|--|--|--|--|
| Open Cash                                                                                                    | nter Payment Types<br>Payment Type | Hot Key Ar | nount 🔄 🔼     | Services       | Fr. 61.34    |  |  |  |  |  |  |
| 🏶 Gift Certificate Re                                                                                                    | edemption                          |            |               |                | ? 🔀          |  |  |  |  |  |  |
| Client Searcl<br>Sommer,René<br>M                                                                                                    | h                                  | ×          | + OR Gi       | ft Certificate | Number       |  |  |  |  |  |  |
| Client                                                                                                    | GC#                                | Remaining  | Amount to Use | Tip Remain     | Tip to Use 🔥 |  |  |  |  |  |  |
|                                                                                                    |                                    |            |               |                | >            |  |  |  |  |  |  |
| Image: Second state of the second state of the second s |                                    |            |               |                |              |  |  |  |  |  |  |
|                                                                                                    | Ireuekarte                         |            | Fr. 0.00      |                |              |  |  |  |  |  |  |

### Wie kann ich einen Gutschein suchen oder deren Wert prüfen

#### **Einen Gutschein suchen:**

Wenn Sie die Ansicht vom Rec-Buch haben, oben in der Symbol-Leiste auf dieses Symbol klicken

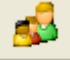

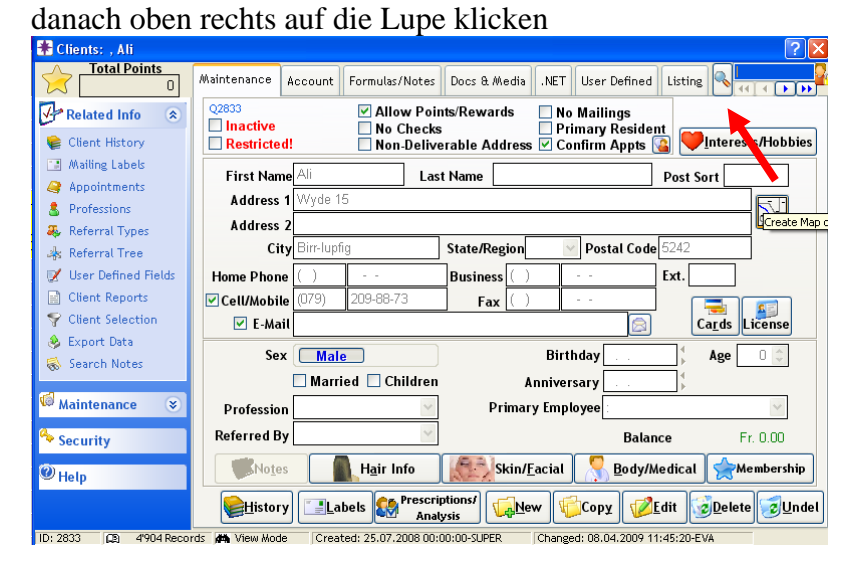

und jetzt können Sie hier den Gutschein einscannen und Enter drücken

| 🤏 Quick Search                                             | 2 🛛                 |
|------------------------------------------------------------|---------------------|
| Enter all or part of the first and last name to search for | Matching Result 🛛 🕌 |
| First Name Last Name                                       |                     |
| OR<br>Enter the home, work, or mobile phone number         |                     |
| Area Code ( ) Phone                                        |                     |
| OR<br>Scan bar code / Membership card here                 |                     |
| IIIIBar Code                                               |                     |
| OR<br>Gift Certificate # Pkg/series #                      |                     |
| OR<br>Email Address                                        |                     |
|                                                            | €₽€☆                |
| Add New Client                                             | Formulas Appts      |

zuerst erscheint ein Feld, wo ersichtlich ist, wie viel Wert der Gutschein noch hat. Diese Meldung kann man mit Enter bestätigen. Somit kommt man automatisch auf die Kundendaten.

#### Beim Bezahlen den Gutschein auswählen

Ich habe Maya Graf, welche bei mir einen Weihnachts-Gutschein im Wert von CHF 600 gekauft hat UND ein 50er Abo. Sie hat den Weihnachtsgutschein erst einmal gebraucht. Nun kommt sie wieder und möchte mit diesem Gutschein bezahlen

o nach dem Service checke ich die Kundin normal aus und mache noch die evtl. Änderungen
 o ich gehe auf Sale und wähle die Zahlungsart "Gift Certificate"

o ich klicke oben auf den Pfeil und wähle den entsprechenden Gutschein aus UND drücke noch das + ODER scanne den Gutschein ein

| ļ  | 🏶 Gift Certificate Redemptio | n                      |              |          |                     |               | ?  | ×  |
|----|------------------------------|------------------------|--------------|----------|---------------------|---------------|----|----|
| H  | Client Search                |                        | × 4          |          | Gift Certificat     | e Number      |    | 2. |
|    | Graf,Maja                    | Graf,Maja:12777091     | 09178 🗙 🔸    | OR       | 1                   |               |    |    |
| ł  | F                            | Graf,Maja:112255       | 112255       |          | Fr. 50.00 Gift Cert |               |    |    |
| -  |                              | Graf,Maja:12777091     | 1277709109   | 178780   | Fr. 524.00          |               | )  |    |
| 5  | Client                       | Graf,Maja:76127772     | \$7612777291 | 163      | Fr. 37.00           | n   Tip to Us | se | ^  |
| f, |                              | Graf,Maja:76127772     | 7612777291   | 166      | Fr. 300.00          |               |    |    |
|    |                              |                        |              |          |                     |               |    |    |
|    |                              |                        |              |          |                     |               |    |    |
| -  |                              |                        |              |          |                     |               | •  | ~  |
| -  | 🛛 🗱 Delete Line              | Transaction Balance    | 5 F          | r. 76.00 |                     |               |    |    |
| =  | C C                          | Sift Certificate Total | s · ·        | Fr. 0.00 |                     |               |    |    |
| et |                              | New Balance            | , <u> </u>   | r 76.00  |                     |               |    |    |
| i- |                              | new batance            | · ·          | 1. 10.00 |                     |               |    |    |
|    |                              |                        | Ok Car       | ocel     |                     |               |    |    |
| Ĺ  |                              |                        |              |          |                     |               |    |    |

### Vorgängig bereits Informationen über die Gutscheine finden

Frau Graf ist für heute bei uns angemeldet oder sitzt bei uns gerade auf dem Stuhl. Ich kann bereits vorgängig schauen, ob und wie viele Gutscheine sie hat, und wie viel ihr davon bereits abgebucht wurde.

Das Selbe kann man auch machen, wenn man die Kundin ausgecheckt hat. Auf dieser Maske hat es auch dieses grüne "G".

- Im Terminkalender mache ich mit einem Doppelklick den Termin der Kundin auf
- Nun kann ich auf das runde grüne "G" klicken

| 22                                  |         |                   |           |               |      |                |              |                 |                      |                           |           |                               | r                          | intment Edito                                                                                 | Арроі                                       | 4  |
|-------------------------------------|---------|-------------------|-----------|---------------|------|----------------|--------------|-----------------|----------------------|---------------------------|-----------|-------------------------------|----------------------------|-----------------------------------------------------------------------------------------------|---------------------------------------------|----|
| .2009 12:21:44                      | 21.10.2 | ESS - 2           | By: DH    | oked I        | Bo   |                |              |                 | *                    | Category                  | Wednesday | <b> </b> -  1                 | 10.2009                    | Date 21.                                                                                      | esize                                       | -n |
| .2009 12:21:44                      | 1.10.2  | ESS - 2           | By: DH    | nged l        | Cha  | Last (         |              |                 |                      |                           |           | _                             | af,Maja                    | lient Gr                                                                                      | ying C                                      | Pa |
|                                     |         |                   |           |               |      | d              | necte        | ) disconn       |                      |                           |           |                               | F                          | ) 🕂 🗌                                                                                         | <b>R</b>                                    | G  |
|                                     |         |                   |           |               |      |                |              |                 |                      |                           |           |                               | merstrasse                 | Rön                                                                                           |                                             | Ĩ  |
| Baden, 5400 Perform Cross Sell Scan |         |                   |           |               |      |                |              |                 |                      |                           |           |                               |                            |                                                                                               |                                             |    |
| Prebook                             |         |                   |           |               |      |                |              |                 |                      |                           |           |                               |                            |                                                                                               |                                             |    |
| Hr Min                              | Min     | Hr                | Min       | Hr            |      | Time           | 1            | Gender          | Resource             | Price                     | Service   | Туре                          | Employee                   | Clic                                                                                          | In NS                                       | #  |
|                                     |         |                   | 45        |               | Ŷ    | 00             | 14:          |                 |                      | Fr. 83.64                 | WCF       | SK                            | OEZTAS E                   | Graf, Maja                                                                                    | G                                           | 1  |
|                                     |         |                   |           |               | Ŷ    | 45             | 14:          |                 |                      | Fr. 0.00                  |           | SK                            | OEZTAS E                   | Graf, Maja                                                                                    | G                                           | 2  |
|                                     |         |                   |           |               |      |                |              |                 |                      |                           |           | ┡                             |                            |                                                                                               |                                             |    |
|                                     |         |                   |           |               |      |                |              |                 |                      |                           |           |                               |                            |                                                                                               |                                             | ┡  |
|                                     |         |                   |           |               |      |                |              |                 |                      |                           |           |                               |                            |                                                                                               |                                             |    |
| p                                   | ing up. | 🗹 ring            | ıg in     | ieckin        | / ch | hen: 🔽         | es w         | lay note        | Disp                 | Fr. 83.64                 | otal      | Т                             | e Line                     | t Line 📰 Delet                                                                                | Insert                                      |    |
|                                     |         |                   |           |               |      |                |              |                 | n                    | Auto-Confirr              |           | lail<br>c                     | E-N                        | iot Confirm                                                                                   | Do n                                        |    |
| ~                                   |         |                   |           |               |      |                |              |                 |                      |                           | ile Phone | s<br>I/Mob                    | Cel                        | Message                                                                                       | Left                                        | ľ  |
| Cance                               | Del     | neel              |           | 2.2240        |      | Pook           | DE           |                 |                      |                           |           | <b>n</b> n                    | a 🗊 Pha                    | na Bricin                                                                                     | Timi                                        | 6  |
| Reason                              | Det     | ncer              |           | save          |      | BOOK           |              | Ľ               |                      |                           | Erni      |                               | B CLUO                     | ng princing                                                                                   | <b>y</b> 1 1111                             | Ľ  |
|                                     |         |                   |           |               |      |                | 5            | llations        | Cancel               |                           |           |                               |                            | WS                                                                                            | lo Shov                                     | ^  |
| Reasons                             | ch WENI | Service<br>VCF:Wa | μ<br>), V | Em<br>TIRAS D | 1    | Client<br>Maja | Graf,        | Time<br>9.09:15 | Date<br>16.10.200    | Service                   | np t      | En                            | ient                       | Time C                                                                                        | Date                                        | ⊢  |
|                                     |         |                   |           |               |      |                |              |                 |                      |                           |           |                               |                            |                                                                                               |                                             |    |
|                                     |         |                   |           |               |      |                |              |                 |                      |                           |           |                               |                            |                                                                                               |                                             |    |
|                                     |         |                   |           |               |      |                |              |                 |                      |                           |           |                               |                            |                                                                                               |                                             |    |
| ~                                   |         |                   |           |               |      |                |              |                 | JL                   | ~                         |           |                               |                            |                                                                                               |                                             | L  |
| g u                                 | in      | ▼ ring<br>ncel    | p         | eckin         | Ch   | hen: 🔽<br>Book | DDI<br>Graf, | lay note        | Cancer<br>16.10.2000 | Fr. 83.64<br>Auto-Confirr | ile Phone | T<br>lail<br>S<br>I/Mob<br>ne | E-N<br>SM<br>Cele<br>g Pho | t Line Eline Delet<br>tot Confirm<br>tacted/Verified<br>Message<br>ing Pricig<br>ws<br>Time C | Do no<br>Cont<br>Left I<br>Timin<br>Do Shov |    |

Machen Sie ganz oben noch ein "Häckchen" bei "Show all" → Nun sehe ich mal alle Gutscheine dieser Kundin

| E | Gift Certifica             | tes Balances |                   |                                       |               |            |          | [          | ?        | ×        |  |  |  |  |  |
|---|----------------------------|--------------|-------------------|---------------------------------------|---------------|------------|----------|------------|----------|----------|--|--|--|--|--|
|   |                            |              | Shov              | w All (even if no balance remaining o | r expired)    |            |          |            |          | 9.       |  |  |  |  |  |
|   |                            | Durah Du     | Durah Far         | <b>D</b> a socializa                  | Online Markan | Demoision  |          | E          | 16.1 - 8 |          |  |  |  |  |  |
| ŀ | <u>Ticket #</u> 🗸          | Purch By     | Purch For         | Description                           | Orig Value    | Remaining  | TIP Ret  | Expiration | IN01     | ^        |  |  |  |  |  |
| 2 | 200812231491               | Graf,Maja    | Graf,Maja         | 7612777291166:Weihn. Gutschein 2008   | Fr. 300.00    | Fr. 300.00 | r. 0.00  | 31.12.2009 |          |          |  |  |  |  |  |
| L | 200812231492               | Graf,Maja    | Graf,Maja         | 7612777291163:Weihn. Gutschein 2008   | Fr. 300.00    | Fr. 37.00  | r. 0.00  | 31.12.2009 |          |          |  |  |  |  |  |
| L | 200910217322               | Graf,Maja    | Graf,Maja         | 1277709109178780:C - Weihnacht 2009   | Fr. 600.00    | Fr. 524.00 | r. 0.00  | 30.11.2011 |          |          |  |  |  |  |  |
|   | 200910217322               | Graf,Maja    | Graf,Maja         | 112255:B - 50-er                      | Fr. 50.00     | Fr. 50.00  | r. 0.00  | 14.11.2012 |          |          |  |  |  |  |  |
|   |                            |              |                   |                                       |               |            |          |            |          |          |  |  |  |  |  |
|   |                            |              |                   | *                                     | -             |            |          |            |          |          |  |  |  |  |  |
|   |                            |              |                   |                                       |               |            |          |            |          |          |  |  |  |  |  |
|   |                            |              |                   |                                       |               |            |          |            |          |          |  |  |  |  |  |
|   |                            |              |                   |                                       |               |            |          |            |          |          |  |  |  |  |  |
|   | 1                          |              |                   |                                       |               |            |          |            |          |          |  |  |  |  |  |
|   | 1                          |              |                   |                                       |               |            |          |            |          |          |  |  |  |  |  |
| F | 1                          |              |                   |                                       |               |            |          |            |          |          |  |  |  |  |  |
| F |                            |              |                   |                                       |               |            |          |            |          | _        |  |  |  |  |  |
|   | 1                          |              |                   |                                       |               |            |          |            |          | <u>~</u> |  |  |  |  |  |
| P | • ]                        | J            |                   |                                       |               |            |          |            |          | _        |  |  |  |  |  |
|   |                            |              |                   |                                       |               |            | Fr. 911. | 00         |          |          |  |  |  |  |  |
|   |                            |              |                   |                                       |               |            |          |            | _        | ר        |  |  |  |  |  |
|   | <mark>∕⊜U</mark> sage Hist | ory 🦉 🥰 Fut  | ure <u>A</u> ppts | ₩ <u>₩</u> Expirat                    | ion/Purch F   | or         |          |            | Clos     | e        |  |  |  |  |  |
|   |                            |              |                   |                                       |               |            |          |            |          |          |  |  |  |  |  |

- 1) Welcher Gutschein-Typ
- 2) Wert des Gutscheins
- 3) Restwert des Gutscheins

4) Gültigkeits-Datum des Gutscheins

Wenn ich nun einen bereits gebrauchten Gutschein anklicken und unten links auf "Usage History" klicke, sehe ich auch noch, wann der Gutschein gebraucht wurde und wie viel jeweils darüber abgebucht wurde

## Die wichtigsten Punkte:

- → Unter <u>www.coiffina.ch</u> findet man die allgemeinen Bedingungen zu den Gutschein-Karten (werden in den nächsten Tagen aufgeschaltet)
- $\rightarrow$  Karte ist erst gültig, wenn sie über die Kasse aktiviert wurde
- → Ein Gutschein wird NIE auf "Walk-in" gebucht! Es steht hinter jedem Gutschein ein NAME!
- $\rightarrow$  Einen Gutschein kann man nicht wieder mit neuem Guthaben aufladen
- → die Karte bleibt beim Kunden! Wir sind keine Depot-Stelle
- → Den aktuellen Saldo aller Gutscheine sieht der Kunde auf dem Kassenzettel
- $\rightarrow$  Verlorene Gutscheine werden nicht ersetzt

## **MITARBEITER ERFASSEN SCHRITT 1**

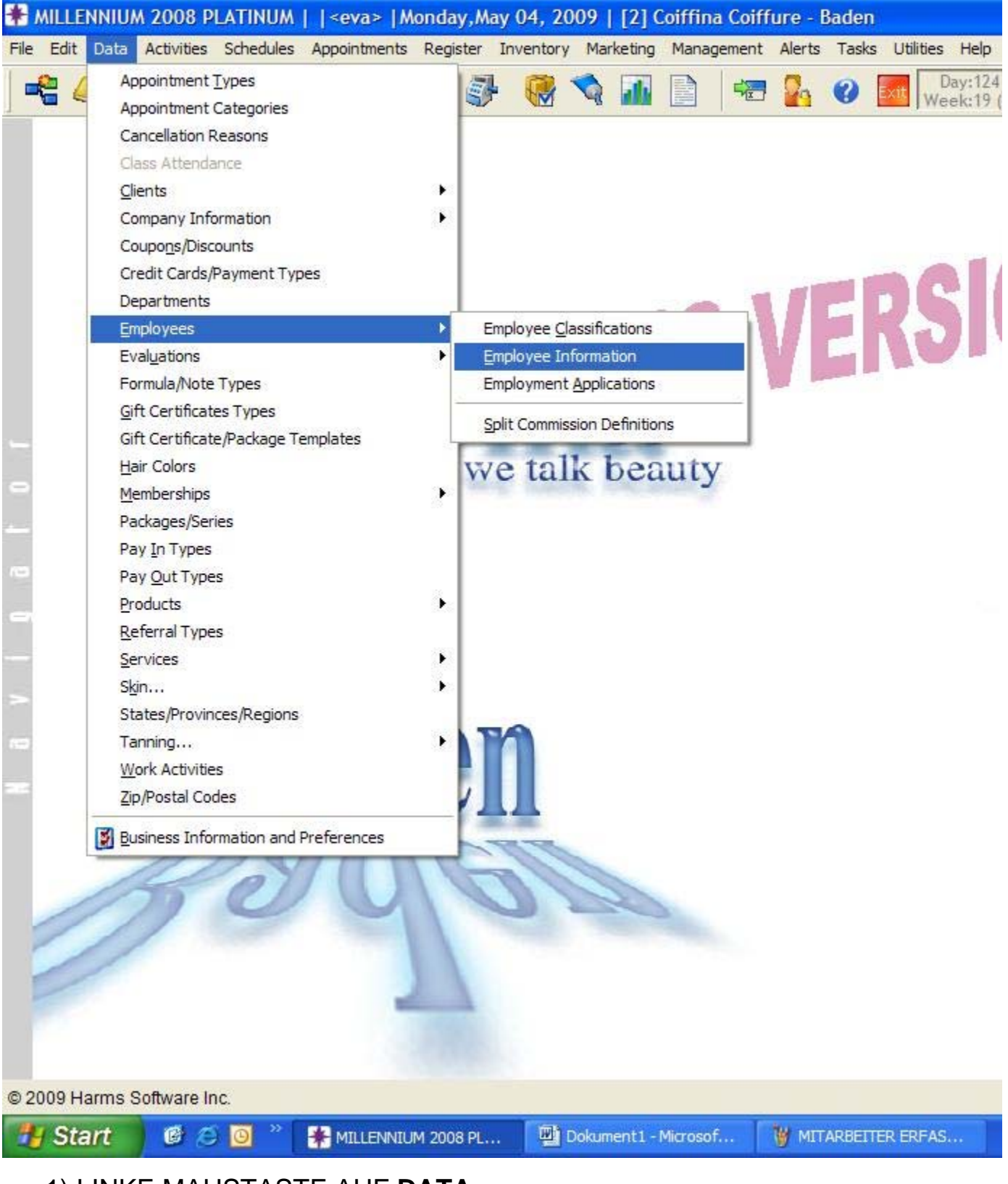

- 1) LINKE MAUSTASTE AUF DATA
- 2) EMPLOYEES AUSWÄHLEN (MITARBEITER)
- 3) EMPLOYEES INFORMATION

## **MITARBEITER ERFASSEN SCHRITT 2**

| Implayees - Argtime Asani       Image: Startes/Comm.       Evals/Reviews       Goals.       Apts & Services       Millennium.NET**       Listing       Image: Startes/Comm.       Evals/Reviews       Goals.       Apts & Services       Millennium.NET**       Listing       Image: Startes/Comm.       Evals/Reviews       Goals.       Apts & Services       Millennium.NET**       Listing       Image: Startes/Comm.       Evals/Reviews       Goals.       Apts & Services       Millennium.NET**       Listing       Image: Startes/Comm.       Evals/Reviews       Goals.       Apts & Services       Millennium.NET**       Listing       Image: Startes/Region       Apts & Services       Millennium.NET**       Listing       Image: Startes/Region       Postal Code       5330       Image: Startes/Region       Image: Startes/Region       Image: Startes                                                                                                    |                                                                                                    |                       |                     |                |            | - 1                        | - 0                |            |                         |          |          |                | _             |
|----------------------------------------------------------------------------------------------------|----------------------------------------------------------------------------------------------------|-----------------------|---------------------|----------------|------------|----------------------------|--------------------|------------|-------------------------|----------|----------|----------------|---------------|
| Image: Second Second | 🕈 Employees - Argtime As                                                                                                    | sani                  |                     |                |            |                            |                    |            |                         |          |          |                | ? 🛛           |
| Imployee Sales         Employee Radeulas         Employee Pricing         Service Pricing         Referral         Madress 1         Neubergstrasse 18         Address 2         City Zurzach         State/Region         Postal Code         Pregency         Mone Phone (055)         24949-87         Emergency         Security         Emergency         Social Security         Social Security         Social Security         Social Security         Show Name in Appointment Book         Show Name in Appointment Book         Show Name in Tip Window         Show Name in Tip Window         Show Name in Tip Window         Show Name in Tip Window         Show Name in Tip Window         This Employee MUST Punch In         Security         Show Name in Tip Window         Show Name in Tip Window         Show Name in Tip Window         Show Name in Tip Window         Show Name in Tip Window         Show Name in Tip Window         Show Name in Tip Window         Show Name in Tip Window         Show Name in Tip Window </th <th>Relate * Maint</th> <th>enance</th> <th>Salaries/C</th> <th>omm. Eval</th> <th>ls/Reviews</th> <th>Goals</th> <th>Appts &amp;</th> <th>Services</th> <th>Millennium.</th> <th>NET™ Lis</th> <th>sting</th> <th>441410</th> <th></th>                                                                                                    | Relate * Maint                                                                                                    | enance                | Salaries/C          | omm. Eval      | ls/Reviews | Goals                      | Appts &            | Services   | Millennium.             | NET™ Lis | sting    | 441410         |               |
| Image: State of the state of the state  | Employee Sales                                                                                                    | 3                     | 🗹 Inclu             | de this Er     | nployee    | Record                     | in Proc            | luctivity  | Calculatio              | ns       | -        |                | -             |
| Argtime       Asani       ASANI ARGT         Madress 1       Neubergstrasse 18         Address 2       Implyee Pricing         Referral       Address 2         Tree*       Implyee         Security       Implyee Pricing         Birthday       Intergency         Scall Security       Implyee Price         Birthday       Intergency         Social Security       Service Level         Show Name in Appointment Book       Show Name in Time Schedules         Show Name in Appointment Book       Show Name in Time Schedules         Show Name in Appointment Book       Show Name in Time Schedules         Show Name in Appointment Book       Show Name in Time Schedules         Show Name in Tip Window       This Employee MUST Punch In         Show Name in Tip Window       This Employee MUST Punch In         Show Name in Tip Window       This Employee MUST Punch In         Show Name in Tip Window       This Employee MUST Punch In         Start Date       Sex         Penale       Matered 2009 10:25:52:5HKEID                                                                                                    | Employee sales                                                                                                    |                       | Firs                | t Name         | L          | ast Nam                    | e                  | Cod        | le                      |          |          |                |               |
| Address 1       Neubergstrasse 18         Address 2       City         City       Curzach         State/Region       Postal Code 5330         Image: State and State and State                                                                                                    |                                                                                                    |                       | Argtime             | 9              | Asani      |                            |                    | ASANI /    | ARGT                    |          |          |                |               |
| Address 2         Service Pricing         Referral         Trees         Security         Help         Help         Birthday 21.04.1989         Age 20         Married         Social Security         Social Security         Social Security         Show Name in Appointment Book         Show Name in Appointment Book         Show Name in Tip Window         Show Name in Tip Window         Show Name in Tip Window         Show Name in Tip Window         This Employee RUST Purcht In         Stored State         Changed: 01.05.2009 10:25:52:5HKEM                                                                                                    | A                                                                                                    | Address 1             | Neuber              | gstrasse 1     | 8          |                            |                    |            | F                       | T-       |          |                |               |
| Service Pricing<br>Referral<br>Tree*       City Zurzach<br>Jume Phone (056) 249-49-87       E-Mail<br>Louis Postal Code 5330       Classification         Security       Security       Contact<br>Contact       Auto-Page#       Updo       Waren Verantword verantword verantverantword verantword verantword verantword verantword verantword verantword verantword verantword verantword verantword verantword verantword verantword verantverantword verantverantword verantverantverantword verantword verantverantword verantverantverantword verantverantword verantverantword verantverantword verantverantver                                                                                    | Employee Pricing                                                                                                    | ddress 2              |                     |                |            |                            |                    |            | P.                      |          |          |                |               |
| Referral       Juderkegul       Postal Cude 330       Classification         Imme Phone       (056)       249-49-87       E-Mail       Imme Phone       Imme Status         Imme Phone       (056)       249-49-87       E-Mail       Imme Phone       Imme Status       Imme Status       Imme S                                                                                                    | Service Pricing                                                                                                    | City                  | Zurzach             |                | State      | to/Destar Destal Cata 5220 |                    |            |                         |          |          |                |               |
| Inter       Intervente       USA       24343560       E-Mail       Image: Control of Control of Cont                                              | Referral                                                                                                    | City                  | LUIZACI             | 240 40 97      | E Ma       | a                          |                    | Postal C   | 006 2220                |          | 1        | Classification | n 🔺           |
| Cell/Mobile (0/6)       5/0-49-87       Auto-Page#       Updo         With the provided of the page       Emergency Asani Fisnik       Number       Waren Verantwort were the page         Waren Verantwort were the page       Birthday 21.04.1989       Age 20       Married       Image: Cell/Mobile (0/6)         Birthday 21.04.1989       Age 20       Married       Image: Cell/Mobile (0/6)       Start Date         Social Security       Service Level Price Level 3       Image: Cell/Mobile (0/6)       Start Date         Social Security       Service Level Price Level 3       Image: Cell/Mobile (0/6)       Sex         Show Name in Appointment Book       Show Name in Time Schedules       Sex       Female         Show Name in Tip Window       Show Name in Tip Window       Show Name in Tip Window       Show Name in Tip Window         Ib: 9       10 Records       Wiew Mode       Changed: 01.05.2009 10:25:52-SHKEND       SpaceO         Ib: 9       10 Records       Wiew Mode       Changed: 01.05.2009 10:25:52-SHKEND       SpaceO                                                                                                    | nee non                                                                                                    | ne Phone              | (050)               | 243-43-01      | E-Ma       |                            |                    |            | -                       |          | Tr       | end Stylist    | _             |
| Waren Verantwort         Waren Verantwort         Waren Verantwort         Waren Verantwort         Birthday       21.04.1989         Social Security       Service Level         Social Security       Service Level         Social Security       Service Level         Social Security       Service Level         Social Security       Service Level         Show Name in Appointment Book       Show Name in Time Schedules         Show Name in Tip Window       Show in Other Register Windows         Show Name in Tip Window       This Employee MUST Punch In         Shotes       Sev         ID: 9       10 Records       View Mode         Changed: 01.05.2009 10:25:52-5HKEUD       SpasaIO                                                                                                    | Socurity                                                                                                    | ll/Mobile             | (076)               | 570-49-87      |            |                            | <u> </u>           | to-Page#   | -                       |          | Up       | odo            |               |
| Contact       Contact       Number       Service       Service                                                                                                    | Jecurity                                                                                                    | Emerge                | ncy                 | ni Eionik      | 1          | C                          | ontact             |            |                         |          | W        | aren Verantv   | vortl 🔽       |
| Birthday       21.04.1989       Age       20       Married         Social       Security       Service       Level       Price       Level       Inactive         Employee       ID       Asani, Argtime       Show Name in Appointment Book       Show Name in Time Schedules       Sex         Show in Main Register Window       Show in Other Register Windows       Show Name in Tip Window       Show in Other Register Windows       Sex         Eventsor       Show Name in Tip Window       This Employee MUST Punch In       Female       Sex         ID:9       10 Records       View Mode       Changed: 01.05.2009 10:25:52-SHKEND!       Speace                                                                                                    | 1 Help                                                                                                    | Conta                 | act 🖂               | 201115006      |            | N                          | umber              |            |                         |          | _        | Start Date     |               |
| Social Security       Service Level       Price Level 3       Inactive         Employee ID Asani, Argtime       Show Name in Appointment Book       Show Name in Time Schedules       Sex         Show Name in Appointment Book       Show Name in Other Register Windows       Show Name in Tip Window       Show in Other Register Windows         Show Name in Tip Window       This Employee MUST Punch In       Sex       Female         ID:9       ID Records       May View Mode       Changed: 01.05.2009 10:25:52-SHKEND!       Specific       Delete       Undel         ID:9       ID Records       May View Mode       Changed: 01.05.2009 10:25:52-SHKEND!       Specific       Onew Alerts Triggered       04.0                                                                                                    |                                                                                                    | Birtho                | day 21.             | 04.1989 🕻      | Age        | 20 😂                       | 🗌 Ma               | arried     | 2 E                     | 4        |          | tisiti         | 4             |
| Social Security       Service Level File Level 3         Employee ID       Asani,Argtime         Show Name in Appointment Book       Show Name in Time Schedules         Show Name in Tip Window       Show in Other Register Windows         Show Name in Tip Window       This Employee MUST Punch In         ID: 9       10 Records         Market Mode       Changed: 01.05.2009 10:25:52-SHKEND!         Space       Space         Space       Space         O New Alerts Triggered       04.0                                                                                                    |                                                                                                    |                       |                     |                |            | c .                        | 29224              | Drice      | o Lovol 3               |          | E        | Inactive       |               |
| Employee ID Asani, Argtime<br>Show Name in Appointment Book<br>Show in Main Register Window<br>Show Name in Tip Window<br>This Employee MUST Punch In<br>Female<br>Wew Copy C Edit Delete Undel<br>ID: 9 10 Records M View Mode Changed: 01.05.2009 10:25:52-5HKEND<br>D: 9 10 Records M View Mode Changed: 01.05.2009 10:25:52-5HKEND<br>Spasato<br>Alerts On 0 New Alerts Triggered 04.0                                                                                                    | 50                                                                                                    | cial Secul            |                     |                |            | 26                         | rvice L            | ever       | e Level J               |          |          | Terminated     |               |
| Show Name in Appointment Book<br>Show in Main Register Window<br>Show Name in Tip Window<br>This Employee MUST Punch In<br>Sex<br>Female<br>We Copy C Edit Delete Undel<br>10: 9 00 10 Records M View Mode Changed: 01.05.2009 10:25:52-SHKEND<br>Changed: 01.05.2009 10:25:52-SHKEND<br>Spasaro<br>Alerts On 0 New Alerts Triggered 04.0<br>LENNIL M 2009 D                                                                                                    |                                                                                                    | Employee              | e ID Asa            | ni,Argtime     | e .        |                            |                    |            |                         |          |          | -ti            |               |
| Show in Main Register Window   Show in Other Register Windows   Show Name in Tip Window   This Employee MUST Punch In   ID: 9   10 Records   ID: 9   10 Records ID: 0 Records ID: 0 Records <p< th=""><th></th><th>Show Na</th><th>me in A</th><th>ppointme</th><th>nt Book</th><th>Shov</th><th>v Name</th><th>in Time</th><th>Schedule</th><th>s</th><th></th><th>Sex</th><th></th></p<>                                                                                                    |                                                                                                    | Show Na               | me in A             | ppointme       | nt Book    | Shov                       | v Name             | in Time    | Schedule                | s        |          | Sex            |               |
| ID: 9       ID: 9       ID: 9 <td< th=""><th>le la la la la la la la la la la la la la</th><td>Show in I<br/>Show Nai</td><td>Main Re<br/>me in Ti</td><td>gister Wir</td><td>ndow<br/>v</td><td>Show This</td><td>v in Oth<br/>Employ</td><td>er Regis</td><td>ter Windo<br/>T Punch Ir</td><td>ws</td><td></td><td>Fei</td><td>male</td></td<>                                                                                                    | le la la la la la la la la la la la la la                                                                                                    | Show in I<br>Show Nai | Main Re<br>me in Ti | gister Wir     | ndow<br>v  | Show This                  | v in Oth<br>Employ | er Regis   | ter Windo<br>T Punch Ir | ws       |          | Fei            | male          |
| ID: 9 10 Records                                                                                                    |                                                                                                    |                       |                     | .p             |            |                            |                    |            | γ                       | · · ·    |          | -              |               |
| ID: 9 (2) 10 Records (4) View Mode Changed: 01.05.2009 10:25:52-5HKEND<br>Spasalo<br>Alerts On 0 New Alerts Triggered 04.0                                                                                                    |                                                                                                    | Note                  | S                   |                |            |                            |                    | <b>New</b> | Сору                    | Ed       | it 😼     | Delete 💈       | <u>U</u> ndel |
| Alerts On 0 New Alerts Triggered 04.0                                                                                                    | ID: 9 (2) 10 Records                                                                                                    | s 🚧 Viev              | w Mode              | Changed:       | 01.05.200  | 9 10:25:5                  | 2-SHKEN            | <u>ч</u>   |                         |          | -        |                |               |
| Alerts On 0 New Alerts Triggered 04.0                                                                                                    |                                                                                                    |                       |                     | and the second |            |                            |                    |            |                         |          | S        | pasa           | alo           |
| Alerts On 0 New Alerts Triggered 04.0                                                                                                    | and the second second s |                       |                     |                |            |                            |                    |            |                         |          |          |                |               |
| Alerts On 0 New Alerts Triggered 04.0                                                                                                    |                                                                                                    |                       |                     |                |            |                            |                    |            |                         |          |          |                |               |
| Alerts On 0 New Alerts Triggered 04.0                                                                                                    |                                                                                                    |                       |                     |                |            |                            |                    |            |                         |          |          |                |               |
|                                                                                                    |                                                                                                    |                       |                     |                |            |                            | _                  | AI         | lerts On                | 0 Nev    | v Alerts | s Triggered    | 04.05         |
| LEINIUM 2008 PL PL MARKETER EN AS C. Daten Nost Value.                                                                                                    | LENNIUM 2008 PL                                                                                                    | ARBEITER I            | ERFAS               | C:\p           | aten∖Host\ | Eva U                      |                    |            |                         |          |          |                | C             |

- **NEW** = NEUEN MITARBEITER EINGEBEN
- EDIT = BESTEHENDE MA ANPASSEN
- Daten eingeben.

## DATEN EINGEBEN

First Name = Vorname Last Name = Nachname Code = Diese Name erscheint im Rezeptionsbuch Adress = Adresse City = Stadt Postal Code = Postleitzahl (Schweizer Städte sind eigegeben) Homephone = Festnetznummer Cell/Mobile = Natelnummer Emergency Contact = Person für den Notfall, die informiert werden kann Birthday = Geburtstag Marridge = Verheiratet (Datum) Service Level = Preisstufe (1-Junior, 2-Budget, 3-Trend, 4-Top, 5-Superservice)

### WICHTIG!!

- Show name in Appointment Book (Rezeptionsbuch)
- Show name in Time Schedules (Dienstplan)
- Classification (Servicestufe)
- alle 3 auswählen!!

am Schluss:

- **SAVE** = Speichern

## FARBE FÜR SERVICESTUFE UND DIENSTLEISTUNGEN

| 🖓 Relate 🙁                                                                     | Maintenan                    | e Salaries                              | /Comm.                           | Evals/Reviews                                  | Goals              | Аррі   | ts & Services                     | Millenniı    | um.NET | ™ List                                  | ing                                    | 44 4      |                     | ••• |
|--------------------------------------------------------------------------------|------------------------------|-----------------------------------------|----------------------------------|------------------------------------------------|--------------------|--------|-----------------------------------|--------------|--------|-----------------------------------------|----------------------------------------|-----------|---------------------|-----|
| Employee Sales<br>Employee<br>Schedules<br>Employee Pricing<br>Service Pricing | <mark>⊯</mark> Allov<br>Book | in 2                                    | Empl                             | oyee Heading<br>Employee Head<br>Argtime Asani | Color<br>ing Color | E      | Default Reso<br>Primar<br>Seconda | y<br>y<br>ry |        | Diona<br>Mask In<br>0 💭<br>Mask<br>BOOK | I Mask<br>creme<br>0 0<br>Text<br>HERE | ing<br>nt | ookable<br>ot Booka | abk |
| 🔔 Referral                                                                     | ≣>> Sel                      | ect allowe                              | d servia                         | ces/times                                      |                    |        |                                   | Star         | rt Len | Gag                                     | o Len                                  | Finis     | h Len               |     |
| <sup>ens</sup> Tree™                                                           | Allowed?                     | Code                                    | S                                | ervice Descripti                               | on 🛛               | ntelli | i-Booking(tm)?                    | Hr           | Min    | Hr                                      | Min                                    | Hr        | Min                 | 1   |
|                                                                                |                              | AGEMA                                   | Kerast                           | tase / Anti Aging                              | Haarpf             |        |                                   |              | 15     |                                         |                                        |           |                     |     |
| Security                                                                       | 3 🛛 🔀                        | BER                                     | Komp                             | etente Frisurent                               | eratung            |        |                                   |              | 15     |                                         |                                        |           |                     | 1   |
| 2)                                                                             |                              | BLOND                                   | Blondi                           | eren Nach KV                                   |                    |        |                                   |              | 30     |                                         | 45                                     |           |                     | 1   |
| e Help                                                                         |                              | CA105                                   | Meche                            | s Bis 105 Folie                                | n E                |        |                                   | 1            |        |                                         | 30                                     |           |                     | t   |
|                                                                                |                              | CA135                                   | Meche                            | s Bis 135 Folier                               | n E                |        |                                   | 1            |        |                                         | 45                                     |           |                     | t   |
|                                                                                |                              | CA15                                    | Meche                            | s Bis 15 Folien                                |                    |        |                                   |              | 15     |                                         | 45                                     |           |                     | t   |
|                                                                                |                              | CA45                                    | Meche                            | s Bis 45 Folien                                |                    |        |                                   |              | 30     |                                         | 45                                     |           |                     | t   |
|                                                                                |                              | CA75                                    | Meche                            | s Bis 75 Folien                                |                    |        |                                   |              | 45     |                                         | 30                                     |           |                     | 1   |
| 4                                                                              | Copy                         | Allowed Se<br>ore Pre-Be<br>ore Interne | ervices f<br>ook Dis<br>et/Onlin | rom Another En<br>counts<br>ne Discounts       | nployee            |        | 1                                 |              | 1      | <u>E</u> dit                            | [ <u>S</u> ā                           | ave       | . <u>C</u> an       |     |

- 1) EDIT drucken
- 2) FARBE ANPASSEN (siehe Liste)
- 3) DIENSTLEISTUNGEN AUSWÄHLEN die die MA durchführen können
- 4) SAVE drucken um alle Daten zu speichern
- 5) WEITERE MITARBEITER kann man dann kopieren, was für

Dienstleistungen er/sie durchführen darf (z.B. Lernende kein Rasieren oder

Chemisch Strecken wieder rausnehmen usw.)

## DIENSTPLAN = SCHEDULES - EINGEBEN

Schedules mit linker Maustaste 1x anklicken

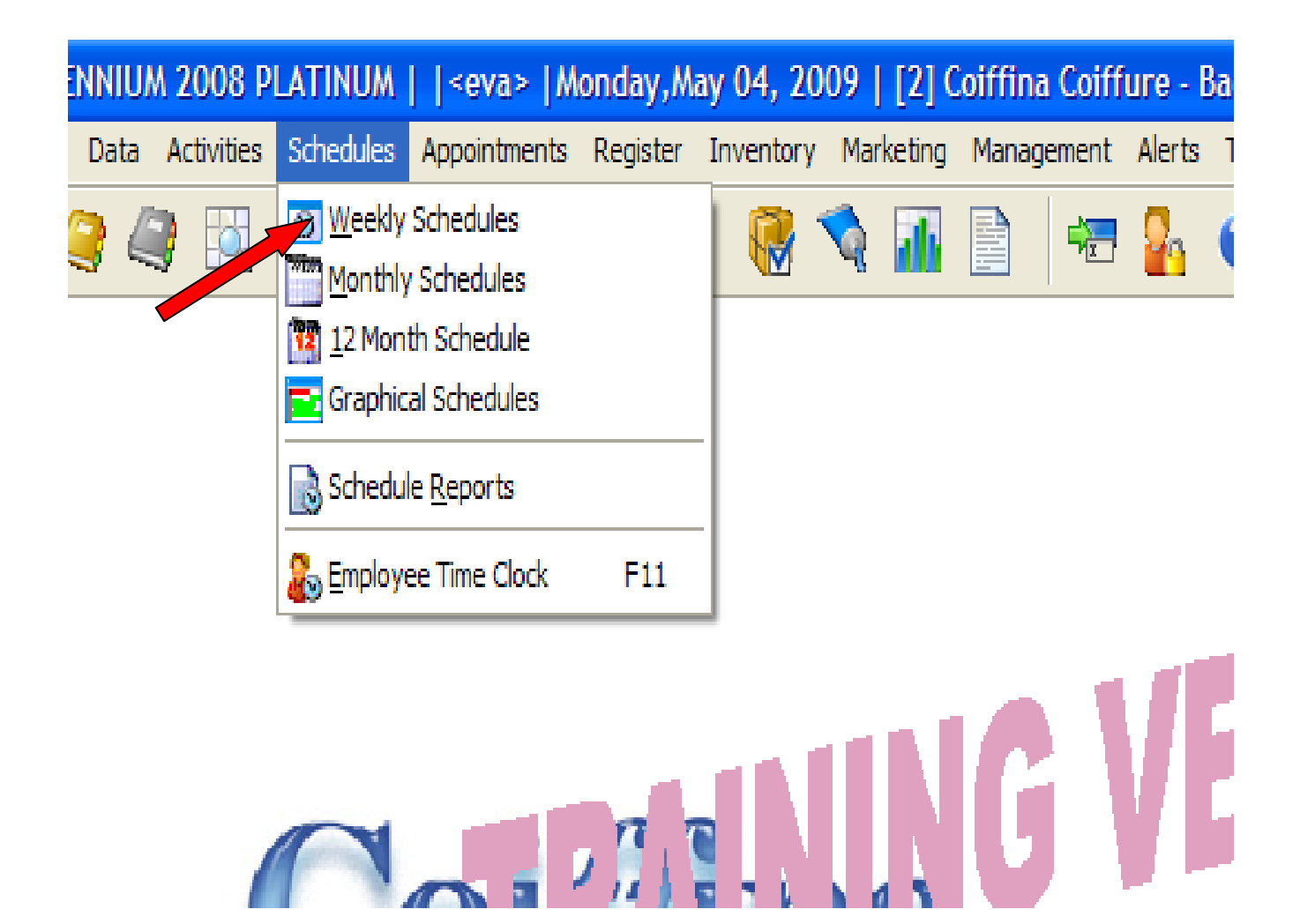

## **WEEKLY SCHEDULES** = WOCHENDIESTPLAN

**MONTLY SCHEDULES** = MONAT-DIENSTPLAN

## **12 MONTH SCHEDULES** = JAHRES-DIENSTPLAN

### **NEUEN DIENSTPLAN EINGEBEN**

## WEEKLY SCHEDULES = Wochendienstplan -

## mit 1 Klick auswählen (Schedules-Weekly Schedules)

| 🕹 E  | mployee Schedu                            | iles:1 ** TRAII         | NING VERSION                          | ##                                    |                                                   |                                       |                                       |                                       |                     |               |
|------|-------------------------------------------|-------------------------|---------------------------------------|---------------------------------------|---------------------------------------------------|---------------------------------------|---------------------------------------|---------------------------------------|---------------------|---------------|
|      | Employee                                  | Sun May 3               | Mon May 4                             | Tue May 5                             | Wed May 6                                         | Thu May 7                             | Fri May 8                             | Sat May 9                             | Total Hour          | rs 🔺          |
|      | ASANI ARGT:<br>Asani, Argtime             |                         | Schedule:<br>08:30-08:30<br>Off-Tag   | Schedule:<br>08:30-18:30<br>Schule    | Schedule:<br>11:30-20:00<br>Work Time             | Schedule:<br>08:30-18:30<br>Work Time | Schedule:<br>08:30-18:30<br>Work Time | Schedule:<br>08:00-17:00<br>Work Time | S 47.500<br>B 4.500 |               |
|      | GASHI SHK.:<br>Gashi-Thaqi,<br>Shkendi    |                         | Schedule:<br>08:30-18:30<br>Ferien    | Schedule:<br>08:30-18:30<br>Off-Tag   | Schedule:<br>10:30-20:00<br>Ferien                | Schedule:<br>08:30-18:30<br>Ferien    | Schedule:<br>09:30-18:30<br>Ferien    | Schedule:<br>08:00-17:00<br>Ferien    | S 47.500            |               |
|      | LENGEN NAD:<br>Lengen, Nadja              |                         | Schedule:<br>08:30-18:30<br>Work Time | Schedule:<br>08:30-18:30<br>Work Time | Schedule:<br>08:30-18:00<br>Schule                | Schedule:<br>09:30-18:30<br>Work Time | Schedule:<br>08:30-18:30<br>Off-Tag   | Schedule:<br>08:00-17:00<br>Work Time | S 47.500<br>B 3.500 |               |
|      | NIKOLIC SU:<br>Nikolic, Suzana            |                         | Schedule:<br>08:30-18:30<br>Work Time | Schedule:<br>08:30-18:00<br>Schule    | Schedule:<br>10:00-20:00<br>ork Time              | Schedule:<br>08:30-18:30<br>Off-Tag   | Schedule:<br>09:30-18:30<br>Work Time | Schedule:<br>08:00-17:00<br>Work Time | S 47.500<br>B 4.500 |               |
|      | OEZTAS E.:<br>Oeztas, Elif                |                         | Schedule:<br>08:30-18:30<br>Off-Tag   | Schedy<br>08:21 - 6:30<br>Work Time   | Schedule:<br>08:30-17:00<br>Work Time             | Schedule:<br>08:30-18:30<br>Work Time | Schedule:<br>08:30-18:30<br>Work Time | Schedule:<br>08:00-17:00<br>Ferien    | S 47.500<br>B 4.500 |               |
|      | SCHMID M.:<br>Schmid, Martina             |                         | Schedule:<br>09:30-18:30<br>Work Time | Schedule:<br>08:30-18:30<br>Work Time | Schedule:<br>08:30-18:30<br>Work Time             | Schedule:<br>08:30-18:00<br>Schule    | Schedule:<br>08:30-18:00<br>Off-Tag   | Schedule:<br>08:00-17:00<br>Work Time | S 47.500<br>B 4.500 |               |
|      | SCHNUPPI:<br>Lehrling,<br>Schnupper       |                         |                                       |                                       |                                                   |                                       |                                       |                                       |                     | Ţ             |
|      | P-Missing Pun<br>Grid Adjustme<br>reset ● | nts<br>Col 80<br>Row 52 | -Missing Pund<br>-Classificatio       | h Out P-Mi                            | ssing Punch In<br>Veek Of<br>03.05.2009<br>Sunday |                                       | nth View                              | Copy Week                             | Paste W             | /eek<br>Close |
|      |                                           |                         |                                       |                                       |                                                   |                                       |                                       | - 1-                                  |                     |               |
|      | 1012050312-22                             |                         |                                       |                                       |                                                   | Aler                                  | ts On                                 | 0 New Alerts Tr                       | iggered             | 04.05         |
| LENN | UM 2008 PL                                | C:\Daten\Hos            | t\Eva U                               |                                       | ERFAS                                             | DIENSTPLAN -                          | Paint                                 |                                       |                     |               |

## TAG AUSWÄHLEN

### TAG AUSWÄHLEN

- Doppelclick auf entsprechenden Tag

| >   M | onday,M  | ay 04, 20 | 09   [2] C | oiffina Coiff | ure - B | aden  |                       |                               |              |  |
|-------|----------|-----------|------------|---------------|---------|-------|-----------------------|-------------------------------|--------------|--|
| ents  | Register | Inventory | Marketing  | Management    | Alerts  | Tasks | Utilities Help        | Window                        |              |  |
| J.    | 25       | F 🖷 '     |            |               | 2       | ?     | xit Day:12<br>Week:19 | 4 (241 days l<br>(34 weeks le | eft)<br>eft) |  |

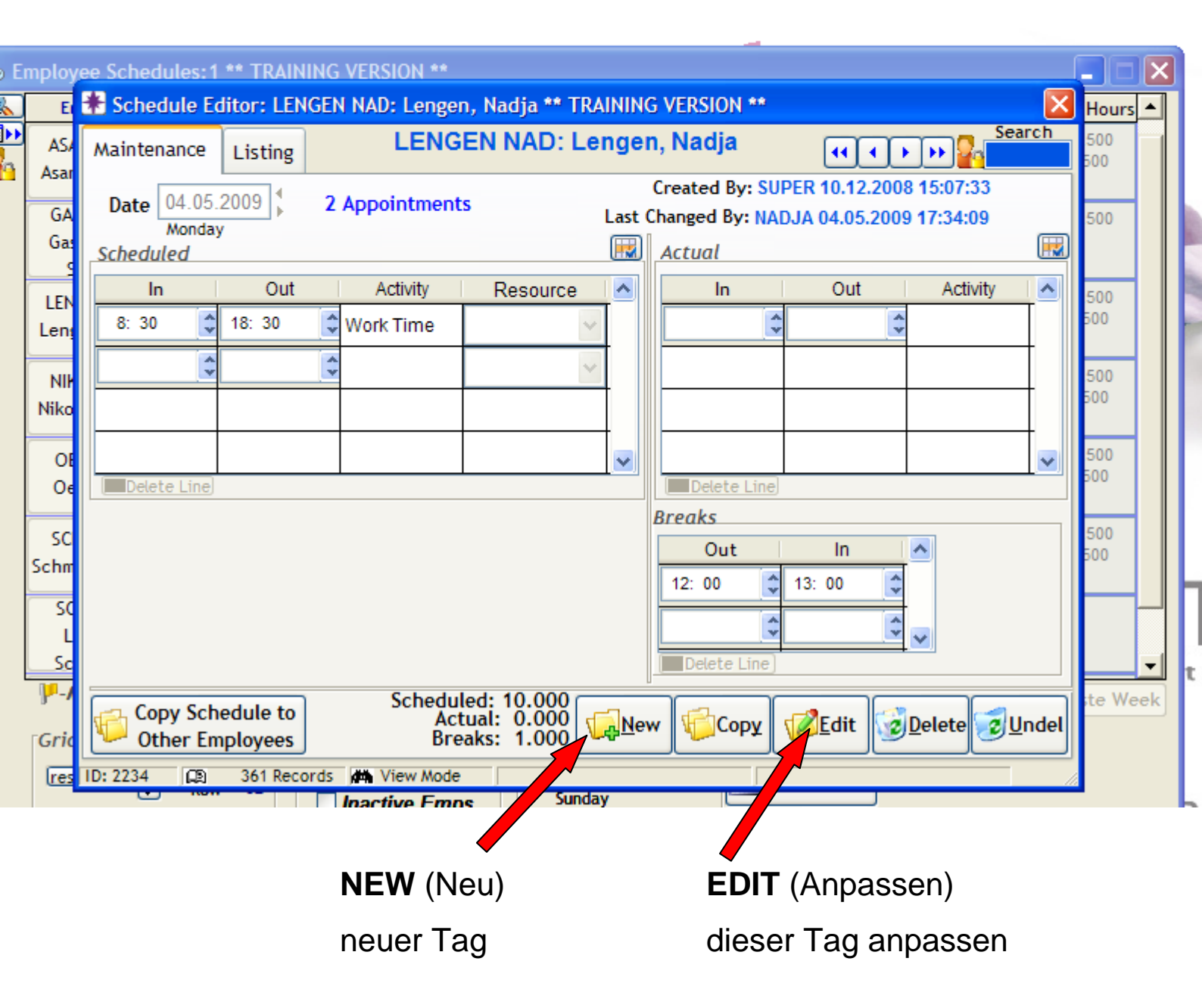

## TAG EINGEBEN

| mploy       | ee Schedules:1                     | ** TRAININ  | G VERSION **    |                |       |                |               |                |       |            |
|-------------|------------------------------------|-------------|-----------------|----------------|-------|----------------|---------------|----------------|-------|------------|
| E           | 🏶 Schedule Ed                      | ditor: LENG | EN NAD: Lengen  | , Nadja ** TR/ | AININ | G VERSION **   |               |                |       | Hou        |
| AS/<br>Asar | Maintenance                        | Listing     | LENGE           | EN NAD: Le     | nge   | n, Nadja       |               |                | arch  | 500<br>500 |
| GA<br>Gas   | Date 04.05.<br>Monday<br>Scheduled | 2009        | 2 Appointments  |                | Last  | Changed By: NA | DJA 04.05.200 | 9 17:34:09     | R     | 500        |
| LEN         | In                                 | Out         | Activity        | Resource       | ~     | In             | Out           | Activity       |       | 500        |
| Len         | 8: 30 😂                            | 18: 30      | CWork Time      | 7              |       | 3              | \$            |                |       | 500        |
| NII<br>Niko |                                    | 2           | 3               | ~              |       |                |               |                |       | 500<br>500 |
| OE          |                                    |             |                 |                | ~     |                |               |                | ~     | 500        |
| Oe          | Delete Line                        | ~           |                 |                |       | Delete Line    |               |                |       | 500        |
| sc          |                                    |             |                 |                |       | Breaks         |               |                |       | 500        |
| Schm        |                                    |             |                 |                |       | Out            | In<br>13: 00  | <u>^</u>       |       | 500        |
| SC          |                                    |             |                 |                |       |                |               |                |       |            |
| L<br>Sc     |                                    |             |                 |                |       | Delete 4       |               | ~              |       |            |
| JP-1        | Copy Sch                           | edule to    | Schedule        | ed: 10.000     | -7    |                |               |                |       | te V       |
| Grid        | Other En                           | ployees     | Brea            | aks: 1.000     | -     | w Copy         | Edit 3        | <u>D</u> elete | Indel |            |
| res         | ID: 2234 🔊                         | 361 Record  | Is Ma View Mode |                |       |                |               |                | 1     |            |
|             |                                    |             | Inactive Emps   | Sunda          | y     |                | J             |                |       | -          |

### NEW = NEUEN TAG EINGEBEN

EDIT = TAG ANPASSEN

- 1) In Dienstanfang
- 2) Out Dienstende
- 3) Work Activity Arbeitstag, Off-Tag, A-Tag, Krank usw.

4) Break - Mittagspause - muss einzeln eingegeben werden, damit Stundenzahl stimmt (43St.)

- es wird kein Zeit im Rez-Buch blockiert. Diese Zeit sieht man nur im

Millennium.net.

SAVE - drucken um die Daten zu speichern

## **DIENSTPLAN KOPIEREN**

### 1 TAG

| AS/<br>Asar    | Maintenance         | Listing    | LENG           | EN NAD: Le  | nge               | n, Nadja                                     | •••           | Se Se                    | arch  |
|----------------|---------------------|------------|----------------|-------------|-------------------|----------------------------------------------|---------------|--------------------------|-------|
| GA<br>Gat<br>c | Date 04.05<br>Monda | .2009 ¢    | 2 Appointment  | S           | Last              | Created By: SUF<br>Changed By: NAD<br>Actual | PER 10.12.200 | 8 15:07:33<br>9 17:34:09 |       |
| LEN            | In                  | Out        | Activity       | Resource    | -                 | In                                           | Out           | Activity                 |       |
| Len            | 8: 30               | 18: 30     | Work Time      | *           | +                 |                                              | •             |                          | -     |
| NII<br>Niko    |                     |            | \$             | ~           |                   |                                              |               |                          | +     |
| OE             |                     |            |                |             | ~                 |                                              |               |                          | ~     |
| Oe             | Delete Line         |            |                | ~           |                   | Delete Line                                  |               |                          |       |
| SC             |                     |            |                |             |                   | Out                                          | In            | ~                        |       |
| Schm           |                     |            |                |             |                   | 12: 00 🗘                                     | 13: 00        |                          |       |
| SC             |                     |            |                |             |                   | \$                                           | * *           |                          |       |
| Sc             |                     |            |                |             |                   | Delete Line)                                 |               |                          |       |
| P-1            | Copy Sch            | nedule to  | Schedu         | led: 10.000 | -71               |                                              | - <b>9</b>    |                          |       |
| Gric           | Other Er            | mployees   | Bre            | aks: 1.000  | - <del>.</del> Ne | w Copy                                       | <u>Edit</u>   | Delete 3                 | Indel |
| res            |                     | 361 Record | ls 🚜 View Mode |             |                   |                                              |               |                          |       |

### **1)TAG KOPIEREN BEI GLEICHEN MITARBEITER:**

- Copy (roter Pfeil) doppelt anklicken
- Save (gleiche Arbeitszeit für Dienstag)

### 2)TAG KOPIEREN ZU ANDEREN MITARBEITER:

- Copy Schedules to Other Employees (kopieren zu anderen Mitarbeiter, grüner Pfeil)
- Mitarbeiter auswählen = Name anklicken und dann Move drucken
- SAVE zum Speichern von Daten

## WOCHE KOPIEREN

| NIKOLIC SU:<br>Nikolic, Suzana08:30-18:30<br>Work Time08:30-18:00<br>SchuleSchedule:<br>10:00-20:00<br>Work TimeSchedule:<br>08:30-18:30<br>Off-TagSchedule:<br>09:30-18:30<br>Work TimeSchedule:<br>09:30-18:30<br>Work TimeSchedule:<br>09:30-18:30<br>Work TimeSchedule:<br>09:30-18:30<br>Work TimeSchedule:<br>08:30-17:00<br>Work TimeSchedule:<br>08:30-18:30<br>Work TimeSchedule:<br>09:30-18:30<br>Work TimeSchedule:<br>08:30-17:00<br>Work TimeSchedule:<br>08:30-18:30<br>Work TimeSchedule:<br>08:30-18:30<br>Work TimeSchedule:<br>08:30-18:30<br>Work TimeSchedule:<br>08:30-18:30<br>Work TimeSchedule:<br>08:30-18:30<br>Work TimeSchedule:<br>08:30-18:30<br>Work TimeSchedule:<br>08:30-18:30<br>Work TimeSchedule:<br>08:30-18:30<br>Work TimeSchedule:<br>08:30-18:30<br>Work TimeSchedule:<br>08:30-18:30<br>Work TimeSchedule:<br>08:30-18:30<br>Work TimeSchedule:<br>08:30-18:30<br>Work TimeSchedule:<br>08:30-18:00<br>SchuleSchedule:<br>08:30-18:00<br>Off-TagSchedule:<br>08:30-18:00<br>Work TimeSchedule:<br>08:30-18:00<br>SchuleSchedule:<br>08:30-18:00<br>Off-TagSchedule:<br>08:30-18:00<br>Work TimeSCHNUPPI:<br>Lehrling,<br>Cohnues and08:30-18:30<br>Work Time08:30-18:30<br>Work Time08:30-18:30<br>Work Time08:30-18:30<br>Work Time08:30-18:00<br>Work Time08:30-18:00<br>Work Time08:30-18:00<br>Work Time                                           | le: S 47.500<br>B 4.500<br>B 4.500<br>B 4.500<br>B 4.500<br>B 4.500 |
|----------------------------------------------------------------------------------------------------|---------------------------------------------------------------------|
| OEZTAS E.:<br>Oeztas, Elif       08:30-18:30<br>Off-Tag       08:30-18:30<br>Work Time       Schedule:<br>08:30-17:00<br>Work Time       Schedule:<br>08:30-18:30<br>Work Time       Schedule:<br>08:30-18:30<br>Work Time       Schedule:<br>08:30-18:30<br>Work Time       Schedule:<br>08:30-18:30<br>Work Time       Schedule:<br>08:30-18:30<br>Work Time       Schedule:<br>08:30-18:30<br>Work Time       Schedule:<br>08:30-18:30<br>Work Time       Schedule:<br>08:30-18:30<br>Work Time       Schedule:<br>08:30-18:30<br>Work Time       Schedule:<br>08:30-18:30<br>Work Time       Schedule:<br>08:30-18:30<br>Work Time       Schedule:<br>08:30-18:30<br>Work Time       Schedule:<br>08:30-18:30<br>Work Time       Schedule:<br>08:30-18:30<br>Work Time       Schedule:<br>08:30-18:00<br>Schule       Schedule:<br>08:30-18:00<br>Off-Tag       Schedule:<br>08:30-18:00<br>Off-Tag                                                                                                    | le:<br>S 47.500<br>B 4.500<br>le:<br>S 47.500                       |
| SCHMID M.:         09:30-18:30         08:30-18:30         Schedule:         Schedule: | le: S 47.500                                                        |
| SCHNUPPI:         08:30-18:30         08:30-18:30           Lehrling,         Work Time         Work Time                                                                                                    | :00 B 4.500                                                         |
| scnupper                                                                                                    | S 20.000<br>B 2.000                                                 |
| TIRAS D.: Tiras,<br>Derya         08:30-18:30<br>Work Time         10:00-18:30<br>Schule         Schedule:<br>08:30-18:30<br>Work Time         Schedule:<br>08:30-18:30<br>Work Time         Schedule:<br>08:30-18:30<br>Work Time         Schedule:<br>08:30-18:30<br>Work Time         Schedule:<br>08:30-18:30<br>Work Time         Schedule:<br>08:30-18:30<br>Work Time         Schedule:<br>08:30-18:30<br>Work Time         Schedule:<br>08:30-18:30<br>Work Time         Schedule:<br>08:30-18:30<br>Work Time         Schedule:<br>08:30-18:30<br>Work Time         Schedule:<br>08:30-18:30<br>Work Time         Schedule:<br>08:30-18:30<br>Work Time                                                                                                    | le: S 47.500<br>:00 B 3.500                                         |
| UHLEMANN:<br>Uhlemann, Eva                                                                                                    | le: S 57.500<br>:00 B 4.500<br>me                                   |

## 1) MITARBEITER AUSWÄHLEN

-von welchen ich Daten kopieren möchte (z.B. Frau Schmid Martina)

## 2) COPY WEEK

- Woche kopieren anklicken

## 3) MITARBEITER AUSWÄHLEN

- wohin wir die ganze Woche kopieren möchten (z.B. Frau Tiras) anklicken

4) PASTE WEEK = Woche einfügen

## **MONATSDIENSTPLAN**

| Schedule Reports       Sun       Mon       Tue         Print Month       Schedule       3       4       5       9       6         12 Month Schedule       3       4       5       9       6                                                                                                    | Wed Thu                                                                                                    | Fri 2<br>5chedule: 5c<br>08:30-18:30 08                                                                    | Sat                                      |
|----------------------------------------------------------------------------------------------------|----------------------------------------------------------------------------------------------------|----------------------------------------------------------------------------------------------------|------------------------------------------|
| Print Month<br>Schedule<br>12 Month Schedule<br>3 4 5 9 6                                                                                                    |                                                                                                    | 1 2<br>Schedule: Sc<br>08:30-18:30 08                                                                      | hedule:                                  |
|                                                                                                    |                                                                                                    | Krankheit Kr                                                                                               | 3:00-17:00<br>ankheit                    |
| Schedule: Schedule: Schedu | 5 7<br>Schedule: Schedule:<br>(1:30-20:00 08:30-18:30<br>Nork Time Work Time                                                        | 8 9<br>Schedule: Sc<br>08:30-18:30 08<br>Work Time W                                                       | hedule:<br>3:00-17:00<br>/ork Time       |
| Image: Weight of the second second                         | 13 14<br>Schedule: Schedule:<br>11:30-20:00 08:30-18:30<br>Nork Time Work Time                                                      | 15         16           Schedule:         Sc           08:30-18:30         08           Off-Tag         Fe | hedule:<br>3:00-17:00<br>arien           |
| ASANI ARG1: Asani, Arg<br>Schedule Selected Dates<br>Schedule:<br>08:30-08:30<br>Off-Tag<br>Work<br>19<br>Schedule:<br>08:30-08:30<br>Work<br>2<br>0<br>0<br>0<br>0<br>0<br>0<br>0<br>0<br>0                                                                                                    | 20 21<br>Schedule: Schedule:<br>08:30-18:00 08:30-18:30<br>Nork Time Feiertag                                                       | 22 23<br>Schedule: Sc<br>08:30-18:30 08<br>Work Time W                                                     | ;<br>:hedule:<br>3:00-17:00<br>/ork Time |
| Detail (select da<br>Schedule:<br>08:00-17:004rst)2425262Schedule:<br>08:30-08:30<br>Off-TagSchedule:<br>08:30-18:30<br>Work Time363636                                                                                                    | 27         28           Schedule:         Schedule:           11:30-20:00         08:30-18:30           Nork Time         Work Time | 29 30<br>Schedule: Sc<br>08:30-18:30 08<br>Work Time W                                                     | )<br>:hedule:<br>3:00-17:00<br>/ork Time |
| 31                                                                                                    |                                                                                                    |                                                                                                    |                                          |

## 1) MITARBEITER AUSWÄHLEN

- İinke Maustaste auf Pfeil oder erste 2-3 Buchstaben eingeben

## 2) TAG AUSWÄHLEN

- doppelt anklicken mit linke Maustaste

## 3) MEHRERE TAGE AUSWÄHLEN UND ÄNDERN

- mit linke Maustaste 1. Tag auswählen, CTRL drücken und gedrückt halten und mit linken Maustaste weitere Tage auswählen

## 4) SCHEDULES SELECTED DATES

- mehrere Tage auf einmal anpassen

## JAHRES DIENTSPLAN

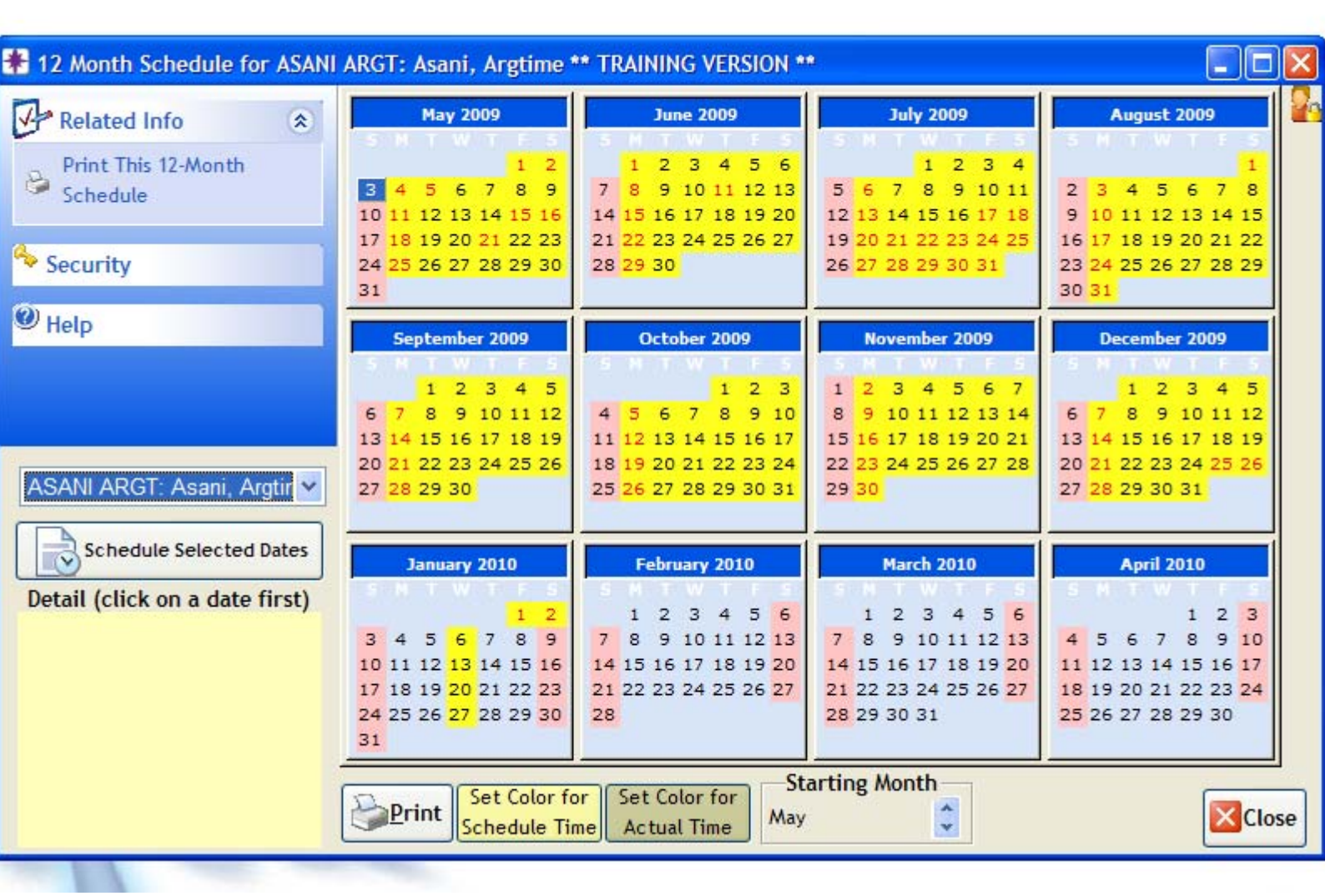

- Wie bei Monatsdienstplan kann man einzelne oder mehrere

Tage auswählen und anpassen.

**Gelb** = Tage die bereits Dienst erhalten.

- Grau = keine Dienst
- Rosa = Samstag und Sonntag

## **BUDGET / GOAL / EINGEBEN**

| Relate 🙁                 | Maintenance Salaries/Co | mm. Evals/Re  | eviews Goals | Appts & Se | rvices Millen | nium.NET™ Li | sting | 44 4 1        |
|--------------------------|-------------------------|---------------|--------------|------------|---------------|--------------|-------|---------------|
| ployee Sales<br>Employee | Select Year 200         | 9 🗘           |              |            |               |              |       |               |
| olovee Pricing           | Service Goals           |               | Retail Goal  | 5          | Retent        | ion          | Othe  | r Goals       |
| rvice Pricing            | Service Goal for Sel    | ert a Year    | r. 100'00    | 0.00       |               |              |       | <b>□</b> •• ( |
| Referral                 | Services Class          | Jan Goal      | Jan Actual   | Jan %      | Feb Goal      | Feb Actual   | Feb % | Mar Goal      |
| Tree™                    | ▶ farbe                 | SFr. 0.00     | Fr. 1'113.36 | 0.00%      | SFr. 0.00     | Fr. 1'491.25 | 0.00% | SFr. 0.00     |
|                          | forming                 | SFr. 0.00     | SFr. 167.28  | 0.00%      | SFr. 0.00     | SFr. 139.40  | 0.00% | SFr. 0.00     |
| Security                 | hair cut                | SFr. 0.00     | Fr. 3'654.17 | 0.00%      | SFr. 0.00     | Fr. 4'724.90 | 0.00% | SFr. 0.00     |
| ,                        | pflege                  | SFr. 0.00     | SFr. 181.22  | 0.00%      | SFr. 0.00     | SFr. 278.80  | 0.00% | SFr. 0.00     |
| Help                     | styling                 | SFr. 0.00     | SFr. 401.47  | 0.00%      | SFr. 0.00     | SFr. 455.37  | 0.00% | SFr. 0.00     |
|                          | wimp./brauen            | SFr. 0.00     | SFr. 0.00    | 0.00%      | SFr. 0.00     | SFr. 66.92   | 0.00% | SFr. 0.00     |
|                          | SERVICE OVERALL         | SFr. 0.00     | Fr. 5'517.50 | 0.00%      | SFr. 0.00     | Fr. 7'156.64 | 0.00% | SFr. 0.00     |
|                          | <                       | 6             |              |            |               |              |       |               |
|                          | Sales History for       | highlighted ( | Class        |            |               |              |       |               |
|                          | "There is no more not   | le occupation | in the world | than       |               |              |       |               |
|                          | to assist another hum   | an being - to | help someone | 2          |               |              |       | 10            |
|                          | succeed." Alan Loy Mc   | Ginnis        |              |            |               | Edit         | Save  | E Can         |
|                          |                         |               |              |            |               |              |       |               |

SERVICE GOAL - Service Budget

**RETAIL GOAL** – Verkauf Budget

EDIT – Zahlen eingeben (verteilt auf die Kategorien)

### **MITARBEITER, DIE NICHT MEHR BEI UNS ARBEITEN**

- NIE ETWAS IM SYSTEM LÖSCHEN
- Data Employees Employees Information
- richtigen Mitarbeiter auswählen
- Edit drucken
- 1) Show Name in Appointment book Häckli rausnehmen
- 2) Show Name in Time Schedules Häckli rausnehmen
- 3) Inactive anklicken

| Employee<br>Schedules                           |                                | Fire                                                                                                    |                                                                                      |                           | 2012 10 10 10 10 10 10 10 10 10 10 10 10 10 | 100000000000000000000000000000000000000                    | · · · · · · · · · · · · · · · · · · ·                         | and the second second s |                                             |                              | 1  |
|-------------------------------------------------|--------------------------------|----------------------------------------------------------------------------------------------------|--------------------------------------------------------------------------------------|---------------------------|---------------------------------------------|------------------------------------------------------------|---------------------------------------------------------------|----------------------------------------------------------------------------------------------------|---------------------------------------------|------------------------------|----|
| Employee Pricing<br>Service Pricing<br>Referral | Address 1<br>Address 2<br>City | Argtim<br>Neube<br>Zurzac                                                                                                    | rgstrasse 18                                                                         | Last<br>Asani<br>State/Re | Name                                        | C ARGT                                                     | ode<br>IME A.                                                 | <b>.</b>                                                                                                    |                                             |                              |    |
| <sup>4</sup> Tree™                              | Home Phone                     | (056)<br>(076)                                                                                                    | 249-4987<br>570-4987                                                                 | E-Mail                    | ~                                           | Auto-Page                                                  | e#                                                            |                                                                                                    | Classific                                   | ist                          |    |
| Help                                            | Social Securi<br>Employee      | As an arrow of the sector of the sector of t | ani Fisnik<br>04.1989<br>-<br>ani,Argtime<br>ppointment<br>egister Wind<br>ip Window | Age 20                    | Show Na<br>Show in<br>This Emp              | Married<br>e Level P<br>me in Tin<br>Other Reg<br>loyee MU | -<br>rice Level 3<br>ne Schedul<br>gister Wind<br>IST Punch I | v 3                                                                                                    | Start D<br>Inacti<br>Termina<br>Sex<br>Male | Pate<br>ve<br>ated<br>Female |    |
| D:7 (2) 12 R                                    | Cords 5 Edit                   | Mode                                                                                                    | Changed: 1                                                                           | 2.11.2008 15              | :49:56-SUF                                  | ER                                                         | <u>S</u> ave                                                  | C D Can                                                                                                    |                                             |                              | ![ |
|                                                 |                                |                                                                                                    |                                                                                      |                           |                                             |                                                            |                                                               | she                                                                                                    | 15010                                       |                              |    |
### Farbendefinitionen für Millennium Systeme der Coiffina

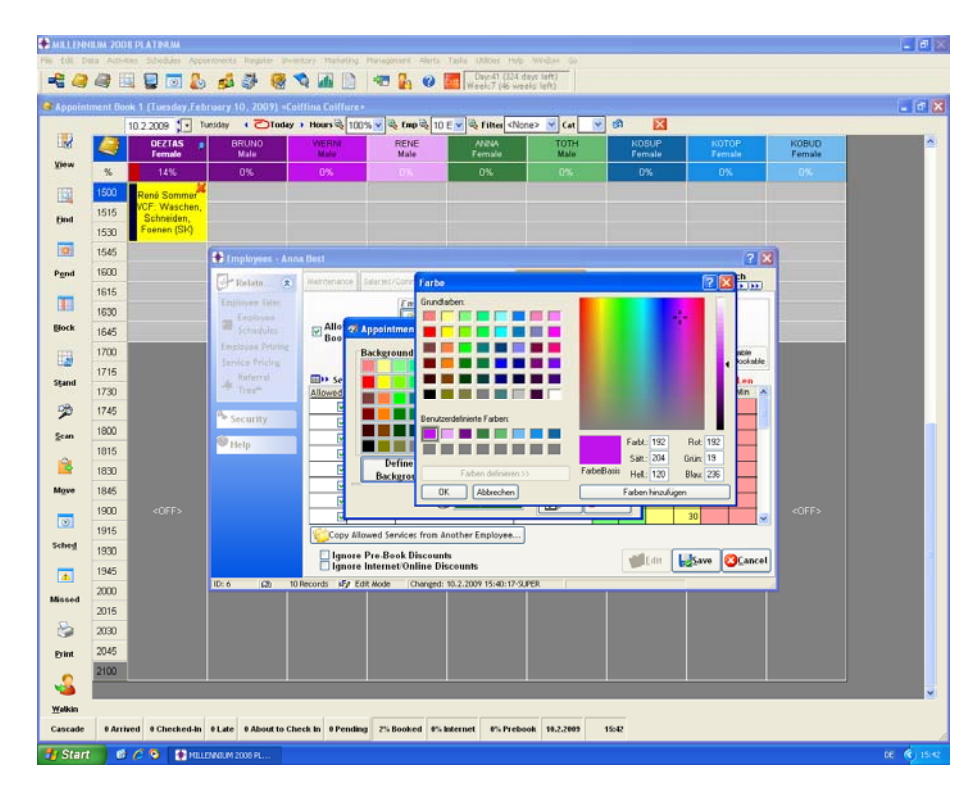

Junior Coiffeure (Ctrl - h) / (Ctrl - j)

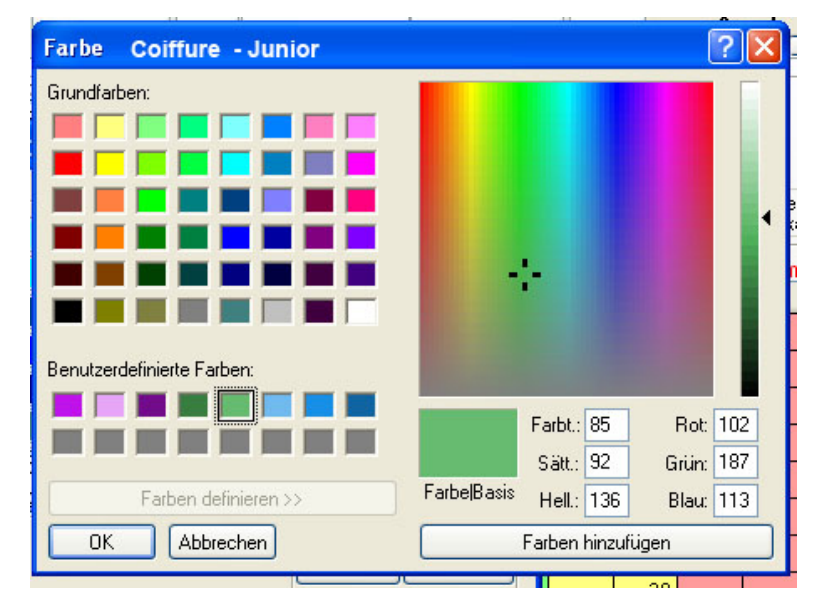

**?** 🗙 Farbe Coiffure - Budget Grundfarben: Benutzerdefinierte Farben: Farbt.: 85 Rot: 56 Sätt.: 92 Grün: 126 Farbe|Basis Farben definieren >> Hell.: 86 Blau: 65 ΟK Abbrechen Farben hinzufügen

Budget Coiffeure Ctrl – h / Ctrl – b

Ctrl - h / Ctrl - d

| Farbe    | Coiffure - Trend               | 2                                                     | X |
|----------|--------------------------------|-------------------------------------------------------|---|
| Grundfar | iben:                          | +                                                     | 4 |
| Benutze  | rdefinierte Farben:            | Farbt: 192 Rot: 231<br>Sätt.: 205 Grün: 165           |   |
| С        | Farben definieren >> Abbrechen | FarbelBasis Hell.: 194 Blau: 248<br>Farben hinzufügen |   |

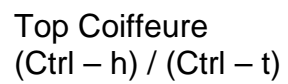

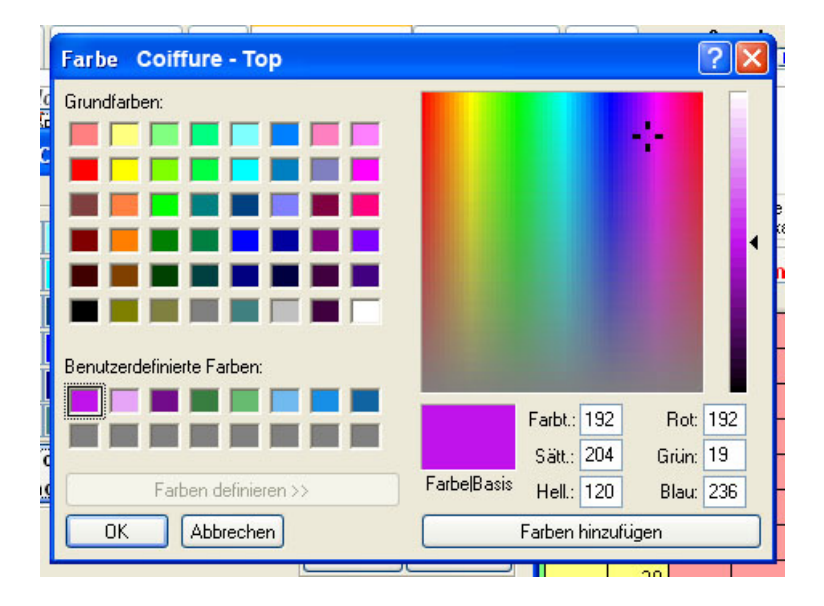

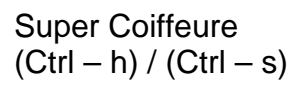

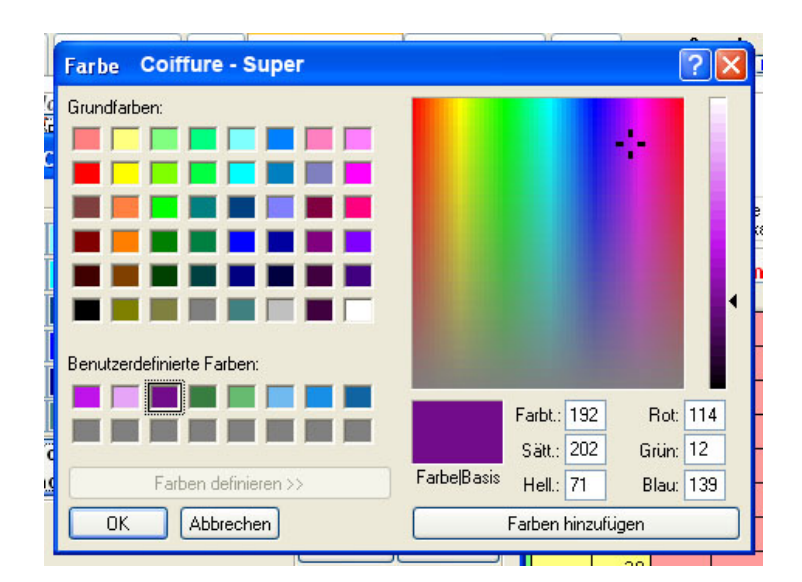

### Reception / SM / $\rightarrow$ "non working" an Kunden

| п | Farbe Reception / SM / non worki | ing (imme   | r rechts!)     | (     | ? 🛛 |    |
|---|----------------------------------|-------------|----------------|-------|-----|----|
| η | Grundfarben:                     |             |                |       |     | -  |
| 1 |                                  |             |                |       |     |    |
| 1 |                                  |             |                |       |     |    |
| 1 |                                  |             |                |       |     | ak |
|   |                                  |             |                |       |     |    |
|   |                                  |             |                |       |     | Ŀ  |
|   |                                  |             |                |       |     | MI |
|   | Benutzerdefinierte Farben:       |             |                |       |     |    |
|   |                                  |             | Farbt.: 160    | Rot:  | 128 |    |
| 2 |                                  |             | Sätt.: 0       | Grün: | 128 |    |
| ļ | Farben definieren >>             | FarbelBasis | Hell.: 120     | Blau: | 128 |    |
|   | OK Abbrechen                     |             | Farben hinzufü | gen   |     |    |
| - |                                  |             |                |       |     |    |

Immer ganz rechts anzeigen, nicht buchen, aber Anwesenheiten nachführen!

#### Kosmetik Budget Service (Ctrl - k) / (Ctrl - b)

| Farbe Kosmetik - Budget | ? 🛛                             |
|-------------------------|---------------------------------|
| Grundfarben:            |                                 |
|                         | Farbt: 137 Rot: 113             |
| Farben definieren >>    | FarbelBasis Hell: 166 Blau: 240 |
|                         |                                 |

Kosmetik Top (Ctrl – k) / (Ctrl – t)

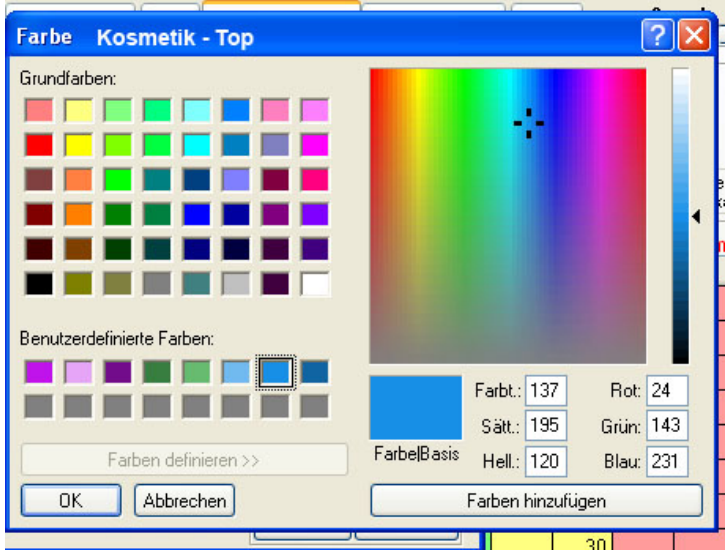

Kosmetik Super (Ctrl - k) / (Ctrl - s)

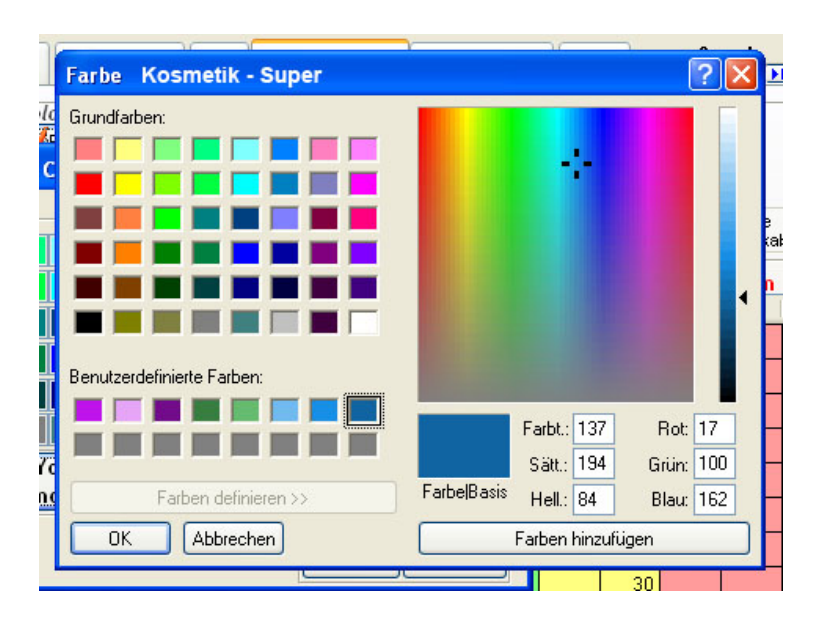

# Neues Login für Mitarbeiter

Sie brauchen ein neues Login für einen neuen Mitarbeiter?

- Gehen Sie ganz oben auf Management / User Logins
- Klicken Sie auf dieser Maske oben auf das Register "Listing"
- Wählen Sie eine Person aus, welche dieselben Rechte hat, wie die neue Mitarbeiterin. Diese Login-Daten werden dann kopiert
- gehen Sie dann zurück auf das Register "Maintenance" und drücken Sie "Copy"

| 🍫 User Login Maintenance: 1 |                     | ? 🔀                                                                                                    |
|-----------------------------|---------------------|----------------------------------------------------------------------------------------------------|
| Related Info 🏾 🙁            | Maintenance Listing |                                                                                                    |
| Employees                   | Display Name        |                                                                                                    |
| Security Administration     | Login ID            | 2 Integrate with<br>Active Directory                                                                                                    |
|                             | Password            | Strength: Weak                                                                                                    |
| A Security                  | Email Address       |                                                                                                    |
| @ Help                      | Employee (if any)   | ×                                                                                                    |
| There                       | Employee ID Barcode | Last Accessed:<br>16.06.2010.19-41-40                                                                                                    |
|                             | NET User Option     | Account Skill Level Member Of Mini<br>Mini<br>Mennium.NET<br>net access to your data<br>Induction Millennium.NET Web Access<br>cess to Client History/Formulas<br>Inagement Level Access<br>Distributor Login |
| ID: Unassign 🕼 21 Records   | Copy Mode           |                                                                                                    |

- 1: Hier kommt der Vor- und Nachname hin
- 2: Das ist beim Login das erste Feld Entweder den Vornamen oder Spitznamen, etc.
- 3: danach bereits auf das Feld "User Options" klicken

| 🍫 User Login Maintenance: 1                             |                                                                                                    |                         |                                                                      | ? 🛛                                                  |
|---------------------------------------------------------|----------------------------------------------------------------------------------------------------|-------------------------|----------------------------------------------------------------------|------------------------------------------------------|
| Related Info 🔹                                          | Maintenance Listing                                                                                   |                         | 44 4                                                                 | > >> <mark>-</mark>                                  |
| Employees<br>Security Administration<br>Security Groups | Display Name<br>Login ID<br>Password                                                                  | Daniela Hess<br>DANIELA |                                                                      | Integrate with<br>Active Directory<br>Strength: Weak |
| A Security                                              | Email Address                                                                                         |                         |                                                                      |                                                      |
| ₩ Help                                                  | Employee (if any)<br>Employee ID Barcode                                                              |                         | Last<br>16.00                                                        | Accessed:<br>.2010 19:41:40                          |
|                                                         | Show Timer in     Set User Inactif     Show Tooltips     Show Appt Too     Check Harms U     Language | Register ♥ SI<br>ve     | how Time<br>orce Pass<br>et Passwo<br>ouse Hot<br>Ilennium<br>German | r in Appt Editor<br>word Change                      |
| iD: Unassign (ርድ) 21 Records (ና                         | Copy Mode                                                                                             | Save 2                  | <u>C</u> ancel                                                       |                                                      |

1: hiermit sagen Sie dem System, dass es beim ersten Login nach einem neuen Passwort gefragt wird
 2: das bedeutet, dass das Passwort = Login ID ist.

→ Somit ist beim ersten Login das Passwort gleich wie die Login ID (z.B. Vorname), und sobald der Mitarbeiter Enter gedrückt hat, wird nach einem neuen Passwort gefragt. Dieses muss 2x eingegeben werden

# - INVENTAR / BESTELLUNG MILLENNIUM

## **PRODUKTEN ÜBERSICHT**

Auswählen:

Data – Products – Products Definition

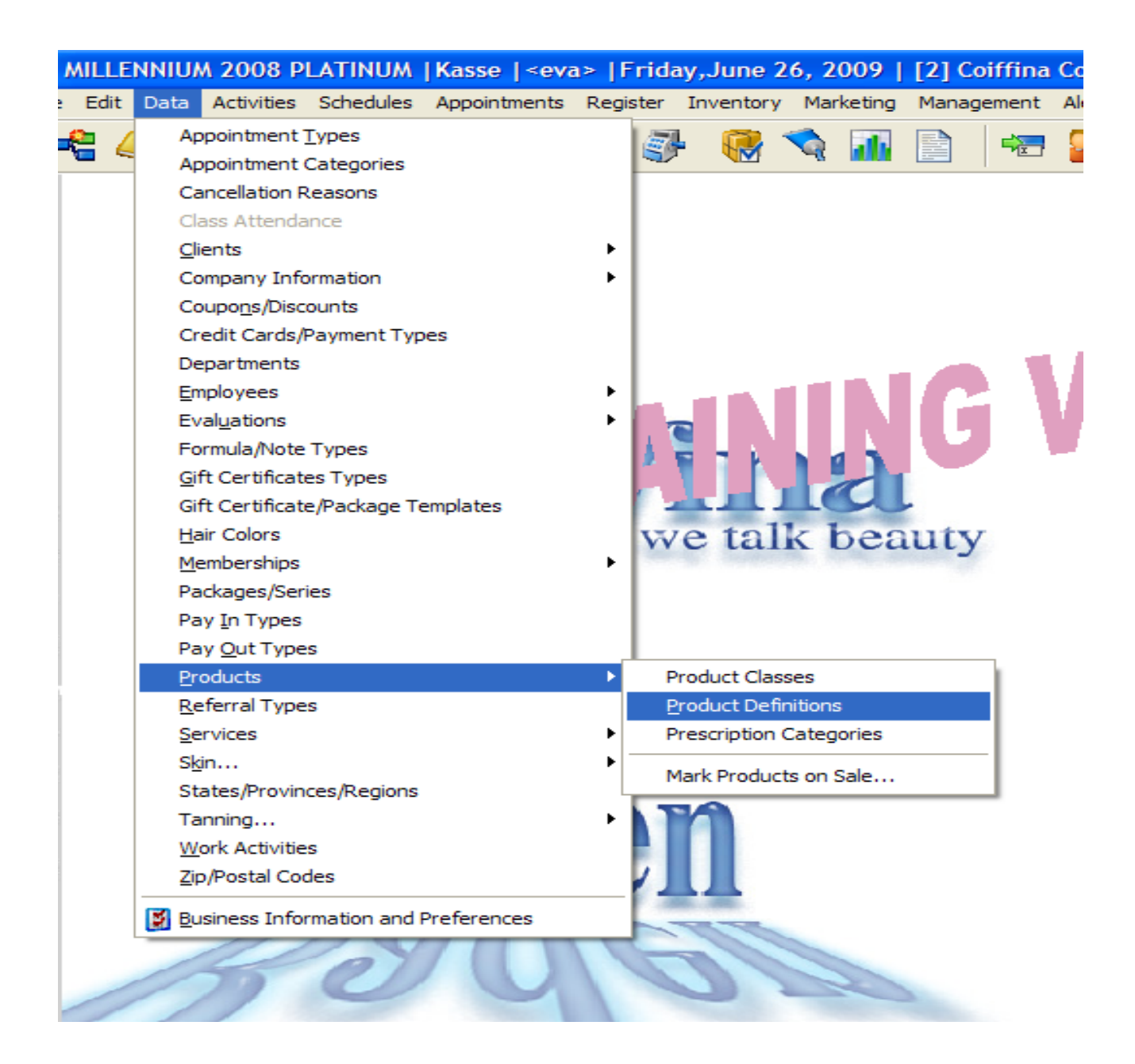

# LISTE MIT ALLEN PRODUKTEN

#### SCHWARZE SCHRIFT

- Produkte, die Salon im Sortiment hat

#### **GRAUE SCHRIFT**

- Produkte, die Salon nicht im Sortiment hat
- Produkte, die Auslaufen und nicht bestellt werden dürfen

#### **ROTE SCHRIFT**

- Produkten, die Bestellt werden müssen = Mindestbestand ist erreicht

| Prelated Info         | ۲ | Maintenance L                                  | isting                                    |                              |        |                     |                          | ) 🕨 🏪 📃      | 3Cai 011  |
|-----------------------|---|------------------------------------------------|-------------------------------------------|------------------------------|--------|---------------------|--------------------------|--------------|-----------|
| Mark Products On Sale |   | Class                                          |                                           | Manufacturer                 |        | ~                   |                          | $\sim$       | v C       |
| Product Classes       |   |                                                |                                           |                              |        |                     | 3                        | 4            |           |
| Purchase Orders       |   | Onl                                            | Ac                                        | tive (not discontinued)      |        | 2 y Show Pro        | d ded/Chan               | ay           |           |
| Count Inventory       |   | <u>Code</u> ▼                                  | b IC                                      | ) Description                | On Han | anufacturer         | Distributor              | Last Ordered | d Wholes: |
| Model Quantity Wizard |   | ALESSANDRO                                     |                                           | Alessandro Produkte          | 0      | Aressandro Internat | tiorAlessandro Internati | ior          | SFr. 0.0( |
| Packages/Series       |   | COACCESS01                                     |                                           | Schmuck / Accessoire         | 30     | Coshi SA            | Coshi SA                 |              | 6Fr. 0.35 |
|                       |   | COACCESS02                                     |                                           | Schmuck / Accessoire         | 12/    | Coshi SA            | Coshi SA                 | 02.06.2009   | 6Fr. 0.70 |
| Company Info          | ۲ | COACCESS03                                     |                                           | Schmuck / Accessoire         | 81     | Coshi SA            | Coshi SA                 |              | 6Fr. 1.05 |
| n                     |   | COACCESS04                                     |                                           | Schmuck / Accessoire         | /4     | Coshi SA            | Coshi SA                 | 02.06.2009   | 6Fr. 1.40 |
| Distributors          |   | COACCESS05                                     |                                           | Schmuck / Accessoire         | 246    | Coshi SA            | Coshi SA                 |              | 6Fr. 1.75 |
| Manufacturers         |   | COACCESS06                                     |                                           | Schmuck / Accessoire         | 43     | Coshi SA            | Coshi SA                 |              | 6Fr. 2.10 |
| Other Company Info    |   | COACCESS07                                     |                                           | Schmuck / Accessoire         | 1      | Coshi SA            | Coshi SA                 | 02.06.2009   | 6Fr. 2.45 |
|                       |   | COACCESS08                                     |                                           | Schmuck / Accessoire         | -2     | Coshi SA            | Coshi SA                 |              | SFr. 2.80 |
| 🍫 Security            |   | COACCESS09                                     |                                           | Schmuck / Accessoire         | 62     | Coshi SA            | Coshi SA                 |              | 6Fr. 3.15 |
|                       |   | COACCESS10                                     |                                           | Schmuck / Accessoire         | 115    | Coshi SA            | Coshi SA                 |              | 6Fr. 3.50 |
| 🥙 Help                |   | COACCESS11                                     |                                           | Schmuck / Accessoire         | 0      | Coshi SA            | Coshi SA                 |              | SFr. 3.85 |
|                       |   | COACCESS12                                     |                                           | Schmuck / Accessoire         | 56     | Coshi SA            | Coshi SA                 |              | 6Fr. 4.20 |
|                       |   | COACCESS13                                     |                                           | Schmuck / Accessoire         | 5      | Coshi SA            | Coshi SA                 |              | 6Fr. 4.55 |
|                       |   | COACCESS14                                     |                                           | Schmuck / Accessoire         | 24     | Coshi SA            | Coshi SA                 | 02.06.2009   | 6Fr. 4.90 |
|                       |   | COACCESS15                                     |                                           | Schmuck / Accessoire         | 12     | Coshi SA            | Coshi SA                 |              | SFr. 5.25 |
|                       |   | COACCESS16                                     |                                           | Schmuck / Accessoire         | 40     | Coshi SA            | Coshi SA                 | 02.06.2009   | SFr. 5.60 |
|                       |   | COACCESS17                                     |                                           | Schmuck / Accessoire         | 6      | Coshi SA            | Coshi SA                 | 02.06.2009   | SFr. 5.95 |
|                       |   | COACCESS18                                     |                                           | Schmuck / Accessoire         | 02     | COSITI SA           | COSTI SA                 | 02.06.2009   | prr. 0.30 |
|                       |   | RED =<br>BOLD RED = Or<br>GRAY = I<br>BOLD = 1 | Low Invento<br>It of Stock<br>Discontinue | d<br>int/Missing Information |        |                     |                          |              | 2         |

- 1) <u>Class</u> = Kategorie (Styling, Pflege usw.)
- 2) <u>Manufacturer</u> = Hersteller (Loreal, Wella, Coshi, usw.)

3) <u>Lupe</u> / Suchen = einzelne Produkte suchen nach Code, EAN oder Beschreibung

4) <u>Pfeile</u> = Bewegung in der Liste vor und zurück

# **PRODUKT**

#### - Maintenance anklicken

#### - IN DIESEM FENSTER NICHTS ÄNDERN!!!

#### - alle Änderungen werden nur von Verwaltung aus gemacht (Frau Hess)

| 7 martine C                  |                                                                                     |                           |               |                 | Search     |
|------------------------------|-------------------------------------------------------------------------------------|---------------------------|---------------|-----------------|------------|
| Related Info                 | Maintenance Listing                                                                 | <u></u>                   |               | <u>•</u> ••     |            |
| Mark Products On Sale        | Discontinued                                                                        |                           |               |                 |            |
| Purchase Orders              | Product Code ALESSANDRO Bar Code ALESSANDRO                                         | Class                     | Kosme         | etik:Kosmetik   | ~          |
| Count Inventory              | Description Alessandro Produkte                                                     | Size                      |               |                 |            |
| Model Quantity Wizard        |                                                                                     |                           |               | 1.1.1           |            |
| Packages/Series              |                                                                                     | Distributor               | Alessa        | indro Internati | onal 📉     |
| Company Info                 | Non-Taxable Product Distrib.                                                        | . Product ID              |               |                 |            |
| Distributors                 | Override Standard Tax? 7.600%                                                       |                           | Pre           | -Taxed?         |            |
| Manufacturers                | 7.6 0.000% GST 0.000                                                                | 0%                        |               |                 |            |
| Other Company Info           | Retail O Professional Supply     Multi-Product Page                                 | ackage?                   |               | Package Con     | tents      |
|                              | Pricing Commissions and Incentives Stock Levels and C                               | Ordering                  | Sales         | Prescrip        | otions     |
| <ul> <li>Security</li> </ul> | Wholesale Markup Retail Employee                                                    | e Price                   |               |                 |            |
| 🕑 Help                       | SFr. 0.00 X 0.0000% = SFr. 0.0000 T SFr.                                            | . 0.00 %                  |               |                 |            |
|                              | Ignore Automatic Client Discounts Do NOT Allow Points On Sale? Sale Price SFr. 0.00 | End<br>Right dick on date | For more opt  | ions            |            |
|                              |                                                                                     |                           |               |                 |            |
|                              | Web                                                                                 |                           | Lasts         | 0 🗘             | weeks.     |
|                              | Kotes Show Notes                                                                    | Сору                      | <u> E</u> dit | <u> D</u> elete | <u></u> no |

- kann zu Kontrolle genutzt werden (was ist im Sortiment, Mindest- und Maximalbestände, was muss bestellt werden, usw.)

#### 1) On Hand – aktueller Bestand

- 2) Model Qty wie viele Produkte möchte ich immer im Salon haben
- 3) Order Point wenn der Bestand auf diese Zahl sinkt wird das Produkt

### bestellt

4) Order in Multiples of – Bestelleinheit (Karton 6er Pack, usw)

| Products: 1 ** TRAINING VER              | SION   | ά ά                   |                                                                                                    |
|------------------------------------------|--------|-----------------------|----------------------------------------------------------------------------------------------------|
| Related Info                             | ۲      | Maintenance Listing   | Ig Search                                                                                                    |
| Mark Products On Sale                    |        |                       | Discontinued                                                                                                    |
| Product Classes<br>Purchase Orders       |        | Product Code          | KEPFNA4990 Bar Code 3474630171824 Class Pflege:Pflege                                                                                                  |
| Count Inventory                          |        | Description           | Ke Voile Nuit Size 100 ML                                                                                                    |
| Model Quantity Wizard<br>Packages/Series |        | Manufacturer          | L Oreal Suisse SA (Kera V                                                                                                    |
| Company Info                             |        |                       | Bar Coded by Manufacturer     Distrib. Product ID     4990       Non-Taxable Product     Von-Taxable Product     1000000000000000000000000000000000000 |
| Distributors                             | Ĭ      |                       | Override Standard Tax?         7.600%         Pre-Taxed?           7.6         0.000%         GST         0.000%                                       |
| Other Company Info                       |        | Retail O P            | Professional Supply Multi-Product Package?                                                                                                    |
| A Security                               |        | Pricing               | Commissions and Incentives Stock Levels and Ordering Sales Prescriptions                                                                               |
| ● Help                                   |        | On Hand               | Model Qty     Order Point     Order in Multiples of     Qty in Case       24     12     6     6                                                        |
|                                          |        |                       | sed<br>9 \$ 2 009 \$ 3 2009 \$ 4 06.2009 \$ 000 \$                                                                                                    |
|                                          |        | Web                   | Lasts 20 💭 weeks.                                                                                                    |
|                                          |        | Notes Sh              | now Notes Pricing History GNew Copy ZEdit ZDelete ZUndel                                                                                               |
| ID: 159 💭 1'571 Records 🊧                | View / | Mode Changed: 26.01.2 | 2009 13:31:12-RENESO                                                                                                    |

# **INVENTAR ZÄHLEN**

#### Liste zum zählen ausdrucken

- Inventory - Inventory Reports anklicken

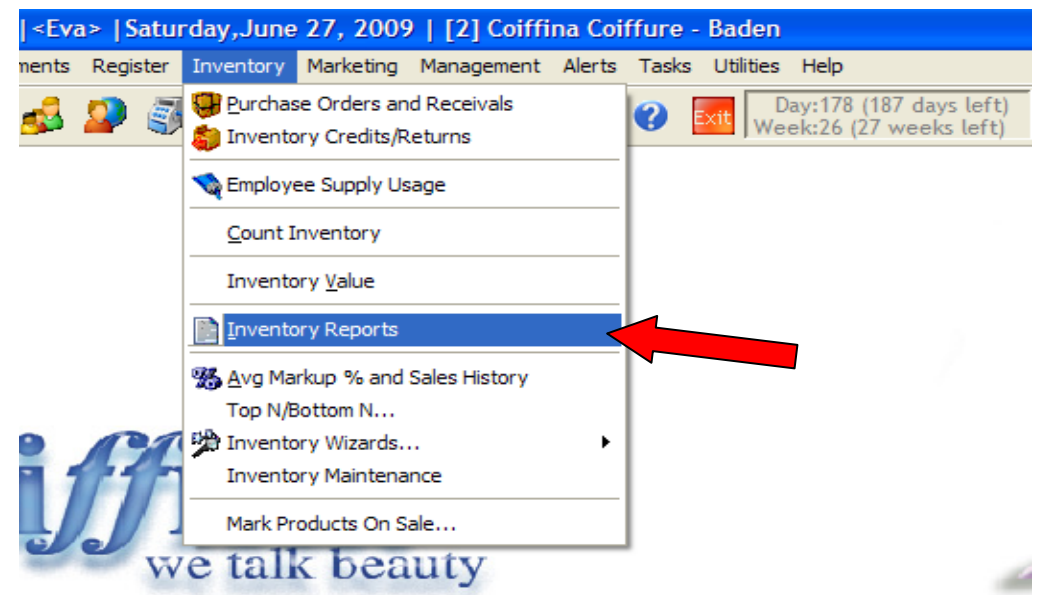

#### Rapport MI025 (Inventarliste) ausdrucken

1) Rapport MI025 – Count Inventory Sheet markieren und dann Print Feld anklicken

#### 2) Auswählen

- Include ALL Products = inklusive ALLE Produkte
- Only Products NOT Counted since = Nur Produkte die NICHT gezählt worden sind seit:
- Only Products of certain class = Nur Produkte von eine Klasse (nur Shampoo, nur Maske usw.)
- Only Products manufactured by = Nur Produkte produziert von (z.B. Loreal)

#### 3) mit OK bestätigen

| Related Info                                                                                                    | Report Category                                                                                                    | Report Details                       | 3            |
|----------------------------------------------------------------------------------------------------|----------------------------------------------------------------------------------------------------|--------------------------------------|--------------|
| Print This Report                                                                                                    | Inventory                                                                                                    | Lists each product by manufacturer,  | 1000         |
| Preview This Report                                                                                                    | Report Categories                                                                                                    | distributor, or code along with the  |              |
| Drint Available Reports                                                                                                    | Report List                                                                                                    | actual count.                        | -            |
| a contraction de la poir de                                                                                                    | MI000:Analysis: Shop Supply Usage                                                                                                    |                                      | -            |
| Security                                                                                                    | MI020:Inventory Count History                                                                                                    |                                      |              |
| 1)                                                                                                    | MI025:Inventory Count Sheets                                                                                                    |                                      | 100          |
| W Help                                                                                                    | MI0451 ow Inventory by Manufacturer                                                                                                    | 2                                    |              |
| V                                                                                                    | MI047:Inventory Sales/Usage History                                                                                                    | * Products to Count                  |              |
|                                                                                                    | MI050:Product Ordering Info. by Distributor                                                                                                    | $\sim$                               | -            |
|                                                                                                    | MI051:Product Ordering Info. by Manufactu                                                                                                    | Include ALL Products                 |              |
|                                                                                                    | MI061:Back Ordered Items                                                                                                    | O Only Desiduate NOT Counts of Class | . 27.06.2009 |
| <b>JMillonnium</b>                                                                                                    | MI063:Cost of Orders - Summary                                                                                                    | Only Products NOT Counted Since      | Saturday     |
|                                                                                                    | MI065:Cost of Orders by Product Type                                                                                                    | ○ Only Products of a certain class : |              |
| spasaion                                                                                                    | MI075:Returned Products - Detailed                                                                                                    |                                      |              |
|                                                                                                    | MIIISI Daturnad Draducte Summani                                                                                                    | Only Products manufactured by :      |              |
| Edit Report Logo                                                                                                    | Sort Reports By : • Number O Name                                                                                                    |                                      |              |
| and the second second s | and the second second se |                                      |              |

### 3) Rapport MI025 zum Inventar Zählen anpassen

- Folgende Meldung mit Ja bestätigen:

"Would you like to include discontinued products?" = "Möchten Sie auch Produkte, die auf Discontinued sind?" (nicht im Sortiment oder ein Auslaufprodukt).

- Wichtig, damit man Auslaufprodukte abbuchen kann, müssen sie ein Bestand haben, sonst kann man sie nicht einscannen/finden.

| Related Info            | Report Category                                                                                                    | Report Details                                                                                                  | 2 |
|-------------------------|----------------------------------------------------------------------------------------------------|----------------------------------------------------------------------------------------------------|---|
| Drint This Depart       | Inventory 🗸                                                                                                    | Lists each product by manufacturer,                                                                             | ^ |
| Preview This Report     | Report Categories                                                                                                    | distributor, or code along with the                                                                             |   |
| Print Available Reports | Report List                                                                                                    | actual count.                                                                                                   | ~ |
|                         | MI000<br>MI020 Millennium                                                                                                    | × .                                                                                                    |   |
| Security                | MI025                                                                                                    |                                                                                                    |   |
| Help                    | MI040 Would you like to include discontinu                                                                                                    | ed products?                                                                                                    |   |
|                         | MI045                                                                                                    |                                                                                                    |   |
|                         | MI047                                                                                                    | the second second second second second second second second second second second second second second second se |   |
|                         | MI047 Ja Nein                                                                                                    |                                                                                                    |   |
|                         | MI047<br>MI050<br>MI050<br>Ordering Info. by Manufactu                                                                                                    |                                                                                                    |   |
|                         | MI047<br>MI050<br>MI050<br>MI050<br>Ordering Info. by Manufactu                                                                                                    |                                                                                                    |   |
| Milloppium              | MI047<br>MI050<br>MI050<br>MI050<br>MI051<br>Receivals by PO<br>MI061:Back Ordered Items<br>MI063:Cost of Orders - Summary                                         |                                                                                                    |   |
| Millennium              | MI047<br>MI050<br>MI050<br>MI050<br>MI051<br>Receivals by PO<br>MI061:Back Ordered Items<br>MI063:Cost of Orders - Summary<br>MI065:Cost of Orders by Product Type | Last Run on: 20.06.2009 14:21:18                                                                                |   |

### 4) Rapport / Liste ausdrucken.

- Die Liste beinhaltet Produktname, Code so wie Menge "On Hand" = aktuelle Bestand.

- Inventar zählen
- beim ersten Inventarzählung alle Produkte zählen

- in der Zukunft können Produkte von einzelnen Lieferanten separat gezählt werden

# **INVENTAR IN MILLENNIUM EINTRAGEN**

Count Inventory (= Inventar zählen) anklicken

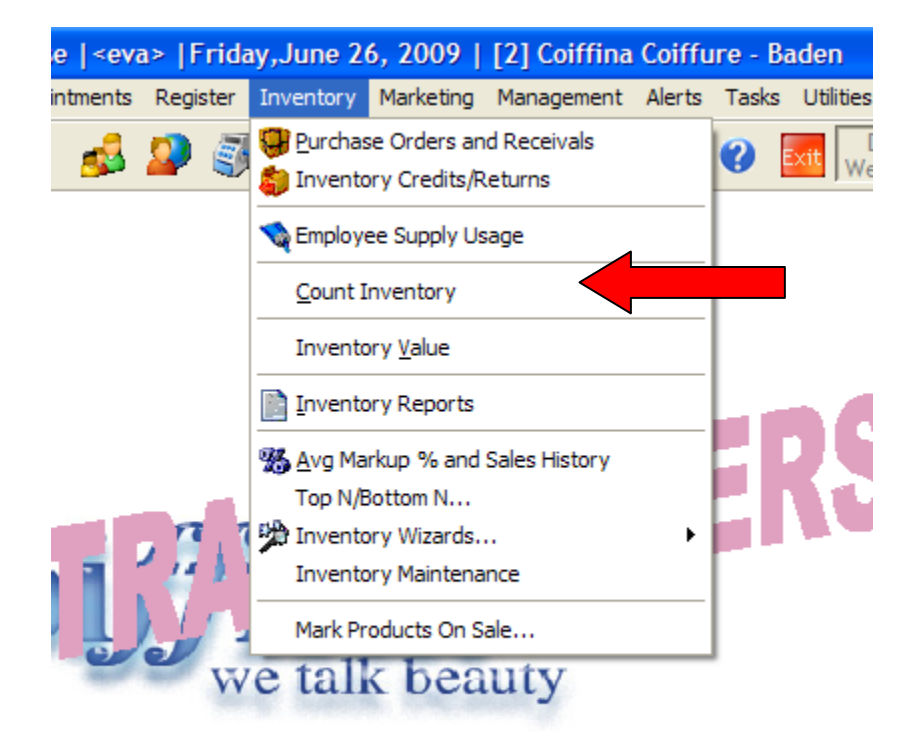

#### Neue Liste für Inventur

- "New" anklicken – nie alte Inventar - Zählung anpassen!!

| Distributor                 | - Manufac         | turer           |                   | ~           | Class      | 8         | ~                   | 01.05.2009                     |
|-----------------------------|-------------------|-----------------|-------------------|-------------|------------|-----------|---------------------|--------------------------------|
| Not Counted Since           | <b>Ⅰ</b> ●        | letail and Sup  | plies 🔿           | Retail Only | O Supp     | lies Only |                     | Friday                         |
|                             | Load All Pro      | ducts that Mat  | ch this C         | iriteria    |            |           |                     |                                |
| # Product                   | Distribu          | itor Manufactur | <u>er</u> Last Co | u Avg Cost  | On Hand    | Actual X  | Loss/Gain           |                                |
| ▶ 1 COACCESS01:Schmuck / Ac | cessoire Coshi SA | Coshi SA        | <b>.</b>          | SFr. 0.35   | 30         | 30 🗹      | SFr. 0.00           |                                |
| 2 COACCESS02:Schmuck / Ac   | cessoire Coshi SA | Coshi SA        | + +               | SFr. 0.70   | 129        | 129 🗹     | SFr. 0.00           |                                |
| 3 COACCESS03:Schmuck / Ac   | cessoire Coshi SA | Coshi SA        | 14                | SFr. 1.05   | 81         | 81        | SFr. 0.00           |                                |
| 4 COACCESS04:Schmuck / Ac   | cessoire Coshi SA | Coshi SA        | 44                | SFr. 1.40   | 74         | 74 🗹      | SFr. 0.00           |                                |
| 5 COACCESS05:Schmuck / Ac   | cessoire Coshi SA | Coshi SA        |                   | SFr. 1.75   | 246        | 246       | SFr. 0.00           |                                |
| 6 COACCESS06:Schmuck / Ad   | cessoire Coshi SA | Coshi SA        | + +               | SFr. 2.10   | 43         | 43 🗹      | SFr. 0.00           |                                |
| 7 COACCESS07:Schmuck / Ac   | cessoire Coshi SA | Coshi SA        | 14                | SFr. 2.45   | 0          | 0 🗹       | SFr. 0.00           |                                |
| 8 COACCESS08:Schmuck / Ac   | cessoire Coshi SA | Coshi SA        | 412               | SFr. 2.80   | 0          | 0 🗹       | SFr. 0.00           |                                |
| 9 COACCESS09:Schmuck / Ac   | cessoire Coshi SA | Coshi SA        |                   | SFr. 3.15   | 62         | 62        | SFr. 0.00           |                                |
| 10 COACCESS10:Schmuck / Ac  | cessoire Coshi SA | Coshi SA        | .+. +             | SFr. 3.50   | 118        | 118 🗹     | SFr. 0.00           |                                |
| 11 COACCESS11:Schmuck / Ac  | cessoire Coshi SA | Coshi SA        | ļ.                | SFr. 3.85   | 0          | 0 🗹       | SFr. 0.00           |                                |
| Professional Supply         | Total Loss/Gair   | r: Fr           | -2'427.50         |             | <b>New</b> | Сору      | <mark>√∕2</mark> Ed | it <u>jD</u> elete <u>jU</u> r |

#### Neue leere Inventar Liste

- neue leere Inventar Liste wird angezeigt

|    | Distributor |               | ~       | Manufacture  | ər           |           | *           | Class :   |           |                 | ~         | 26.0<br>Erida | 6.2009 |
|----|-------------|---------------|---------|--------------|--------------|-----------|-------------|-----------|-----------|-----------------|-----------|---------------|--------|
|    | Not Counted | Since 1       |         | Reta         | il and Supp  | lies 🔿 F  | Retail Only | / 🔘 Suppl | lies Only | $\overline{12}$ |           |               | Find   |
|    |             |               | Loa     | d All Produc | ts that Matc | h this Cr | iteria      |           |           | L               |           |               |        |
|    | #           | Product       | 4       | Distributor  | Manufacture  | Last Cou  | Avg Cost    | On Hand   | Actual    | X               | Loss/Gain | 3             |        |
| _  |             |               |         |              | -            |           |             |           |           |                 |           |               |        |
| 34 |             |               |         |              |              |           |             |           |           |                 |           |               |        |
|    |             |               |         |              |              |           |             |           |           |                 |           |               |        |
| 3  |             |               |         |              |              |           |             |           |           |                 |           |               |        |
|    |             |               |         |              |              |           |             |           |           |                 |           |               |        |
| -  |             |               |         | 1            | r            |           | · · · · ·   |           |           |                 |           |               |        |
|    |             |               |         | -            |              |           |             |           |           |                 |           |               |        |
|    | 2           |               |         |              |              |           |             |           |           |                 |           |               |        |
|    | Profes      | sional Supply | Total   | oss/Cain     | Fr2          | 427.50    | -           | uick Savo |           | ave             | Cancel    | ]             |        |
| 3  | Profes      | sional Supply | Total L | .oss/Gain:   | Fr2          | 427.50    |             | uick Save |           | ave             | Cancel    | ]             |        |

#### 1) Distributor

- nur einen Distributor z.B Loreal auswählen,
- leer lassen es werden alle Distributoren ausgewählt

### 2) Class

- nur eine Kategorie auswählen z.B. nur Styling Produkte, nur Pflegeprodukte

#### 3) Products

- nur einzelne Produkte auswählen

#### 4) Load all Products that Match this Criteria

- "Lade alle Produkte, die diesen Kriterien entsprechen" anklicken

#### Produkte hochladen

- wenn nicht anders ausgewählt, werden alle Produkte in die neue Inventar Liste hochgeladen

| M                                                                    | air                                        | nten  | ance  | Listir  | Ig      |             |     |             |                         |         |         |            |           |        |      |           | 44 4 | > >>      | a<br>od |          |
|----------------------------------------------------------------------|--------------------------------------------|-------|-------|---------|---------|-------------|-----|-------------|-------------------------|---------|---------|------------|-----------|--------|------|-----------|------|-----------|---------|----------|
|                                                                      | Dis                                        | stril | butor |         |         |             | *   | Manufactur  | er                      |         |         | *          | Class     | :      |      | *         |      | 26.06.200 | 9       |          |
| Not Counted Since 💽 💿 Retail and Supplies 🔿 Retail Only 🔿 Supplies O |                                            |       |       |         |         | lies Only   |     | Friday      |                         |         |         |            |           |        |      |           |      |           |         |          |
|                                                                      |                                            |       |       |         |         |             |     |             |                         | <u></u> | ind     |            |           |        |      |           |      |           |         |          |
|                                                                      | Load All Products that Match this Criteria |       |       |         |         |             |     |             |                         |         |         |            |           |        |      |           |      |           |         |          |
|                                                                      | #                                          | #     |       |         | Product |             |     | Distributor | Manufa                  | cture   | Last Co | i Avg Cost | On Hand   | Actual | X    | Loss/Gain | 1    |           |         | <u>~</u> |
|                                                                      | •                                          | 1 A   | LESSA |         | Alessan | dro Produk  | te  | Alessan     | l <mark>ı</mark> Alessa | ndro    |         | SFr. 0.00  |           | $\sim$ |      | SFr       |      |           |         |          |
|                                                                      |                                            | 2 0   | COACC | es 1    | Schmuck | (/Accesso   | ire | Coshi 2     | Coshi                   | SA      |         | SFr. 0.35  | 3 0       | 4      |      | SFr. 5    |      |           |         | -        |
|                                                                      |                                            | 3 0   | COACC | ESSUZ   | Schmuck | (/Accesso   | ire | Coshi SA    | Coshi                   | SA      |         | SFr. 0.70  | 127       |        | ┛    | SFr. 0.00 |      |           |         | -        |
|                                                                      |                                            | 4 0   | COACC | ESS03   | Schmuck | (/Accesso   | ire | Coshi SA    | Coshi                   | SA      |         | SFr. 1.05  | 81        |        | 0    | SFr. 0.00 |      |           |         |          |
|                                                                      |                                            | 5 C   | COACC | ESS04   | Schmuck | ( / Accesso | ire | Coshi SA    | Coshi                   | SA      |         | SFr. 1.40  | 74        |        | 0    | SFr. 0.00 |      |           |         |          |
|                                                                      |                                            | 6 0   | COACC | ESS05   | Schmuck | ( / Accesso | ire | Coshi SA    | Coshi                   | SA      |         | SFr. 1.75  | 246       |        | 0    | SFr. 0.00 |      |           |         | _        |
|                                                                      |                                            | 7 0   | COACC | ESS06   | Schmuck | (/Accesso   | ire | Coshi SA    | Coshi :                 | SA      |         | SFr. 2.10  | 43        |        | 0    | SFr. 0.00 |      |           |         | _        |
|                                                                      |                                            | 8 0   | COACC | ESS07   | Schmuck | (/Accesso   | ire | Coshi SA    | Coshi                   | SA      |         | SFr. 2.45  | 1         |        | 0    | SFr. 0.00 |      |           |         | _        |
|                                                                      |                                            | 9 0   | COACC | ESS08   | Schmuck | (/Accesso   | ire | Coshi SA    | Coshi                   | SA      |         | SFr. 2.80  | -2        |        | 0    | SFr. 0.00 |      |           |         | _        |
|                                                                      | 1                                          | 10 C  | COACC | ESS09   | Schmuck | (/Accesso   | ire | Coshi SA    | Coshi                   | SA      |         | SFr. 3.15  | 62        |        | 0    | SFr. 0.00 |      |           |         | _        |
|                                                                      | 1                                          | 11 0  | COACC | ESS10   | Schmuck | (/Accesso   | ire | Coshi SA    | Coshi                   | SA      |         | SFr. 3.50  | 115       |        | 0    | SFr. 0.00 |      |           |         | ~        |
|                                                                      | • ]                                        |       |       |         |         |             |     |             |                         |         |         |            |           |        |      |           |      |           | /       |          |
|                                                                      |                                            |       | Profe | ssional | Supply  | To          | tal | Loss/Gain:  |                         | Fr2     | 427.50  |            | uick Save |        | Save |           | cel  |           |         |          |
| ID:                                                                  | Una                                        | assig | n 🖽   | 3 Re    | cords   | Add New.    |     |             |                         |         |         | 6          |           |        | 7    |           |      |           |         |          |

#### 1) Produkt Code und Beschreibung

#### 2) Distributor

#### 3) On Hand = Bestand laut Millennium

#### 4) Actual = in diese Spalte wird der aktuelle Bestand eingetragen

## 5) Loss/Gain = Verlust/Überbestand

<u>6) Quick Save</u> = Zwischenschpeichern (empfehlenswert, damit eingegebene Zahlen zwischen gespeichert werden)

7) Save = Speichern – nicht vergessen die Inventur zu speichern©!!!

## **Inventar Wert**

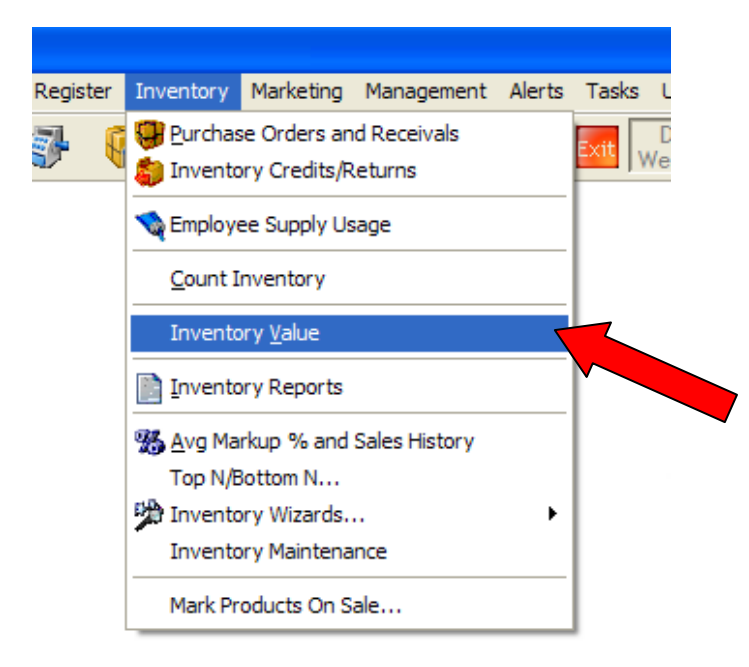

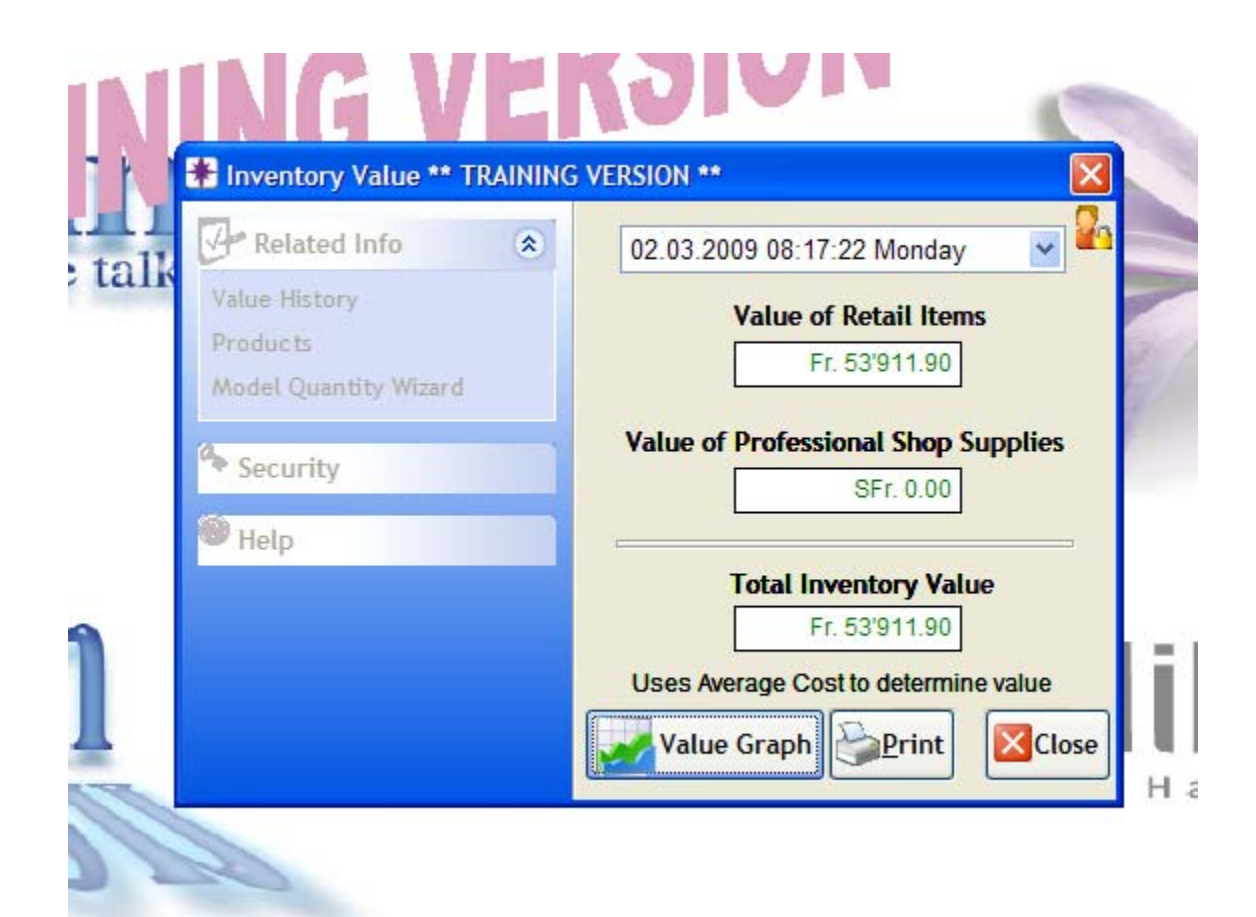

## 1) "Päckli" (Purchase Orders) anklicken

| nts | Regis    | ter | Inventory  | Mar    | keting | Manage |
|-----|----------|-----|------------|--------|--------|--------|
| 3   | <b>-</b> | K   | 🛃 🔦        | dh     |        | -      |
|     |          | T   | Purchase C | Order: | s      |        |

## 2) "New" anklicken um eine neue Bestellung zu machen.

|   |             |                      |               |                          |         |                     |                | <u> </u> |                |               |  |  |
|---|-------------|----------------------|---------------|--------------------------|---------|---------------------|----------------|----------|----------------|---------------|--|--|
|   |             | Ordered 27.06.       | 2009 🖵 By     | ×                        | Autom   | atic Purcha         | adv On Ord     | PO       | # 20090627     | 00001         |  |  |
| Г | _           | Distributor Manu     | ufacturer     | Product Class            |         |                     |                | Distri   | butor Refere   | ence #        |  |  |
|   |             | ~                    | × :           |                          |         |                     |                |          |                |               |  |  |
|   |             | Load All Products th | at Match this | Criteria O Supplies Only |         |                     |                |          | Find 📰 🕨 🔣     |               |  |  |
|   | <u>#</u>    | Product              | Expected      | Order Status             | On Hand | Order Qty           | Unit Price     | Disc     | Line Totals    | T             |  |  |
| • | 1           | COSHCOSP:-Coshi Colo |               | On Order                 | -1      | 9                   | SFr. 5.00      |          | SFr. 45.00     |               |  |  |
|   | 2           | COSHCOSP:-Coshi Colo |               | On Order                 | -1      | 8                   | SFr. 5.00      |          | SFr. 40.00     |               |  |  |
|   |             |                      |               |                          |         |                     |                |          |                |               |  |  |
|   |             |                      |               |                          |         |                     |                |          |                |               |  |  |
| ŀ |             |                      |               |                          |         |                     |                |          |                |               |  |  |
| ŀ |             |                      |               |                          |         |                     |                |          |                |               |  |  |
| Ľ | _           |                      |               |                          |         |                     |                |          |                | <b>×</b>      |  |  |
|   |             | elete Line           |               |                          |         |                     | Sub            | total    | SFr. 85.00     | Тт            |  |  |
| Γ | <b>G</b> .D | iscount Line Multi-  | Line Disc     |                          |         | 2<br>2015 Fr 0 00 C | ST Fr 0.00     | diing [  | SFr. 0.00      |               |  |  |
|   | _           | iscourt Line matter  |               | Drofessional Su          | nnly '  | P31 11.0.000        | 11.0.00        | Tax      | 511.0.00       |               |  |  |
| ļ |             | SUndo Discount       |               | Froressional Su          | ppty    |                     | Tota           | l Due    | SFr. 85.00     |               |  |  |
|   |             | Notes 2 Receive      | ⊜ Email<br>PO | <u>P</u> rint            |         | lew 🎼Co             | py <u>ØE</u> d | it 🔮     | <u>D</u> elete | <u>U</u> ndel |  |  |
| Ð | 1           | Records 🙀 View Mode  |               |                          |         |                     |                |          |                |               |  |  |
|   |             |                      |               |                          |         |                     | spa            | aSa      | alon           |               |  |  |

# **NEUE BESTELLUNG INDIVIDUELL**

| 🥌 Purchas                       | e Order:1 ** TRAINING VERS                           | ION **                                                                      |                            | ? 🛛                                                              |
|---------------------------------|------------------------------------------------------|-----------------------------------------------------------------------------|----------------------------|------------------------------------------------------------------|
| 🖓 R 🔅                           | Maintenance Listing                                  |                                                                             |                            | 4 4 <b>F FF <mark>2</mark>6</b>                                  |
| Products<br>Model Qty<br>Wizard | Order<br>From CO<br>Distributor<br>Load All Products | 06.2009 J By<br>day<br>lanufacturer Product 2<br>s that Match this Criteria | Automatic Purchase Orde    | r PO # 20090626#####<br>Order?<br>Distributor Reference #        |
| 🥑 Help                          | Product                                              | Expect Status                                                               | On Hand Order Oty Unit Pri | ce Disc Line Totals T                                            |
| a                               | Delete Line                                          | Iti-Line Disc                                                               | Shipping/                  | Subtotal SFr. 0.00<br>Handling SFr. 0.00 T<br>0.00 Tax SFr. 0.00 |
| 7                               | SUndo Discount CC                                    | heck CO Info                                                                |                            | rotal Due SFr. 0.00                                              |
| ID: Unassign (                  | 59 Records Add New                                   |                                                                             | 7                          | <b>spasaion</b>                                                  |
| Distributor                     | - Lieferant                                          |                                                                             | 1                          |                                                                  |

#### 1) Distributor - Lieferant

- Lieferanten auswählen (Loreal, Kerastase, Wella)

→ NUR Distributor auswählen!!! (Manufacturer leer lassen!) Dann kommen automatisch bei Coshi diese Artikel, welche wir aktuell bei uns an Lager haben - und diese kommen dann bei Wella nicht.

#### 2) "By"- bestellt von

- Name auswählen, wer führt die Bestellung durch

#### 3) Product – Produkt auswählen

3a) Produkt einscannen oder Doppelklick auf die Linie und Produkt aussuchen – Enter drucken

3b) "Load All Products that Match this Criteria" – Lade alle Produkte, die diesen Kriterien entsprechen

- wenn alle Produkte von einem Lieferanten oder Gruppe bestellen möchte

#### 4) Find – suchen

- mit diese Funktion kann man Produkte nach Code, EAN oder Beschreibung suchen

#### 5) On Hand – Bestand

- aktueller Bestand wird automatisch angezeigt sobald ein Produkt ausgewählt ist
- roter Zahl bedeutet, dass Mindestbestand erreicht ist und Produkt soll bestellt werden

#### 6) Order Qty = Bestellmenge

- muss manuell eingegeben werden
- Achtung Welche Bestell-Einheiten haben die Produkte

#### 7) Save – Speichern

# **AUTOMATISCHE BESTELLUNG**

Erste Schritte sind identisch wie bei individuelle Bestellung

- Päckli anklicken
- New anklicken
- Lieferanten auswählen
- Name eingeben, wer führt Bestellung durch
- "Load all Products that Match this Criteria" anklicken

| 🍯 Purchase Orde              | er: | 1 **  | TRAINING VERSION ** |                          |            |               |           |         |              |                         |             |                                   |                    | ?× |  |  |
|------------------------------|-----|-------|---------------------|--------------------------|------------|---------------|-----------|---------|--------------|-------------------------|-------------|-----------------------------------|--------------------|----|--|--|
| Relate 🖈                     | м   | ainte | enance Listing      |                          |            |               |           |         |              |                         | - 4         | • • • •                           | > <mark>2</mark> 4 |    |  |  |
| Products<br>Model Qty Wizard |     |       | der From Ordered    | 26.06.2009               | By         | UHLEMAN       | IN 🗸      |         | utomatic Pur | chase Orde              | er          | PO # 20090626#####                |                    |    |  |  |
| ecurity                      |     |       | Distributor         | Manufacturer             |            | Prodi 1       |           | Exclude | ?            | Distributor Reference # |             |                                   |                    |    |  |  |
| 🕑 Help                       |     |       | Load Al             | l Products that Match t  | his Criter | iteria        |           |         |              |                         |             | <b>C</b> Find <b>■</b> → <b>R</b> |                    |    |  |  |
|                              |     | #     |                     | Product                  |            | Expected      | Order St  | On Hand | Order Qty    | Unit Price              | Disc        | Line Totals T                     |                    |    |  |  |
|                              | ,   | 1     | KECRD14670:200ml-Ke | e Crème Oléo-Relax Slim  |            |               |           | 3       | 0            | SFr. 21.00              |             | SFr. 0.00                         |                    |    |  |  |
|                              |     | 2     | KECRSO4738:200 ML-  | Ke Creme Richesse        |            |               |           | 6       | 0            | SFr. 29.00              |             | SFr. 0.00                         |                    |    |  |  |
|                              |     | 3     | KECRST4691:150 ML-  | Ke Creme D'Huille Oleo-C | Curl       |               |           | 7       | 0            | SFr. 20.00              |             | SFr. 0.00                         |                    |    |  |  |
|                              | -   | 4     | KECRST4882:150 ML-  | Ke Creme Nutri-Sculpt    |            |               |           | 2       | 0            | SFr. 18.50              |             | SFr. 0.00                         |                    |    |  |  |
|                              |     | 5     | KECRST4883:50 Ml-Ke | Vinvle Nutri-Sculpt      |            |               |           | 5       | 0            | SFr. 18.50              |             | SFr. 0.00                         |                    |    |  |  |
|                              | -   | 6     | KECRST4974:125 ML-  | Ke Creme Chroma Protec   | t          |               |           | 8       | 0            | SFr. 18.50              |             | SFr. 0.00                         |                    |    |  |  |
|                              | -   | 7     | KECRTR4674:200ml-K  | e Sublimateur Jour       |            |               |           | 4       | 0            | SFr. 19.00              |             | SFr. 0.00                         |                    |    |  |  |
|                              | -   | 8     | KEGES04717:125 ML-  | Ke Gelee Agua-Proof      |            |               |           | 6       | 0            | SFr. 17.50              |             | SFr. 0.00                         |                    | ~  |  |  |
|                              |     |       | Delete Line         |                          |            |               |           |         |              |                         | s           | ubtotal                           | SFr. 0.00          |    |  |  |
|                              |     | _     |                     |                          |            |               |           |         |              | Shippin                 | g/Hand      | ling                              | SFr. 0.00          | ΠT |  |  |
|                              |     |       | %Discount Line      | Multi-Line Disc          |            | Low Item      |           |         | PST Fr.      | 0.00 <b>GST</b>         | Fr.         | 0.00 <b>Tax</b>                   | SFr. 0.00          |    |  |  |
|                              |     |       | Undo Discount       | 🌏 Check CO Info          |            | Profession    | al Supply |         |              |                         | То          | tal Due                           | SFr. 0.00          |    |  |  |
|                              |     |       | ØNo <u>t</u> es     | Receive<br>Order         | 0          | <u>P</u> rint |           |         | l            | <u>S</u> ave            | <u>80</u> 2 | ancel                             |                    |    |  |  |
| ID: Unassign 🗊               | 59  | Reco  | rds 🗋 Add New       |                          |            |               |           |         |              |                         |             |                                   |                    | 11 |  |  |

**<u>1) Exclude Items already on Order</u>** = Exklusive Produkte, die bereits bestellt sind.

- anklicken - um zu verhindern, dass man einen Produkt doppelt bestellt

### 2) Automatic Purchase Order = Automatische Bestellung

- anklicken

- Millennium analysiert Mindestbestände und gibt einen Vorschlag, was man bestellen soll.

- folgende Meldung mit Ja bestätigen

"Automatische Bestellung wird analysieren aktuelle Bestände gegenüber den "Bestellpunkt". Sind Sie sicher, dass Sie weitermachen möchten."

|                                                              |          |                                           |          |          |         |           |            |      |             | <u> </u> | L |  |  |
|--------------------------------------------------------------|----------|-------------------------------------------|----------|----------|---------|-----------|------------|------|-------------|----------|---|--|--|
|                                                              | <u>#</u> | Product                                   | Expected | Order St | On Hand | Order Qty | Unit Price | Disc | Line Totals | s   T    |   |  |  |
| ▶                                                            | 1        | KECRDI4670:200ml-Ke Crème Oléo-Relax Slim |          |          | 3       | 0         | SFr. 21.00 |      | SFr. 0.0    | 0        |   |  |  |
| Perform Automatic PO (order quantities will be overwritten)? |          |                                           |          |          |         |           |            |      |             |          |   |  |  |
|                                                              |          |                                           |          |          |         |           |            |      |             |          |   |  |  |
|                                                              |          |                                           |          |          |         |           |            |      |             |          |   |  |  |
|                                                              |          |                                           |          |          |         |           |            |      |             |          |   |  |  |
|                                                              |          |                                           |          | Neiri    | J       |           |            |      | D           | 0        | ſ |  |  |
|                                                              | 7        | KECRTR4674:200ml-Ke Sublimateur Jour      |          |          | 4       | 0         | SFr. 19.00 |      | SFr. 0.0    | 0        | Γ |  |  |
|                                                              | 8        | KEGESO4717:125 ML-Ke Gelee Aqua-Proof     |          |          | 6       | 0         | SFr. 17.50 |      | SFr. 0.00   | 0        |   |  |  |
|                                                              |          |                                           |          |          |         |           |            |      |             |          |   |  |  |
|                                                              |          |                                           |          |          |         |           |            |      |             |          |   |  |  |

3<u>) Save</u> = Speichern

- Save anklicken um die Bestellung zu speichern

#### 4) Print = Drucken

- Print anklicken und die Bestellung ausdrucken
- folgende Meldung mit NEIN bestätigen

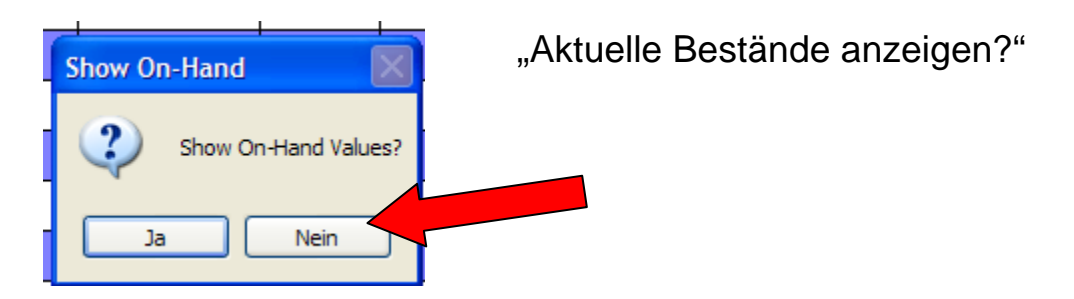

(auf der Bestellung soll nicht angezeigt werden, wie viele Produkte im Lager ist)

- Bestellung ausdrucken – "Print" anklicken

|       |                                                                                                    |                                                                                                    |                   | and the second                                        |                                 |                      |            |                                                                                                    |                                        |
|-------|----------------------------------------------------------------------------------------------------|----------------------------------------------------------------------------------------------------|-------------------|-------------------------------------------------------|---------------------------------|----------------------|------------|----------------------------------------------------------------------------------------------------|----------------------------------------|
| -     |                                                                                                    |                                                                                                    |                   | Purchas                                               | e Order                         |                      |            |                                                                                                    |                                        |
| 5     |                                                                                                    |                                                                                                    |                   |                                                       | Biii to : c                     | oottina<br>Cookie Cu | tter       |                                                                                                    |                                        |
| - 1   |                                                                                                    | - Fax:( )                                                                                            |                   |                                                       | (                               | )                    |            | Fax:( ) -                                                                                          | -                                      |
| Di    | itributor :P&G S<br>Divisio<br>Binning<br>Albichw<br>(061) 4<br>Fax :(061) 4                                     | witzerland SARL<br>n Wella Subse<br>jerstrasse 94<br>vil BS 4123<br>86-71-11<br>88-71-175<br>ieriena | Order P<br>Notes: | laced By:<br>Coiffina (<br>056<br>Ship Via:<br>Terms: | Colffure - Bøden<br>) 222-97-77 |                      | Distributo | PO #: 2<br>or Reference #:<br>Date Ordered: 0<br>Time Ordered:<br>Date Printed: 2<br>count Number: | 009062600080<br>6/26/2009<br>6.06.2009 |
| Li    | 10                                                                                                    | Product                                                                                              | 1                 | Class                                                 | Taxed? Expected                 | OH                   | Qty        | Price                                                                                              | Total                                  |
| 1     | HHSPST1442                                                                                                    | (1442)HH Designer Spray Non Aerosol:1000                                                             | ML                | Stying                                                | No                              |                      | 6          | SFr. 50.50                                                                                         | SFr. 303.00                            |
| 2     | SPSHCO4301                                                                                                    | (4301) SP 1.8 Color Saver Sham poo:1000 ML                                                           |                   | Pflege                                                | No                              |                      | 1          | SFr. 39.00                                                                                         | SFr. 39.00                             |
| 3     | SPSHCO4303                                                                                                    | (4303) SP 1.8 Color Saver Sham poo:1000 ML                                                           |                   | Pflege                                                | No                              |                      | 1          | SFr. 39.00                                                                                         | SFr. 39.00                             |
| 4     | SPSHCO4400                                                                                                    | (4400)SP Deep Cleanser Shampoo:1000 ML                                                               |                   | Pflege                                                | No                              |                      | 1          | SFr. 39.00                                                                                         | SFr. 39.00                             |
| 5     | SPSHSR4212                                                                                                    | (4212)SP 1.2 Repair Sham poo:1000 ML                                                                 |                   | Pflege                                                | No                              |                      | 5          | SFr. 39.00                                                                                         | SFr. 39.00                             |
| 6     | SPSHVO4213                                                                                                    | (4213)SP 1.3 Volume Shampoo:1000 ML                                                                  |                   | Shampoo                                               | No                              |                      | 1          | SFr. 39.00                                                                                         | SFr. 39.00                             |
| 7     | WEACCO0881                                                                                                    | (27/881)We Accord Mousse 8/81:75 ML                                                                  |                   | Coloration                                            | No                              |                      | 1          | SFr. 12.10                                                                                         | SFr. 12.10                             |
| 8     | WEAUCO0025                                                                                                    | (25) We Aucola Activator:50 ML                                                                       |                   | Coloration                                            | No                              |                      | 1          | SFr. 6.80                                                                                          | SFr. 6.80                              |
| 9     | WEAUCO 1740                                                                                                    | (17/40)We Aucola No.40 Braun:25 ML                                                                   |                   | Coloration                                            | No                              |                      | 5          | SFr. 15.80                                                                                         | SEr. 15.80                             |
| 10    | WECRC00006                                                                                                    | (3412/06)We Color Touch Relights /06:60 ML                                                           | -                 | Coloration                                            | No                              |                      | 1          | SFr. 14.90                                                                                         | SFr. 14.90                             |
| 11    | WECRC00044                                                                                                    | (3412/44)We Color Touch Relights /44:60 ML                                                           | -                 | Coloration                                            | No                              |                      | 1          | SFr. 14.90                                                                                         | SFr. 14.90                             |
| 12    | WECRCO0047                                                                                                    | (3412/47)We Color Touch Relights /47:60 ML                                                           | -                 | Coloration                                            | No                              |                      | 1          | SFr. 14.90                                                                                         | SFr. 14.90                             |
| 13    | WECRC00056                                                                                                    | (3412/56)We Color Touch Relights /56:60 ML                                                           |                   | Coloration                                            | No                              |                      | 5          | SFr. 14.90                                                                                         | SFr. 14.90                             |
| 14    | WECTC00200                                                                                                    | (3400/20)We Color Touch 2/0:60 ML                                                                    |                   | Coloration                                            | No                              |                      | 2          | SFr. 14.90                                                                                         | SFr. 29.80                             |
| 1.4.5 | WEKOCOD011                                                                                                    | (600/911)We Koleston Mix 0/11:60 ML                                                                  |                   | Coloration                                            | No                              |                      | 1          | SFr. 13.90                                                                                         | SFr. 13.90                             |
| 10    | WEKOCO0033                                                                                                    | (600/933)We Koleston Mix 0/33:60 ML                                                                  |                   | Coloration                                            | No                              |                      | 1          | SFr. 13.90                                                                                         | SFr. 13.90                             |
| 18    | Second and the second second second second second second second second second second second second second second |                                                                                                    |                   | Coloration                                            | No                              | 1                    | 1          | SFr. 13.90                                                                                         | SFr. 13.90                             |
| 18    | WEKOCO0043                                                                                                    | (600/943)We Koleston Mix 0/43:60 ML                                                                  |                   |                                                       |                                 |                      |            |                                                                                                    |                                        |

# Rabatte bei Bestellung eingeben

Bei diversen Lieferanten haben wir direkt auf die Produkte Rabatt, welcher auf den Rechnungen steht. Dieser Rabatt muss bereits bei der Bestellung eingegeben werden, und zwar an folgender Stelle:

| Podurto<br>andei Ote<br>Insard | M. | Ord<br>Fro<br>Casi | nancio Cratere d 24<br>m CO Ordere d 24<br>Distributor M<br>hi Să | 11.20<br>odar<br>amuta | D9 C By                   | Product Class                       | Autor<br>Exclude | atic Purcha<br>Items Alre-<br>etail and St<br>etail Only | se Order]<br>ady On Cro<br>applies                  | PO<br>fer?<br>Distri                          | 200611240                          | 0096 |
|--------------------------------|----|--------------------|-------------------------------------------------------------------|------------------------|---------------------------|-------------------------------------|------------------|----------------------------------------------------------|-----------------------------------------------------|-----------------------------------------------|------------------------------------|------|
|                                | ų. |                    | LINES AILPTO BUCIS                                                | i i nat                | Match this                | Creeria.                            |                  | uppries One                                              | Y                                                   |                                               | Einci                              | P+ 6 |
| State                          | 4  | Ξ.,                | Product                                                           |                        | Experient                 | Order Status                        | Cn Hand          | OrderOly                                                 | Unit Price                                          | Disc                                          | Line Totals                        | 1    |
|                                | Ц  | 66                 | HHGEST 1422:150 M                                                 | Lite                   |                           | On Order                            | 11               | 18                                                       | 57.1250                                             | <i>96</i>                                     | Fr 233.64                          |      |
|                                |    | 45                 | WERCO3237:-We W                                                   | wellij                 |                           | On Örder                            | <mark>0</mark>   | 2                                                        | Fr. 27.80                                           | 96                                            | Fr. 54.00                          | 3    |
|                                | П  | 46                 | WE0000000160 LA                                                   | - 24                   |                           | On Order                            | 3                | 9                                                        | Ft 1043                                             | 96                                            | Ft.33.67                           |      |
|                                |    | 47                 |                                                                   |                        |                           |                                     | Û                | 0                                                        | Fr. 0.00                                            |                                               | FL 0.00                            |      |
|                                | H  |                    |                                                                   |                        |                           |                                     |                  |                                                          |                                                     | 1                                             |                                    |      |
|                                | H  |                    | <b>```</b>                                                        |                        |                           |                                     |                  |                                                          |                                                     |                                               |                                    |      |
|                                |    |                    | Anti Lina<br>Normal Lina<br>NorDiscover Class<br>Printes C Becch  | lti-Lia<br>Neck C      | e Disc<br>O Infe<br>Email | Lew ten<br>Professional Su<br>Print |                  | ST Friting<br>sceuns<br>Friting                          | Sati<br>hipping Han<br>SI Pr 000<br>Tota<br>re CCan | totat  <br>diing  <br>  Tax<br>  Duo  <br>cel | r. 1540.91<br>Fr. 0.00<br>Fr. 0.00 | T    |

| R man time |                                                                                                    |
|------------|----------------------------------------------------------------------------------------------------|
| Availab Te | Specific Agreements     Specific Agreements     S |
|            | C Spiced Discout. CC DW                                                                                                    |
|            |                                                                                                    |
|            | The second                                                                                                    |

| Die Rabatte | pro Li | eferant | sind | folgende: |
|-------------|--------|---------|------|-----------|
|             |        |         |      |           |

|               | 12%                              |
|---------------|----------------------------------|
| Coshi         | Auf Wella-Produkte 33%           |
| L'Oreal       | 25%                              |
| Kérastase     | 0%                               |
| Wella         | 25%                              |
| Sebastian     | 10%                              |
| Redken        | 0%                               |
| Paul Mitchell | 0%                               |
| KMS           | 0%                               |
| Pureology     | 0%                               |
| Alessandro    | 0%                               |
| SoBe          | 0%                               |
| Lydia Dainow  | 60%                              |
| Rosselet      | 15 oder 30%<br>(je nach Artikel) |

# **PRODUKT-LIEFERUNG**

- "Päckli" (Purchase Order) anklicken

- die richtige Bestellung finden (Datum, Lieferant)

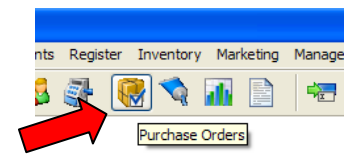

### 1) "Edit" anklicken

### 2) Receive Order = Bestellung annehmen - anklicken

|   |       | Load All Products that Match this Criter            | Retail Only     Supplies Only |           |         |           |                 |             |                  |   |
|---|-------|-----------------------------------------------------|-------------------------------|-----------|---------|-----------|-----------------|-------------|------------------|---|
|   | #     | Product                                             | Expected                      | Order St  | On Hand | Order Qty | Unit Price      | Disc        | Line Totals      | T |
| , | 1     | KECRST4882:150 ML-Ke Creme Nutri-Sculpt             |                               | Recvd II  | 8       | 6         | SFr. 18.50      |             | SFr. 111.00      |   |
|   | 2     | KEMAFE4870:200 ML-Ke Maske Volumactive              |                               | Recvd II  | 9       | 6         | SFr. 29.00      |             | SFr. 174.00      |   |
|   | 3     | KEMALO4687:200 ML-Ke Gelee D'Huille Maske Oleo-Curl |                               | Back Or   | 0       | 6         | SFr. 29.00      |             | SFr. 174.00      |   |
|   | 4     | KEMALO4688:500 ML-Ke Gelee D'Huille Maske Oleo-Curl |                               | Back Or   | 0       | 6         | SFr. 43.00      |             | SFr. 258.00      |   |
|   | 5     | KESEFE0001:15ml-Ke Forcintense Portion              |                               | Recvd II  | 6       | 6         | SFr. 4.10       |             | SFr. 24.60       |   |
|   | 6     | KESEFE4614:30 X 12-Ke Vita Ciment Concentre         |                               | Recvd II  | 8       | 8         | SFr. 123.00     |             | SFr. 984.00      |   |
|   | 7     | KESHKO4842:1000 ML-Ke Bain Prevention               |                               | Recvd II  | 2       | 1         | SFr. 33.00      |             | SFr. 33.00       |   |
|   | 8     | KESHKO4843:1000 ML-Ke Bain Divalent                 |                               | Recvd II  | 2       | 1         | SFr. 33.00      |             | SFr. 33.00       |   |
|   |       | Delete Line                                         |                               |           |         |           | Shippin         | S<br>g/Hanc | ubtotal<br>Iling | : |
|   |       | SDiscount Line SMulti-Line Disc                     | .ow Item                      |           |         | PST Fr.   | 0.00 <b>GST</b> | Fr.         | 0.00 Tax         |   |
|   |       | SUndo Discount 🛞 Check CO Info                      | Professiona                   | al Supply |         |           |                 | То          | tal Due          |   |
|   |       | Notes Receive Order                                 | <u>P</u> rint                 |           | Ţ,      | New 📢     | Сору            | Ø           | Edit             | 2 |
| 0 | Recor | ds M View Mode 2                                    |                               |           |         |           |                 |             | 1                |   |
|   |       |                                                     |                               |           |         |           |                 |             |                  |   |

# LIEFERUNG KONTROLLIEREN UND BESTÄTIGEN

#### 1) Produkt - Code und Name

# **<u>2) Recv By</u>** = angenommen/kontrolliert durch

- Name auswählen (nur in 1. Zeile)

3) Qty Ordered = Bestellte Menge

4) Not Recvd = nicht geliefert

#### 5) Received = geliefert

- mit Lieferschein kontrollieren und manuell eingeben

### <u>6) O.K.</u>

- mit OK bestätigen

| Ť | Receiv   | ve Purchase Order ** TRAINING VERSION ** |                |                         |             |             |            |          |      |            |
|---|----------|------------------------------------------|----------------|-------------------------|-------------|-------------|------------|----------|------|------------|
|   |          |                                          | 2              | 200906260               | 0079        |             |            |          | I    | <b></b> >> |
|   | <u>#</u> | Products                                 | Received       | Cost                    | Recv By     | Qty Ordered | Not Recv/d | Received | X    |            |
|   | 1        | KECRST4882:150 ML-Ke Creme Nutri-Sculpt  |                | SFr. 18.50              | UHLEMANN: 💌 | 6           | 6          |          |      |            |
|   | 2        | KEMAFE4870:200 ML-Ke Maske Volumactive   |                | SFr. 29.00              |             |             | 4 6        | 5 0      |      |            |
| e | 3        | KEMALO4687:200 M elee D'Huille Mask      |                | SFr. 29.00              |             | 3 6         | 6          |          |      |            |
|   | 4        | KEMALO4688:500 M 📕 elee D'Huille Mask    |                | SFr. 43.00              | i, <b>4</b> | 6           | 6          | 0        |      |            |
| 1 | 5        | KESEFE0001:15ml-Ke Forcintense Portion   |                | SFr. 4.10               | :,          | 6           | 6          | 0        |      |            |
|   | 6        | KESEFE4614:30 X 12-Ke Vita Ciment Concen |                | SFr. 123.00             | с,          | 8           | 8          | 0        |      |            |
|   | 7        | KESHKO4842:1000 ML-Ke Bain Prevention    |                | SFr. 33.00              | :,          | 1           | 1          | 0        |      |            |
|   | 8        | KESHKO4843:1000 ML-Ke Bain Divalent      |                | SFr. 33.00              | 1,          | 1           | 1          | 0        |      |            |
|   | 9        | KESHKO4844:1000 ML-Ke Bain Clarifiant    |                | SFr. 33.00              | 1,          | 1           | 1          | 0        |      |            |
|   | 10       | KESHKO4845:1000 ML-Ke Bain Gommage Fett  |                | SFr. 33.00              | :,          | 1           | 1          | 0        |      |            |
|   | 11       | KESPST4880:100 ML-Ke Vernis Nutri-Sculpt |                | SFr. 18.50              | 1,          | 6           | 6          | 0        |      |            |
|   | 12       | KEWAST4888:50 ML-Ke Nacre Nutri-Sculpt   |                | SFr. 18.50              | 1,          | 6           | 6          | 0        |      |            |
|   |          |                                          |                |                         |             |             |            |          |      |            |
|   |          |                                          |                |                         |             |             |            |          |      |            |
|   |          |                                          |                |                         |             |             |            |          |      |            |
|   |          |                                          |                |                         |             |             |            |          |      |            |
|   |          |                                          |                |                         |             |             |            |          |      |            |
|   |          |                                          |                |                         |             |             |            |          |      |            |
|   |          |                                          |                |                         |             |             |            |          |      |            |
|   |          |                                          |                |                         |             |             |            |          |      |            |
|   |          | Receive Order by PALM                    | <u>F</u> ind R | leceive <u>A</u> ll Ite | ems         | Bar Code    | Print      |          | ance | ł          |
| 9 | LB)      | 60 Records 🗗 🖉 Edit Mode                 |                |                         |             |             |            | - T      |      |            |

- Folgende Meldung mit O.K. bestätigen.
  - "Vergessen Sie nicht die Änderungen in Bestellung/Lieferung zu speichern durch anklicken von "Save(Speichern). Sonst wird die Lieferung nicht übernommen.

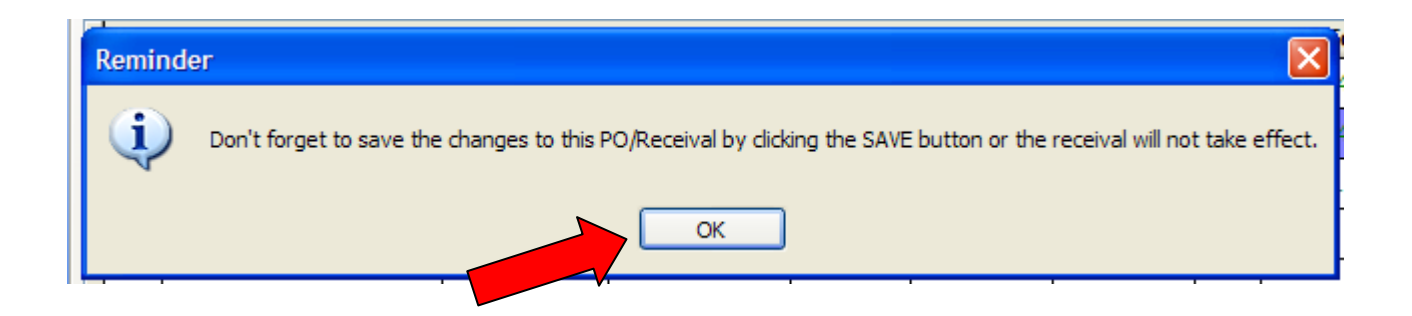

. SAVE = Speichern anklicken.

🎽 🏶 MILLENNIUM 2008 PL.

## **KOMPLETTE LIEFERUNG**

Wenn eine Lieferung komplett und gespeichert ist, erscheint roter Aufschrift:

| Received in Full = | Ware | komplett | geliefert |
|--------------------|------|----------|-----------|
|--------------------|------|----------|-----------|

| 🍯 Purchase Ord               | er:1 ** TRAININ | NG VERSION **   |                                               |                |                 |           |         |                  |              |                 |               |          |             |          | ?        |
|------------------------------|-----------------|-----------------|-----------------------------------------------|----------------|-----------------|-----------|---------|------------------|--------------|-----------------|---------------|----------|-------------|----------|----------|
| Relate 🖈                     | Maintenance     | Listing         |                                               |                |                 |           |         |                  |              |                 |               |          | 1           |          | Search   |
| Products<br>Model Oty Wizard | Order From      | m Ordered       | 26.06.2009                                    | By (           | JHLEMAN         | IN Y      | 1       | <u>A</u> utomati | c Pur        | chase Orde      | er 📢          | PC       | ) # 20      | 0906260  | 00079    |
| model day means              |                 |                 | Friday                                        |                |                 |           | Exclud  | e Items A        | lready       | y On Order      | ?             |          |             |          |          |
| lecurity                     | L Oreal Sui     | isse SA (Ker 🗸  | Manufacturer                                  | +<br>:         | roduct C        | lass      | V 0     | Retail ar        | nd Su<br>nly | pplies          |               | Distri   | butor F     | Referenc | :e #     |
| Help                         |                 | Load All        | Products that Match                           | this Criter    | ia              |           |         | Supplies         | Önly         |                 |               |          | <b>F</b>    | ind      |          |
|                              | #               |                 | Product                                       |                | Expected        | Order St  | On Hand | Order            | Qty          | Unit Price      | Disc          | ine Tota | Is T        |          |          |
|                              | 1 KECRS         | T4882:150 ML-K  | e Creme Nutri-Sculpt                          |                |                 | Recvd II  |         | 8                | 6            | SFr. 1810       |               | Er 111.  | 00          |          |          |
|                              | 2 KEMAF         | E4870:200 ML-H  | e Maske Volumactive                           |                |                 | Recvd II  |         | 9                | 6            | SFr. 9.0.       | S             | Fr. 174. | 00 🗌        |          |          |
|                              | 3 KEMAL         | .04687:200 ML-  | Ke Gelee D'Huille Mask                        | e Oleo-Curl    |                 | Recvd II  |         | 6                | 6            | Fr. 29.00       | S             | Fr. 174. | 00 🗆        |          |          |
|                              | 4 KEMAL         | .04688:500 ML-I | Ke Gelee D'Huille Mask                        | e Oleo-Curl    |                 | Recvd II  | -       | 6                | 6            | SFr. 43.00      | s             | Fr. 258. | 00 🗆        |          |          |
|                              | 5 KESEFE        | E0001:15ml-Ke F | Forcintense Portion                           |                |                 | Recvd I   | $\sim$  |                  | 6            | SFr. 4.10       |               | SFr. 24. | 60 🗆        |          |          |
|                              | 6 KESEFE        | E4614:30 X 12-K | e Vita Ciment Concent                         | tre            |                 | R N I     | 5-      | 8                | 8            | SFr. 123.00     | s             | Fr. 984. | 00 🗆        |          |          |
|                              | 7 KESHK         | 04842:1000 ML   | Ke Bain Prevention                            |                |                 | n ecva li |         | 2                | 1            | SFr. 33.00      |               | SFr. 33. | 00 🗆        |          |          |
|                              | 8 KESHK         | 04843:1000 ML   | -Ke Bain Divalent 🛛 🍃                         | 21             |                 | Recvd II  |         | 2                | 1            | SFr. 33.00      |               | SFr. 33. | 00 💷        |          |          |
|                              | Delete          | e Line          |                                               | 2V             |                 |           |         |                  |              |                 | Sul           | ototal   | SF          | r. 2'079 | .60      |
|                              |                 |                 |                                               |                |                 |           |         |                  |              | Shippin         | ng/Handli     | ng       |             | SFr. 0.0 | 00 🗌 T   |
| 2                            | S Disco         | ount Line       | Multi-Line Disc                               | - I <b>-</b> I | Low Item        |           |         | PST              | Fr.          | 0.00 <b>GST</b> | Fr. 0         | .00 Tax  |             | SFr. 0.  | .00      |
|                              | SUndo           | Discount        | 🛞 Check CO Info                               |                | Profession      | al Supply |         |                  |              |                 | Tota          | l Due    | SF          | r. 2'079 | .60      |
|                              |                 | lo <u>t</u> es  | <u>R</u> eceive<br>Order <mark>⊠E</mark> mail | PO             | ) <u>P</u> rint |           | -       | Anglew .         | Ø            | Сору            | ₹<br><u> </u> | dit      | <u>@D</u> e | lete     | 2 Undel  |
| ID: 79                       | 60 Records      | View Mode       |                                               |                |                 |           |         |                  |              |                 |               |          |             |          |          |
| vare Inc.                    |                 |                 |                                               |                |                 |           | () Ale  | erts On          | 10           | New Alerts T    | riggered      | 26.      | 06.2009     |          | 12:00 IN |

🖪 🖞 🔇 📶 🖥

# NICHT KOMPLETTE LIEFERUNG

- Wenn nicht alle Produkte geliefert worden sind, fehlt der rote Aufschrift "Received in Full" und die Produkte, die nachgeliefert werden, sind rot

| Relate 🔅                     | Ma   | inte      | nance                      | Listin                  | 3        |                   |                  |            |               |           |         |                     |                     |             |                     | 4 4                          |        |                          | Search          |
|------------------------------|------|-----------|----------------------------|-------------------------|----------|-------------------|------------------|------------|---------------|-----------|---------|---------------------|---------------------|-------------|---------------------|------------------------------|--------|--------------------------|-----------------|
| Products<br>Model Qty Wizard |      | Ord<br>CO | ler Fron                   | n o                     | rdered   | 26.06.2<br>Friday | 009              | Ву         | UHLEMAN       | IN 🗸      | V Exclu | Auton               | natic Pu            | rchase Orde | er<br>•2            |                              | PO #   | 200906                   | 2600079         |
| Security                     | [    | LO        | <b>Distri</b><br>real Sui: | <b>ibutor</b><br>sse SA | (Ker 🗸   | Manu              | ıfacturer        | ¥ :        | Product C     | lass      |         | Retai               | il and S<br>il Only | upplies     |                     | Dis                          | tribut | or Refere                | ence #          |
| U Help                       |      |           |                            |                         | .oad All | Products          | that Match       | this Crite | ria           | 0-1 0     |         | ) Supp              | des Official        | y           | Dia                 | line T                       |        | <u>F</u> ind             | ■• (            |
|                              |      | <u>#</u>  | KECRST                     | T4882:1                 | 50 ML -K | e Creme N         | utri-Sculpt      |            | Expected      | Recvd I   | UN Han  | 8                   | <u>der QLY</u><br>6 | SFr. 18.50  | DISC                | SFr. 11                      | 11.00  |                          |                 |
|                              | -    | 2         | KEMAFE                     | E4870:2                 | 00 ML-F  | (e Maske V        | olumactive       |            |               | Recvd II  |         | 9                   | 6                   | SFr. 29.00  |                     | SFr. 17                      | 74.00  |                          |                 |
|                              |      | 3         | KEMAL                      | 04687:                  | 200 ML-I | Ke Gelee D        | Huille Maske     | e Oleo-Cur | i · ·         | Back Or   |         | 0                   | 6                   | SFr. 29.00  |                     | SFr. 17                      | 74.00  |                          |                 |
|                              |      | 4         | KEMAL                      | 04688:                  | 500 ML-I | Ke Gelee D        | Huille Maske     | e Oleo-Cur | t · ·         | Back Or   |         | 0                   | 6                   | SFr. 43.00  |                     | SFr. 25                      | 58.00  |                          |                 |
|                              |      | 5         | KESEFE                     | 0001:1                  | 5ml-Ke F | orcintense        | Portion          |            |               | Recvd II  |         | 6                   | 6                   | SFr. 4.10   |                     | SFr. 2                       | 24.60  |                          |                 |
|                              |      | 6         | KESEFE                     | 4614:3                  | 0 X 12-K | e Vita Cim        | ent Concenti     | re         |               | Recvd II  |         | 8                   | 8                   | SFr. 123.00 |                     | SFr. 98                      | 34.00  |                          |                 |
|                              |      | 7         | KESHKO                     | 04842:1                 | 000 ML-  | Ke Bain Pr        | evention         |            |               | Recvd II  |         | 2                   | 1                   | SFr. 33.00  |                     | SFr. 3                       | 33.00  |                          |                 |
|                              | Ц    | 8         | KESHKO                     | 04843:1                 | 000 ML-  | Ke Bain Di        | valent           |            |               | Recvd II  |         | 2                   | 1                   | SFr. 33.00  |                     | SFr. 3                       | 33.00  |                          |                 |
|                              |      |           | Delete                     | Line                    |          | Multi             | -Line Disc       |            | Low Item      |           |         | PS                  | T FI                | Shippin     | s<br>Ig/Hanc<br>Fr. | Subtotal<br>dling<br>0.00 Ta | ax     | SFr. 2'0<br>SFr.<br>SFr. | 79.60<br>0.00 T |
|                              |      | 1         | ពិUndo                     | Discou                  | nt       | Sector Che        | ck CO Info       |            | Profession    | al Supply |         |                     |                     |             | Тс                  | otal Due                     |        | SFr. 2'0                 | <b>79.60</b>    |
|                              |      |           | <b>W</b> N                 | o <u>t</u> es           |          | Receive<br>Order  | <u>⊜E</u> mail F | 00         | <u>P</u> rint |           |         | <mark>√⊋</mark> Nev | ~ \                 | Сору        | Ø                   | <u>E</u> dit                 |        | <u>D</u> elete           | 20 Und          |
| ID: 79                       | 60 R | ecor      | ds 🏄                       | View Mor                | ie       |                   |                  |            |               |           |         |                     |                     |             |                     |                              |        |                          |                 |

## **NOTIZEN**

- Edit anklicken in entsprechende Bestellung
- 1) Notes Edit Notes anklicken
- 2) Text schreiben

3) OK anklicken

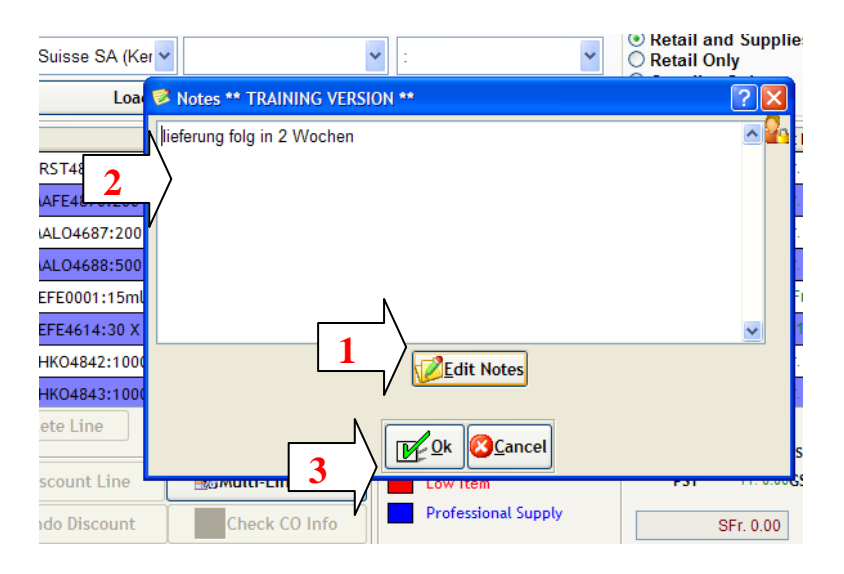

**ACHTUNG!!** Wenn Sie eine Bestellung löschen, welche Sie schon angenommen haben:

Die Bestände werden nicht mehr automatisch gelöscht – sie müssen diese via Inventar wieder anpassen!

# SERVICEPRODUKTE EINSCANNEN

Damit das Inventar stimmt, müssen alle Service Produkte eingescannt werden.

1) "Tube"- Employee Supply Usage"= Service Verbrauch - anklicken

#### 2) Edit anklicken

#### 3) Employee = Mitarbeiter

-Name auswählen, wer die Produkte einscannt

<u>4) Produkte einscannen</u> – alle !!! (Blondor, Oxi, Farbe, Grosse Shampoo und Balsam..usw.)

#### 5) Save = Speichern drucken

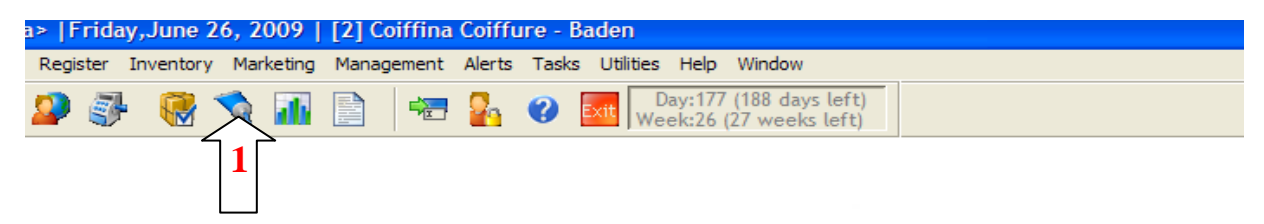

10 M

| 👫 Employee Supplies/Back Bar I              | Usage:1         | ** TRAINING | VERSION **                      |                    |                | ? 🛛        |
|---------------------------------------------|-----------------|-------------|---------------------------------|--------------------|----------------|------------|
| Related Info (*)<br>Inventory Value History | Sho<br>28<br>Sa | B.03.2009   | veen<br>and 26.06.200<br>Friday | 9 S                | •              | Product    |
| Products                                    |                 |             |                                 | Load Data          |                | (FR)       |
| Print Supply Usage                          | #               | Date        | Employee                        | Product            | Quantity       | Total Cost |
| Frint Supply Osage                          | 674             | 19.06.2009  | TIRAS D.: Tiras,                | WEKOC00777:60 ML-  | 1              | SFr. 13.90 |
| A Security                                  | 675             | 19.06.2009  | TIRAS D.: Tiras,                | WEKOCO0400:60 ML-  | 1              | SFr. 13.90 |
| 2) II-I-                                    | 676             | 19.06.2009  | TIRAS D.: Tiras,                | WEKOCO.500:60 ML-V | 1              | SFr. 13.90 |
| 🗢 негр                                      | 677             | 19.06.2009  | TIRAS D.: Tiras,                | WEKOCO0600:60 ML-  | 1              | SFr. 13.90 |
|                                             | 678             | 19.06.2009  | TIRAS D.: Tiras,                | WEKOC00777:60 ML-  | 1              | SFr. 13.90 |
|                                             | ▶ 679           | 19.06.2009  | TIRAS D.: Tiras,                | WEKOC00677:60 ML-  | 1              | SFr. 13.90 |
|                                             |                 |             |                                 |                    |                |            |
|                                             |                 |             | 3                               |                    |                |            |
|                                             |                 |             |                                 |                    |                |            |
|                                             |                 |             |                                 |                    |                |            |
|                                             |                 |             |                                 |                    |                | *          |
|                                             | Del             | ete Line    |                                 |                    |                |            |
|                                             |                 | è           | Print V                         | dit                | <u>C</u> ancel | Close      |
|                                             |                 |             | 2                               | 5                  |                | spasa      |
|                                             |                 |             |                                 |                    |                |            |

# **PRODUKTE VERSCHIEBEN / RETOUR SCHICKEN**

#### Produkte zwischen 2 Salons verschieben

- abgebender Salon muss die Produkte unter Inventory / Inventory Credits Returns ausbuchen. Anleitung siehe anschliessend (Produkt retour an Lief.)
- Salon, bei dem die Ware ankommt: Sie müssen die Ware als Bestellung eingeben und Bestellung auch gleich annehmen (mit den üblichen Rabatten)
→ somit stimmt Ihr Bestand wieder.

- Zusätzlich müssen Sie die Warenverantwortliche in der Verwaltung informieren. Sie muss Ihnen die Ware noch Wertmässig gutschreiben bzw. belasten

#### Produkte retour an Lieferant senden

Inventory – Inventory Credits/Retourns anklicken

- 1) Distributor auswählen (Wella..usw.)
- 2) By Wer schickt die Ware retour
- 3) Notes/Explanation Notizen/Erklärung schreiben
- 4) Produkt einscannen
- 5) Retourn Quantity Retour Menge eingeben
- 6) Deduct Onhand von Bestand abziehen
- 7) Save = Speichern anklicken

| Inventory Credits/Returns:1        |                                                                                                    |
|------------------------------------|----------------------------------------------------------------------------------------------------|
| Related Info                       | Maintenance Listing                                                                                                    |
| Purchase Orders<br>Inventory Value | Distributor Date By Reference #<br>28.06.2009 V EVA UHV ?                                                                     |
| Security                           | Retour an Coshi gemäs Fr. Hess                                                                                                |
| I Help                             | # Product On Hand Return Deduct Onhand?Cost Each Totar credit T                                                               |
|                                    | 1 COSTRESDIG:-Streckeis     0     1     ✓     SFr. 80.00     SFr. 80.00       2     4     0     0     SFr. 0.00     SFr. 0.00 |
|                                    |                                                                                                    |
|                                    | SubTotal SFr. 80.00 (12)<br>GST SFr. 0 Tax SFr. 0.00<br>Total SFr. 80.00                                                      |
|                                    | Save OCancel                                                                                                    |
| ID: Unassign 😰 1 Records 🦳 Ad      | id New 7                                                                                                    |

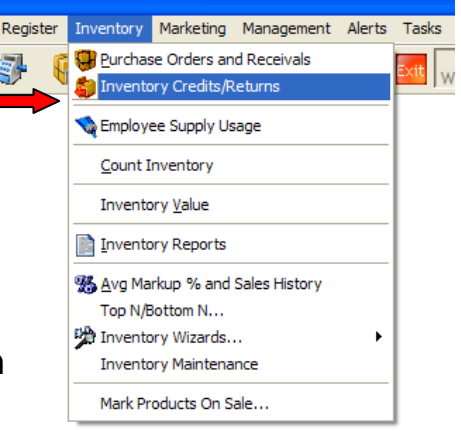

# ABGEFÜLLTE OXI UND BLONDOR FLASCHEN BESTELLUNG

- neue Oxi oder Blondor in kleine Flaschen abfüllen = Bestellung machen

- Vorgehensweise ist wie bei normalen Individuelle Bestellung (siehe Blatt)

#### 1) Lieferant = Distributor ist Salon

2) Doppelklick in auf die. Linie in Spalte Produkt

3) Class Name - Coloration auswählen

4) Sub-Class Name – Diverses auswählen

hier sind alle 120ml, 60ml usw. Varianten für alle Oxidationsmittel und Blondor
 <u>5) die richtige</u> Variante auswählen und mit O.K. bestätigen
 <u>6) Bestellung speichern = Save</u>

#### WICHTIG!!!

- gleich "Lieferung" annehmen (siehe Blatt Produkt Lieferung)

#### INFO

Sobald eine abgefüllte Flasche Oxi oder Blondor verkauft wird, wird von Inventar eine leere Flasche abgezogen (Mixflasche Coiffina/PVC Flasche). Somit stimmt

das Inventar und es wird rot angezeigt, wenn euer Leergut niedrigen Bestand hat.

|   | 👙 Purchase            | Order:1 ** TRAINING V    | ERSION ** ? X                                                                                 |
|---|-----------------------|--------------------------|-----------------------------------------------------------------------------------------------|
|   | 🖓 R 📚                 | Maintenance Listing      |                                                                                               |
|   | Products<br>Model Qty | Order<br>From CO Ordered | 23.09.2009 J By UHLEMAI Wedgesday                                                             |
| - | Wizard                | Distributor              | Manufacturer Product Class Setail and Supplies Distributor Reference #                        |
| 1 | Security              | Load All Prod            | ucts that Match this Criteria                                                                 |
|   | Help                  | # Product                | * Selection ** TRAINING VERSION **                                                            |
|   |                       | 2                        | Class N 3 Coloration                                                                          |
|   |                       | - V                      | Sub-Class Name Diverses                                                                       |
|   |                       |                          | - CODICO0013 Blondor Pulver 130gr: 130gr                                                      |
|   |                       |                          | CODICO0065 Blondor Pulver 65gr:65gr<br>CODICO0412 Color Touch Intensiv Emulsion 4% 120ml:120m |
|   | 5                     | Delete Line              | CODICO0460 Color Touch Intensiv Emulsion 4% 60ml:60ml<br>CODICO0612 Welloxon 6% 120ml:120ml   |
|   |                       | SDiscount Line           | CODICO0660 Welloxon 6% 60ml:60ml<br>CODICO0912 Welloxon 9% 120ml:120ml                        |
|   |                       | Undo Discount            | CODICO0960 Welloxon 9% 60ml:60ml                                                              |
|   |                       |                          | CODICO1212/Weildson 12% 120mi<br>CODICO1260 Weiloson 12% 60ml:60ml                            |
| 2 | ID: Unassign Q        | P Records Add N          | CODICO1912IColor Touch Emulsion 1.9% 120ml 120ml                                              |
|   |                       | 100                      |                                                                                               |
|   |                       |                          |                                                                                               |
|   |                       | -                        | 6 Dk Cancel                                                                                   |
|   |                       |                          | Y T                                                                                           |

# Anpassen der Minimum-/ Maximumbestände

Lassen Sie sich zuerst unter der Report Category "Inventory" den Report MI047 heraus:

Sie können gleich alle Lieferanten selektieren (Move all) / alle Klassen selektieren / beim nächsten Bild die unteren beiden Häckchen wegnehmen / OK drücken

| 🕈 Make Selection 🛛 🔀                         |
|----------------------------------------------|
|                                              |
| <ul> <li>Both Retail and Supplies</li> </ul> |
| 🔿 Retail Only                                |
| O Supplies Only                              |
|                                              |
| Analyze LOW inventory only?                  |
| Include Discontinued Products?               |
|                                              |
| <u>∎ Ok</u> Ø <u>C</u> ancel                 |

und die ganze Liste mal ausdrucken.

Die Liste ist unterteilt nach Lieferant, danach nach Klasse und als letztes nach Artikelnummer. Falls ein Artikel sowohl verkauft als auch im Service gebraucht wird, erscheint er in der Liste doppelt! Einmal mit der Artikelnummer und gleich darunter mit einem **S** und ohne Artikelnummer. <u>ACHTUNG! Wichtig ist, dass Sie bei diesen Artikeln die Mengen beim durchschnittlichen Verkauf/Verbrauch pro</u> <u>Monat zusammenrechnen!</u>

Danach sehen Sie den Verkauf bzw. Verbrauch pro Monat / den Verbrauch in 12 Monaten / den durchschnittlichen Verbrauch in 1 Monat / Ihren aktuellen Soll- bzw. Maximumbestand sowie Ihren aktuellen Lagerbestand.

#### **VORGEHEN:**

- Ziehen Sie sich in einen ruhigen Raum zurück, wo Sie nicht gestört werden.
   Schauen Sie sich eine Linie nach dem anderen an.
   Schreiben Sie sich die Änderungen zuerst auf die vor Ihnen liegende Auswertung.
- Überlegen Sie sich, in welchem Wochen-Rhythmus Sie bestellen möchten (z.B. alle 2 Wochen)
- Rechnen Sie sich f
  ür Artikel xy den Verbrauch f
  ür diese Zeit aus und rechnen Sie noch eine Reserve dazu von ca. 2 Wochen z.B. f
  ür die Lieferzeit des Lieferanten.
   → dies ergibt Ihren Mindestbestand = Order Point
- Der Maximumbestand = Model Qty ist die Menge, bis auf welche nachgeliefert wird. Diese wählen Sie am besten nach der Frage, wieviel Sie im Gestell + in der Schublade haben möchten. Bei einem schlecht laufenden Produkt entspricht dies z.B. "6", bei einem gut laufenden Produkt vielleicht "9" oder "12".

#### Beispiel für den Ablauf eines Produktes:

Shampoo XY hat eine Model Qty von 15 und einen Order Point von 5, die Bestelleinheit ist 6.

Bestand am 23.März: 6 Stk.  $\rightarrow$  es wird noch keine Bestellung ausgelöst

Bestand am 24.März: 4 Stk. → nun wird eine Bestellung ausgelöst, und zwar eine Bestelleinheit, sofern dann die Model Qty erreicht ist. Wenn nicht, wird solange eine Bestelleinheit dazu gelegt, bis die Model Qty erreicht bzw überschritten ist.

→ in diesem Beispiel würden 12 Stk. bestellt werden.

Wichtig ist, dass man darauf achtet, dass man z.B. beim obigen Beispiel am 23. März eine Bestellung bei diesem Lieferanten macht und dann dieses Shampoo xy noch nicht dabei wäre. Aber es kann sein, dass das Produkt bereits am nächsten Tag auf den Order Point fällt. Deshalb ist es wichtig, dass man immer diese Reserve von ca. 2 Wochen in den Order Point mit einberechnet. Denn die nächste Bestellung macht man ja dann erst wieder in x Wochen.

- Übertragen Sie nun die Änderungen wie folgt auf die Artikel:
  - 1. gehen Sie zuoberst links auf Data / Products / Product Definitions
  - 2. gehen Sie auf das Register "Listing" und wählen Sie den Lieferanten aus, den Sie bearbeiten möchten.
  - 3. Setzen Sie gleich unter der "Class" das Häckchen bei "Only Show Active" → es zeigt Ihnen nur noch alle aktiven Produkte an.
  - 4. Falls Sie z.B. Wella ausgewählt haben, und nur die SP Produkte auswählen möchten, fahren Sie mit dem Balken herunter, bis Sie den ersten SP Artikel finden. Klicken Sie auf diesen.

| [ | Maintenance   | Listing 2a        |                                           |         |                      | Search        |
|---|---------------|-------------------|-------------------------------------------|---------|----------------------|---------------|
|   | Class         | м                 | anufacturer <mark>P&amp;G Switzerl</mark> | and 🚩 D | istributor           | <b>~</b> C    |
|   | 📰 📢 🗹 Only    | Show Active (     | not discontinued) 🛛 🔲 On                  | ly Show | Products Added/Cha   | anged Today   |
|   | <u>Code</u> ▼ | <u>Distrib ID</u> | Description                               | On Hand | Manufacturer         | Distributor 🔼 |
|   | HHWAST1412    | 1412              | HH Brilliant Affaire                      | 10      | P&G Switzerland SARL | P&G Switzer   |
|   | HHWAST1417    |                   | HH Bouncy Dip                             | 5       | P&G Switzerland SARL | P&G Switzer   |
|   | HHWAST1419    | 1419              | HH Punk Chic                              | 14      | P&G Switzerland SARL | P&G Switzer 🚽 |
|   | HHWAST1437    | 1437              | HH Crackle Wax                            | 4       | P&G Switzerland SARL | P&G Switzer   |
|   | ▶ SPCOCO5303  | 5303 4            | SP Color Save Conditioner                 |         | P&G Switzerland SARL | P&G Switze    |
|   | SPCODI5043    | 5043              | SP Smoothen Conditioner                   | 6       | P&G Switzerland SARL | P&G Switzer   |
|   | SPCOFE5183    | 5183              | SP Volumize Leave-in Conditi              | 4       | P&G Switzerland SARL | P&G Switzer   |

- 1. Gehen Sie nun auf das Register "Maintenance".
- $\rightarrow$  Sie sind nun auf dem ersten Artikel der zu bearbeitenden Linie.
- 2 Gehen Sie auf Edit, um den Artikel bearbeiten zu können
- 3 Gehen Sie aufs Register "Stock Levels and Ordering
- 5. Dort können Sie bei "Model Qty" und "Order Point" Ihre zuvor definierten Mengen eintragen
- 6. Danach können Sie die Änderung mit "Save" speichern und
- 7. mit dem Pfeil oben rechts auf den nächsten Artikel wechseln

| Maintenance Listing                                                                                                    |
|----------------------------------------------------------------------------------------------------|
| Discontinued                                                                                                    |
| Product Code SPCOCO5303 Bar Code 4015600085889 Class Pflege: Conditioner                                                                                                 |
| Description SP Color Save Conditioner Size 200 MI 1 Un 🗸                                                                                                    |
| Manufacturer P&G Switzerland 🕙 Distributor P&G Switzerland : 🗸                                                                                                    |
| Bar Coded by Manufacturer<br>Non-Taxable Product Distrib. Product ID 5303                                                                                                |
| Override Standard Tax? 7.600% Pre-Taxed?                                                                                                    |
| 7.6% U.UUU% GST U.UUU%                                                                                                    |
| Retail O Professional Supply     Multi-Product Package? Package Contents                                                                                                 |
| Pricing Commissions and Incentives Stock Levels and Ordering Sales Prescriptions                                                                                         |
| On Hand     Model Qty     Order Point     Order in Multiples of     Qty in Case       6      6      4     3      3      6                                                |
| Last Ordered     Last Received     Last Counted     Last Sold       27.11.2009     7.11.2009     129.12.2009     12.2009     12.2009       Friday     Friday     Tuesday |
| Web Lasts 10 🗘 weeks.                                                                                                    |
| Notes Show Notes Pricing History Alew Copy Delete 2 Undel                                                                                                    |

# Haben Sie auch manchmal im Millennium ganz andere Bestände als tatsächlich an Lager?

Dann können Sie folgendes überprüfen:

- wann haben Sie grundsätzlich das letzte Mal die Produkte inventiert
- was ist der aktuelle Bestand gemäss Millennium (z.B. MI025 anschauen) und mein tatsächlicher Bestand?

danach können Ihnen folgende Listen weiterhelfen, welche Sie alle unter der Kategorie "Inventory" finden:

MI000 → analysiert den Verbrauch pro Artikel innerhalb eines bestimmten Zeitraumes

 $MI020 \rightarrow$  zeigt alle Inventar-Bewegungen pro Artikel (Wann haben Sie welchen Bestand gehabt / wie viel gezählt / = wie viel Differenz, etc.)

MI047 und beide Haken wegnehmen  $\rightarrow$  zeigt pro Monat den Abverkauf und den Verbrauch pro Artikel / das Total von 12 Monaten / den durchschnittlichen Verbrauch in 1 Monat sowie den aktuellen Bestand.

MI047 und den oberen Haken drin lassen  $\rightarrow$  zeigt alle Artikel, welche Bestand 0 oder Minus haben

MI061  $\rightarrow$  Rückstandsliste: zeigt über einen zu bestimmenden Zeitraum alle Produkte, welche aus einer Bestellung noch nicht eingebucht worden sind / bzw. der Lieferant noch nicht geschickt hat

Bestellungen: haben Sie doppelte Bestellungen im System? Wenn ja: bei Löschung einer Bestellung werden die Bestände nicht automatisch auch wieder abgezogen! Siehe S. 92